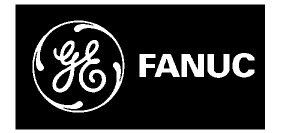

# **GE Fanuc Automation**

**Computer Numerical Control Products** 

Panel i

## **Connection and Maintenance Manual**

GFZ-64223EN/01

September 2004

## Warnings, Cautions, and Notes as Used in this Publication

#### Warning

Warning notices are used in this publication to emphasize that hazardous voltages, currents, temperatures, or other conditions that could cause personal injury exist in this equipment or may be associated with its use.

In situations where inattention could cause either personal injury or damage to equipment, a Warning notice is used.

Caution

Caution notices are used where equipment might be damaged if care is not taken.

#### Note

Notes merely call attention to information that is especially significant to understanding and operating the equipment.

This document is based on information available at the time of its publication. While efforts have been made to be accurate, the information contained herein does not purport to cover all details or variations in hardware or software, nor to provide for every possible contingency in connection with installation, operation, or maintenance. Features may be described herein which are not present in all hardware and software systems. GE Fanuc Automation assumes no obligation of notice to holders of this document with respect to changes subsequently made.

GE Fanuc Automation makes no representation or warranty, expressed, implied, or statutory with respect to, and assumes no responsibility for the accuracy, completeness, sufficiency, or usefulness of the information contained herein. No warranties of merchantability or fitness for purpose shall apply.

©Copyright 2004 GE Fanuc Automation North America, Inc. All Rights Reserved.

## **DEFINITION OF WARNING, CAUTION, AND NOTE**

This manual includes safety precautions for protecting the user and preventing damage to the machine. Precautions are classified into Warning and Caution according to their bearing on safety. Also, supplementary information is described as a Note. Read the Warning, Caution, and Note thoroughly before attempting to use the machine.

#### 

Applied when there is a danger of the user being injured or when there is a damage of both the user being injured and the equipment being damaged if the approved procedure is not observed.

#### 

Applied when there is a danger of the equipment being damaged, if the approved procedure is not observed.

#### NOTE

The Note is used to indicate supplementary information other than Warning and Caution.

- Read this manual carefully, and store it in a safe place.

Attention

## PREFACE

This manual explains information (electrical and structural specifications) required for connecting the FANUC PANEL i equipped with a 733-MHz Celeron, 866-MHz Pentium III, or 1.26-GHz Pentium III processor (called the PANEL i below) and the PANEL i for AUTOMOTIVE to a CNC control unit or machine tool and for maintaining the PANEL i and the PANEL i for AUTOMOTIVE.

- The copyright of Windows<sup>®</sup> 2000, Windows<sup>®</sup> XP and other software provided with PANEL *i* is owned by Microsoft Corporation (USA), Intel Corporation, Phoenix Technologies Ltd., and FANUC LTD.
- No part of the software described above, or its manuals, may be used or reproduced without permission.
- No part of the software described above, or its manuals, may be sold independently of the PANEL *i*.
- The software described above, and its manual, must be used under the conditions described in the attached license agreement.
- The use of the CNC incorporating the PANEL *i* shall imply that the user agrees to the conditions of the license agreement described above.
- Windows<sup>®</sup> 2000 and Windows<sup>®</sup> XP are a registered trademark of Microsoft<sup>®</sup> corporation, USA.
- Company name and product name mentions in this manual are (registered) trademark of each company.

#### 

 If an operation error or mishap occurs, the data on the hard disk may be lost, even if all the installation conditions are satisfied. Therefore, always maintain a backup copy of the data on the hard disk in case the stored data is lost or damaged. Especially, the power-off on accessing the hard disk must not be done because that possibility is very high. Please concern for the end-users.
Be sure to finish the OS and the applications through the proper operation of shutdown before turning the power off. Without the above-mentioned operation, there is no assurance of the following action. At worst, the hard disk drive may be

action. At worst, the hard disk drive may be damaged and may not be able to be recognized by the BIOS and OS.

## TABLE OF CONTENTS

| DE   | FINITI         | ON OF          | WARNING, CAUTION, AND NOTE                                              | s-1      |  |
|------|----------------|----------------|-------------------------------------------------------------------------|----------|--|
| PR   | EFAC           | E              |                                                                         | p-1      |  |
| I. ( | CONN           | ECTIO          | ON                                                                      |          |  |
| 1    | тот            | AL COI         | NNECTION DIAGRAMS                                                       | 3        |  |
| -    | 1.1            | PANE           | L <i>i</i>                                                              | 4        |  |
|      | 1.2            | PANE           | L <i>i</i> for AUTOMOTIVE                                               | 5        |  |
| 2    | SPECIFICATIONS |                |                                                                         |          |  |
|      | 2.1            | HARD           | WARE SPECIFICATIONS                                                     | 8        |  |
|      |                | 2.1.1          | PANEL <i>i</i>                                                          | 8        |  |
|      |                | 2.1.2          | PANEL <i>i</i> for AUTOMOTIVE                                           | 9        |  |
|      | 2.2            | ENVIF          | RONMENT                                                                 | 11       |  |
|      |                | 2.2.1          | Ambient Temperature during Operation                                    | 11       |  |
|      |                | 2.2.2          | Vibration                                                               | 12       |  |
|      |                | 2.2.3          | Maximum Wet Bulb Temperature                                            | 12       |  |
|      | 2.3            | POWE           | ER SPECIFICATION                                                        | 13       |  |
|      |                | 2.3.1          | Power Supply Requirement                                                | 13       |  |
|      |                |                | 2.3.1.1 Specification                                                   |          |  |
|      |                |                | 2.3.1.2 Timing                                                          |          |  |
|      |                | 222            | 2.3.1.3 Power-on/oil of the PANEL <i>t</i> for AUTOMOTIVE with I/O Link |          |  |
|      |                | 2.3.2          | Power Consumption                                                       | 13       |  |
|      | 24             | 2.3.3<br>SHLIT |                                                                         | 10<br>17 |  |
|      | 2.4            |                |                                                                         | 17       |  |
|      | 2.0            |                | Y FOR THE PANEL $i$ FOR AUTOMOTIVE)                                     | 17       |  |
| •    |                |                |                                                                         | 40       |  |
| 3    | MOU            | INTING         |                                                                         | 18       |  |
|      | 3.1            | MOUN           | NTING SPACE                                                             | 19       |  |
|      |                | 3.1.1          | Installation Space of the 10.4" LCD Type Basic Unit                     | 19       |  |
|      |                | 3.1.2          | Installation Space of the 12.1" LCD Type Basic Unit                     | 20       |  |
|      |                | 3.1.3          | Installation Space of the 15.0" LCD Type Basic Unit                     | 21       |  |
|      |                | 3.1.4          | Installation Space of the PANEL <i>i</i> for AUTOMOTIVE                 |          |  |
|      | 3.2            | HDD (          | UNIT                                                                    | 23       |  |
|      |                | 3.2.1          | FA Full Keyboard and an MDI Unit Other than QWERTY MDI                  | 23       |  |
|      |                | 3.2.2          | When the QWERTY MDI and 10.4" LCD Type Basic Unit Are Used              | 24       |  |

|   |      | 3.2.3 QWERTY MDI Used in Cases Other than Combination Subsection 3.2.2               | 24 |
|---|------|--------------------------------------------------------------------------------------|----|
|   | 3.3  | FRAME GROUNDING OF THE UNITS                                                         | 25 |
|   |      | 3.3.1 PANEL <i>i</i>                                                                 | 25 |
|   |      | 3.3.2 PANEL <i>i</i> for AUTOMOTIVE                                                  | 25 |
|   | 3.4  | CABLE CLAMP AND SHIELD PROCESSING                                                    | 26 |
|   | 3.5  | DUSTPROOF MEASURES FOR CABINETS AND PENDANT BOXES                                    | 29 |
| 4 | CON  | NECTION TO PERIPHERAL                                                                | 30 |
|   | 4.1  | CONNECTOR LOCATION                                                                   | 31 |
|   |      | 4.1.1 PANEL <i>i</i>                                                                 | 31 |
|   |      | 4.1.2 PANEL <i>i</i> for AUTOMOTIVE                                                  | 33 |
|   | 4.2  | MAIN POWER SUPPLY INPUT                                                              | 35 |
|   | 4.3  | SERIAL PORT 1                                                                        | 36 |
|   | 4.4  | SERIAL PORT 2                                                                        | 39 |
|   | 4.5  | PARALLEL PORT                                                                        | 45 |
|   | 4.6  | HIGH SPEED SERIAL BUS (HSSB)                                                         | 48 |
|   | 4.7  | KEYBOARD AND MOUSE                                                                   | 50 |
|   | 4.8  | HARD DISK UNIT                                                                       | 52 |
|   | 4.9  | FLOPPY DISK DRIVE                                                                    | 53 |
|   | 4.10 | USB                                                                                  | 54 |
|   | 4.11 | ETHERNET                                                                             | 56 |
|   |      | 4.11.1 Connecting to Ethernet                                                        | 56 |
|   |      | 4.11.2 Twisted-Pair Cable Specification                                              | 58 |
|   |      | 4.11.3 Electrical Noise Countermeasures                                              | 61 |
|   |      | 4.11.4 Grounding the Network                                                         | 62 |
|   | 4.12 | VIDEO PORT                                                                           | 63 |
|   | 4.13 | MDI (FOR 300 <i>i</i> )                                                              | 65 |
|   | 4.14 | CONVERSION OF VERTICAL SOFT KEYS AND I/O LINK                                        | 68 |
|   | 4.15 | PCMCIA CARD                                                                          | 72 |
| 5 | METH | IOD OF MOUNTING PCI EXTENSION BOARD                                                  | 73 |
|   | 5.1  | USABLE BOARD                                                                         | 74 |
|   | 5.2  | METHOD OF MOUNTING PCI EXTENSION BOARD                                               | 75 |
|   | 5.3  | CONDITIONS FOR THE INSTALLATION ENVIRONMENT OF A PCI                                 |    |
|   |      | EXTENSION BOARD                                                                      | 75 |
| 6 | OUTL | INE DRAWINGS                                                                         | 76 |
|   | 6.1  | BASIC UNIT 10.4" LCD TYPE FOR 150 <i>i</i> /160 <i>i</i> /180 <i>i</i> /210 <i>i</i> | 77 |
|   | 6.2  | BASIC UNIT 12.1" LCD TYPE FOR 150 <i>i</i> /160 <i>i</i> /180 <i>i</i> /210 <i>i</i> | 78 |

|     | 6.3  | BASIC  | UNIT 15.0" LCD TYPE FOR 150 <i>i</i> /160 <i>i</i> /180 <i>i</i> /210 <i>i</i>                   | 79  |
|-----|------|--------|--------------------------------------------------------------------------------------------------|-----|
|     | 6.4  | BASIC  | UNIT 10.4" LCD TYPE FOR 300 <i>i</i>                                                             | 80  |
|     | 6.5  | BASIC  | UNIT 12.1" LCD TYPE FOR 300 <i>i</i>                                                             | 81  |
|     | 6.6  | BASIC  | UNIT 15.0" LCD TYPE FOR 300 <i>i</i>                                                             | 82  |
|     | 6.7  | BASIC  | UNIT (PANEL <i>i</i> for AUTOMOTIVE)                                                             | 83  |
|     | 6.8  | HARD   | DISK DRIVE UNIT A (FOR 150 <i>i</i> /160 <i>i</i> /180 <i>i</i> /210 <i>i</i> AND 300 <i>i</i> ) |     |
|     | 6.9  | HARD   | DISK DRIVE UNIT B, C (FOR 300 <i>i</i> )                                                         | 87  |
|     | 6.10 | FLOPF  | PY DISK DRIVE                                                                                    |     |
|     | 6.11 | CD-RC  | OM DRIVE                                                                                         | 90  |
| 11. | MAIN | TENA   | NCE                                                                                              |     |
| 1   | SYS  | FEM BL | OCK DIAGRAM                                                                                      | 93  |
| 2   | LIST | OF TH  | E PCBS, UNITS, MAINTENANCE SUPPLIES AND                                                          |     |
|     | TOO  | LS     |                                                                                                  | 95  |
|     | 2.1  | LIST C | DF PCBS                                                                                          | 96  |
|     |      | 2.1.1  | Main PCB                                                                                         | 96  |
|     |      | 2.1.2  | Backplane PCB                                                                                    | 96  |
|     |      | 2.1.3  | Inverter PCB                                                                                     | 96  |
|     |      | 2.1.4  | Touchpanel PCB                                                                                   | 97  |
|     |      | 2.1.5  | Other PCB                                                                                        | 97  |
|     | 2.2  | LIST C | OF MAINTENANCE UNITS                                                                             |     |
|     |      | 2.2.1  | Drive Unit                                                                                       | 98  |
|     |      | 2.2.2  | Base Unit                                                                                        | 99  |
|     | 2.3  | LIST C | OF CPU AND MEMORY                                                                                | 100 |
|     | 2.4  | LIST C | OF MAINTENANCE PARTS                                                                             | 100 |
|     | 2.5  | LIST C | OF MAINTENANCE TOOLS                                                                             | 100 |
| 3   | CON  | FIGUR/ | ATION AND SETTING OF THE PCB                                                                     | 101 |
|     | 3.1  | PARTS  | S LAYOUT                                                                                         | 102 |
|     | 3.2  | ADJUS  | STMENT                                                                                           | 104 |
|     |      | 3.2.1  | Setting of Short Plug                                                                            | 104 |
|     |      | 3.2.2  | Setting of Variable Register                                                                     | 104 |
|     | 3.3  | LED D  | ISPLAY                                                                                           | 105 |
|     |      | 3.3.1  | LED on Main Board                                                                                | 105 |
|     |      | 3.3.2  | LED on Backplane PCB                                                                             | 105 |
| 4   | MAIN | ITENA  | NCE OF OPEN CNC (BOOT-UP AND IPL)                                                                | 106 |
|     | 4.1  | OVER'  | VIEW                                                                                             | 107 |

|   | 4.2                  | CHAN                     | GING START SEQUENCES                              | 109 |  |  |
|---|----------------------|--------------------------|---------------------------------------------------|-----|--|--|
|   | 4.3                  | EXPL/                    | ANATION OF SCREENS                                | 110 |  |  |
|   |                      | 4.3.1                    | BOOT Screen                                       | 110 |  |  |
|   |                      |                          | 4.3.1.1 System data manipulation                  | 111 |  |  |
|   |                      |                          | 4.3.1.2 SRAM operation                            | 112 |  |  |
|   |                      |                          | 4.3.1.3 File operation                            | 113 |  |  |
|   |                      | 4.3.2                    | IPL Screen                                        | 114 |  |  |
|   | 4.4                  | OTHE                     | R SCREENS                                         | 115 |  |  |
|   |                      | 4.4.1                    | CNC Alarm Screen                                  | 115 |  |  |
|   |                      | 4.4.2                    | Status Screen                                     | 116 |  |  |
|   |                      | 4.4.3                    | Option Setting Screen                             | 117 |  |  |
| 5 | BIOS                 | SETU                     | Ρ                                                 | 118 |  |  |
|   | 5.1                  | WHAT                     | IS 'BIOS SET-UP'                                  | 119 |  |  |
|   | 5.2                  | KEYS                     | USED FOR OPERATION                                | 119 |  |  |
|   | 5.3                  | HOW                      | TO BEGIN THE 'BIOS SET-UP'                        | 120 |  |  |
|   | 5.4                  | HOW                      | TO END THE 'BIOS SET-UP'                          | 121 |  |  |
|   | 5.5                  | BIOS                     | DIAGNOSIS MESSAGE                                 | 122 |  |  |
| 6 | MAINTENANCE SUPPLIES |                          |                                                   |     |  |  |
|   | 6.1                  | METH                     | OD OF EXCHANGING A BATTERY                        | 124 |  |  |
|   | 6.2                  | METH                     | OD OF REMOVING CASE COVER                         | 126 |  |  |
|   | 6.3                  | MOUN                     | ITING THE CASE COVER                              | 130 |  |  |
|   | 6.4                  | METH                     | OD OF EXCHANGING FUSE                             | 132 |  |  |
|   | 6.5                  | METHOD OF EXCHANGING FAN |                                                   |     |  |  |
|   |                      | 6.5.1                    | Method of Exchange Fan of the PANEL <i>i</i>      | 133 |  |  |
|   |                      | 6.5.2                    | Method of Exchanging Fan for the HDD Unit         | 134 |  |  |
|   | 6.6                  | METH                     | OD OF EXCHANGING CPU UNIT                         | 135 |  |  |
|   | 6.7                  | METH                     | OD OF EXCHANGING THE DIMM MODULE                  | 136 |  |  |
|   | 6.8                  | METH                     | OD OF EXCHANGING LCD BACKLIGHT                    | 137 |  |  |
|   |                      | 6.8.1                    | Exchanging 10.4"LCD Backlight                     | 137 |  |  |
|   |                      | 6.8.2                    | Exchanging 12.1"LCD Backlight                     | 141 |  |  |
|   | 6.9                  | METH                     | OD OF EXCHANGING TOUCH PANEL PROTECTION SHEET     | 142 |  |  |
|   |                      | 6.9.1                    | Method of Exchanging Touch Panel Protection Sheet |     |  |  |
|   |                      |                          | (except A02B-0236-K130)                           | 142 |  |  |
|   |                      | 6.9.2                    | Method of exchanging Touch Panel Protection Sheet |     |  |  |
|   |                      |                          | (A02B-0236-K130)                                  | 144 |  |  |
|   |                      | 6.9.3                    | Checks after Exchange                             | 145 |  |  |

| •  | PAN                          | EL <i>i</i> (F | OR THE 300 <i>i</i> ) AND MDI UNIT                              | 148 |  |  |
|----|------------------------------|----------------|-----------------------------------------------------------------|-----|--|--|
|    | 8.1                          | REMC           | OVAL METHOD                                                     | 149 |  |  |
|    | 8.2                          | MOUN           | NTING METHOD                                                    | 150 |  |  |
| 9  | TROUBLE SHOOTING             |                |                                                                 |     |  |  |
| AP | PEND                         | DIX            |                                                                 |     |  |  |
| Α  | PUN                          |                | NEL FOR PANEL <i>i</i>                                          | 155 |  |  |
|    | A.1                          | OVER           | VIEW                                                            | 156 |  |  |
|    | A.2                          | SPEC           | IFICATION                                                       | 156 |  |  |
|    | A.3                          | CONS           | TRUCTION                                                        | 157 |  |  |
|    | A.4                          | ENVIF          | RONMENTAL REQUIREMENT                                           | 157 |  |  |
|    | A.5                          | CONN           | ECTION TO PANEL <i>i</i>                                        | 158 |  |  |
|    |                              | A.5.1          | Connector Location                                              | 158 |  |  |
|    |                              | A.5.2          | Serial Port 2 + USB                                             | 159 |  |  |
|    |                              | A.5.3          | Parallel Port                                                   | 161 |  |  |
|    |                              | A.5.4          | Keyboard / Mouse (For Stand-alone Type Punch Panel)             | 163 |  |  |
|    | A.6 CONNECTION TO PERIPHERAL |                |                                                                 | 164 |  |  |
|    |                              | A.6.1          | Connector Location                                              | 164 |  |  |
|    |                              | A.6.2          | USB Port                                                        | 164 |  |  |
|    |                              | A.6.3          | Serial Port 2                                                   | 165 |  |  |
|    |                              | A.6.4          | Parallel Port                                                   | 165 |  |  |
|    |                              | A.6.5          | Keyboard / Mouse (for Stand-alone Type Punch Panel for PANEL i) | 166 |  |  |
|    | A.7                          | OUTL           | INE DIMENSIONS                                                  | 167 |  |  |
|    |                              | A.7.1          | Punch Panel (Stand-alone Type)                                  | 167 |  |  |
|    |                              | A.7.2          | FA Full keyboard with Punch Panel (15"LCD Type)                 |     |  |  |
| В  | KEY                          | CODE           | S OF THE SOFT-KEYS                                              | 169 |  |  |

# I. CONNECTION

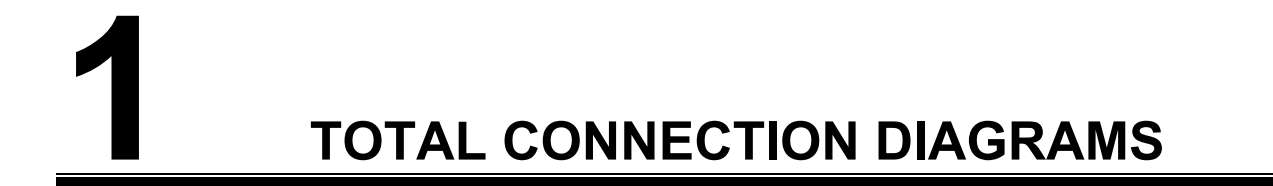

## **1.1** PANEL *i*

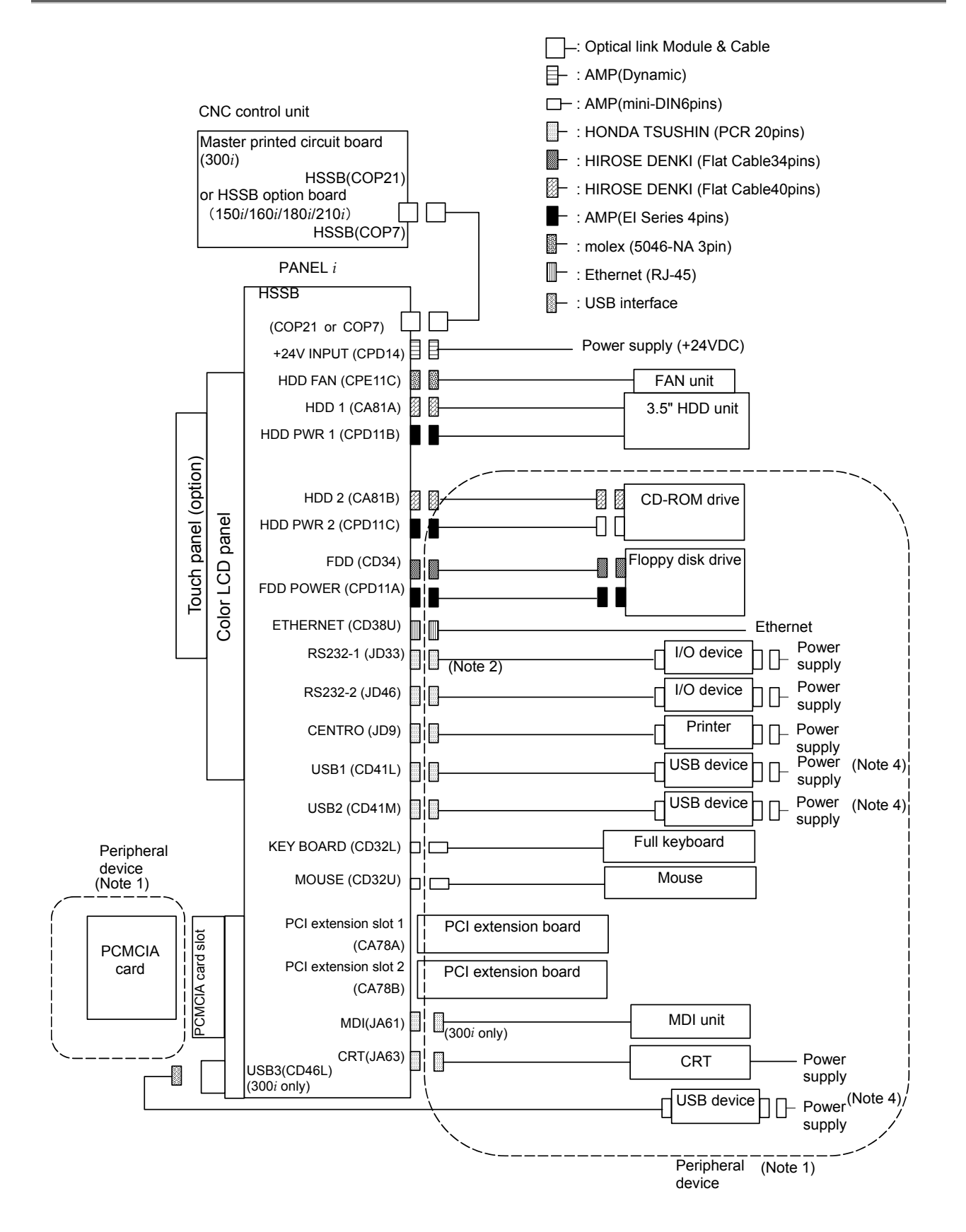

## **1.2** PANEL *i* for AUTOMOTIVE

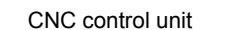

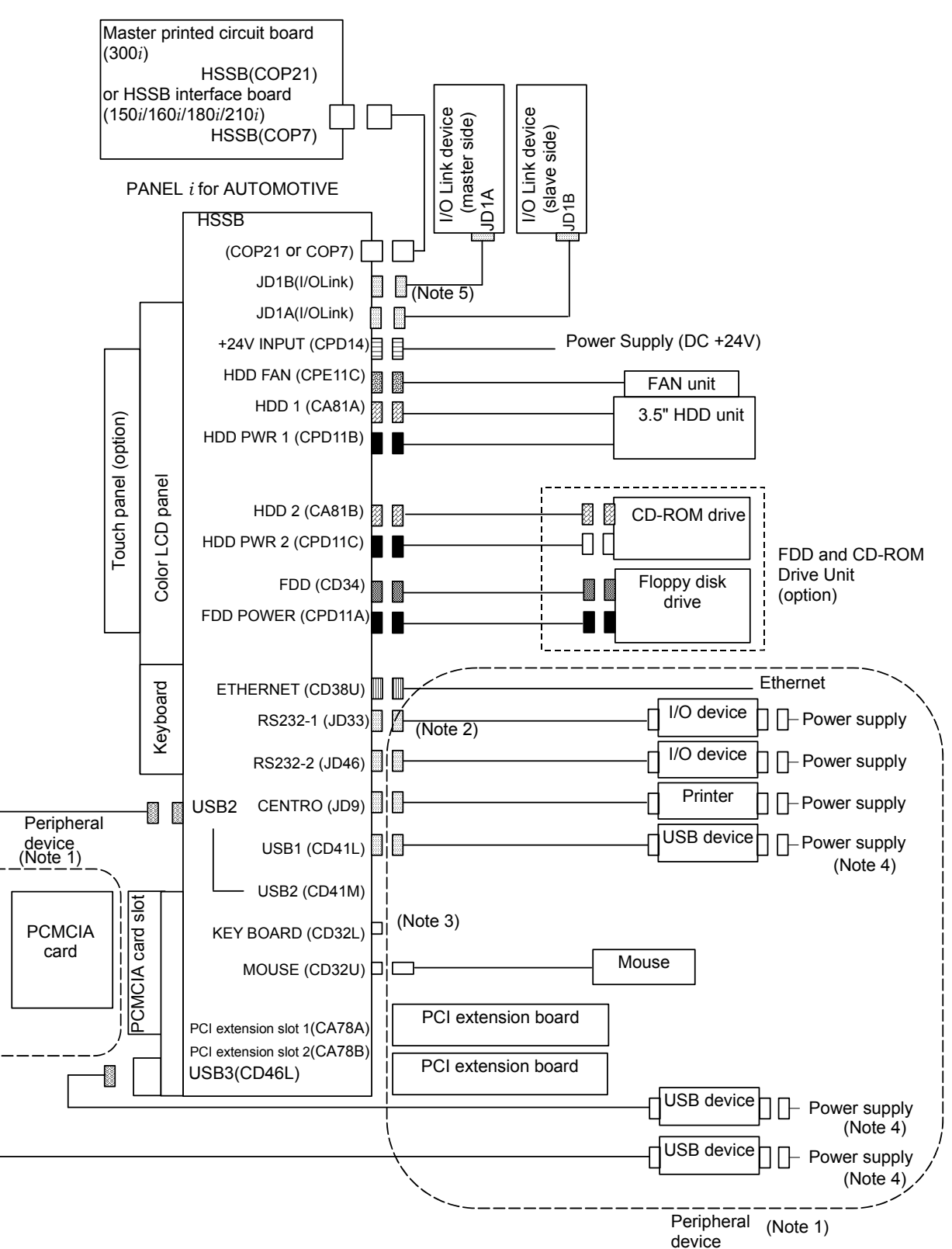

#### NOTE

- 1 Some peripheral devices are not suitable for being connected to the PANEL *i* for environmental durability reasons, and others are not suitable for use during machine operation. So, carefully read the operator's manuals of the peripheral devices to be used.
- 2 With a unit with a touch panel, the RS232-1 connector (JD33, serial port channel 1) cannot be used.
- 3 The keyboard port cannot be used because it is used by this unit.
- 4 If a USB device requires a current larger than the specification of the PANEL *i*, another power supply is required.
- 5 The I/O Link interface is optional.

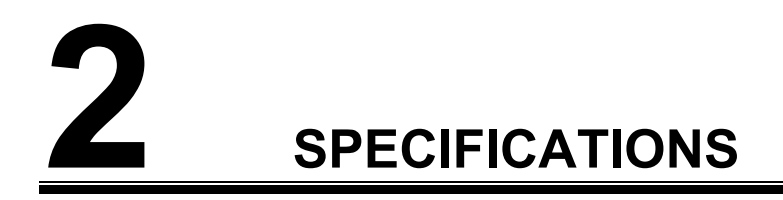

#### 2.1 HARDWARE SPECIFICATIONS

#### 2.1<u>.</u>1 PANEL *i*

| ltem |                      |                                 |                                                               | Specification                                                                                                    |                                |  |
|------|----------------------|---------------------------------|---------------------------------------------------------------|----------------------------------------------------------------------------------------------------|--------------------------------|--|
| P    | C Unit (Bas          | ic Unit)                        |                                                               |                                                                                                    |                                |  |
|      |                      |                                 |                                                               | Pentium III 1.26GHz or                                                                                                    |                                |  |
|      | CPU                  |                                 |                                                               | Pentium III 866MHz or                                                                                                    |                                |  |
|      |                      |                                 |                                                               | Celeron 733MHz                                                                                                    |                                |  |
|      | Memory               |                                 |                                                               | 512MB, 256M or 128MB                                                                                                    |                                |  |
|      |                      |                                 | for 150 <i>i</i> /160 <i>i</i>                                | 15.0" color TFT LCD (1024x768dots, 16M colors ) or                                                                         | Note) Windows XP               |  |
|      |                      | LCD                             | /180 <i>i</i> /210 <i>i</i> /300 <i>i</i>                     | 12.1" color TFT LCD (800x600dots, 260K colors) or                                                                          | cannot be used on              |  |
|      |                      |                                 | 100021000000                                                  | 10.4" color TFT LCD (640x480dots, 260K colors)                                                                             | 10.4" VGA type                 |  |
|      | Display              |                                 |                                                               | Option (1024x1024 dots)                                                                                                    |                                |  |
|      | Unit                 | Touch-P                         | anel                                                          | It is not possible to push 2 points as same time                                                                           |                                |  |
|      | •••••                |                                 |                                                               | Serial port 1 is used by this touch panel.                                                                                 | It is possible to              |  |
|      |                      | Soft key                        | for 150 <i>i</i> /160 <i>i</i><br>/180 <i>i</i> /210 <i>i</i> | Horizontal 12 keys (Option)                                                                                                | order both options             |  |
|      |                      |                                 | for 300 <i>i</i>                                              | Vertical 9 keys and Horizontal 12 keys (Basic)                                                                             |                                |  |
|      |                      | Serial Po                       | ort                                                           | 2 ports (Serial port 1 is not available in case of the unit v                                                              | with touch panel)              |  |
|      |                      |                                 |                                                               | Rear 2 ports (for 150 <i>i</i> /160 <i>i</i> /180 <i>i</i> /210 <i>i</i> ) / Front 1 port, Rea                             | ar 2 ports (for 300 <i>i</i> ) |  |
|      |                      | USB                             |                                                               | (based on Universal Serial Bus Revision 1.1, connector<br>(Note) This port can't be used with Windows NT <sup>®</sup> 4.0. | compatible)                    |  |
|      |                      | Parallel                        | port                                                          | $\frac{1}{1}$ nort (Data transfer mode is by-directional mode)                                                             |                                |  |
|      |                      | Full Kev                        | board                                                         | 1 port (PS/2 compatible)                                                                                                   |                                |  |
|      |                      | Mouso                           |                                                               | 1 port (PS/2 compatible)                                                                                                   |                                |  |
|      | 1/O port             |                                 |                                                               | 2 port/4 devices (Signal connector : IBM PC compatible)                                                                    |                                |  |
|      | NO port              | Eloppy disk                     |                                                               | 1 port (Signal connector : IBM PC compatible)                                                                              |                                |  |
|      |                      | Ethornot                        |                                                               | 1 port (10BASE T/100BASE TX)                                                                                               |                                |  |
|      |                      |                                 |                                                               | 1 port (Apples BCB output)                                                                                                 |                                |  |
|      |                      |                                 |                                                               |                                                                                                    |                                |  |
|      |                      | нээв<br>(High Speed Serial Bus) |                                                               | 1 port (An optical connector for the connection with CNC controller)                                                       |                                |  |
|      |                      | PCMCIA                          | Card slot                                                     | 1 port (Type I/ II, based on PCMCIA 2.1)<br>(Note) This port can't be used with Windows NT <sup>®</sup> 4.0.               |                                |  |
|      |                      |                                 |                                                               | 2 slots of the short card based on PCI specification 2.2                                                                   |                                |  |
|      | PULEXIE              | ISION                           |                                                               | 5V/32bit, 33MHz, Maximum dimension of card : 176.41r                                                                       | nm x 106.68mm                  |  |
|      | Real time            | clock                           |                                                               | Monthly error is within 3 minutes.                                                                                         |                                |  |
|      |                      | 10.4                            | ' LCD type                                                    | Height: 290mm, Width: 220mm, Depth: 125mm, Weight: 3.5kg                                                                   |                                |  |
|      | Dimensio             | n 12.1'                         | ' LCD type                                                    | Height: 340mm, Width: 280mm, Depth: 125mm,<br>Weight: 4.9kg (for 150//160//180//210/) Weight: 4.3kg (for 300/)             |                                |  |
|      | Weight               | 15.0                            | ' L CD two                                                    | Height: 400mm, Width: 320mm, Depth: 125mm,                                                                                 |                                |  |
|      | 15.0 LCD type        |                                 | LCD type                                                      | Weight: 5.7kg (for 150 <i>i</i> /160 <i>i</i> /180 <i>i</i> /210 <i>i</i> ), Weight: 5.1kg (for 300 <i>i</i> )             |                                |  |
|      |                      |                                 |                                                               | Depth of current unit is 110mm, but one of next unit may be 125mm                                                          |                                |  |
| Ha   | Hard Disk Drive Unit |                                 |                                                               |                                                                                                    |                                |  |
|      | Hard Disk Drive      |                                 |                                                               | 3.5" Hard Disk Drive, 40GB or more over, Ultra ATA/100                                                                     |                                |  |
|      | Weight               |                                 |                                                               | 1.2kg (A08B-0084-H131), 1.1kg (A08B-0084-H100, A08B-0084-H130)                                                             |                                |  |
| CI   | D-ROM Dri            | ve                              |                                                               | 5-inch bay type, Weight 1.0kg                                                                                              |                                |  |
|      |                      |                                 |                                                               | 3.5-inch type,                                                                                                    |                                |  |
| Fl   | Floppy Disk Drive    |                                 |                                                               | Weight 0.4kg (A08B-0084-K001), Weight 0.8kg (A02B-0207-C009)                                                               |                                |  |
|      |                      |                                 |                                                               | Note) It is necessary to change setting of plug on t                                                                       | the master P.C.B. in           |  |
| ~    | <u> </u>             |                                 |                                                               | PANEL I WIEN CUITENT FUD IS USED WITH THIS PAN                                                                             |                                |  |
| 0    | 5                    |                                 |                                                               |                                                                                                    |                                |  |

## **2.1.2** PANEL *i* for AUTOMOTIVE

|          |                           | ltem                                                            | Specification                                                                                                    |
|----------|---------------------------|-----------------------------------------------------------------|----------------------------------------------------------------------------------------------------|
| PA       | NEL i (Basi               | c Unit)                                                         |                                                                                                    |
|          |                           |                                                                 | Pentium III 1.26GHz or                                                                                                    |
|          | CPU                       |                                                                 | Pentium III 866MHz or                                                                                                    |
| _        |                           |                                                                 | Celeron 733MHz                                                                                                    |
|          | Memory                    |                                                                 | 128MB,256M or 512MB                                                                                                    |
|          | Display                   | LCD                                                             | 15.0" color LCD (1024x768 dots, 16,000,000 colors)                                                                                                    |
|          | Unit                      | Touch-Panel                                                     | Option (1024x1024 dots. It is not possible to push 2 points as same time.<br>Serial port 1 is used by this touch panel.)                                                   |
|          | keyboard                  | Control-Key<br>Function-Key / Alphabet<br>Key<br>Vert. Soft-Key | 33 (Note 1)<br>26 (Note 1)<br>16 (Note 2)                                                                                                    |
|          |                           | Serial Port 1                                                   | 1 port (Not available if touch panel option exists.)                                                                                                    |
|          |                           | Serial port 2                                                   | 1 port                                                                                                    |
|          |                           | USB                                                             | 2 ports (front)<br>1 port (rear)<br>(based on Universal Serial Bus Revision 1.1, connector compatible)<br>(Note) This port can't be used with Windows NT <sup>®</sup> 4.0. |
|          |                           | Parallel port                                                   | 1 port (Data transfer mode is by-directional mode)                                                                                                    |
|          |                           | Full Keyboard                                                   | Keyboard port isn't available because this port is used internally.                                                                                                    |
|          |                           | Mouse                                                           | 1 port (PS/2 compatible)                                                                                                    |
|          | I/O port                  | IDE                                                             | 2 port/4 devices (Signal connector : IBM PC compatible)<br>1 port for HDD unit (basic)<br>1 port for CD-ROM drive (option)                                                 |
|          |                           | Floppy disk                                                     | 1 port (Signal connector : IBM PC compatible)                                                                                                    |
|          |                           | Ethernet                                                        | 1 port (10BASE-T/100BASE-TX)                                                                                                    |
|          |                           | HSSB<br>(High Speed Serial Bus)                                 | 1 port (An optical connector for the connection with CNC controller)                                                                                                    |
|          |                           | PCMCIA Card slot                                                | 1 port (Type I/ II, based on PCMCIA 2.1)<br>(Note) This port can't be used with Windows NT <sup>®</sup> 4.0.                                                               |
|          |                           | I/O Link                                                        | Option, 1 port to master device, 1 port to slave device                                                                                                    |
|          | Hard Disk [               | Drive                                                           | 3.5" Hard Disk Drive, 40GB<br>Ultra ATA/100                                                                                                    |
|          | PCI Extens                | ion                                                             | 2 slots of the short card based on PCI specification 2.2<br>5V/32-bit, 33MHz<br>Maximum dimension of card : 176.41mm x 106.68mm                                            |
| Γ        | Real time clock           |                                                                 | Monthly error is within 3 minutes.                                                                                                    |
|          | Dimension                 |                                                                 | Height: 354.8mm, Width: 482.6mm, Depth: 145mm (without FDD,CD Drive)<br>/ Depth: 180mm (with FDD,CD Drive)                                                                 |
| _ [      | Weight                    |                                                                 | 10.0kg (without FDD&CD-ROM drive unit)                                                                                                    |
| Flo<br>C | ppy Disk Dr<br>D-ROM Driv | ive and<br>/e Unit                                              | (Option)                                                                                                    |
|          |                           | Floppy Disk Drive                                               | 3.5-inch type<br>2 mode                                                                                                    |
|          |                           | CD-ROM Drive                                                    | 5-inch bay type                                                                                                    |
|          | Weight                    |                                                                 | 1.4kg                                                                                                    |

#### NOTE

- 1 Key arrangement is different from MDI.
- In case of A08B-0084-B400, B401, B402, B403, B422, B423, A13B-0196-B400, B401, B402, B403, B422, B423, vertical soft keys signals go to only PC. In case of A08B-0084-B410, B411, A13B-0196-B410 and B411, vertical soft keys signals go to only I/O Link. In case of A08B-0084-B412, B413, B432, B433, A13B-0196-B412, B413, B432, B433, vertical soft keys signals go to both PC and I/O Link. (Refer to Appendix C "KEY CODE OF SOFT KEYS AND FUNCTION KEYS OF PANEL *i* FOR AUTOMOTIVE" about key code to PC.)

## 2.2 ENVIRONMENT

When the PANEL i is used, the following environmental conditions (as measured top of the unit inside the cabinet) must be ensured for the unit.

| Ambient temperature       | Operating         | : +5 to +45°C                |
|---------------------------|-------------------|------------------------------|
|                           | Non-operating     | : - 20 to +60°C              |
| Change in temperature     | Up to 20 degre    | es/hour                      |
|                           | Standard          | : 10 to 75% (non-condensing) |
|                           | Short-term (wit   | hin one month)               |
| Ambient relative humidity |                   | : 10 to 90% (non-condensing) |
|                           | Maximum Wet       | Bulb Temperature             |
|                           |                   | : 29°C (Recommended)         |
| Vibration                 | Operating         | : up to 0.5G                 |
| VIDIATION                 | Non-operating     | : up to 1.0G                 |
| Environment               | Installed in a he | ermetically sealed cabinet   |
| Altitude                  | Operating         | : - 60m to 1000m             |
|                           | Non-operating     | : - 60m to 12000m            |

#### **2.2.1** Ambient Temperature during Operation

If the temperature of CPU and HDD at power-on are beyond the allowable range, it is indicated as follows.

<u>In the case of the CPU temperature error (More than 75°C)</u> CPU Temperature = 76°C (Actual temperature is indicated.) CPU Temperature Exceeds the Upper Limit - FATAL

In the case of the HDD temperature error (High temperature side :  $55^{\circ}C$ )

Ambient Temperature Exceeds the Upper Limit - FATAL

In the case of the HDD temperature error (Low temperature side :  $5^{\circ}$ C)

Ambient Temperature Exceeds the Lower Limit – HDD stopped

#### 2.2.2 Vibration

The PANEL i and built-in hard disk drive may suffer resonance at certain frequencies. Careful checking is required on the PANEL i has been mounted on a machine.

When a PCI extension board is used, the permissible vibration level may be lower than that mentioned above, depending on the specifications of the board.

#### 

If an operation error or mishap occurs, the data on the hard disk may be lost, even if all the installation conditions are satisfied. Therefore, always maintain a backup copy of the data on the hard disk in case the stored data is lost or damaged.

Especially, the power-off on accessing the hard disk must not be done because that possibility is very high. Please concern for the end-users.

Some development or maintenance options may not satisfy the above specifications.

#### **2.2.3** Maximum Wet Bulb Temperature

Recommended specification.

## 2.3 POWER SPECIFICATION

#### 2.3.1 Power Supply Requirement

#### 2.3.1.1 Specification

When the PANEL *i* is used, following power supply is required.

| Input Voltage    | +24VDC ± 10%     |
|------------------|------------------|
| Current capacity | 10A or more over |

\* If Handy File or other unit made by FANUC is connected to RS232C port, this value will increase by +1A.

#### 2.3.1.2 Timing

Input power can be turned on/off without relation to CNC power on/off.

In case that CNC and the PANEL i are connected with HSSB, the rotary switch on the CNC side HSSB interface board decides if CNC and the PANEL i start independently or synchronously.

#### **2.3.1.3** Power-on/off of the PANEL *i* for AUTOMOTIVE with I/O Link

The PANEL *i* for AUTOMOTIVE with I/O Link operates as a slave I/O device of I/O Link.

For this reason, the power to the PANEL i must be turned on or off at the same time when the power to the CNC control unit or cell controller having the I/O Link master functions is turned on or off. (For the allowable time difference, refer to the relevant CNC connection manual. An example for the Series 16i is shown below.) If this power-on/off sequence is not followed, an error may occur in the CNC control unit or cell controller or the I/O Link adapter built into the PANEL i may not normally be connected to I/O Link.

#### Example 1

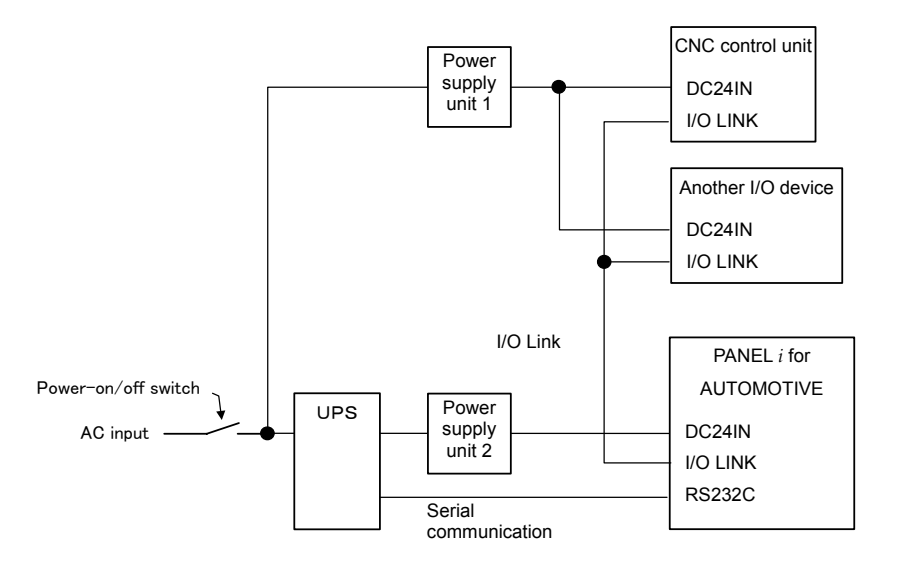

For a connection like this example, be careful about the power-on/off timing of individual units.

#### - Example for the Series 16*i*

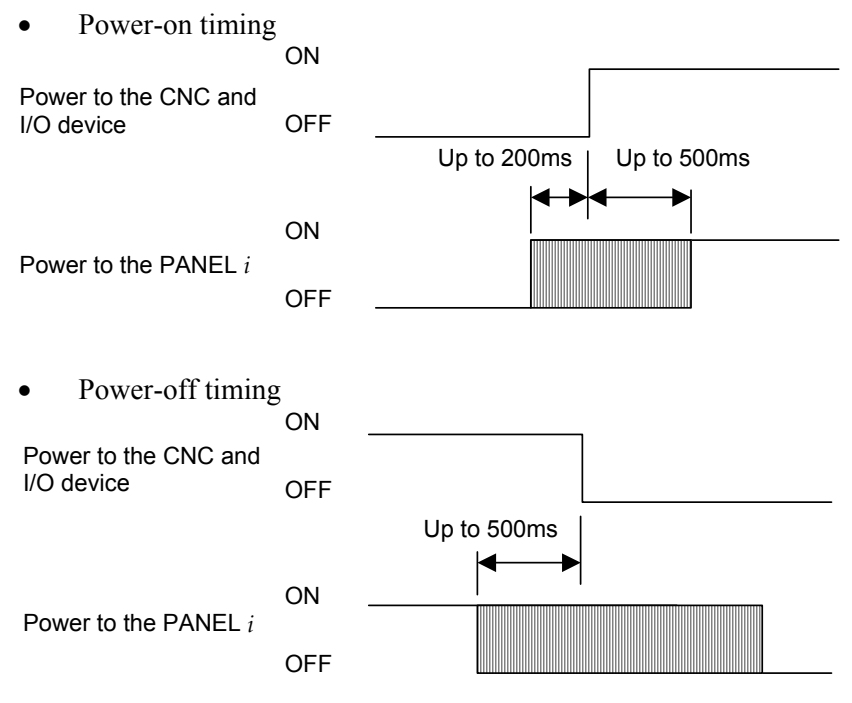

#### Example 2

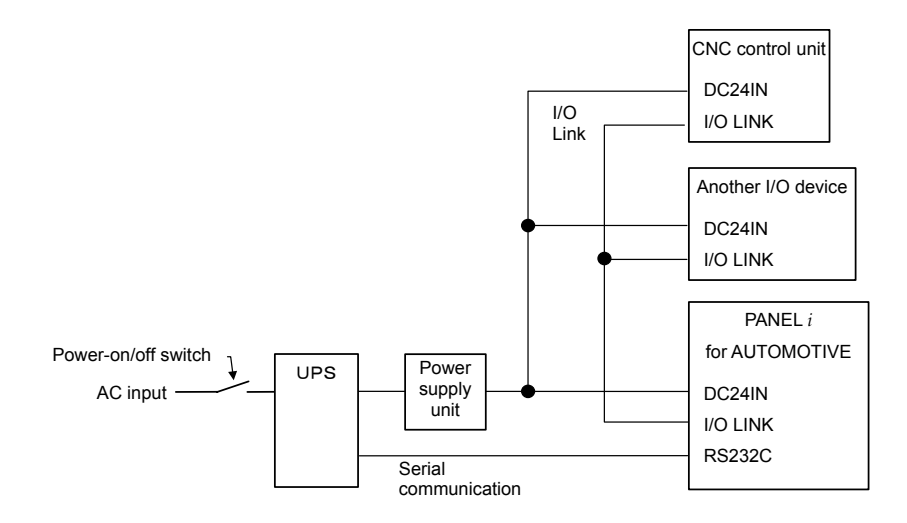

#### **2.3.2** Power Supply

When a power supply which satisfies the above specifications is prepared, the PANEL i and PANEL i for AUTOMOTIVE can supply the following power to peripheral devices.

Check the power supply current of each peripheral device you want to connect and use peripheral devices so as not to exceed the maximum current.

| PA | ٨NE | EL i |
|----|-----|------|
|----|-----|------|

| Voltage | Equipment           | Max. Current    |                 |
|---------|---------------------|-----------------|-----------------|
| +5V     | Key board, Mouse    | 4000mA in total |                 |
|         | PCI extension board |                 |                 |
|         | IDE/ATAPI           |                 | Max. 2000mA     |
|         | USB device          |                 | Max. 500mA/port |
|         | PCMCIA card         |                 | Max. 500mA      |
| +3.3V   | PCI extension board | 3000mA in total |                 |
|         | PCMCIA card         |                 | Max. 1000mA     |
| +12V    | PCI extension board | 2500mA in total |                 |
|         | IDE/ATAPI           |                 |                 |
| -12V    | PCI extension board | 150mA in total  |                 |

#### PANEL *i* for AUTOMOTIVE

| Voltage | Equipment           | Max. C          | Current        |
|---------|---------------------|-----------------|----------------|
| +5V     | Mouse               | 1400mA in total |                |
|         | PCI extension board |                 |                |
|         | USB device          |                 | Max.500mA/port |
|         | PCMCIA card         |                 | Max.500mA      |
| +3.3V   | PCI extension board | 1000mA in total |                |
|         | PCMCIA card         |                 |                |
| +12V    | PCI extension board | 500mA in total  |                |
|         | PCMCIA card         |                 |                |
| -12V    | PCI extension board | 100mA in total  |                |

#### 2.3.3 Power Consumption

PANEL *i* 

Approx.64W (12.1" LCD type, 15.0" LCD type) Approx.58W (10.4" LCD type)

PANEL *i* for AUTOMOTIVE

Approx.60W

Above operating includes the following devices.

PANEL *i*, HDD Unit, FAN for HDD, Keyboard, and Mouse.

Above operating does not include the following devices.

FDD Unit, CD-ROM Drive, PCMCIA Card, PCI Extension board, USB device, and Devices to connect by Serial or Parallel Interface, Additional IDE/ATAPI device.

#### NOTE

Above power consumption is reference. If peripherals are connected or PCI extended boards are mounted, the power consumption will increase. Also, please consider the cabinet design and the cooling method which is most suitable to the total power consumption.

## 2.4 SHUTDOWN OPERATION

#### 

Be sure to finish the OS and the applications through the proper operation of shutdown before turning the power off. Without the above-mentioned operation, there is no assurance of the following action. At worst, the hard disk drive may be damaged and may not be able to be recognized by the BIOS and OS.

To observe the above restrictions, a machine tool system using the PANEL i for AUTOMOTIVE with I/O Link requires the following measures:

(1) Use of a UPS

To circumvent the above restrictions when a power failure or momentary power supply interruption occurs, it is advisable to use a UPS with a power disconnection output signal.

(2) Shutdown of the system using an application software product on the personal computer

It is advisable to shut down the system using the dedicated software product supplied with the UPS.

# **2.5** CNC SCREEN DISPLAY FUNCTION (ONLY FOR THE PANEL *i* FOR AUTOMOTIVE)

Expand and use CNC Screen Display Function for 10.4-inch. Use POP-UP menu for the operation. Be sure to install CNC Screen Display Function for the maintenance.

# 3 MOUNTING

## 3.1 MOUNTING SPACE

The following three spaces are required around the PANEL i and PANEL i for AUTOMOTIVE.

- A: Space for connecting cables.
- B: If PCI extension board exists, this space B is required for cable connection. The dimension X depends on cables connected to the PCI Extension board.
- C: This space is required for airflow.

## **3.1.1** Installation Space of the 10.4" LCD Type Basic Unit

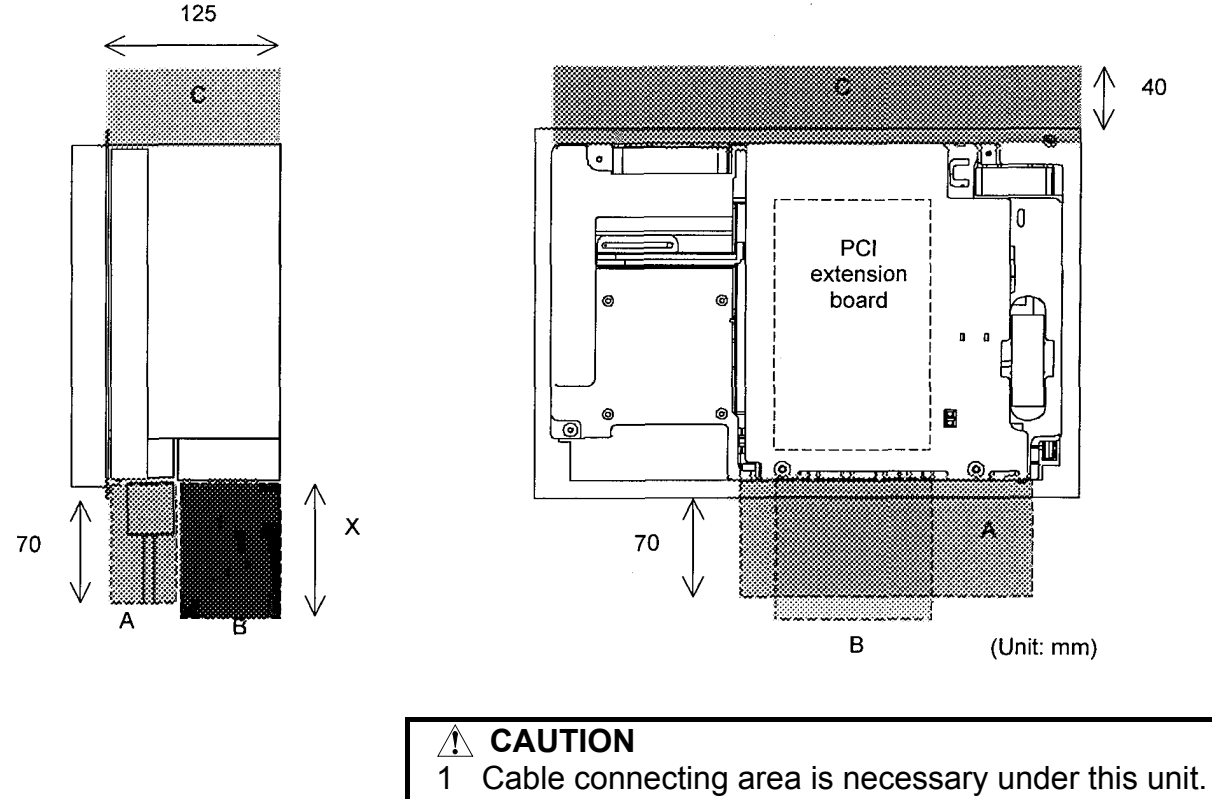

2 When the vertical MDI or the FA full keyboard is assembled under the above display unit, the HDD unit cannot is assembled behind them. Please put the HDD unit on another place.

## 3.1.2 Installation Space of the 12.1" LCD Type Basic Unit

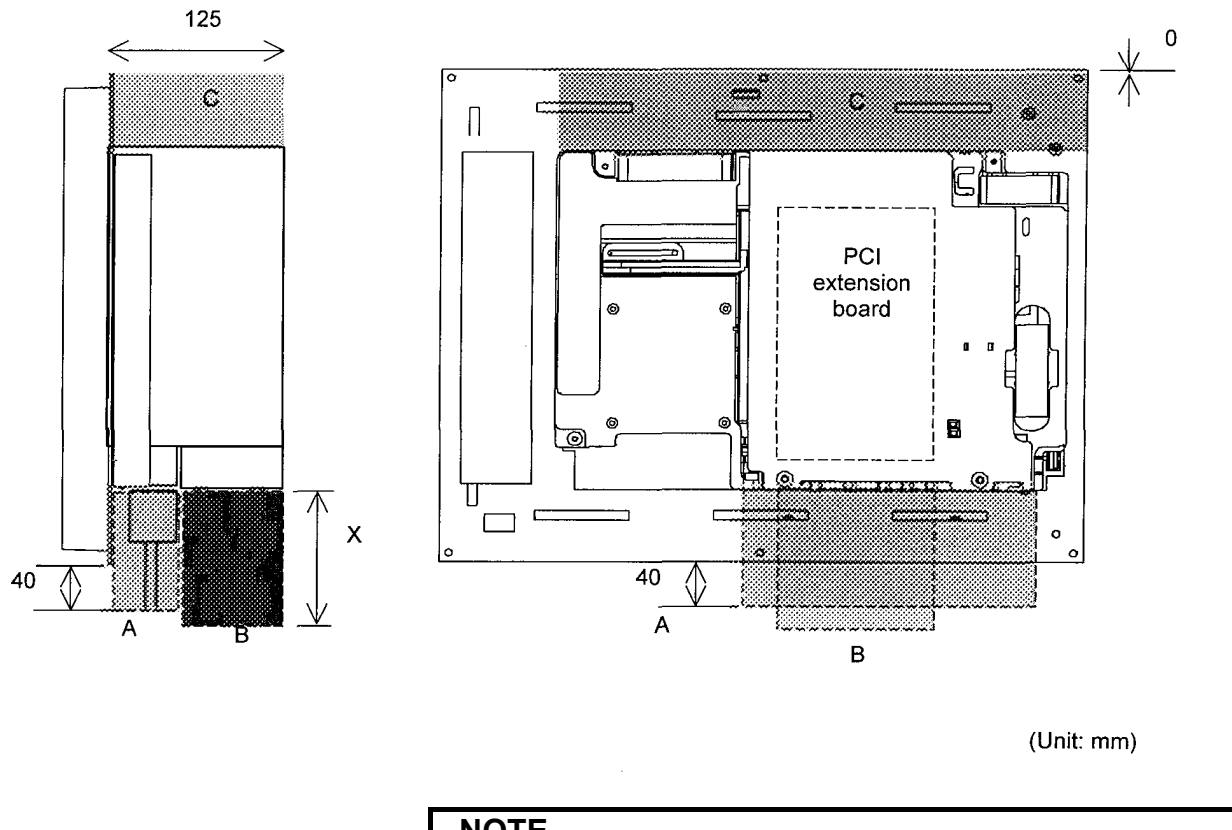

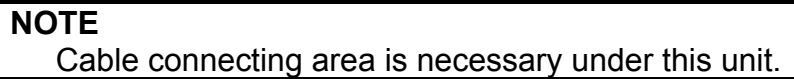

## 3.1.3 Installation Space of the 15.0" LCD Type Basic Unit

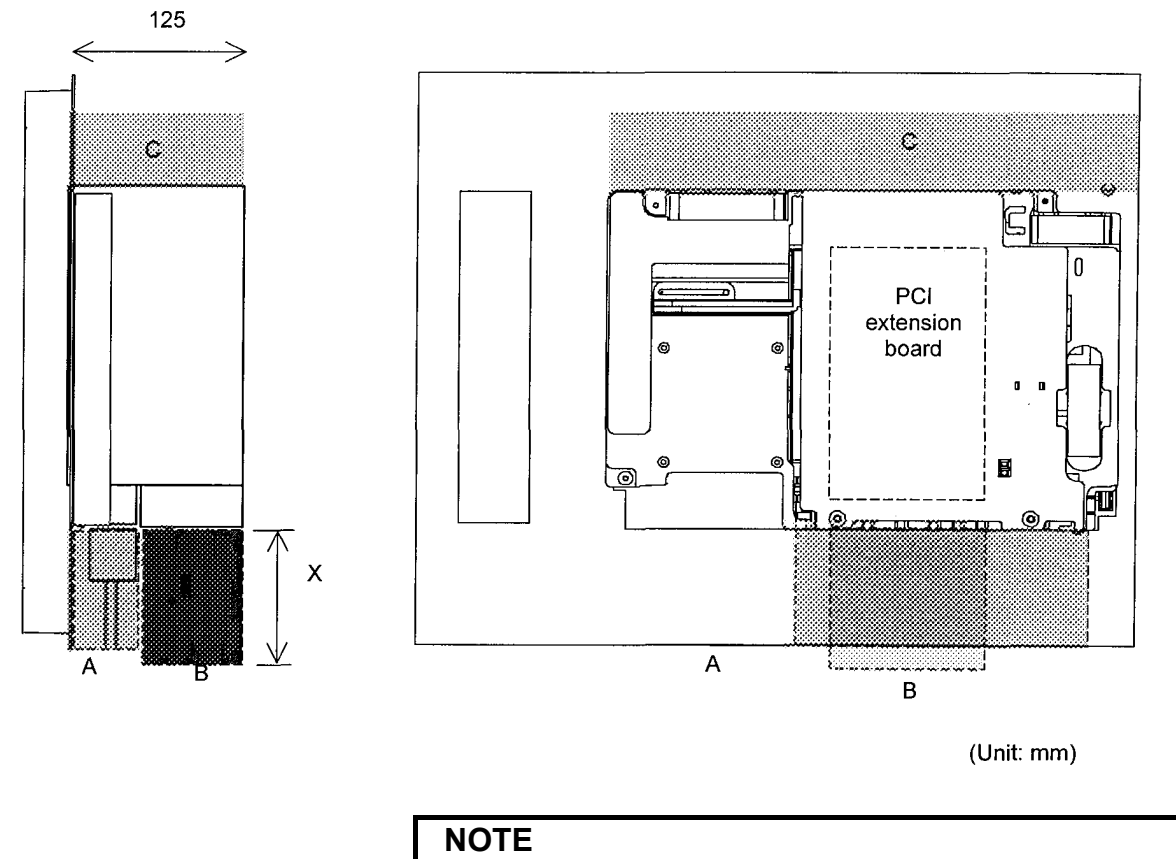

Cable connecting area is necessary under this unit.

## **3.1.4** Installation Space of the PANEL *i* for AUTOMOTIVE

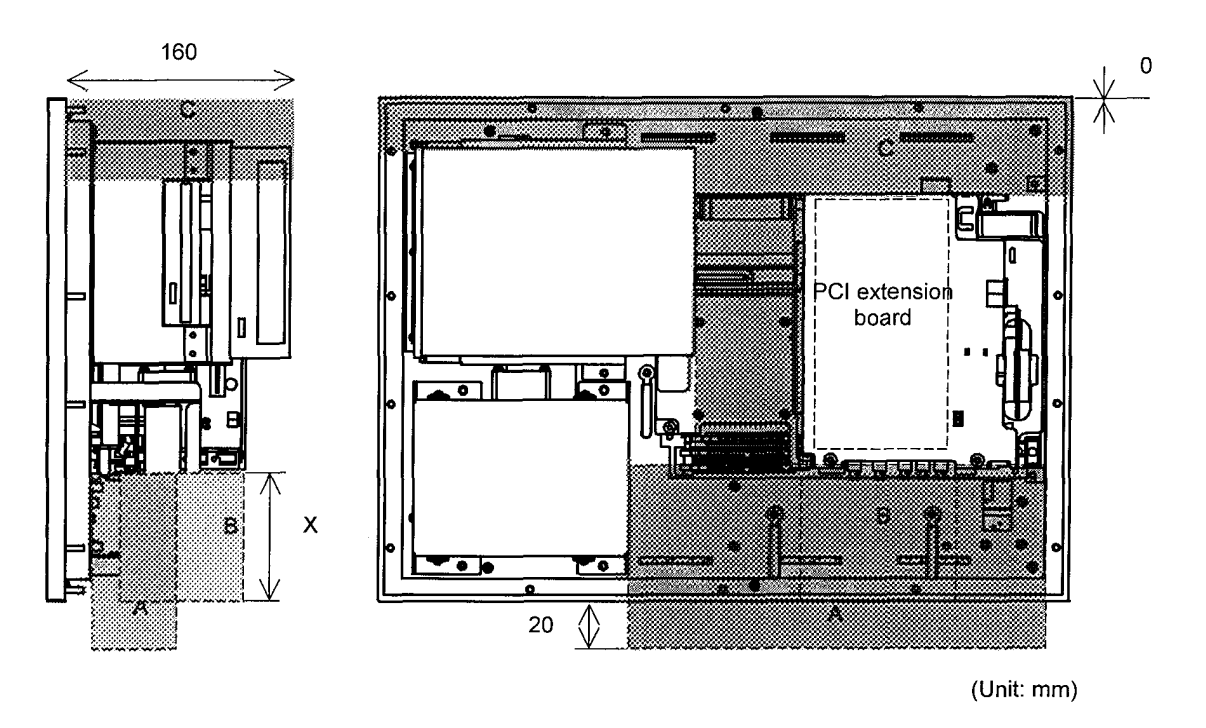

**NOTE** Cable connecting area is necessary under this unit.

## 3.2 HDD UNIT

The HDD unit is mounted on the backside of the MDI or the FA Full-Keyboard.

(Except the PANEL *i* for AUTOMOTIVE)

Obtain space for air circulation as shown in the figure below, and then obtain space for the cables used to connect the signals, power supply, and fan. Provide for heat dissipation from the HDD unit as well as the basic unit, because the HDD unit also generates heat.

### **3.2.1** FA Full Keyboard and an MDI Unit Other than QWERTY MDI

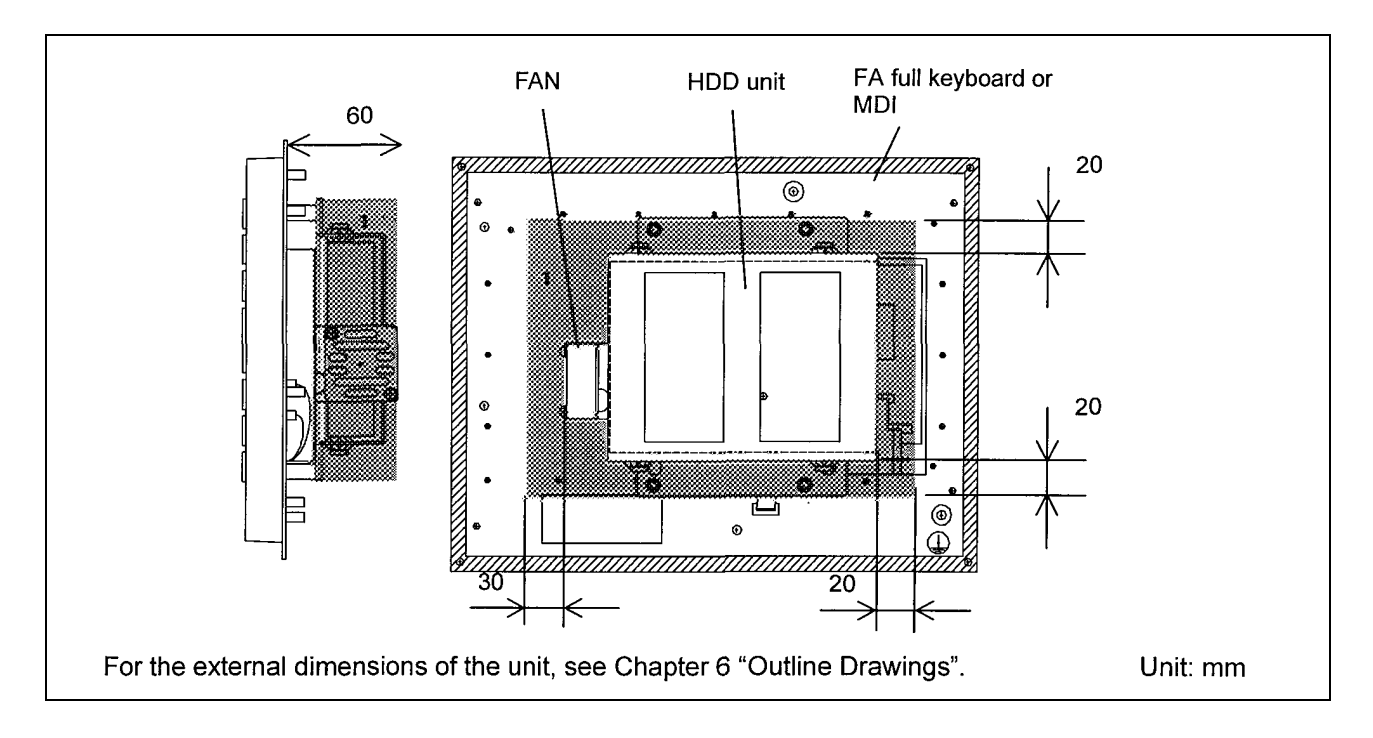

# **3.2.2** When the QWERTY MDI and 10.4" LCD Type Basic Unit Are Used

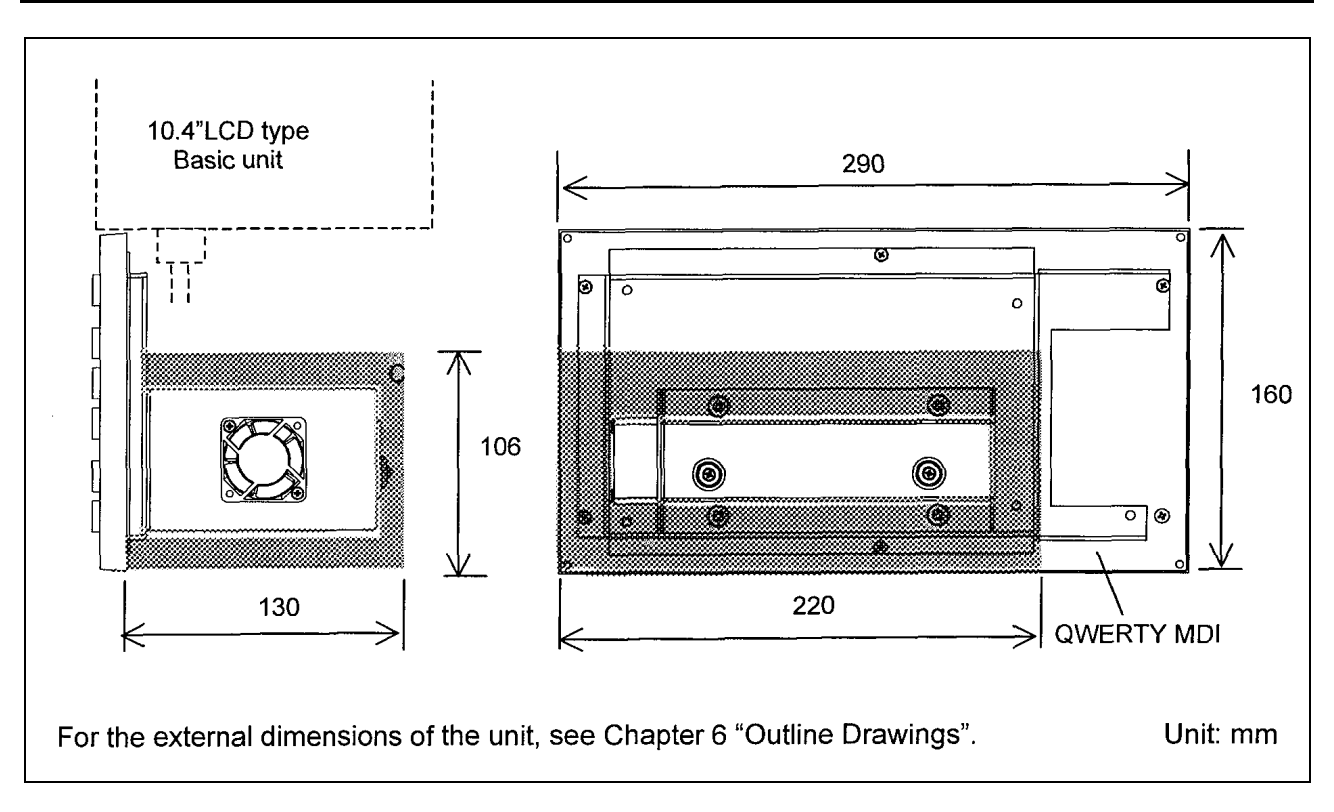

# **3.2.3** QWERTY MDI Used in Cases Other than Combination Subsection 3.2.2

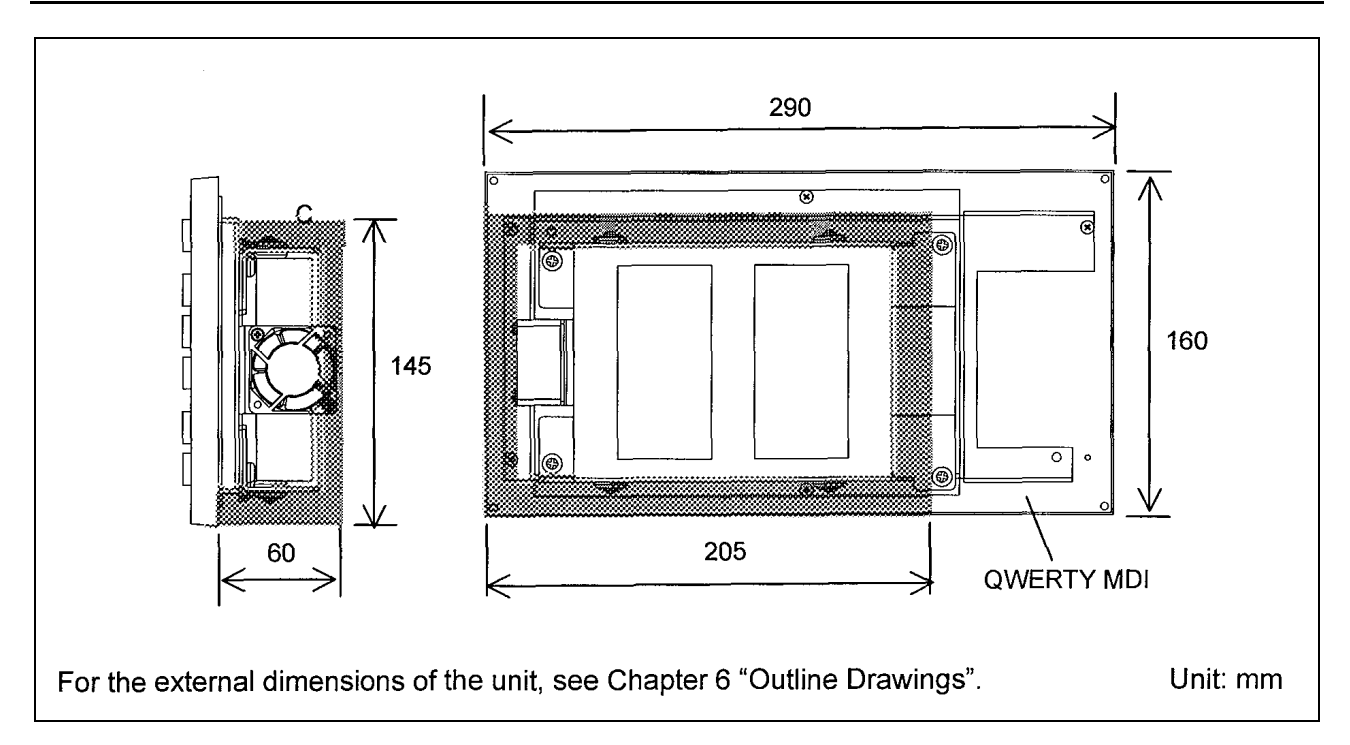
# **3.3** FRAME GROUNDING OF THE UNITS

Connect every units (basic, FA full keyboard or MDI) to the grounding plate of the cabinet via grounding terminal.

# **3.3.1** PANEL *i*

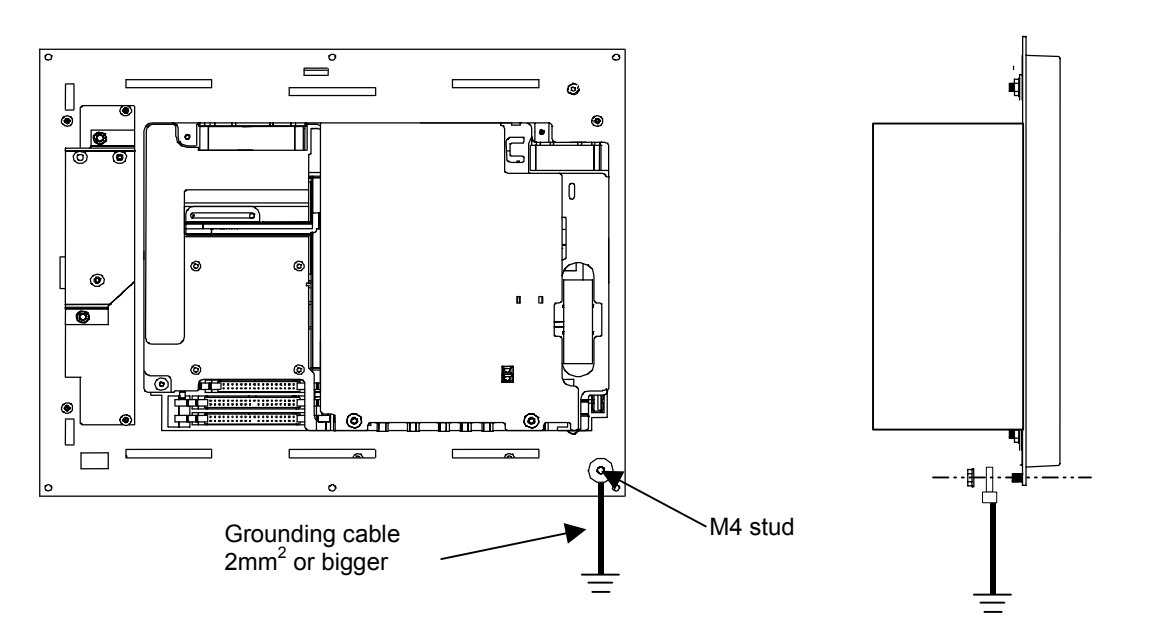

# **3.3.2** PANEL *i* for AUTOMOTIVE

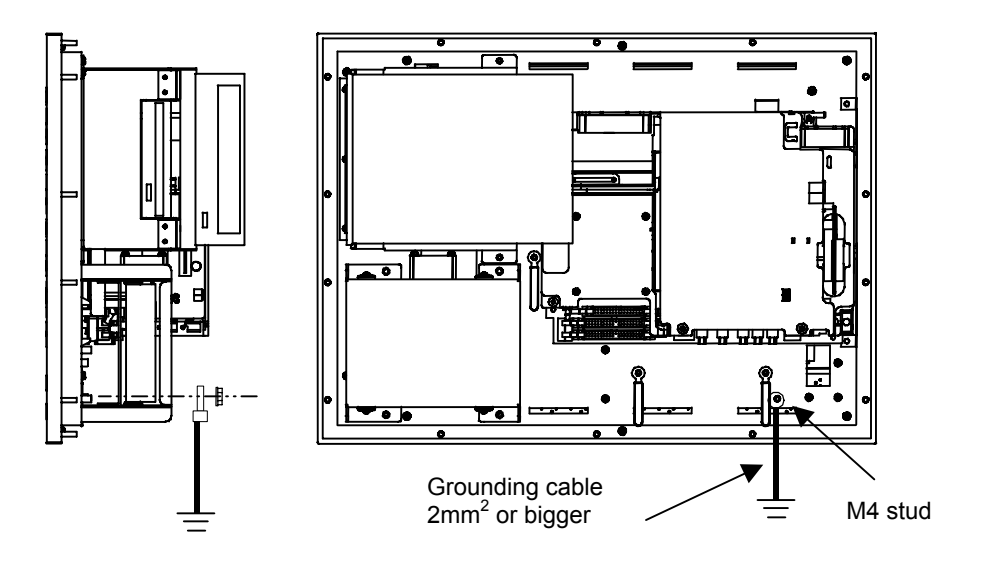

# **3.4** CABLE CLAMP AND SHIELD PROCESSING

If a cable connected to the PANEL i requires shielding, clamp the cable as shown below. The clamp both supports and shields the cable. Use this clamp to ensure stable operation of the system. Partially peel out the sheath and expose the shield. Push and clamp

by the plate metal fittings for clamp at the part. The ground plate must be made by the machine tool builder, and set as follows :

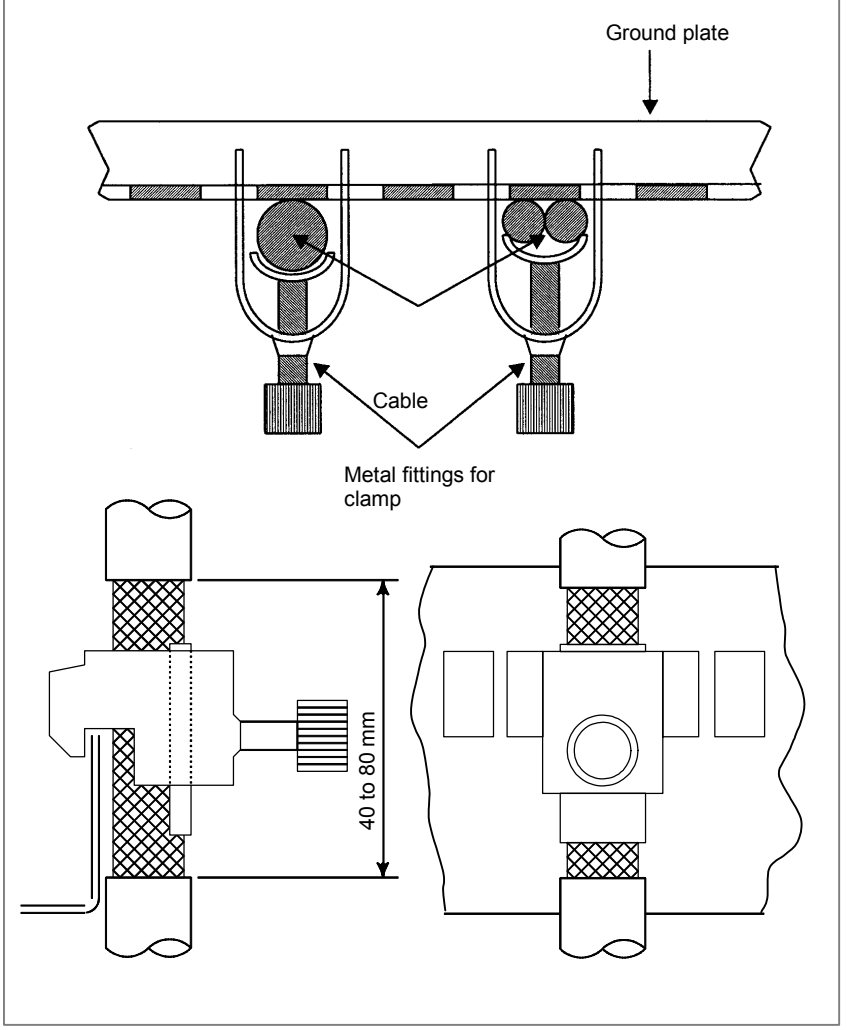

Fig. 3.4 (a) Cable clamp (1)

#### NOTE

- Select a cable with a proper length.
   If the cable is too long, the noise immunity may be reduced or noise may be caused on other cables.
   In addition, when the excess length is coiled, the inductance is increased and a high voltage is induced during turning on or off of signals. This may cause malfunction due to a failure or noise.
- 2 Bring together the cables connected to a CNC or amplifier near the unit and shield them.

Prepare ground plate like the following figure.

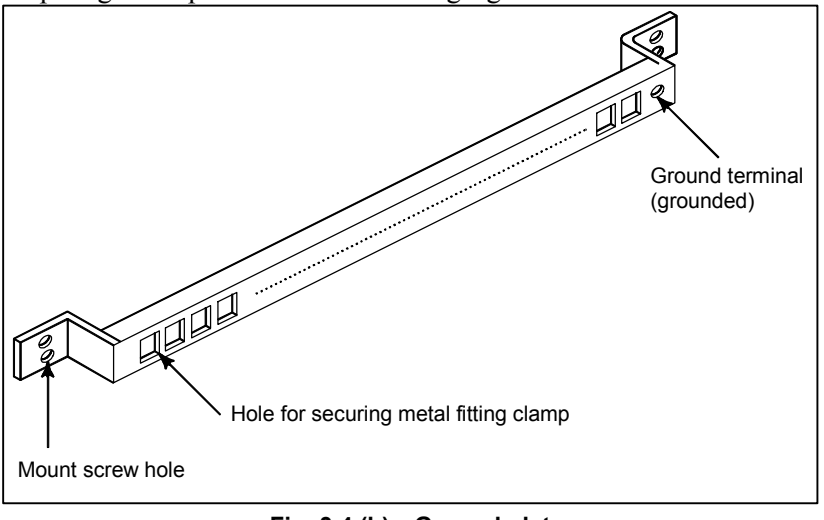

Fig. 3.4 (b) Ground plate

For the ground plate, use a metal plate of 2 mm or thicker, which surface is plated with nickel.

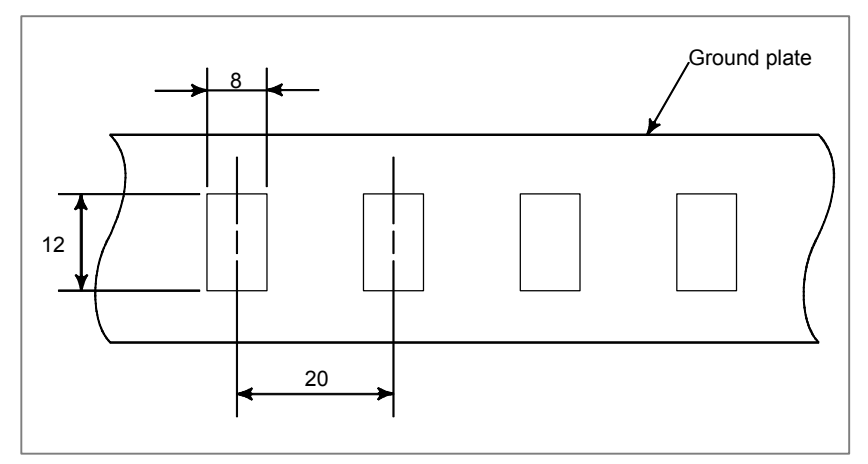

Fig. 3.4 (c) Ground plate holes

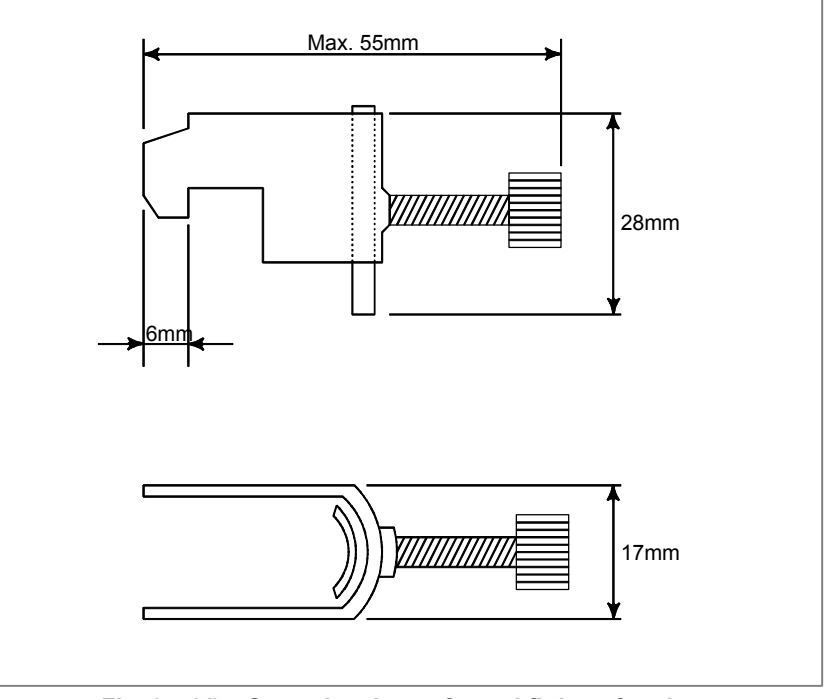

#### (Reference) Outer drawings of metal fittings for clamp.

Fig. 3.4 (d) Outer drawings of metal fittings for clamp

Ordering specification for metal fittings for clamp A02B-0124-K001 (8 pieces)

# **3.5** DUSTPROOF MEASURES FOR CABINETS AND PENDANT BOXES

The cabinet and pendant box that house a display and a operator's panel that are to be designed and manufactured by the machine tool builder are susceptible to dust, cutting debris, oil mist, etc. Note the following and make sure that they are structured to prevent their entry.

- (1) The cabinet and pendant box must be of a hermetically sealed structure.
- (2) Apply packing to the panel mounting surface to which a display and operator's panel are to be mounted.
- (3) Make sure that the door packing of the cabinet and pendant box is sealed firmly.
- (4) For a cabinet or pendant box with a rear cover, apply packing to the mounting surface.
- (5) Make sure that the cable entrance is sealed with packing, connectors for conduits, etc.
- (6) Make sure that all other openings are blocked, if any.
- (7) Make sure that the display and operator's panel do not receive cutting debris and coolant directly.
- (8) Oil can easily stay on the top of the cabinet and pendant box, possibly dripping down the display and operator's panel. Make sure that the cabinet and pendant box is of such a structure that oil do not collect or that oil do not drip down the display or panel.

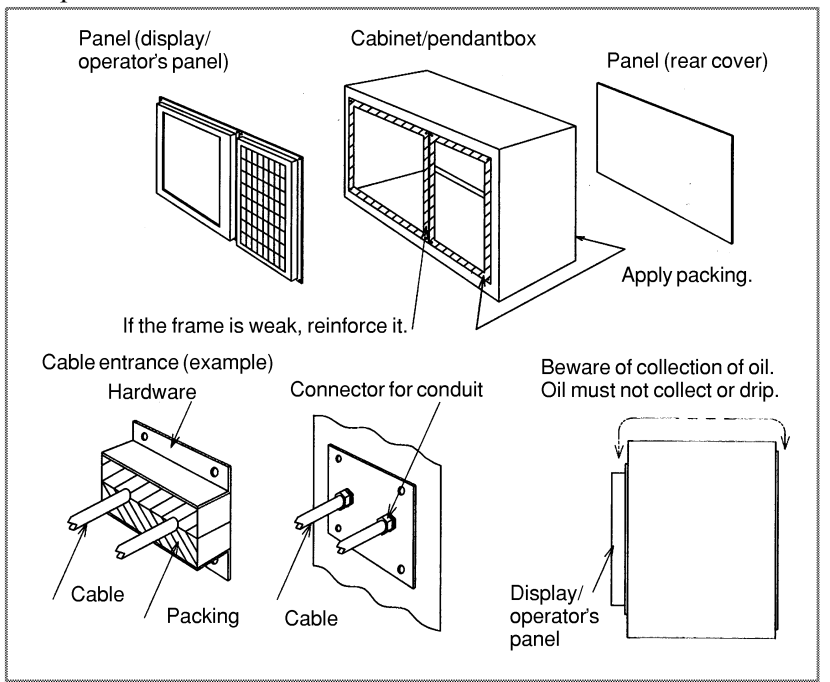

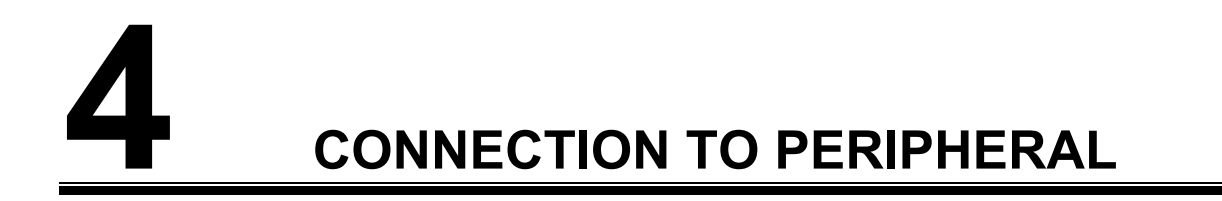

# 4.1 CONNECTOR LOCATION

# **4.1.1** PANEL *i*

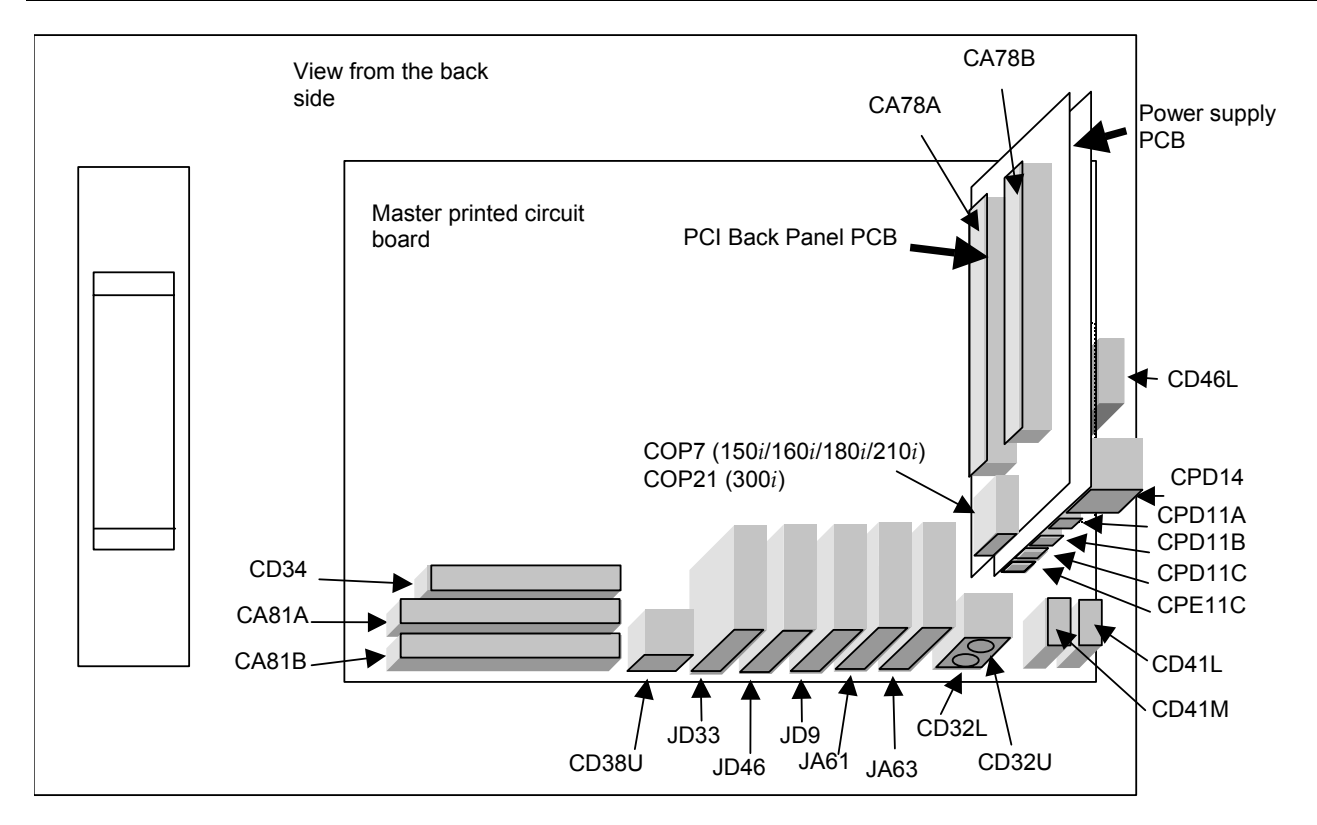

#### **Master PCB**

| Connector<br>Number | Connector<br>Name | Function                                                                 | Reference    |
|---------------------|-------------------|--------------------------------------------------------------------------|--------------|
| CA81A, B            | HDD1, HDD2        | HDD signal (Primary, Secondary)                                          | Section 4.8  |
| CD34                | FDD               | FDD signal                                                               | Section 4.9  |
| CD38U               | ETHERNET          | Ethernet                                                                 | Section 4.11 |
| JD33                | 232-1             | Serial Port1                                                             | Section 4.3  |
| JD46                | 232-2             | Serial Port 2                                                            | Section 4.4  |
| JD9                 | CENTRO            | Parallel Port                                                            | Section 4.5  |
| JA61                | MDI               | MDI (300 <i>i</i> )                                                      | Section 4.13 |
| JA63                | CRT               | Video port                                                               | Section 4.12 |
| CD32L               | KEY BOARD         | Keyboard                                                                 | Section 4.7  |
| CD32U               | MOUSE             | Mouse                                                                    | Section 4.7  |
| CD41L,M<br>CD46L    | USB1,USB2<br>USB3 | USB port (channel 1, 2, 3)<br>(USB3 provided only for the 300 <i>i</i> ) | Section 4.10 |

# **PCI Back Panel PCB**

| Connector<br>Number | Connector<br>Name | Function                     | Reference   |
|---------------------|-------------------|------------------------------|-------------|
| COP7 or COP21       | HSSB              | High Speed Serial Bus (HSSB) | Section 4.6 |
| CA78A,B             | PCI SLOT1,2       | PCI extension slot           | Chapter 5   |

# **Power Supply PCB**

| Connector | Connector  | Function           | Reference   |
|-----------|------------|--------------------|-------------|
| Number    | Name       |                    |             |
| CPD14     | +24V INPUT | Main Power Input   | Section 4.2 |
| CPD11A    | FDD PWR    | FDD Power Output   | Section 4.9 |
| CPD11B    | HDD PWR 1  | HDD 1 Power Output | Section 4.8 |
| CPD11C    | HDD PWR 2  | HDD 2 Power Output | Section 4.8 |
| CPE11C    | HDD FAN    | FAN for HDD        | Section 4.8 |

# 4.1.2 PANEL *i* for AUTOMOTIVE

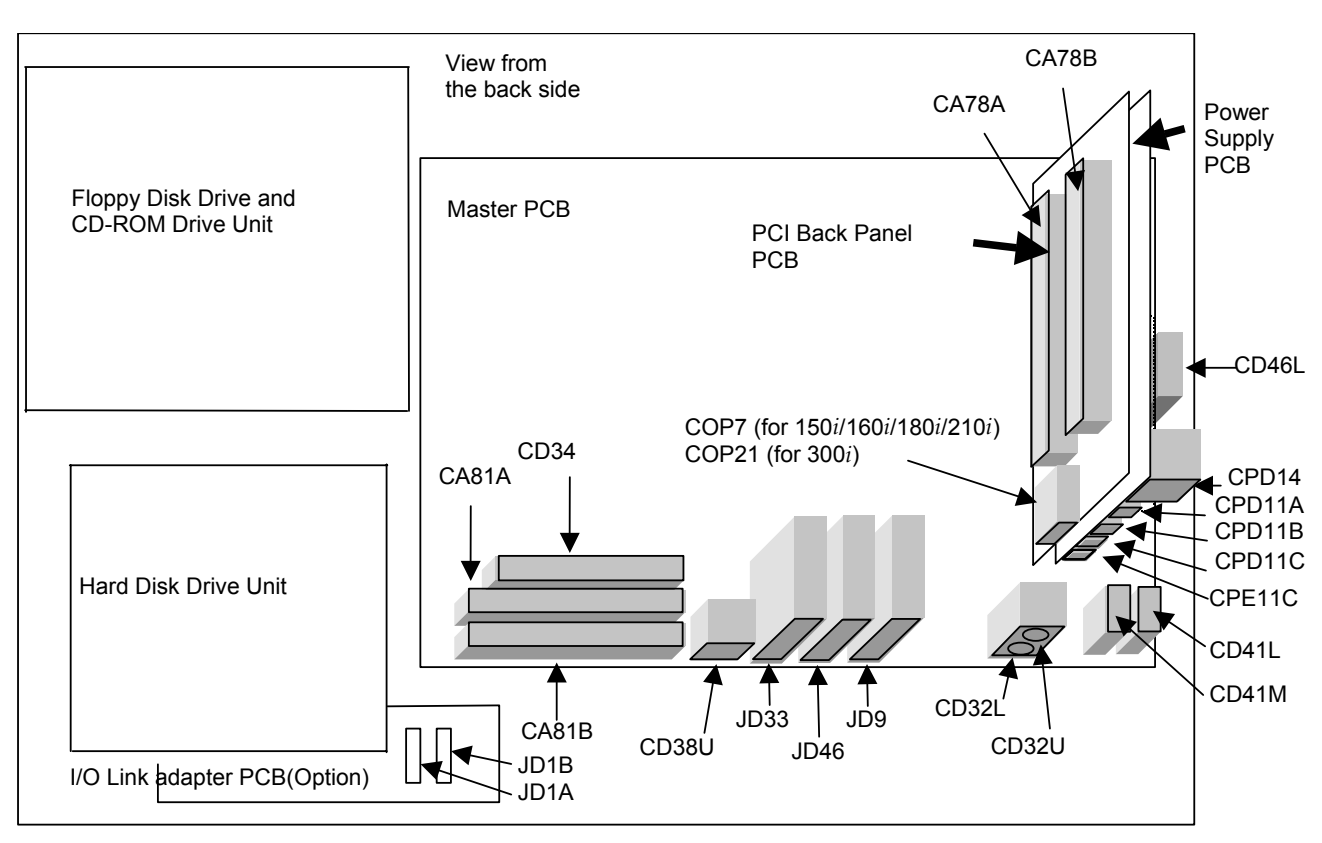

### **Master PCB**

| Connector | Connector | Function                                                   | Reference           |
|-----------|-----------|------------------------------------------------------------|---------------------|
|           | Name      |                                                            |                     |
| CA81A     | HDD1      | HDD signal                                                 | -                   |
| CA81B     | HDD2      | CD-ROM Drive signal                                        | -                   |
| CD34      | FDD       | FDD signal                                                 | -                   |
| CD38U     | ETHERNET  | Ethernet                                                   | Section 4.11        |
| JD33      | 232-1     | Serial Port1                                               | Section 4.3         |
| JD46      | 232-2     | Serial Port 2                                              | Section 4.4         |
| JD9       | CENTRO    | Parallel Port                                              | Section 4.5         |
| CD32L     | KEY BOARD | Keyboard                                                   |                     |
|           |           | (This connector can not be used, because this connector is | s used on this unit |
| CD32U     | MOUSE     | Mouse                                                      | Section 4.7         |
| CD41L,M   | USB1,USB2 | USB port (channel1,2,3)                                    | Section 4.10        |
| CD46L     | USB3      | (USB2 and USB3 are located in front.)                      |                     |

#### **PCI Back Panel PCB**

| Connector<br>Number | Connector<br>Name | Function                     | Reference   |
|---------------------|-------------------|------------------------------|-------------|
| COP7 or COP21       | HSSB              | High Speed Serial Bus (HSSB) | Section 4.6 |
| CA78A,B             | PCI SLOT1,2       | PCI extension slot           | Chapter 5   |

### **Power Supply PCB**

| Connector | Connector  | Function         | Reference   |
|-----------|------------|------------------|-------------|
| Number    | Name       |                  |             |
| CPD14     | +24V INPUT | Main Power Input | Section 4.2 |
| CPD11A    | FDD PWR    | FDD Power Output | -           |
| CPD11B    | HDD PWR 1  | HDD Power Output | -           |
| CPD11C    | HDD PWR 2  | HDD Power Output | -           |
| CPE11C    | HDD FAN    | FAN for HDD      | -           |

# I/O Link adapter PCB (Option)

| Connector<br>Number | Connector<br>Name | Function                            | Reference    |
|---------------------|-------------------|-------------------------------------|--------------|
| JD1A                | I/O Link          | I/O Link (connect to master device) | Section 4.14 |
| JD1B                | I/O Link          | I/O Link (connect to slave device)  | Section 4.14 |

# 4.2 MAIN POWER SUPPLY INPUT

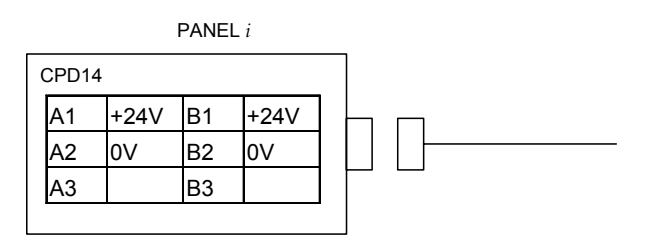

# **Cable connection**

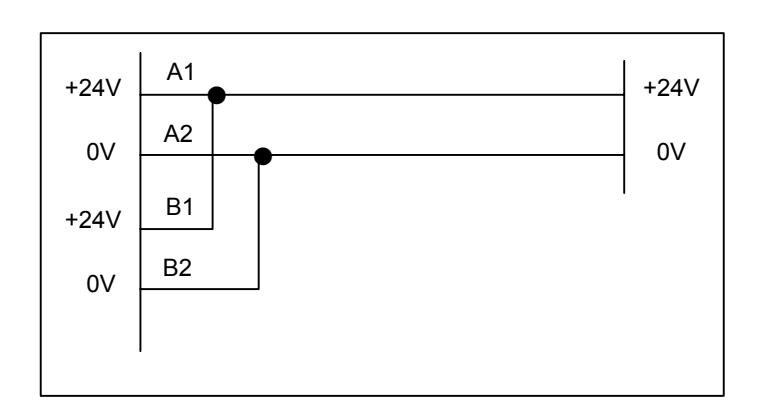

# **Cable conductor**

Use wire of AWG#16 (1.3mm<sup>2</sup>)or thicker.

# **Recommended contact and housing for cable**

| Contact                                        | Housing    | Manufacture          |
|------------------------------------------------|------------|----------------------|
| 1-175218-5 (single)<br>1-175196-5 (connection) | 2-178127-6 | Tyco Electronics AMP |

# **Recommended connector for cable**

A08B-0084-K050 (housing + contact 6pcs)

NOTE

Please wire this cable separately from the other cables connected to the PANEL *i*.

# 4.3 SERIAL PORT 1

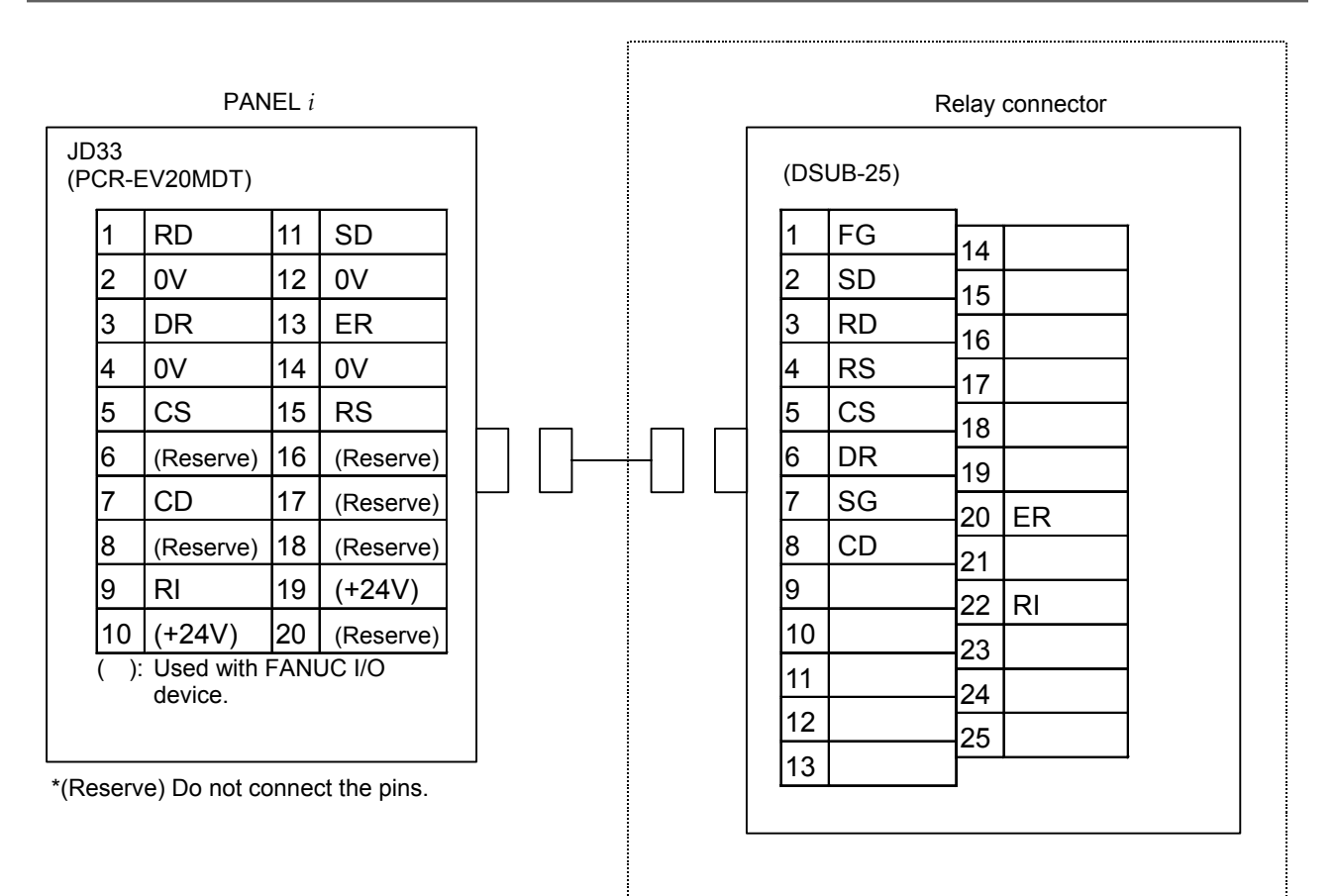

#### NOTE

- 1 The figure shows a sample relay connector interface. Design the cable to suit the interface of the actual device to be connected.
- 2 The +24V pins of the interface for the PANEL *i* shown above can be used only with the FANUC I/O unit (such as FANUC CASSETTE and FANUC Handy File). Do not use these pins for other purposes. Also, do not attempt to simultaneously connect two or more FANUC I/O units to one the PANEL *i*.
  If two or more I/O units are connected simultaneously, the power supply capacity of the
  - +24 V pins may be exceeded.

# **Cable connection**

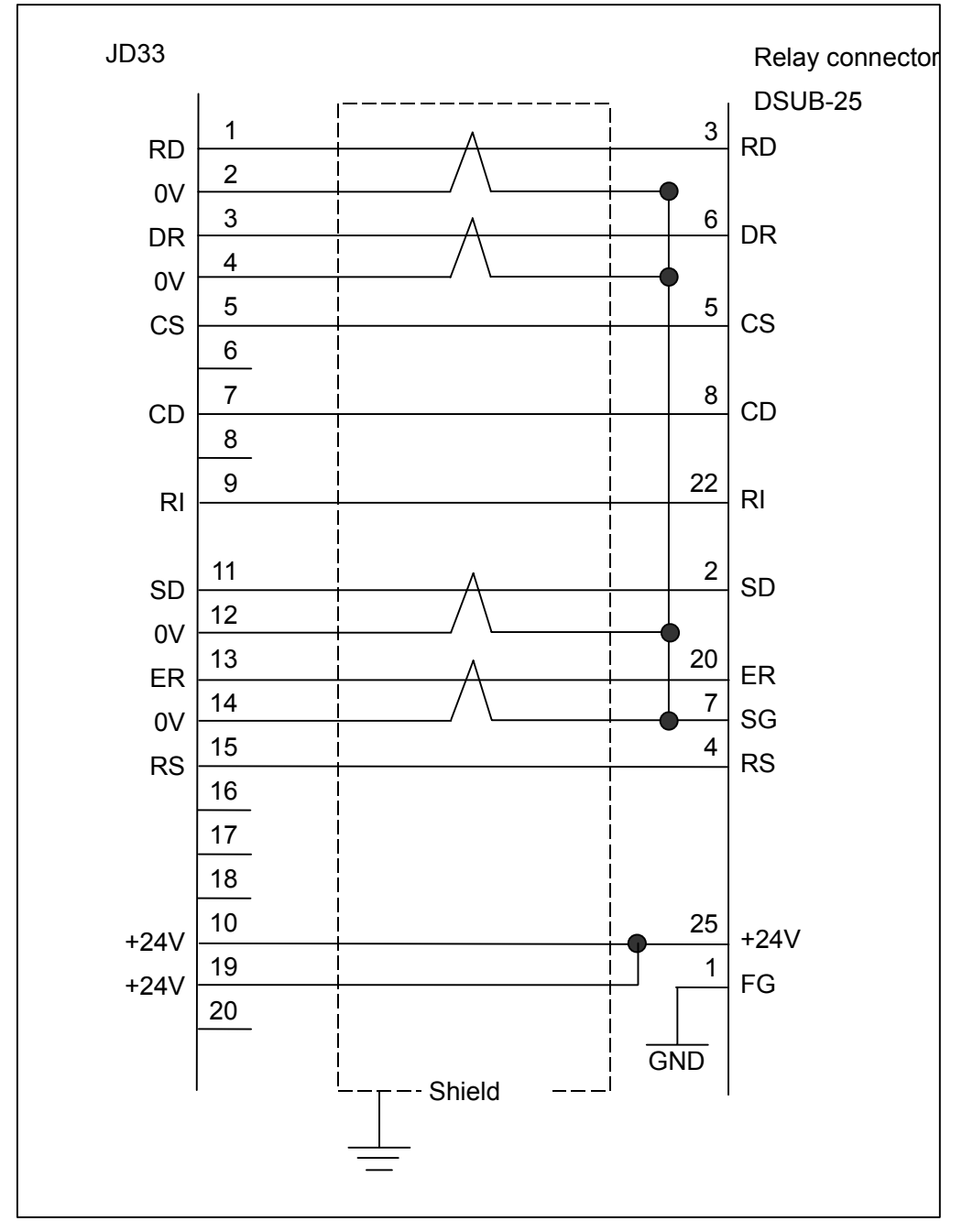

# Recommended cable conductor

A66L-0001-0284#10P : 10 pairs of 0.08 mm<sup>2</sup> wires

### **Recommended punch panel**

A02B-0236-C191(1m), A02B-0236-C192(2m), A02B-0236-C193(5m)

#### 

CNC punch panels (A02B-0120-C191 to A02B-0120-C193, etc.) other than the panels indicated above cannot be used with this interface. Use of such an incorrect punch panel can lead to a serious problem, e.g., incapability of starting the system.

# Recommended connector and housing for cable (JD33 side)

| Connector       | Housing             | Manufacture         |
|-----------------|---------------------|---------------------|
| PCR-E20FA       | PCR-V20LA/PCS-E20LA | Honda Tsushin Kogyo |
| FI30-20S        | FI-20-CV2/FI-20-CV7 | Hirose Electric     |
| FCN-247J020-G/E | FCN-240C020-Y/S     | Fujitsu             |
| 52622-2011      | 52624-2015          | Molex Japan         |

# 4.4 SERIAL PORT 2

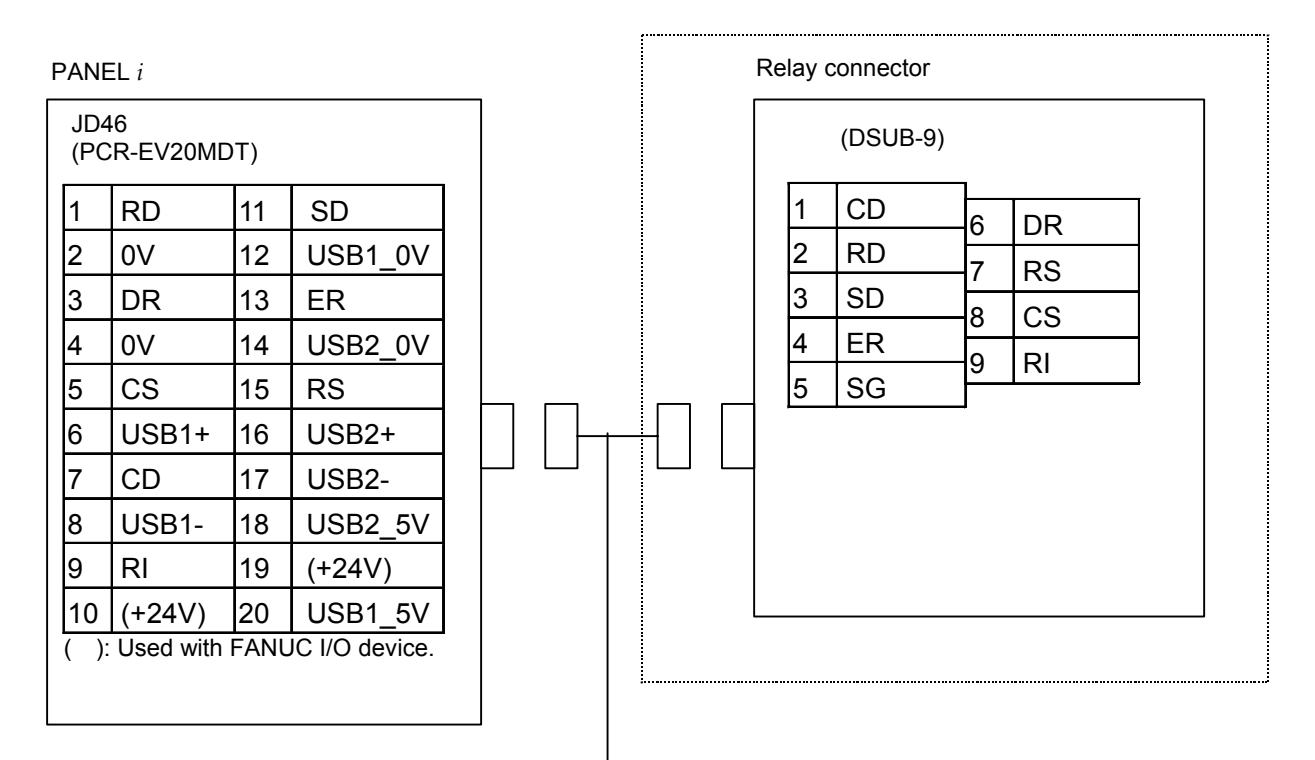

\* Leave the pins marked (Reserve) open.

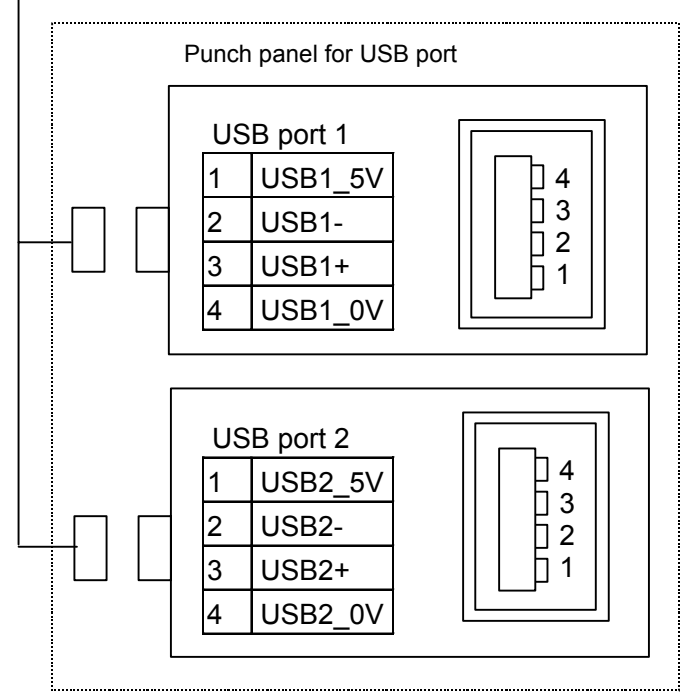

#### NOTE

- 1 The figure shows a sample relay connector interface and USB. Design the cable to suit the interface of the actual device to be connected.
- 2 The +24V pins of the interface for PANEL *i* shown above can be used only with the FANUC I/O unit (such as FANUC CASSETTE and FANUC Handy File). Do not use these pins for other purposes. Also, do not attempt to simultaneously connect two or more FANUC I/O units to one PANEL *i*. If two or more I/O units are connected simultaneously, the power supply capacity of the +24 V pins may be exceeded.
- 3 Commercial USB devices cannot be guaranteed its proper work with PANEL *i*. Careful checking by the customer will be required. And please be aware that those devices in the market are not almost considered about waterproof and dustproof.
- 4 Signals for USB 1 and 2 are short-circuited with signals for USB 1 and 2 in Section 4.10. When one of these connector is used, the other connector cannot be used.

# Cable connection

- When an RS-232C connector is used

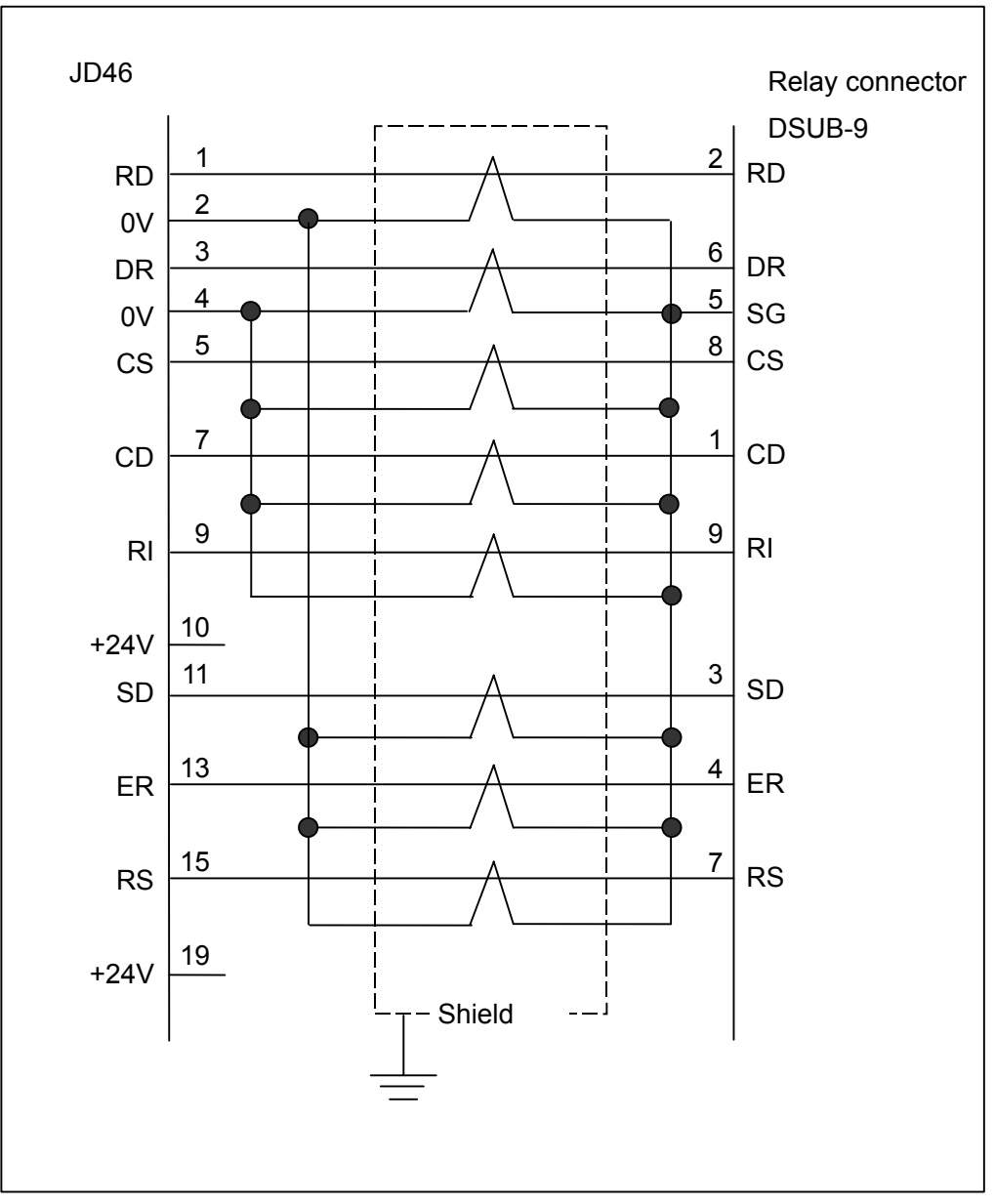

### - When a USB port is used

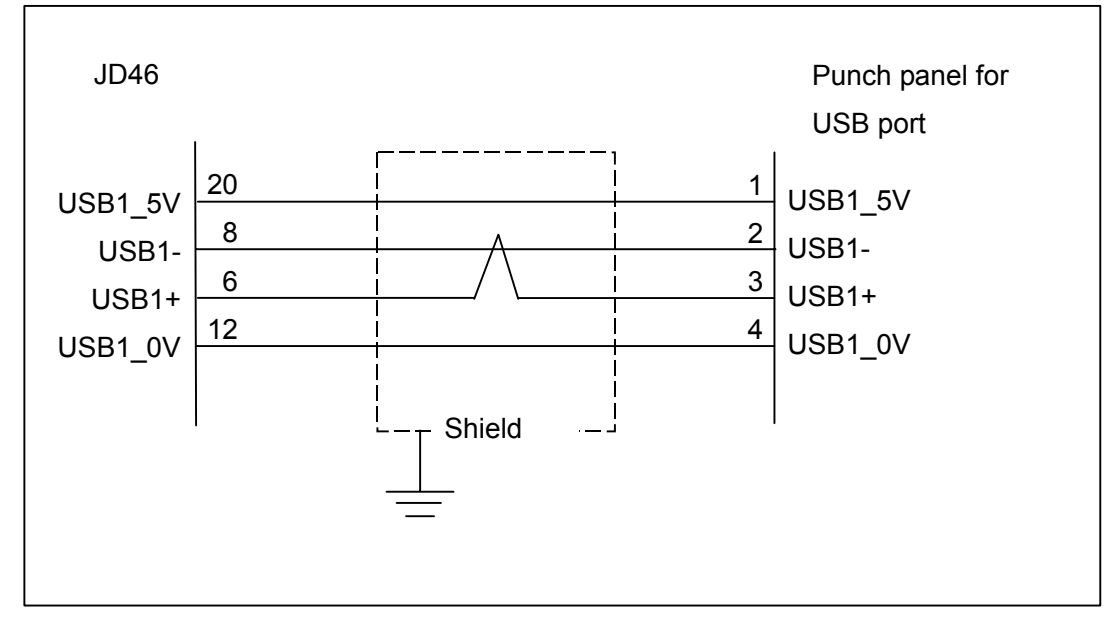

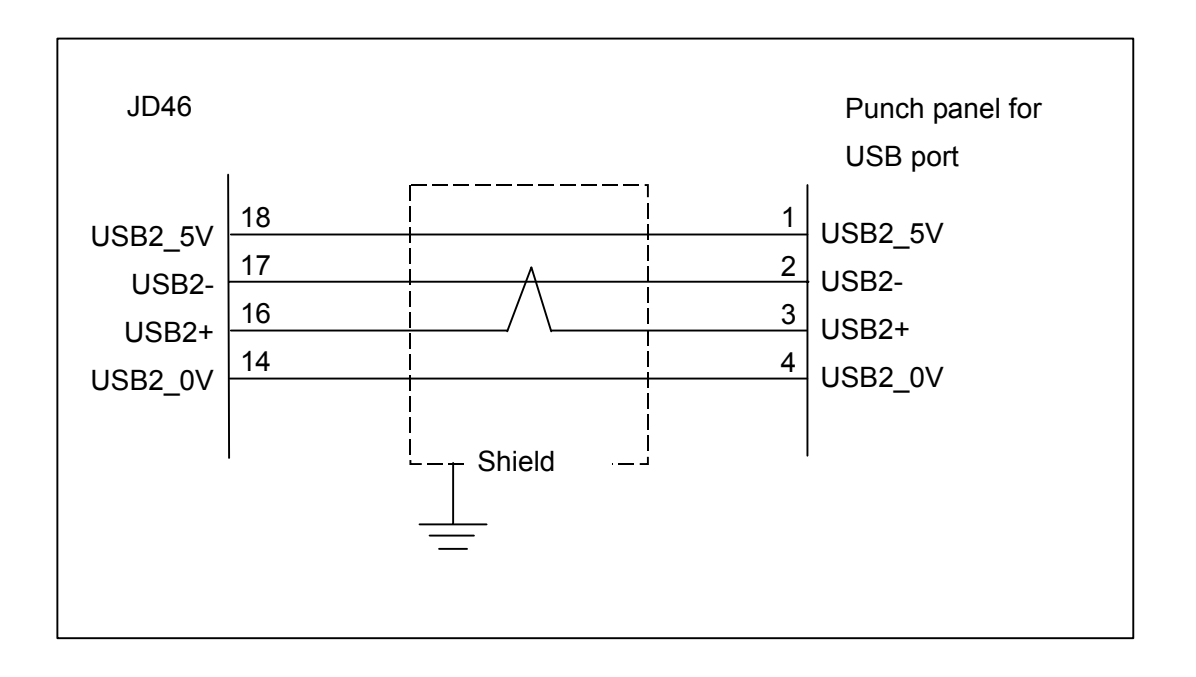

### - When an RS-232C connector and USB port are used

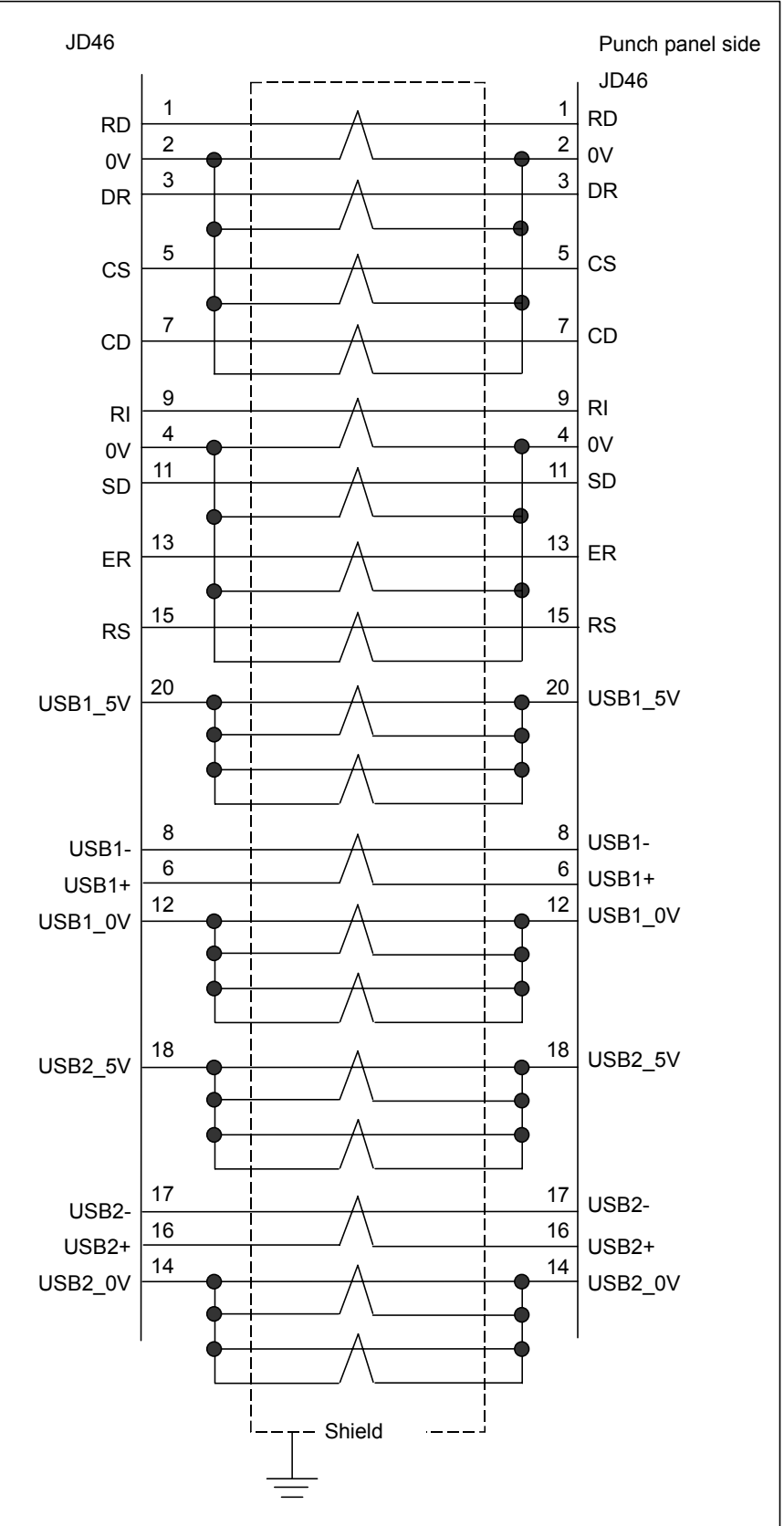

#### **Recommended cable specifications**

For RS-232C signals : A66L-0001-0284#10P (0.08 mm<sup>2</sup>, 10 pairs) For USB ports : Use dedicated cables. For RS-232C signals and USB ports : A66L-0001-0285#25P AWG28 25 pairs

### **Recommended punch panel**

For RS-232C signals : A02B-0236-C191(1m), A02B-0236-C192(2m), A02B-0236-C193(5m)

#### 

CNC punch panels (A02B-0120-C191 to A02B-0120-C193, etc.) other than the panels indicated above cannot be used with this interface. Use of such an incorrect punch panel can lead to a serious problem, e.g., incapability of starting the system.

Punch panel for RS232-C, USB, parallel port : A08B-0082-C200 Cable for punch panel (A08B-0082-C200) (RS232-C, USB) : A08B-0082-K810 Cable for punch panel (A08B-0082-C200) (parallel port) : A08B-0082-K811 Cable for punch panel (A08B-0082-C200) (keyboard, mouse) : A08B-0082-K812

### Recommended connector and housing for cable (JD46 side)

When the A66L-0001-0284#10P is used:

| Connector       | Housing             | Manufacture         |
|-----------------|---------------------|---------------------|
| PCR-E20FA       | PCR-V20LA/PCS-E20LA | Honda Tsushin Kogyo |
| FI30-20S        | FI-20-CV2/FI-20-CV7 | Hirose Electric     |
| FCN-247J020-G/E | FCN-240C020-Y/S     | Fujitsu             |
| 52622-2011      | 52624-2015          | Molex Japan         |

When the A66L-0001-0285#25P is used:

| Connector | Housing   | Manufacture     |
|-----------|-----------|-----------------|
| FI40B-20S | FI-20-CV5 | Hirose Electric |

# 4.5 PARALLEL PORT

| JD9<br>(PC | 9<br>CR-E | V20MDT) |    |        |
|------------|-----------|---------|----|--------|
|            | 1         | STD0    | 11 | *STB   |
|            | 2         | STD1    | 12 | 0V     |
|            | 3         | STD2    | 13 | *AFD   |
|            | 4         | STD3    | 14 | 0V     |
|            | 5         | STD4    | 15 | *INIT  |
|            | 6         | STD5    | 16 | 0V     |
|            | 7         | STD6    | 17 | *SLIN  |
|            | 8         | STD7    | 18 | *ACK   |
|            | 9         | PE      | 19 | *ERROR |
|            | 10        | SLCT    | 20 | BUSY   |

|  | <br>_[ |  |
|--|--------|--|

| 1  | *STB | 19 | 0V     |
|----|------|----|--------|
| 2  | STD0 | 20 | 0V     |
| 3  | STD1 | 21 | 0V     |
| 4  | STD2 | 22 | 0V     |
| 5  | STD3 | 23 | 0V     |
| 6  | STD4 | 24 | 0V     |
| 7  | STD5 | 25 | 0V     |
| 8  | STD6 | 26 | 0V     |
| 9  | STD7 | 27 | 0V     |
| 10 | *ACK | 28 | 0V     |
| 11 | BUSY | 29 | 0V     |
| 12 | PE   | 30 | 0V     |
| 13 | SLCT | 31 | *INIT  |
| 14 | *AFD | 32 | *ERROR |
| 15 |      | 33 | 0V     |
| 16 | 0V   | 34 |        |
| 17 | FG   | 35 |        |
| 18 |      | 36 | *SLIN  |

### NOTE

- 1 The figure shows a sample printer interface. Design the cable to suit the interface of the actual device to be connected.
- 2 Some kinds of Printers and other devices may not work properly with the PANEL *i*, so careful checking by the customer will be required. And please be aware that I/O devices in the market are not almost considered about waterproof and dust-proof.

# **Cable connection**

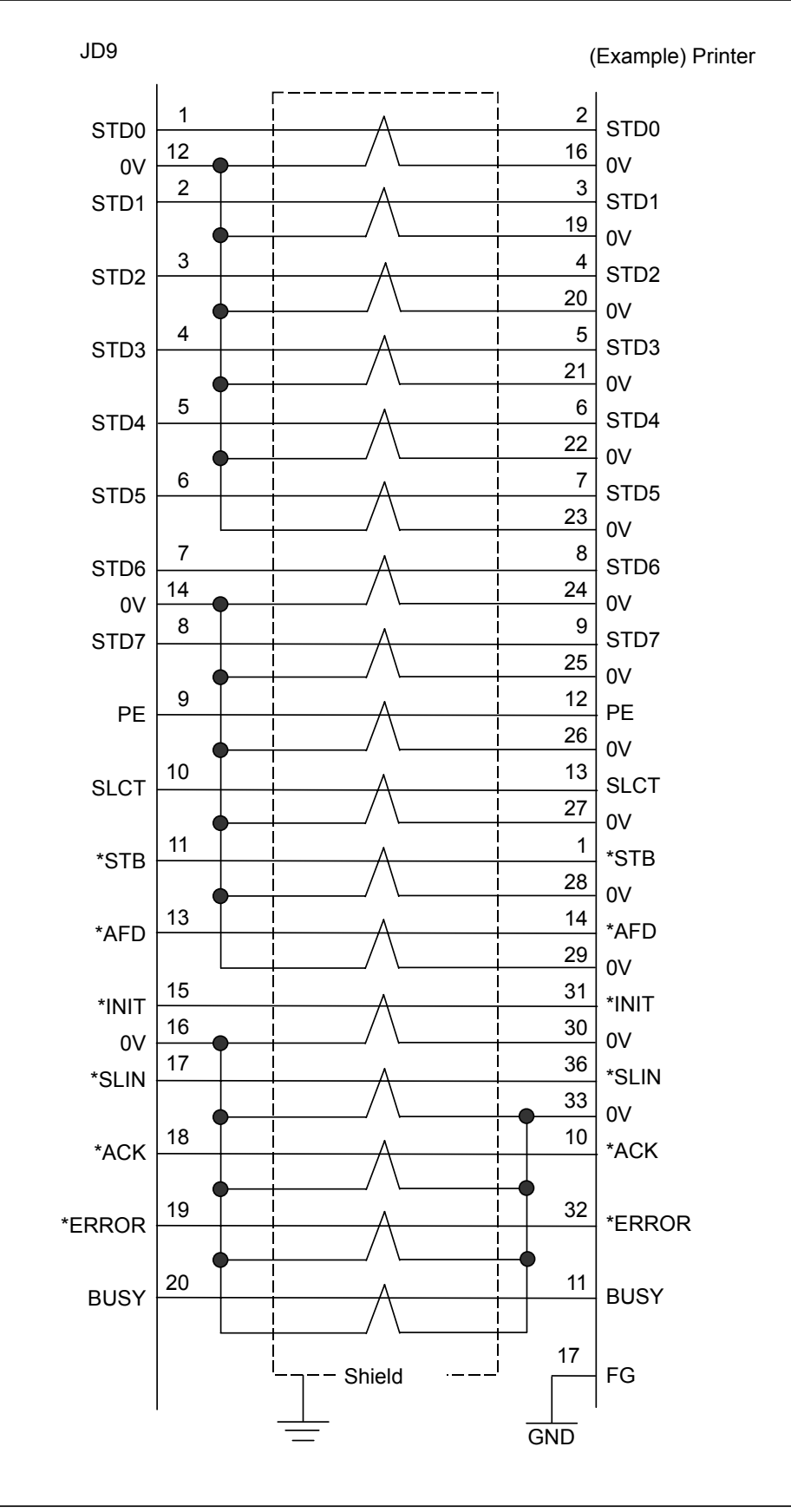

# **RECOMMENDED CABLE MATERIAL SPEC.**

A66L-0001-0285#25P: AWG28 25 pairs

# **RECOMMENDED CONNECTOR FOR CABLE and HOUSING (JD9 side)**

| Connector | Housing   | Manufacture     |
|-----------|-----------|-----------------|
| FI40B-20S | FI-20-CV5 | Hirose Electric |

# **4.6** HIGH SPEED SERIAL BUS (HSSB)

HSSB interface board (CNC side)

PANEL *i* PANEL *i* for AUTOMOTIVE

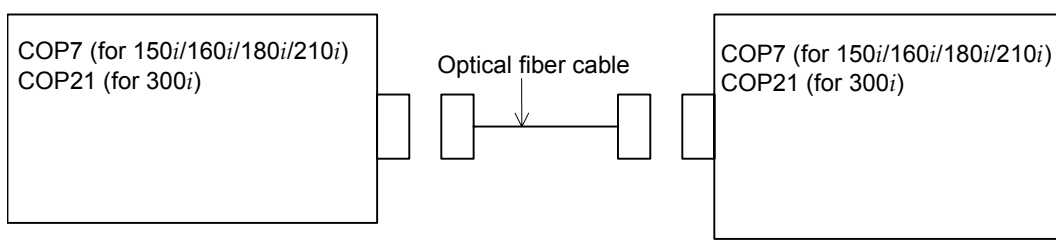

# **RECOMMENDED CABLE (Optical Fiber Cable)**

A66L-6001-0026#L1R003: Cable Length = 1 m A66L-6001-0026#L3R003: Cable Length = 3 m A66L-6001-0026#L5R003: Cable Length = 5 m A66L-6001-0026#L17R003: Cable Length = 7 m A66L-6001-0026#L10R03: Cable Length = 10 m A66L-6001-0026#L15R03: Cable Length = 15 m A66L-6001-0026#L20R03: Cable Length = 20 m A66L-6001-0026#L30R03: Cable Length = 30 m A66L-6001-0026#L40R03: Cable Length = 40 m A66L-6001-0026#L50R03: Cable Length = 50 m A66L-6001-0026#L100R3: Cable Length = 100m (only for 150i/160i/180i/210i)

Use the following cable and a relay connector when an optical cable is relayed with the relay adapter and it wants to use it.

# Low-loss optical fiber cable for junction only

A66L-6001-0029#L1R003: Cable Length = 1 m A66L-6001-0029#L3R003: Cable Length = 3 m A66L-6001-0029#L5R003: Cable Length = 5 m A66L-6001-0029#L7R003: Cable Length = 7 m A66L-6001-0029#L10R03: Cable Length = 10 m A66L-6001-0029#L15R03: Cable Length = 15 m A66L-6001-0029#L20R03: Cable Length = 20 m A66L-6001-0029#L30R03: Cable Length = 30 m A66L-6001-0029#L40R03: Cable Length = 40 m A66L-6001-0029#L50R03: Cable Length = 50 m

### NOTE

Total cable length is less than 35m incase of 300*i* 

# Low-loss optical junction adapter

A63L-0020-0004

For HSSB, optical fiber cables, and relay adapters, also refer to the relevant CNC connection manual and the following technical report.

| Name                               | Specification number |
|------------------------------------|----------------------|
| FANUC High-speed serial Bus Type 2 | A 73527E             |
| Connection and Maintenance Manual  | A-73327E             |

## 

- Optical fiber cable used for FANUC I/O Link, for FSSB inside wiring and for Serial Spindle can not be used.
   Optical fiber cable can not be out or ising by
- 2 Optical fiber cable can not be cut or joined by customer. Use one of above cables.

# 4.7 KEYBOARD AND MOUSE

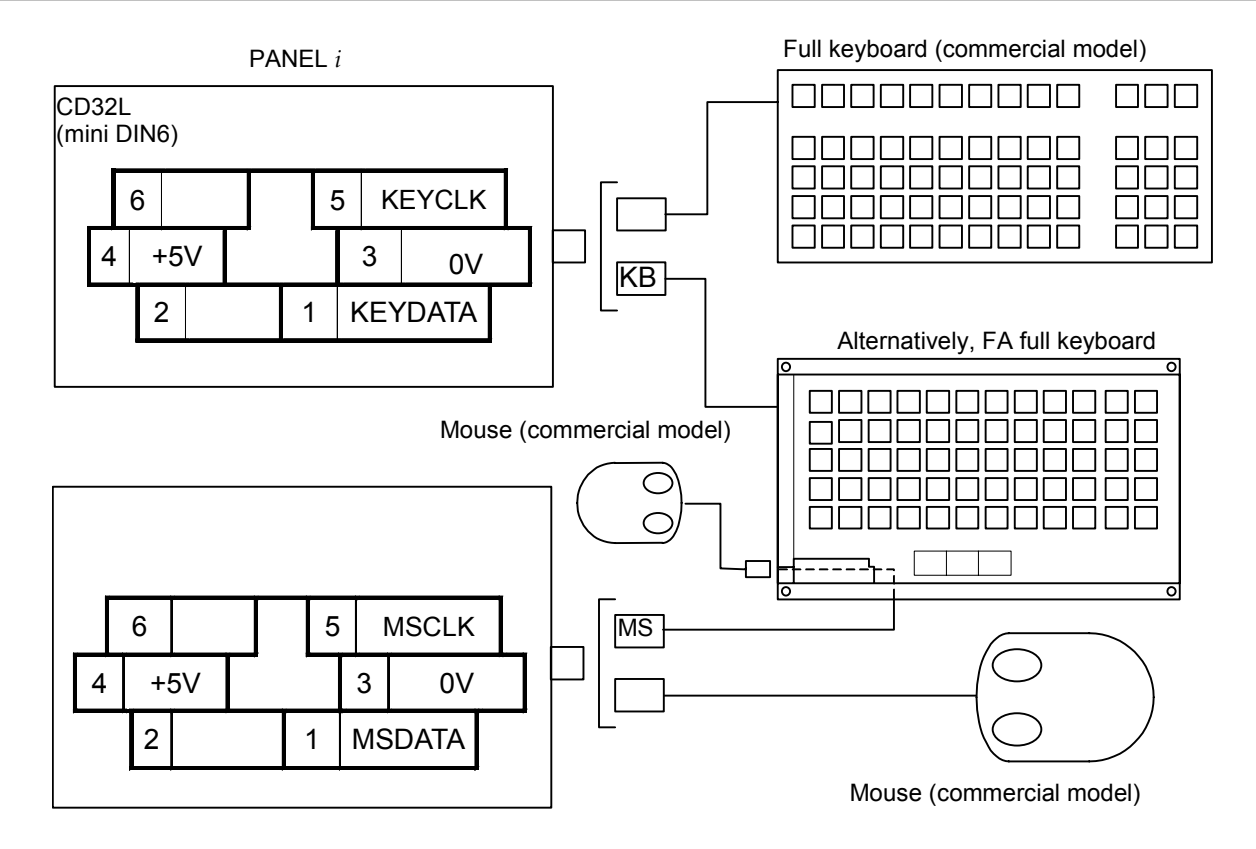

#### NOTE

- Commercial full keyboards are prone to compatibility problems with personal computers to some degree. It is not guaranteed that a personal computer can operate with every commercial full keyboard. Machine tool builders are requested to check the operability of the full keyboards they select. Keep in mind that general commercial full keyboards are neither dust-proof nor moisture-resistant.
- 2 The keyboard port cannot be used for the PANEL *i* for AUTOMOTIVE.

### Recommended full keyboard

| A86L-0001-0210 :    | 101 type (commercial model) Only for                                                |
|---------------------|-------------------------------------------------------------------------------------|
| A86L-0001-0211 :    | 106 type (commercial model) Only for                                                |
| A02B-0236-C131#JC : | application development or maintenance<br>FA Full Keyboard (Japanese) for 10.4" LCD |
| A02B-0236-C131#EC:  | type<br>FA Full Keyboard (English) for 10.4" LCD                                    |
| A02B-0236-C132#JC · | type<br>FA Full Keyboard (Japanese) for 12 1" LCD                                   |
| A02B-0236-C132#FC   | type<br>FA Full Keyboard (English) for 12.1" LCD                                    |
| A02D 0022 C150#IC : | type<br>EA Full Keyboard (Japanese) for 15 0" LCD                                   |
| A00B-0002-C150#JC.  | type                                                                                |
| A08B-0082-C150#EC:  | FA Full Keyboard (English) for 15.0" LCD type                                       |

For FA full keyboards, also refer to the following manual.

| Document name                 | Specification number |
|-------------------------------|----------------------|
| FA FULL-KEYBOARD FOR FANUC NC | A 73150              |
| BOARD -CONNECTION MANUAL      | A-73159              |

### **Recommended mouse**

A86L-0001-0212 : Standard PS/2 mouse (commercial model) for development and maintenance use only

# 4.8 HARD DISK UNIT

# Cable Connection

Connect HDD signal cable to CA81A. Connect HDD power cable to CPD11B. Connect FAN cable to CPE11C. Connect the above cables. These cables are factory-connected to the hard disk unit.

# **Cable Length**

HDD power cable : 40cm HDD signal cable : 30cm HDD FAN cable : 65cm

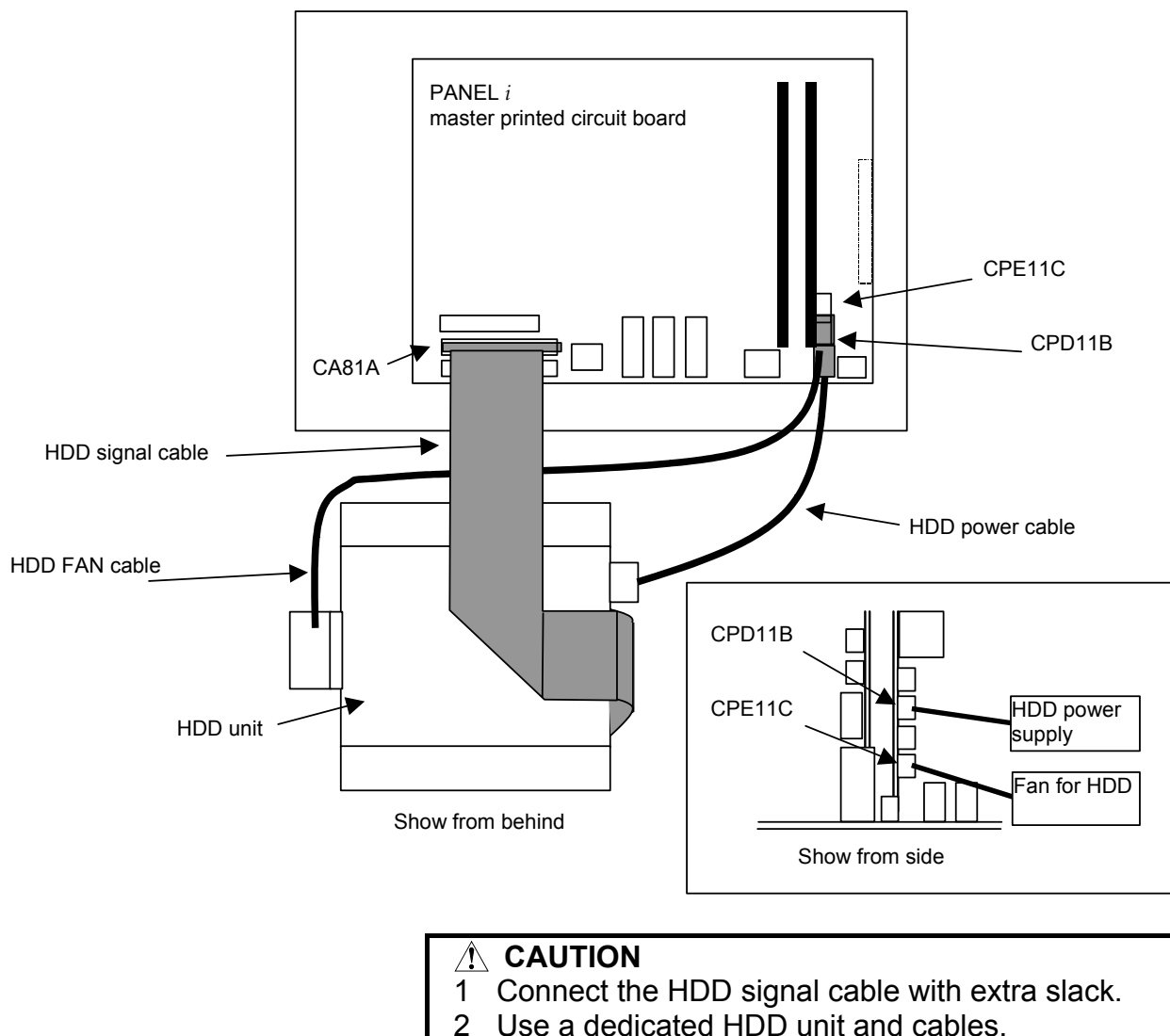

2 Use a dedicated HDD unit and cables. HDD units and cables for other devices cannot be used.

# 4.9 FLOPPY DISK DRIVE

### Recommended floppy disk drive

Drive unit (separate type): A08B-0084-K001 Panel-mounted type: A02B-0207-C009 When a conventional FDD unit is used, a setting on the master printed circuit board must be changed. (Make TM1 open.)

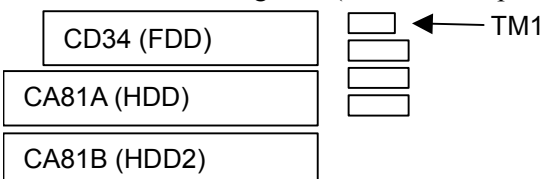

# **Recommended cable**

A02B-0207-K801 (FDD power and signal lines: 1m)

# Cable connection

Connect FDD signal cable to CD34. Connect FDD power cable to CPD11A. Connect these cables.

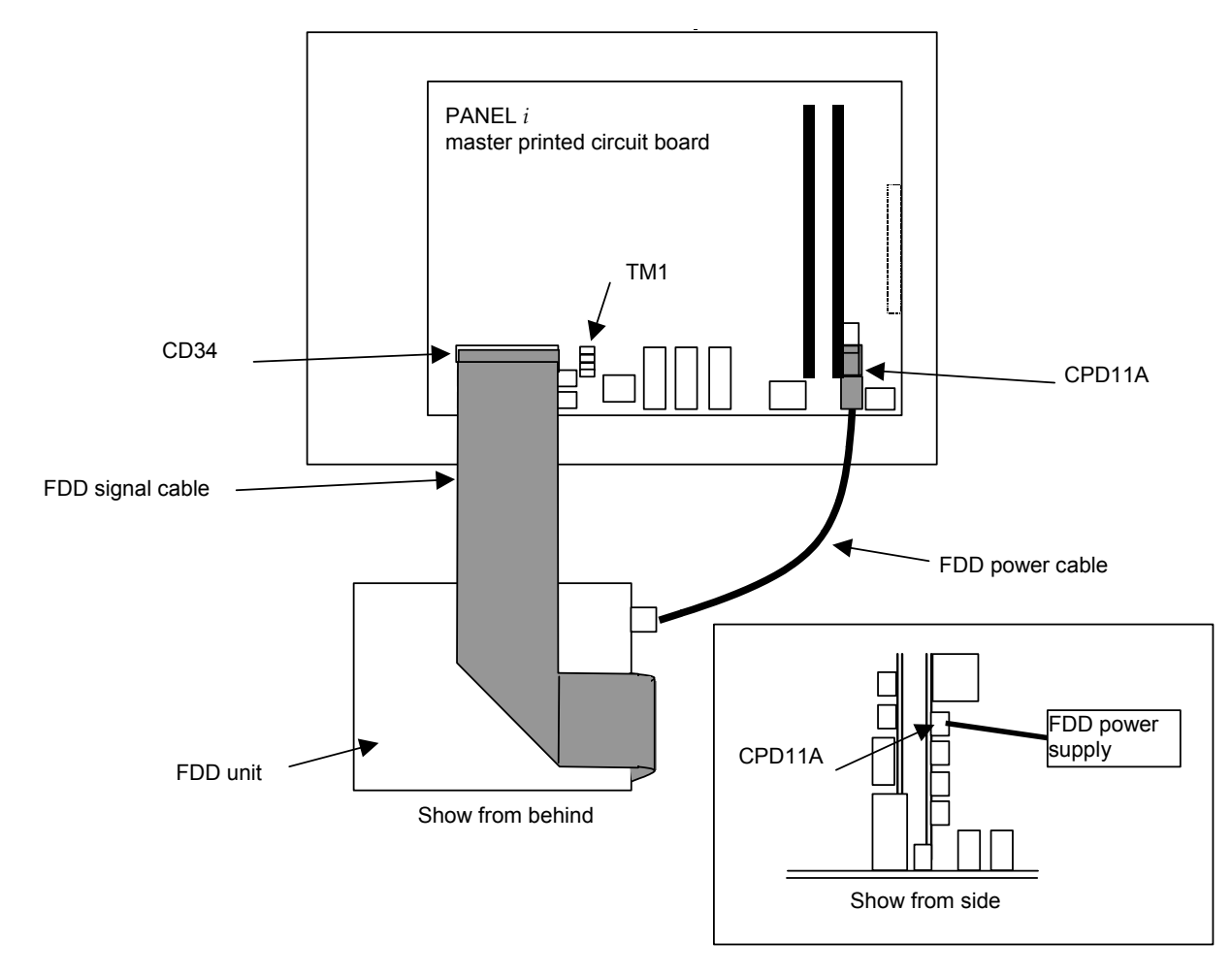

# 4.10 USB

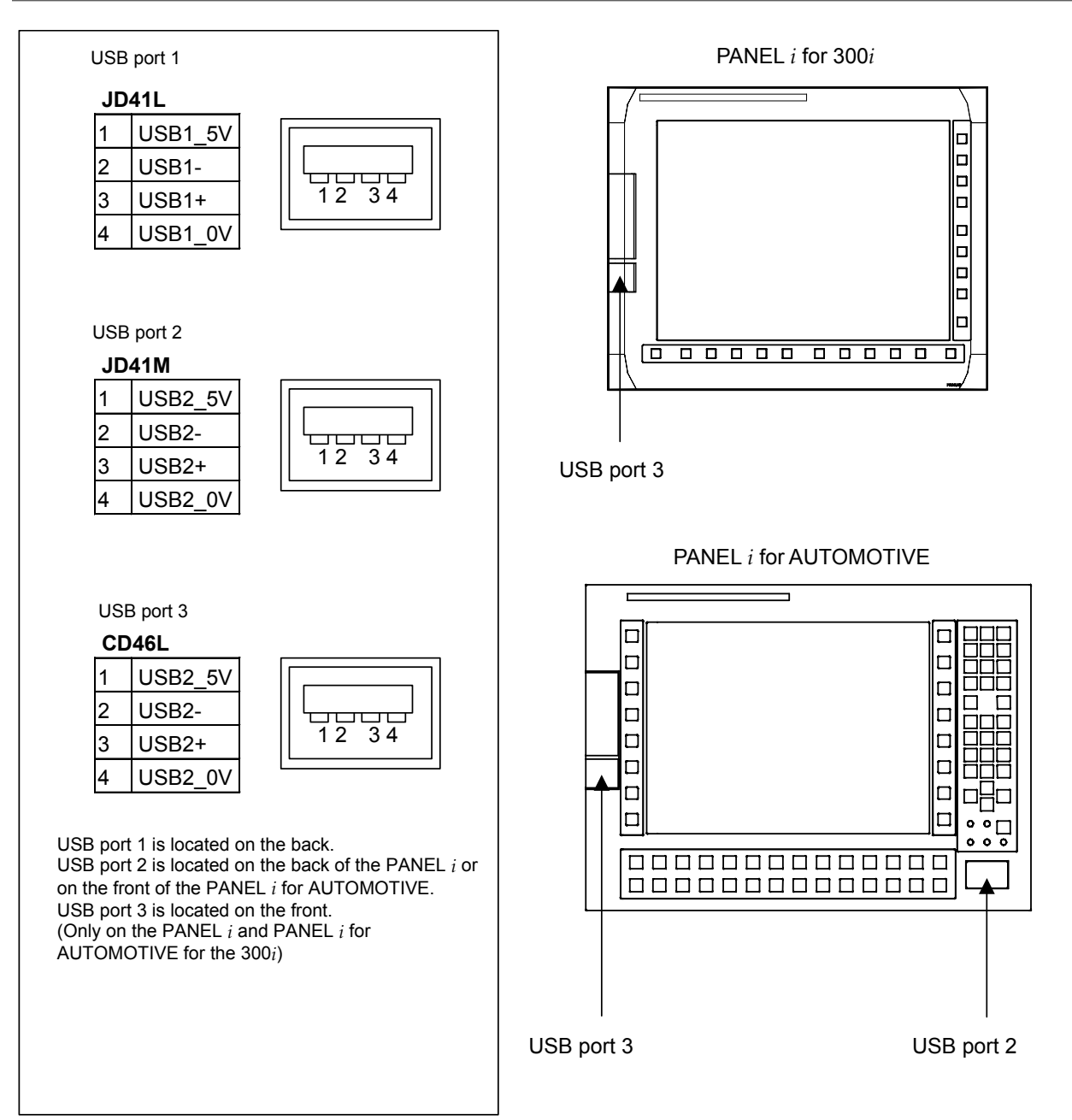

#### NOTE

| 1 | Commercially available USB devices are prone to<br>compatibility problems with personal computers to<br>some degree. It is not guaranteed that every |
|---|----------------------------------------------------------------------------------------------------|
|   | commercially available USB device can operate                                                                                                    |
|   | properly with personal computers. Machine tool                                                                                                    |
|   | builders are requested to check the operability of                                                                                                   |
|   | the USB devices they select. Keep in mind that                                                                                                    |
|   | commercially available USB devices are generally                                                                                                    |
|   | neither dust-proof nor moisture-resistant.                                                                                                    |
| 2 | The maximum supply current from each USB port                                                                                                    |
|   | is 500 mA/port.                                                                                                    |
|   | The maximum supply current to peripheral devices                                                                                                    |
|   | is 1400 mA in total. The peripheral devices include                                                                                                  |
|   | the PCI extension board, PCMCIA card, and                                                                                                    |

mouse.The signals of USB port 1 and 2 are connected to the connector explained in Section 4.4. When one of the ports is used, the other port cannot be used.

# 4.11 ETHERNET

### 

Before attaching or detaching cables, turn off the power to the PANEL *i*, and ensure that the power is off. Please inquire of each manufacturer about the construction of network or the condition of using the equipment except the CNC unit (media converter. hub. transceiver, cable etc.). When configuring your network, you must take other sources of electrical noise into consideration to prevent your network from being influenced by electrical noise. Make sure that network wiring is sufficiently separated from power lines and other sources of electrical noise such as motors, and ground each of the devices as necessary. Also, a high and insufficient ground impedance may cause interference during communications. After installing the machine, conduct a communications test before you actually start operating the machine. We cannot ensure operation that is influenced by network trouble caused by a device other than the CNC unit.

# 4.11.1 Connecting to Ethernet

Connection to the Ethernet Interface

The 10BASE-T and 100BASE-TX interfaces are available. A hub (line concentrator) is used to connect the CNC unit to a system. A typical connection example is shown below.

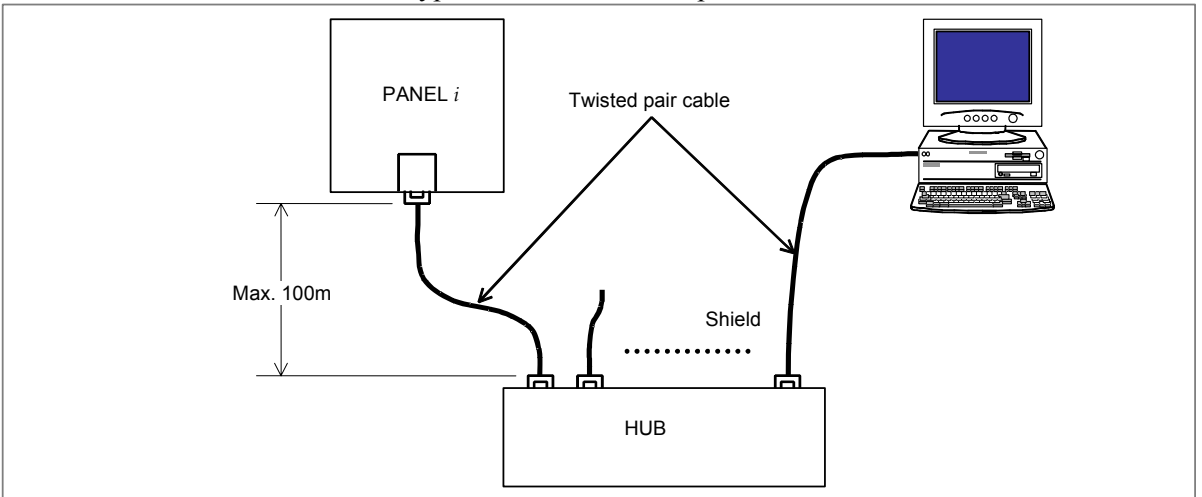

Some devices (hub, transceiver, etc.) that are needed for building a network do not come in a dust-proof construction. Using such devices in an atmosphere where they are subjected to dust or oil mist will interfere with communications or damage these devices. Be sure to install such devices in a dust-proof cabinet.

### Leading out the Ethernet cable

The Ethernet cable must be fastened by a cable clamp to prevent tension being applied to the modular connector (RJ-45) that connects the cable to the control unit even if the Ethernet cable is pulled directly. This clamp is also used to ground the cable shield. This clamp is also used to ground the cable shield, and clamping must always be performed because it is essential to stable operation of the system. See Section 3.4 for details of clamps.

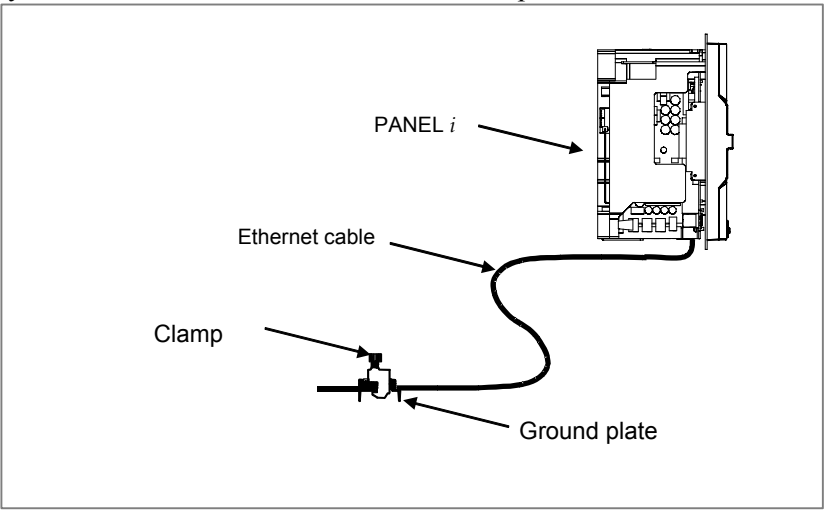

### 10BASE-T/100BASE-TX Connector (CD38U) pin assignments

| CD38U   |             |             |
|---------|-------------|-------------|
| Pin No. | Signal name | Description |
| 1       | TX+         | Send +      |
| 2       | TX-         | Send -      |
| 3       | RX+         | Receive +   |
| 4       |             | Not used    |
| 5       |             | Not used    |
| 6       | RX-         | Receive -   |
| 7       |             | Not used    |
| 8       |             | Not used    |

# 4.11.2 Twisted-Pair Cable Specification

# **Cable Connection**

The cable used for connection between the 10BASE-T/100BASE-TX interface CD38U and the hub is connected as follows:

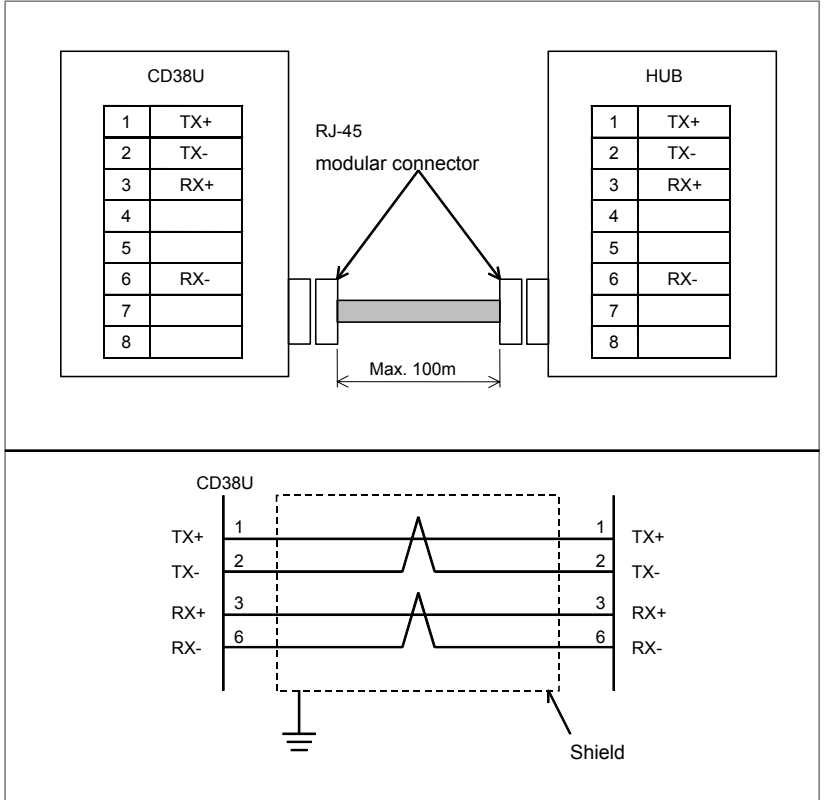

#### NOTE

- 1 The cable can be up to 100 m long (for the FANUC- recommended cable for movable sections, up to 50 m). Do not make the cable longer than necessary.
- 2 There are two types of commercially available cables: straight-connection and cross-connection types. Select an appropriate cable according to the purpose.

# **Cable Materials**

Many cables without a shield (UTP cables) are commercially available as twisted pair cables conforming to 10BASE-T or 100BASE-TX. To improve noise immunity in factory automation environments, however, be sure to use twisted pair cables (STP cables) with a common shield in category 5.

Recommended cables (for fixed parts)

| Manufacturer                | Specification | Remark            |
|-----------------------------|---------------|-------------------|
| Furukawa Electric Co., Ltd. | DTS5087C-4P   | Twisted wires     |
| Nissei Electric Co., Ltd.   | F-4PFWMF      | Single-wire cable |

| т   | •          | •  |    |
|-----|------------|----|----|
| Inq | <b>u</b> 1 | rı | es |

| Manufacturer                | Contact address                                 |  |
|-----------------------------|-------------------------------------------------|--|
| Furukawa Electric Co., Ltd. | 2-6-1 Marunouchi, Chiyoda-ku. Tokyo 100-8322    |  |
| Sales Headquarters          | TEL: 03-3286-3126 FAX: 03-3286-3979             |  |
| Nissei Electric Co., Ltd.   | 3F MU Bldg., 1-9-1 Minami-narise, Machida City, |  |
| Machida Branch              | Tokyo 194-0045                                  |  |
|                             | TEL: 0427-29-2531                               |  |
| Overseas Sales Office       | IWATANI International Corporation               |  |
|                             | Tokyo Head Office                               |  |
|                             | 21-8 Nishi-shinbashi 3-chome, Minato-ku,        |  |
|                             | TOKYO, 105-8458, JAPAN                          |  |
|                             | TEL: 03-5405-5810                               |  |
|                             | Telex: 2524256 IWATYO J                         |  |

#### NOTE

These recommended cables for fixed parts must not be used for movable sections. Be sure to use the following recommended cables for movable sections.

Recommended cable (for movable sections)

| Manufacturer       | Specification          | Remark             |
|--------------------|------------------------|--------------------|
| Oki Electric Cable | AWG26 4P TPMC-C5-F(SB) | Dedicated to FANUC |
|                    |                        | products           |

Cable specification (FANUC original product, with no connector) Drawing number: A66L-0001-0453 Manufacturer: Oki Electric Cable Co., Ltd.

Specification

• Electrical characteristic:

Complying with EIA/TIA 568A categories 3 and 5  $\,$ 

The length of the cable to the hub must be kept within 50 m because of its attenuation performance.

- Structure : Common-shield braided cable with drain wire The conductors of the cable are AWG26 annealed-copper strand wire, with a sheath 0.8 mm thick and an outer diameter of 6.7±0.3 mm
- Fire resistance : UL1581 VW-1
- Oil resistance : As per FANUC's internal standard (Equivalent to conventional oil-resistant electrical cable)
- Flex resistance : Million or more bending cycles with a bending radius of 50 mm (U-shaped bend test)
- UL style No. : AWM20276 (80°C/30V/VW-1)

#### NOTE

Use the TM21CP-88P(03) connector made by Hirose Electric Co., Ltd. to this cable.

About cable assemblies

Oki Electric Cable Co., Ltd. can offer a cable assembly that uses the TM21CP-88P(03) connector made by Hirose Electric Co., Ltd. To get this cable assembly, negotiate directly with the manufacturer on its specifications (cable length, shipping test, package, etc.).

Manufacturer: Oki Electric Cable Co., Ltd.

### **Connector specification**

An 8-pin modular connector called the RJ-45 is used with a twisted-pair cable for Ethernet interfaces. Use the connector listed below or equivalent.

|                                                  | Specification  | Manufacturer              | Remark |
|--------------------------------------------------|----------------|---------------------------|--------|
| Connector used with cable AWG26 4P TPMC-C5-F(SB) | TM21CP-88P(03) | Hirose Electric Co., Ltd. | (*)    |

#### NOTE

About TM21CP-88P(03) Connector (manufacturer's standard product) Drawing number: A63L-0001-0823#P Manufacturer: Hirose Electric Co., Ltd. Manufacturer's model number: TM21CP-88P(03) Complying with EIA/TIA 568A categories 3 and 5 Ask Hirose Electric Co., Ltd. for explanations about how to attach the connector to a cable.

(Hirose Electric Co., Ltd. offers the TM21CP-88P(03) Wiring Procedure Specification (Engineering Specification No. ATAD-E2367) to explain the related technical information.)
## 4.11.3 Electrical Noise Countermeasures

## Separating signal lines

Ethernet cable wires belong to group C. See descriptions elsewhere for explanations about how to separate them from wires in group A or B.

| Group | Signal line                     | Action                            |  |  |  |
|-------|---------------------------------|-----------------------------------|--|--|--|
| А     | Primary AC power line           | Bind the cables in group A        |  |  |  |
|       | Secondary AC power line         | separately (Note 1) from groups B |  |  |  |
|       | AC/DC power lines               | and C, or cover group A with an   |  |  |  |
|       | (containing the power lines for | electromagnetic shield (Note 2).  |  |  |  |
|       | the servo and spindle motors)   | Connect spark killers or diodes   |  |  |  |
|       | AC/DC solenoid                  | with the solenoid and relay.      |  |  |  |
| -     | AC/DC relay                     |                                   |  |  |  |
| В     | DC solenoid (24VDC)             | Connect diodes with DC solenoid   |  |  |  |
|       | DC relay (24VDC)                | and relay.                        |  |  |  |
|       | DI/DO cable between the I/O     | Bind the cables in group B        |  |  |  |
|       | unit and power magnetics        | separately from group A, or cover |  |  |  |
|       | cabinet                         | group B with an electromagnetic   |  |  |  |
|       | DI/DO cable between the I/O     | shield.                           |  |  |  |
|       | unit and machine                | Separate group B as far from      |  |  |  |
|       | 24-VDC input power cables       | Group C as possible.              |  |  |  |
|       | connected to the control unit   | aroun B with the shield           |  |  |  |
|       | and its peripherals             |                                   |  |  |  |
| С     | Cable between the CNC and       | Bind the cables in group C        |  |  |  |
|       |                                 | separately from group A, or cover |  |  |  |
|       |                                 | shield                            |  |  |  |
|       | Cable between the CNC and       | Separate group C as far from      |  |  |  |
|       | spindle amplifier               | Group B as possible.              |  |  |  |
|       | Cable for the position coder    | Be sure to perform shield         |  |  |  |
|       | Cable for the manual pulse      | processing in Section 3.4.        |  |  |  |
|       | generator                       |                                   |  |  |  |
|       | Cable between the CNC and       | 1                                 |  |  |  |
|       | the MDI (Note 3)                |                                   |  |  |  |
|       | RS-232C and RS-422              |                                   |  |  |  |
|       | interface cable                 |                                   |  |  |  |
|       | Cable for the battery           |                                   |  |  |  |
|       | Other cables to be covered      |                                   |  |  |  |
|       | with the shield                 |                                   |  |  |  |

### NOTE

- 1 The groups must be 10 cm or more apart from one another when binding the cables in each group.
- 2 The electromagnetic shield refers to shielding between groups with grounded steel plates.
- 3 The shield is not required when the cable between the CNC and MDI is shorter than 30 cm.

## 4.11.4 Grounding the Network

Even if the grounding condition on the machine side is satisfied, the communication line can pick up noise from the machine, depending on the machine installation condition and environment, thus resulting in a communication error. To protect against such noise, the machine should be separated and insulated from the Ethernet trunk cable and personal computer. Examples of connection are given below.

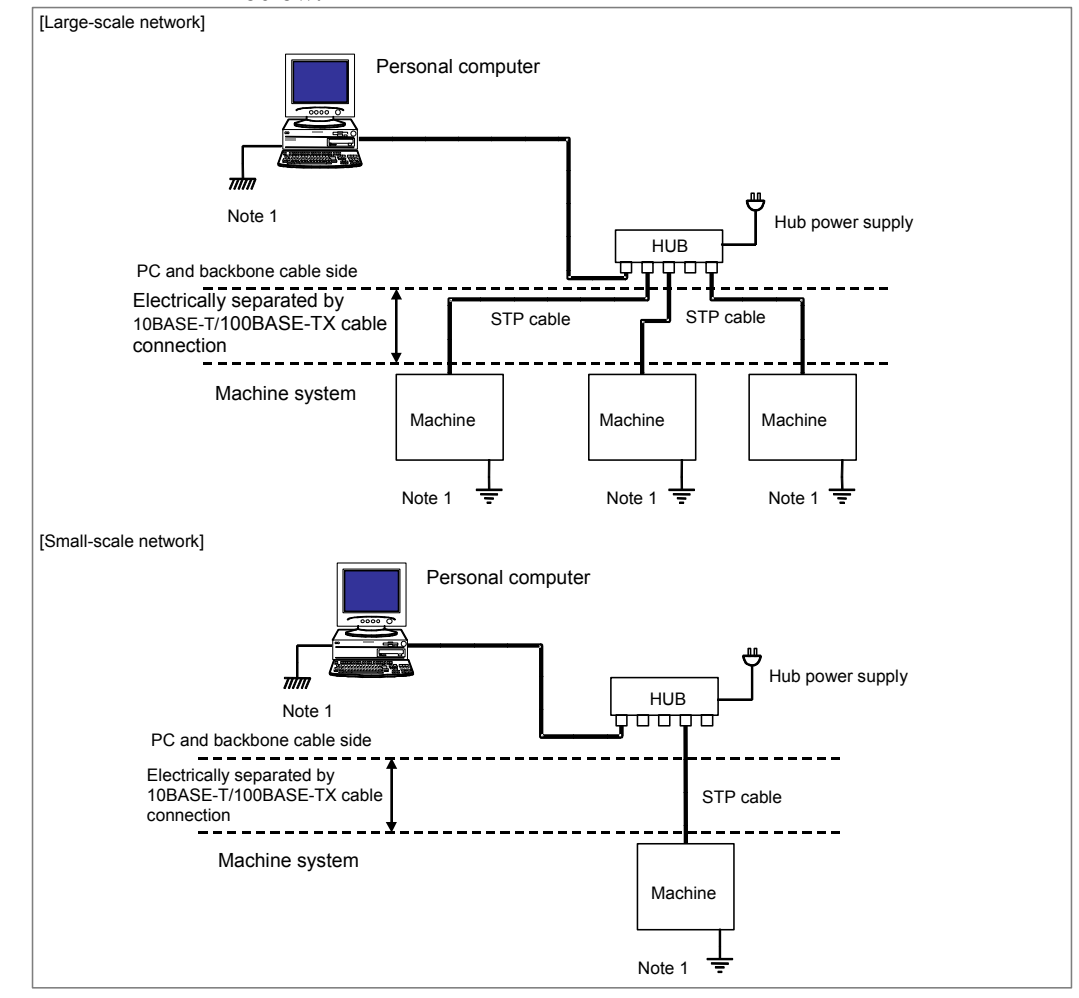

### NOTE

1 Ground the PC and backbone cable separately from the machine system. If this is impossible because there is only one grounding point, use separate grounding wires for the PC/backbone cable and the machine system up to the grounding point.

The grounding resistance must not be higher than 100  $\Omega$  (class 3 grounding). The grounding wire must not be thinner than the AC power line conductor, and its cross-sectional area must not smaller than 5.5 mm<sup>2</sup>.

2 There is possibility that noise makes the obstacle of communication even if the ground is separated using the 10BASE-T/100BASE-TX. In the case of using the FAST Ethernet board under the worst environment, please separate between the PC/Trunk line side and machine system side completely using the optical fiber media.

# 4.12 VIDEO PORT

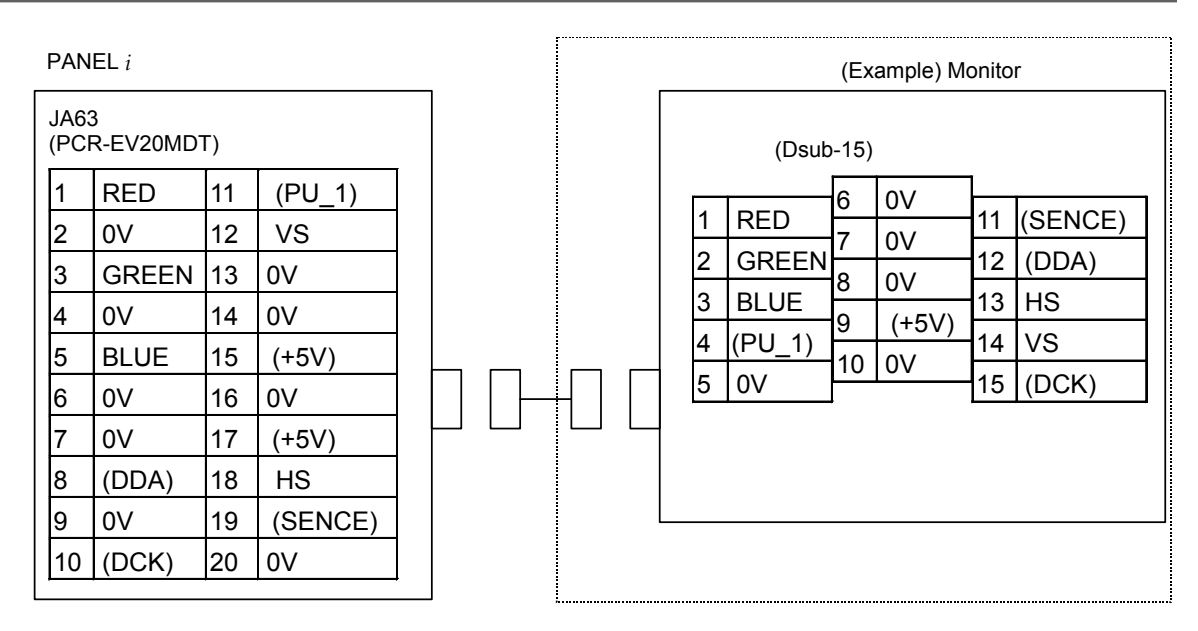

### Cable connection

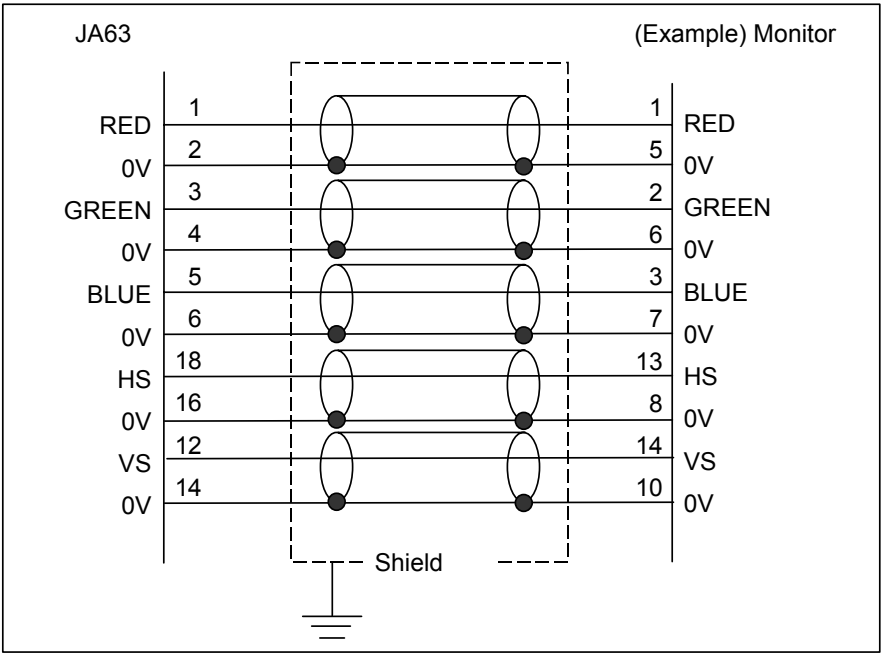

### Specification of the recommended cable conductor

A66L-0001-0371: Coaxial 5 conductors (when the signals in parentheses in the above figure need not be connected)

### **Recommended connector and housing for cable (JA63 side)**

| Connector | Housing     | Manufacture     |
|-----------|-------------|-----------------|
| FI40B-20S | FI-20-CV5/6 | Hirose Electric |

### Notes

- (1) Use of this port does not require any special setting on the PANEL i.
- (2) When an external monitor is connected to this port directly, the maximum cable length is 2 m if the above recommended cable is used.

To extend the cable beyond the maximum cable length, use a commercially available video extender. (Example: CAT5 KVM Extender manufactured by BLACK BOX)

In this case, the cable between the PANEL i and video extender should be as short as possible.

- (3) The specifications for selecting a video extender are as follows: Interface: Analog RGB Resolution: XGA (1024 × 768 dots) Vertical refresh rate: 60Hz
- (4) When an external monitor is connected, the video quality varies significantly depending on the performance and power supply status of the external monitor, cable quality, noise environment, and so on. Sufficient checking should be made in the environment in which the monitor is actually used.
- (5) The power to the external monitor and video extender must be supplied from other than the PANEL *i*.
- (6) The above figure shows a sample interface on the monitor side. Design the cable according to the interfaces of the external monitor and video extender actually connected.
- (7) The display on the monitor has the same resolution as that of the display on the LCD. For the 10.4" LCD type, the resolution is 640 by 480 dots; for the 12.1" LCD type, the resolution is 800 by 600 dots; for the 15.0" LCD type, the resolution is 1024 by 768 dots.

### 4.13 MDI (FOR 300*i*)

PANEL *i* 

| PANEL i   |                 |    |        |  |  | MD | Л         |               |      |        |  |
|-----------|-----------------|----|--------|--|--|----|-----------|---------------|------|--------|--|
| JA<br>(PC | 61<br>CR-EV20MI | )T |        |  |  | (  | CK1<br>PC | l<br>R-E20MDK | SL-A | ۹)     |  |
| 1         | *KEY00          | 11 | *KEY01 |  |  | 1  |           | *KEY00        | 11   | *KEY01 |  |
| 2         | *KEY02          | 12 | *KEY03 |  |  | 2  | 2         | *KEY02        | 12   | *KEY03 |  |
| 3         | *KEY04          | 13 | *KEY05 |  |  | 3  | ;         | *KEY04        | 13   | *KEY05 |  |
| 4         | *KEY06          | 14 | *KEY07 |  |  |    |           | *KEY06        | 14   | *KEY07 |  |
| 5         | *COM00          | 15 | *COM01 |  |  |    | ;         | *COM00        | 15   | *COM01 |  |
| 6         | *COM02          | 16 | *COM03 |  |  | 6  | ;         | *COM02        | 16   | *COM03 |  |
| 7         | *COM04          | 17 | *COM05 |  |  | 12 | ,         | *COM04        | 17   | *COM05 |  |
| 8         | *COM06          | 18 | *COM07 |  |  | 8  | ;         | *COM06        | 18   | *COM07 |  |
| 9         | *COM08          | 19 | *COM09 |  |  | 9  | ,         | *COM08        | 19   | *COM09 |  |
| 10        | *COM10          | 20 | *COM11 |  |  | 1  | 0         | *COM10        | 20   | *COM11 |  |
|           |                 |    |        |  |  |    |           |               |      |        |  |

#### JD61 (Example) MDI 1 1 \*KEY00 \*KEY00 2 2 \*KEY02 \*KEY02 3 3 \*KEY04 \*KEY04 4 4 \*KEY06 \*KEY06 5 5 \*COM00 \*COM00 6 6 \*COM02 \*COM02 7 7 \*COM04 \*COM04 8 8 \*COM06 \*COM06 9 9 \*COM08 \*COM08 10 10 \*COM10 \*COM10 11 11 \*KEY01 \*KEY01 12 12 \*KEY03 \*KEY03 13 13 \*KEY05 \*KEY05 14 14 \*KEY07 \*KEY07 15 15 \*COM01 \*COM01 16 16 \*COM03 \*COM03 17 17 \*COM05 \*COM05 18 18 \*COM07 \*COM07 19 19 \*COM09 \*COM09 20 20 \*COM11 \*COM11 - Shield

### **Cable connection**

## Specification of the recommended cable conductor

A66L-0001-0284#10P : 0.08mm<sup>2</sup> × 10 pairs

### Recommended connector and housing for cable

| Connector       | Housing             | Manufacture         |
|-----------------|---------------------|---------------------|
| PCR-E20FA       | PCR-V20LA/PCS-E20LA | Honda Tsushin Kogyo |
| FI30-20S        | FI-20-CV2/FI-20-CV7 | Hirose Electric     |
| FCN-247J020-G/E | FCN-240C020-Y/S     | Fujitsu             |
| 52622-2011      | 52624-2015          | Molex Japan         |

### **MDI** connection to CNC

In case of 300*i*, the soft key is connected internally and MDI signals are connected to CNC via HSSB.

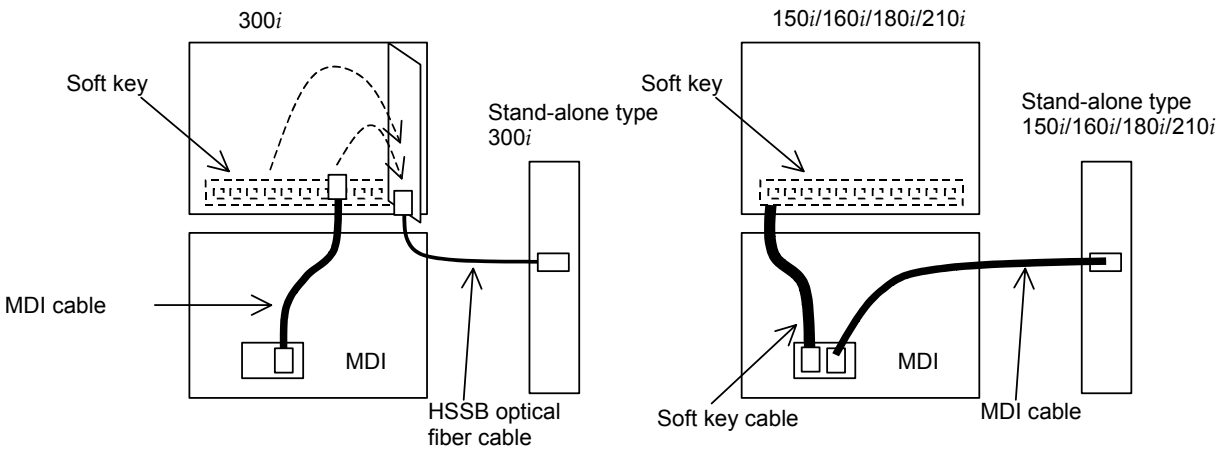

## 4.14 CONVERSION OF VERTICAL SOFT KEYS AND I/O LINK

Vertical soft keys can be read from CNC directly via I/O Link if the PANEL *i* for AUTOMOTIVE have I/O Link conversion function. It depends on the specification of the unit the way of connection to vertical soft keys.

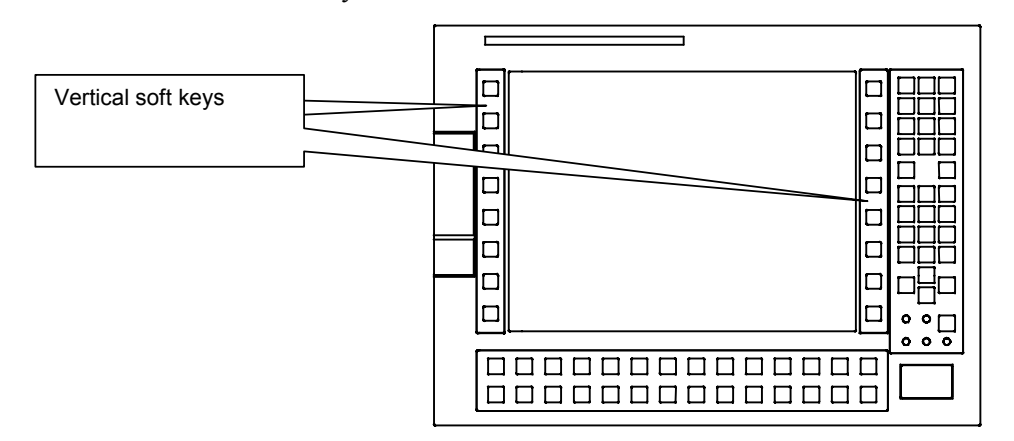

a. No I/O Link conversion function (A08B-0084-B400~3,-B422,-B423, A13B-0196-B400~3,-B422,-B423) Vertical soft keys are usable only in PC.

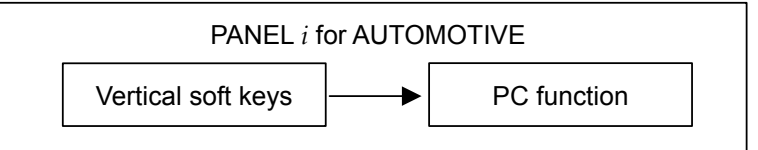

b. With I/O Link conversion function (A08B-0084-B410~1, A13B-0196-B410~1)

Vertical soft keys are usable only in CNC. Not usable in PC. (These can not be ordered.)

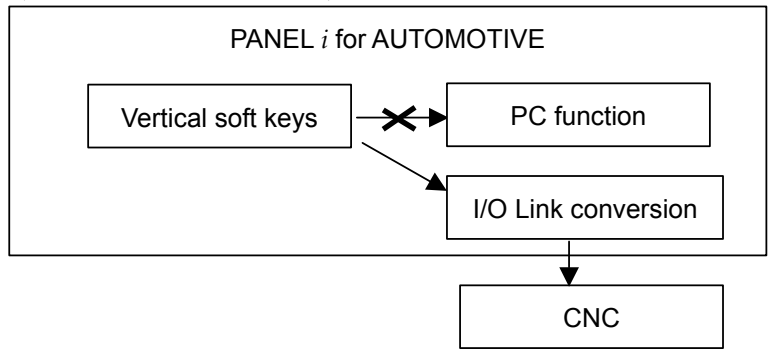

c. With I/O Link conversion function (A08B-0084-B412~3,-B432,-B433, A13B-0196-B412~3,-B432,-B433)
Vertical soft keys are usable both in CNC and in PC.

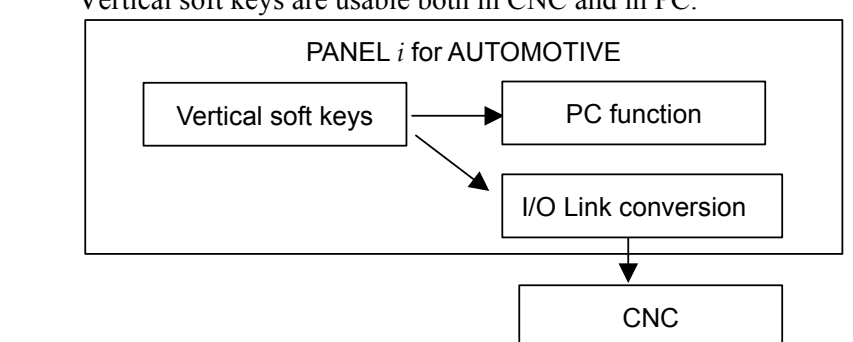

### Connection to CNC or I/O link device

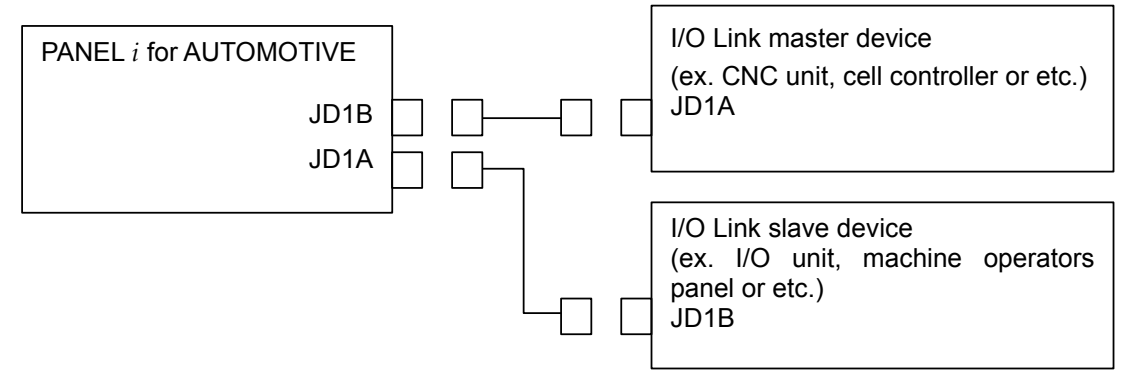

| JE<br>(P | 01A<br>PCR-E20M | DA) |           |  | JI<br>(F | D1B<br>PCR-E20M | DA) |           |
|----------|-----------------|-----|-----------|--|----------|-----------------|-----|-----------|
| 1        | SIN             | 11  | 0V        |  | 1        | SIN             | 11  | 0V        |
| 2        | *SIN            | 12  | 0V        |  | 2        | *SIN            | 12  | 0V        |
| 3        | SOUT            | 13  | 0V        |  | 3        | SOUT            | 13  | 0V        |
| 4        | *SOUT           | 14  | 0V        |  | 4        | *SOUT           | 14  | 0V        |
| 5        | (Reserve)       | 15  | (Reserve) |  | 5        | (Reserve)       | 15  | (Reserve) |
| 6        | (Reserve)       | 16  | (Reserve) |  | 6        | (Reserve)       | 16  | (Reserve) |
| 7        | (Reserve)       | 17  | (Reserve) |  | 7        | (Reserve)       | 17  | (Reserve) |
| 8        | (Reserve)       | 18  | (Reserve) |  | 8        | (Reserve)       | 18  | (Reserve) |
| 9        | (Reserve)       | 19  | (Reserve) |  | 9        | (Reserve)       | 19  | (Reserve) |
| 10       | (Reserve)       | 20  | (Reserve) |  | 1        | ) (Reserve)     | 20  | (Reserve) |

## **Cable connection**

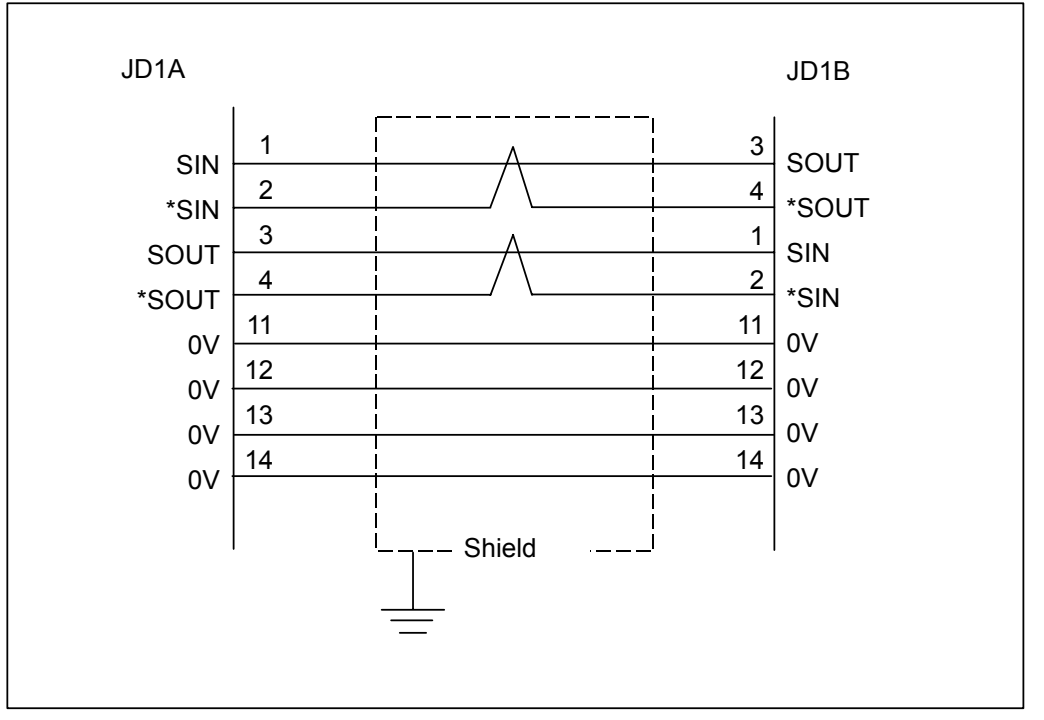

### NOTE

- 1 Do not connect the (Reserve) pins.
- 2 Make sure to use twisted pair wires for signal SIN and \*SIN, and signals SOUT and \*SOUT.
- 3 Shielding wires should be connected to ground at the JD1A side.
- 4 Maximum cable length = 10m.

### **Recommended cable material**

A66L-0001-0284#10P: 0.08mm<sup>2</sup> × 10 pairs

### Recommended connector and housing for cable

| Connector       | Housing             | Manufacture         |
|-----------------|---------------------|---------------------|
| PCR-E20FA       | PCR-V20LA/PCS-E20LA | Honda Tsushin Kogyo |
| FI30-20S        | FI-20-CV2/FI-20-CV7 | Hirose Electric     |
| FCN-247J020-G/E | FCN-240C020-Y/S     | Fujitsu             |
| 52622-2011      | 52624-2015          | Molex Japan         |

### Assinment of vertical softkeys to I/O Link

Assign 2 bytes input on the I/O Link. (Assign name : /2) DI address of soft keys are as follows in assignment from Xm.

| address bit | 7  | 6  | 5  | 4  | 3  | 2  | 1  | 0  |
|-------------|----|----|----|----|----|----|----|----|
| Xm+0        | L8 | L7 | L6 | L5 | L4 | L3 | L2 | L1 |
| Xm+1        | R8 | R7 | R6 | R5 | R4 | R3 | R2 | R1 |

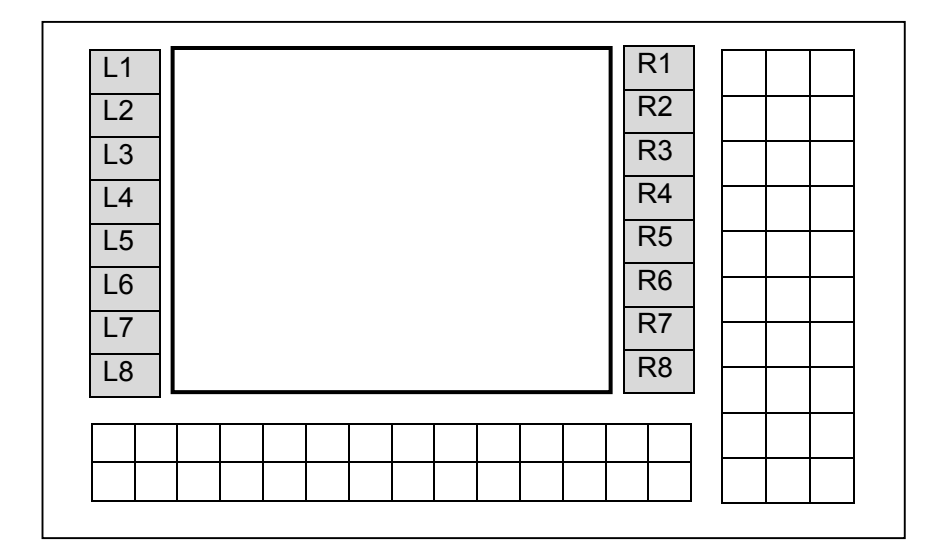

## 4.15 PCMCIA CARD

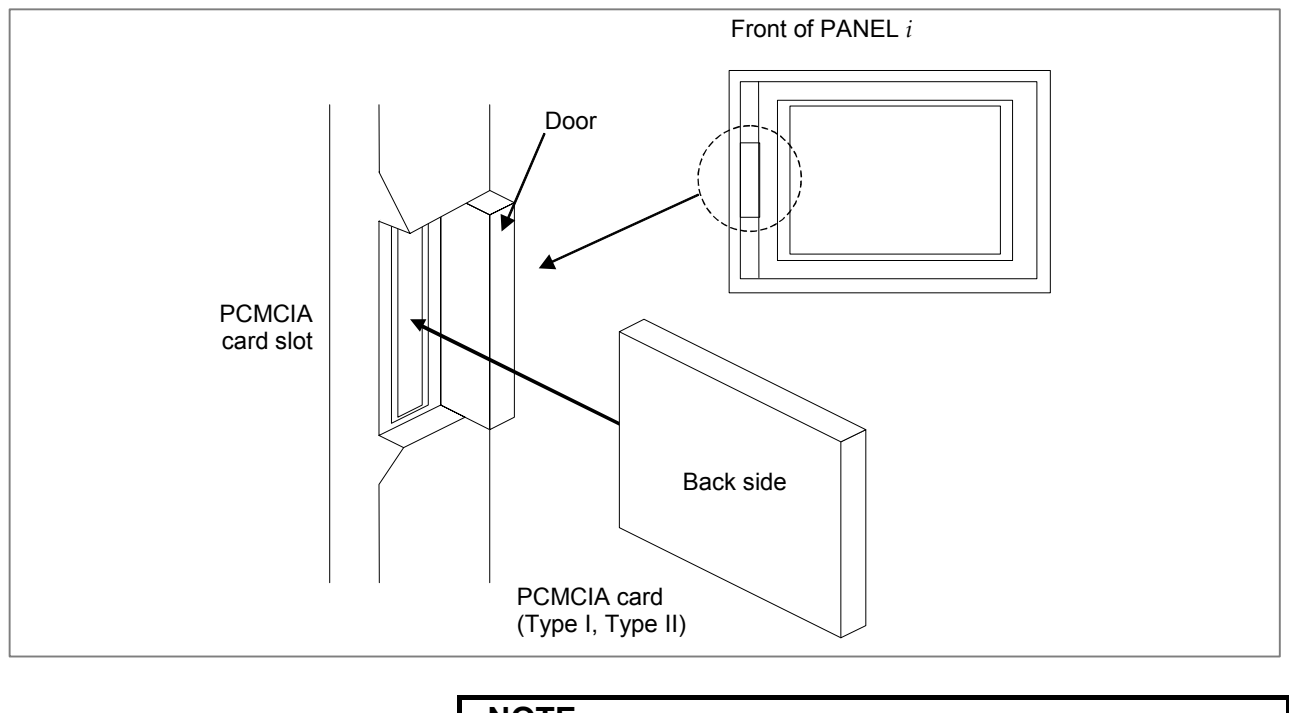

### NOTE

- 1 Only Type I or Type II PCMCIA card is usable. The following card cannot be used.
  - Card-bus card
  - Dual mode card (Card-bus mode/PCMCIA mode) with Card-bus mode
  - Type III card
- 2 Care about the direction of the card, and insert certainly.

### 

If the door is opened, dust or coolant would enter and might cause any troubles. Please pay attention.

# 5 METHOD OF MOUNTING PCI EXTENSION BOARD

# 5.1 USABLE BOARD

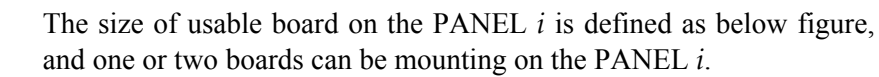

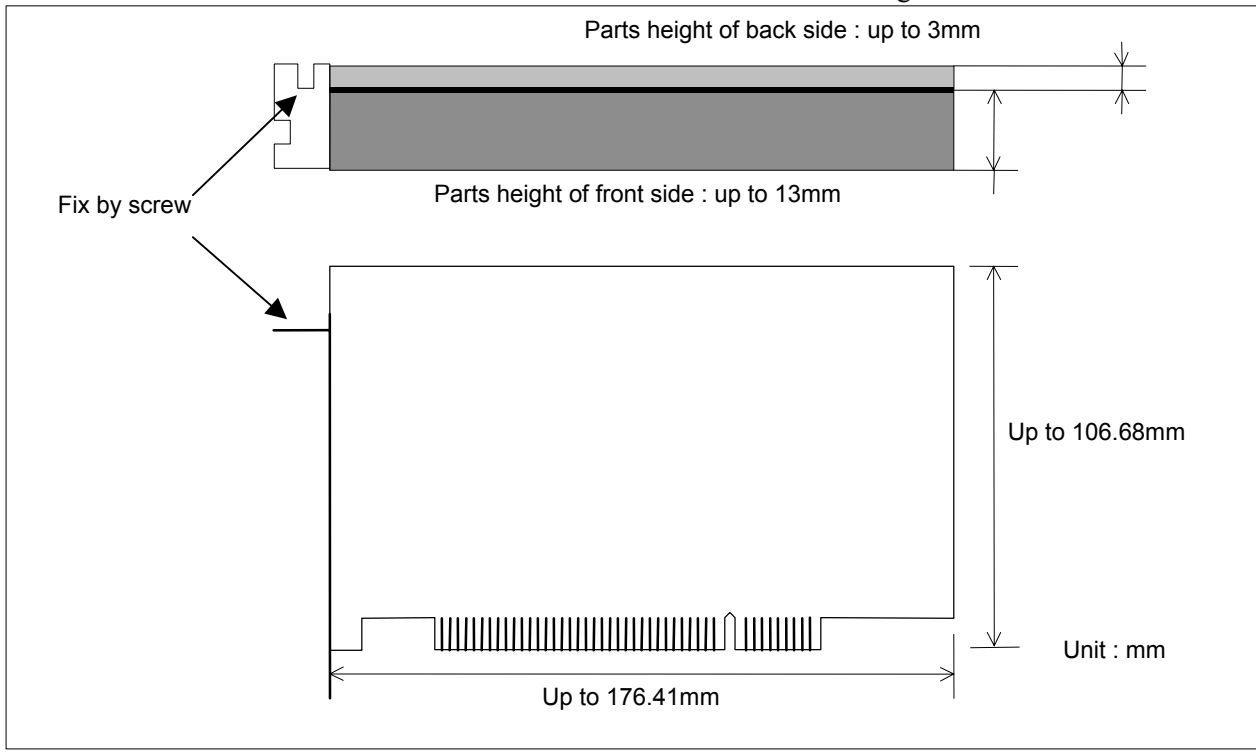

## 5.2 METHOD OF MOUNTING PCI EXTENSION BOARD

- (1) Release vibration-proof fittings 1, 2 by loosening the screw at point (B).
- (2) Push the board fully into the PCI connector.
- (3) Tighten the screw at point (A).
- (4) Press down vibration-proof fittings to the PCI extension board and tighten the screw at point (B).

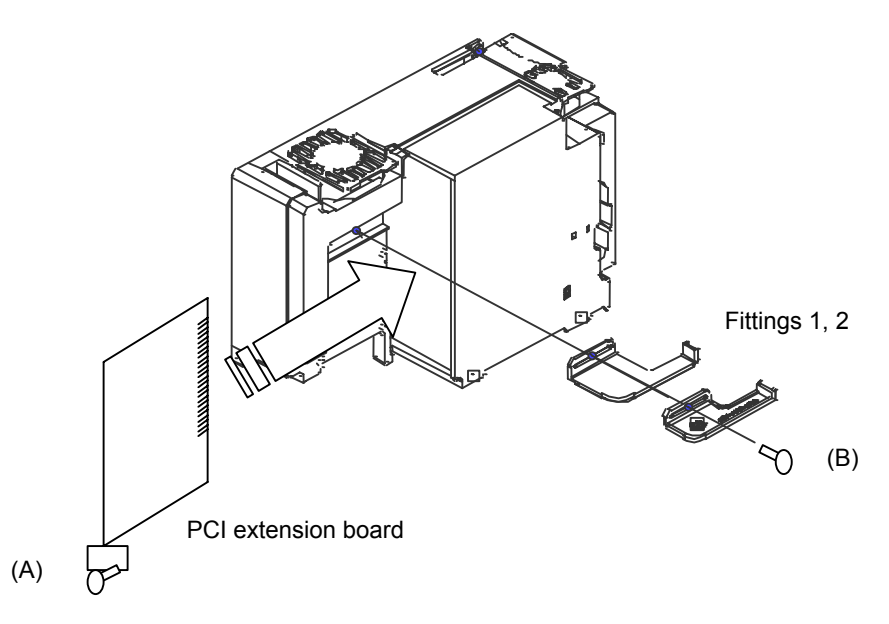

# **5.3** CONDITIONS FOR THE INSTALLATION ENVIRONMENT OF A PCI EXTENSION BOARD

For the conditions for the installation environment of a PCI extension board, see the specifications of the PCI extension board. If the specifications of the PCI extension board are stricter than the conditions described in Section 2.2, "Installation Environmental Conditions", the conditions for the installation environment of the PANEL i are restricted to the conditions for the PCI extension board accordingly.

### NOTE

FANUC cannot take any responsibility for a guarantee of operation, troubles during use, and maintenance when PCI extension boards are used.

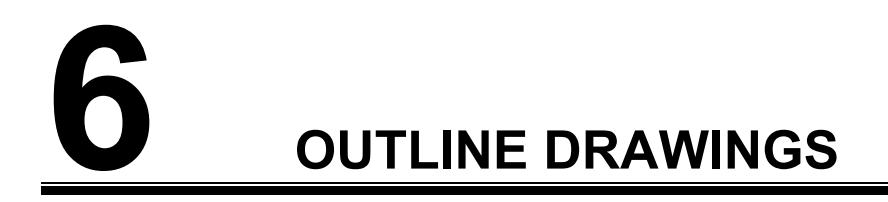

**6.1** BASIC UNIT 10.4" LCD TYPE FOR 150*i*/160*i*/180*i*/210*i* 

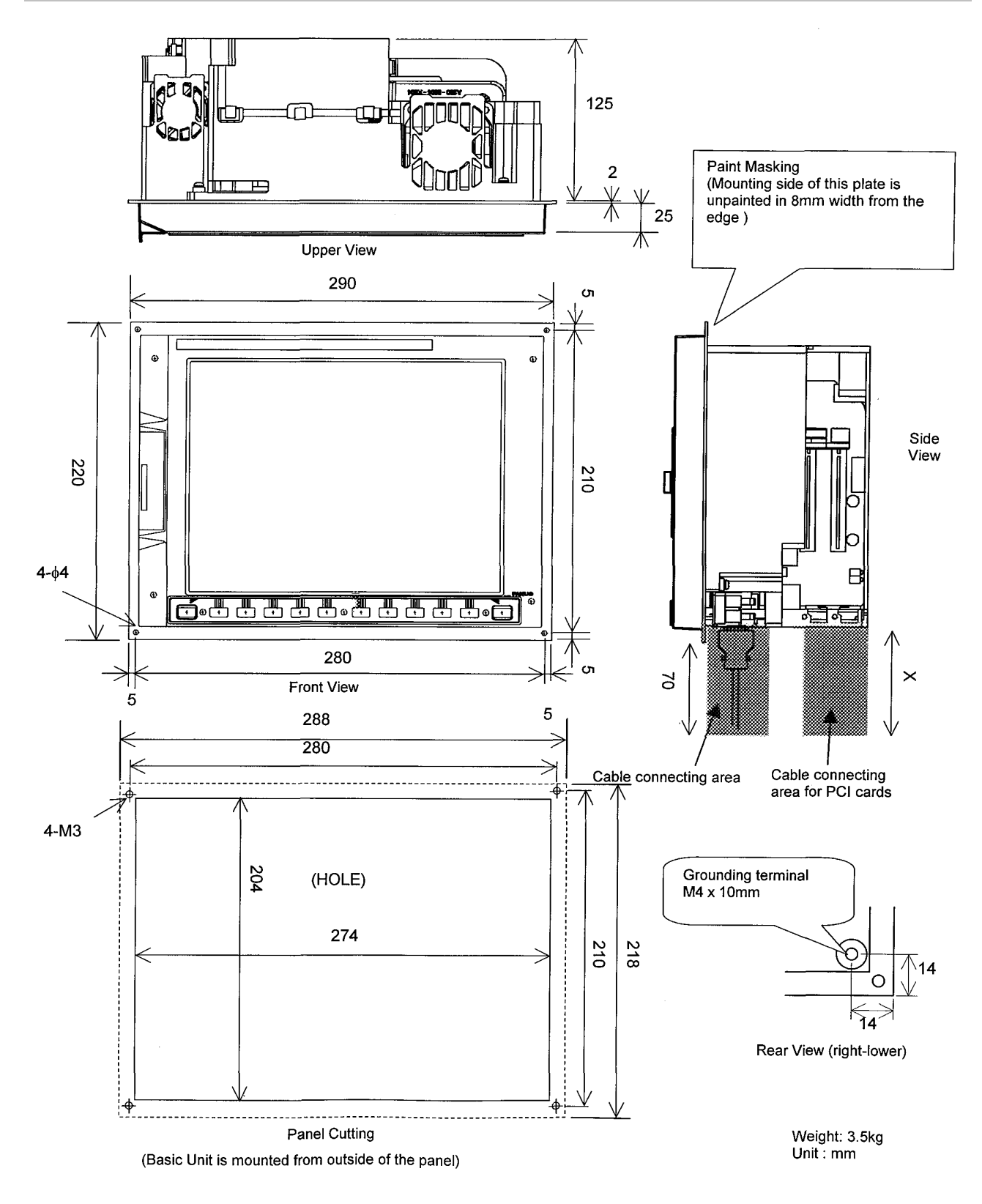

## 6.2 BASIC UNIT 12.1" LCD TYPE FOR 150*i*/160*i*/180*i*/210*i*

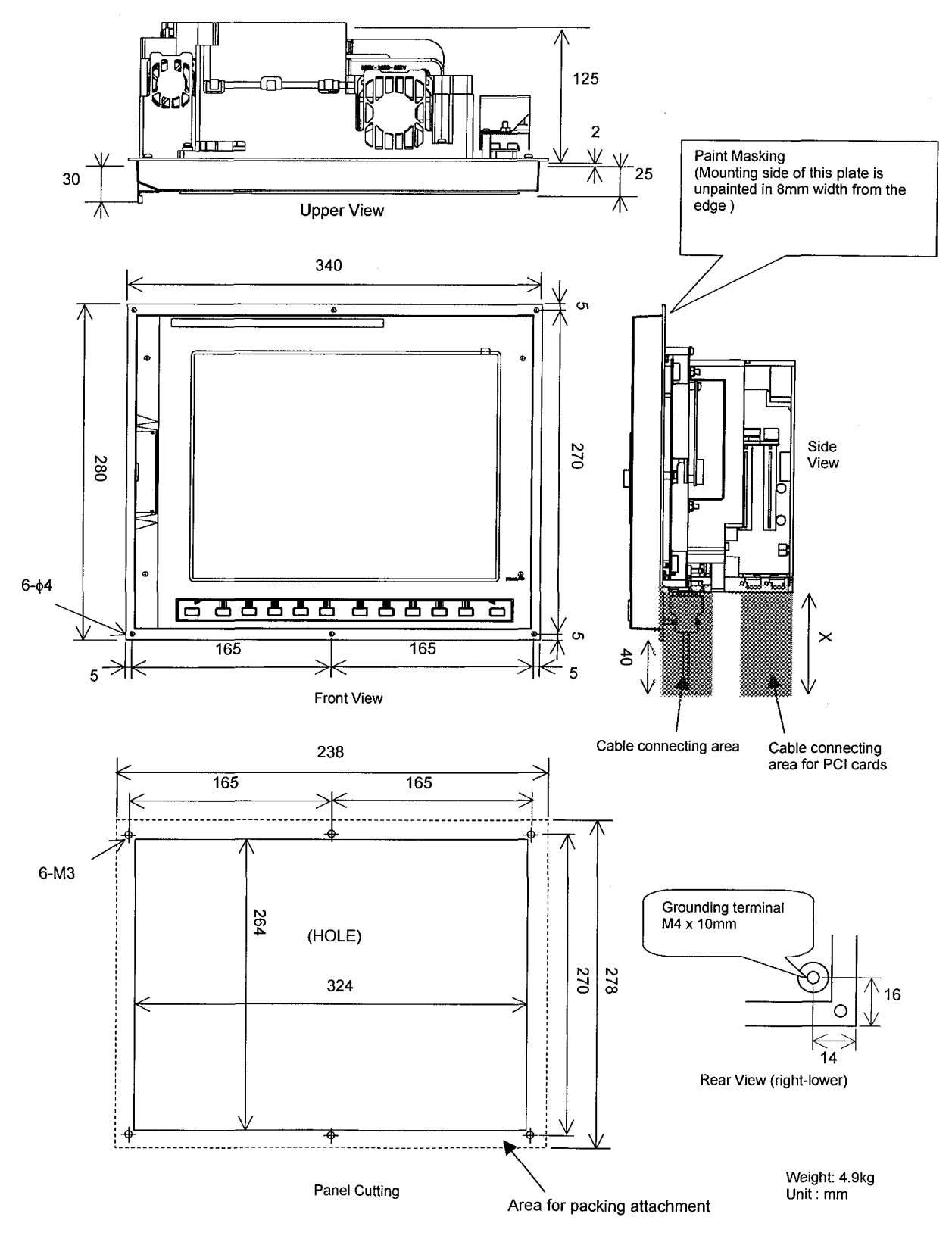

(Basic Unit is mounted from outside of the panel)

# **6.3** BASIC UNIT 15.0" LCD TYPE FOR 150*i*/160*i*/180*i*/210*i*

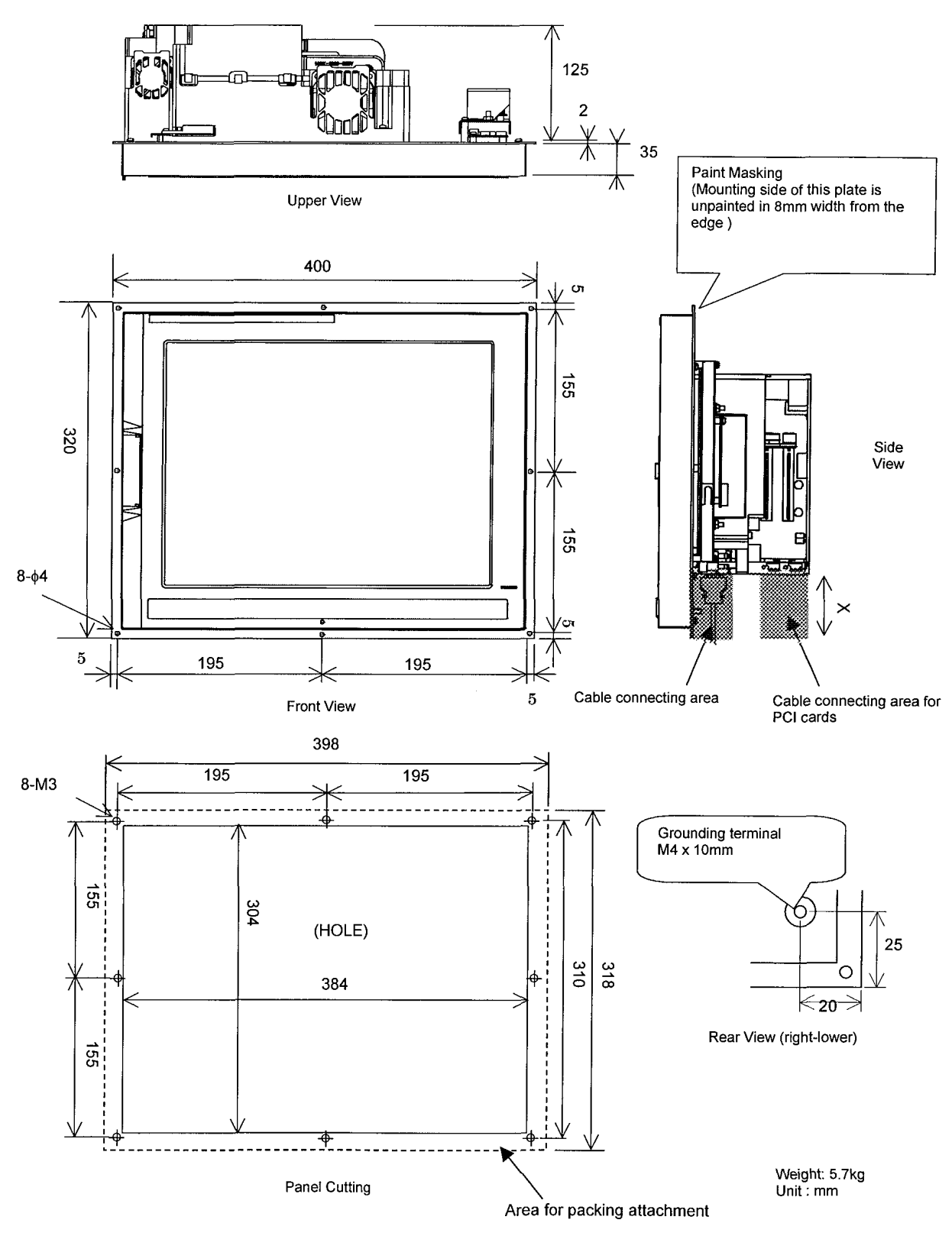

(Basic Unit is mounted from outside of the panel)

#### 6.4 BASIC UNIT 10.4" LCD TYPE FOR 300i

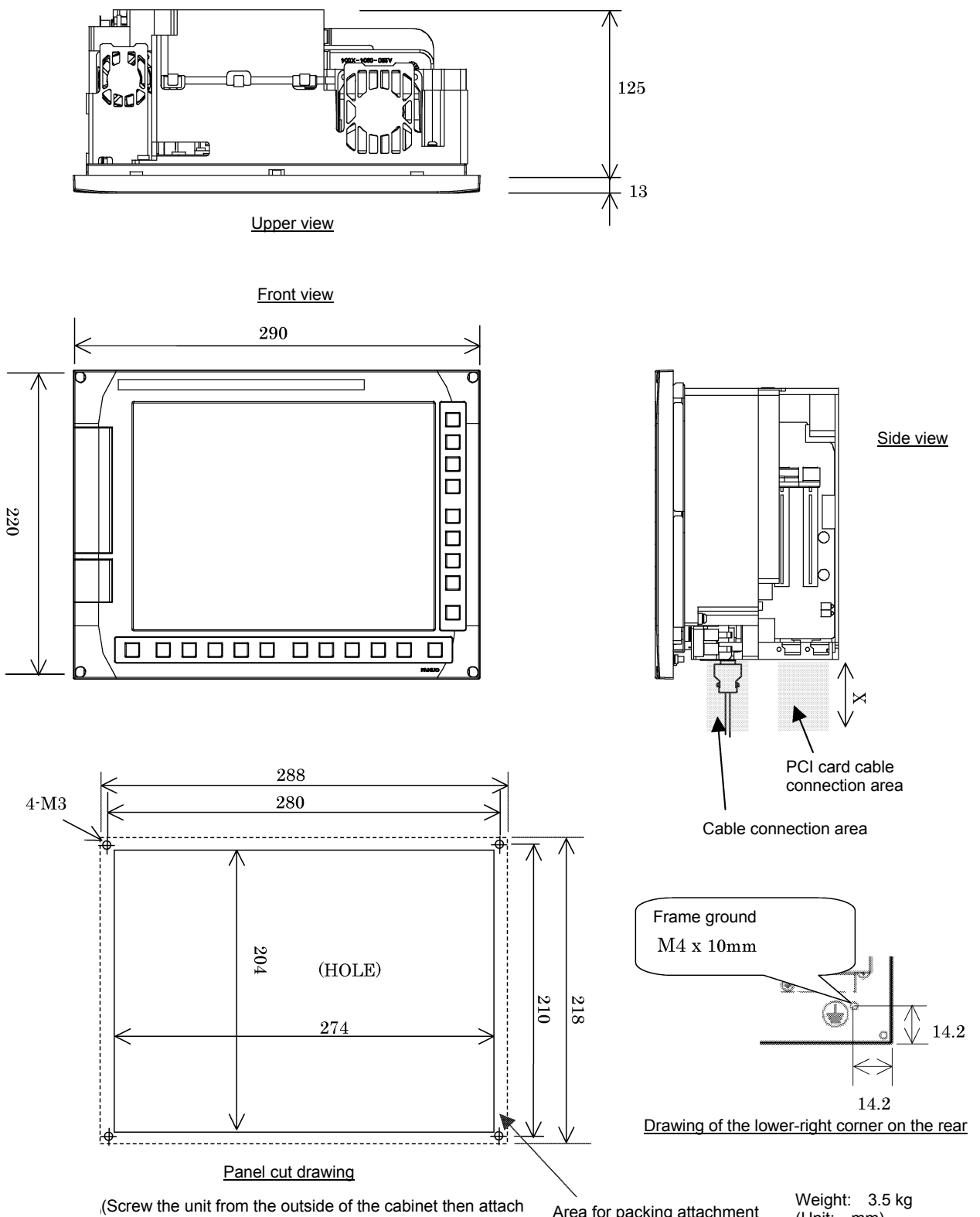

a cap to the screw holes.)

Area for packing attachment

Weight: 3.5 kg (Unit: mm)

**6.5** BASIC UNIT 12.1" LCD TYPE FOR 300*i* 

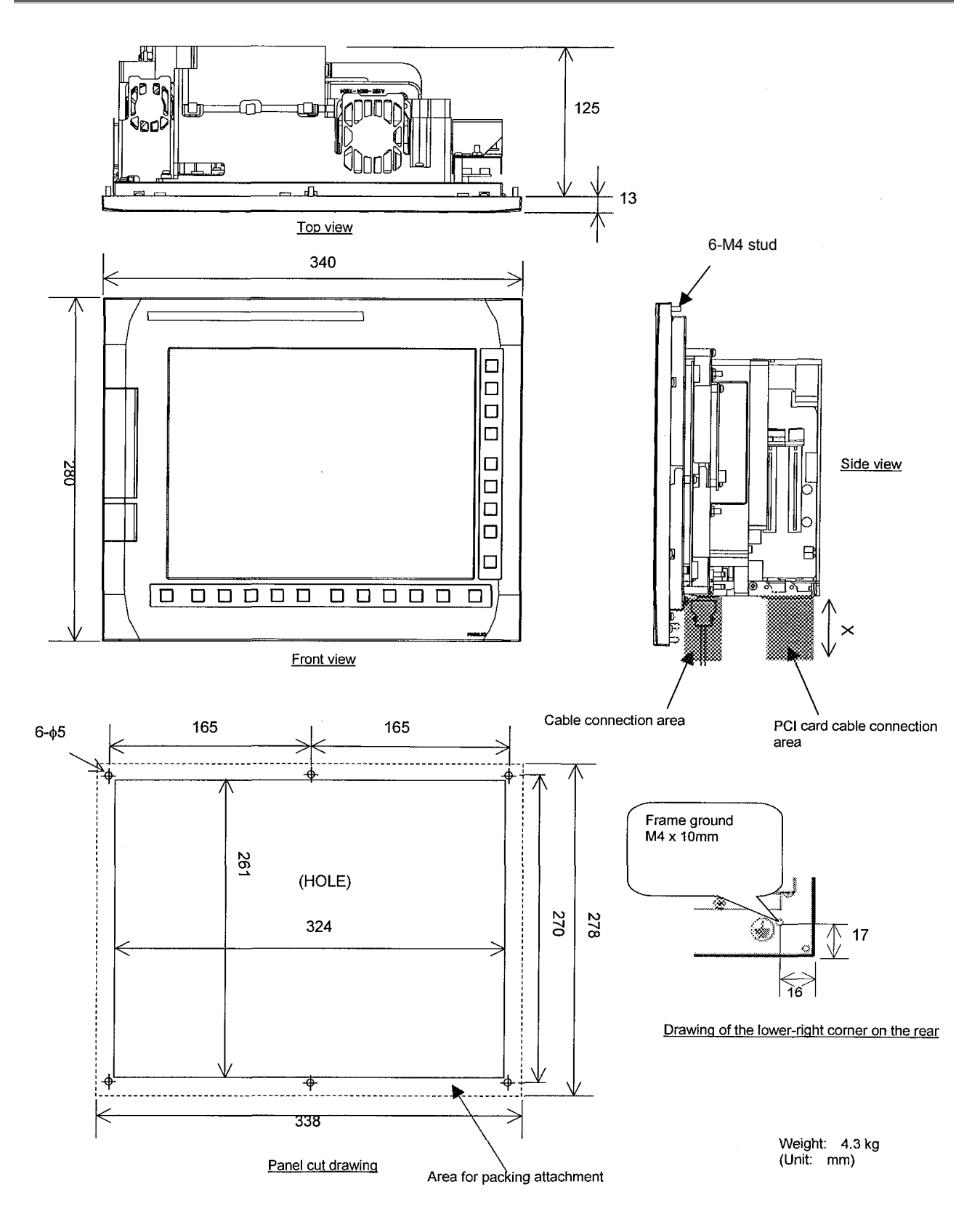

(Screw the unit from the outside of the cabinet then attach a cap to the screw holes.)  $% \label{eq:constraint}$ 

# **6.6** BASIC UNIT 15.0" LCD TYPE FOR 300*i*

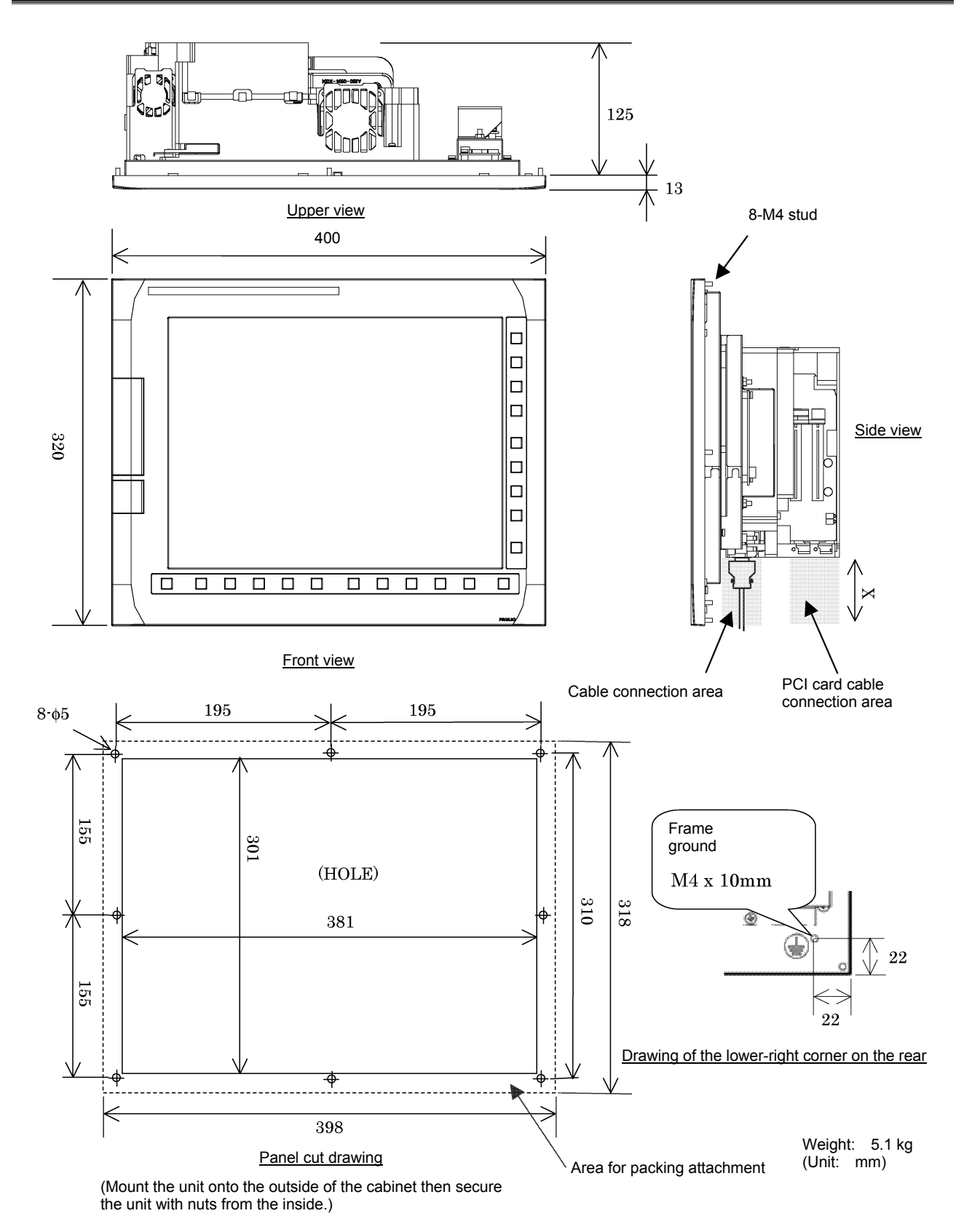

door

### 6.7 **BASIC UNIT (PANEL** *i* for AUTOMOTIVE)

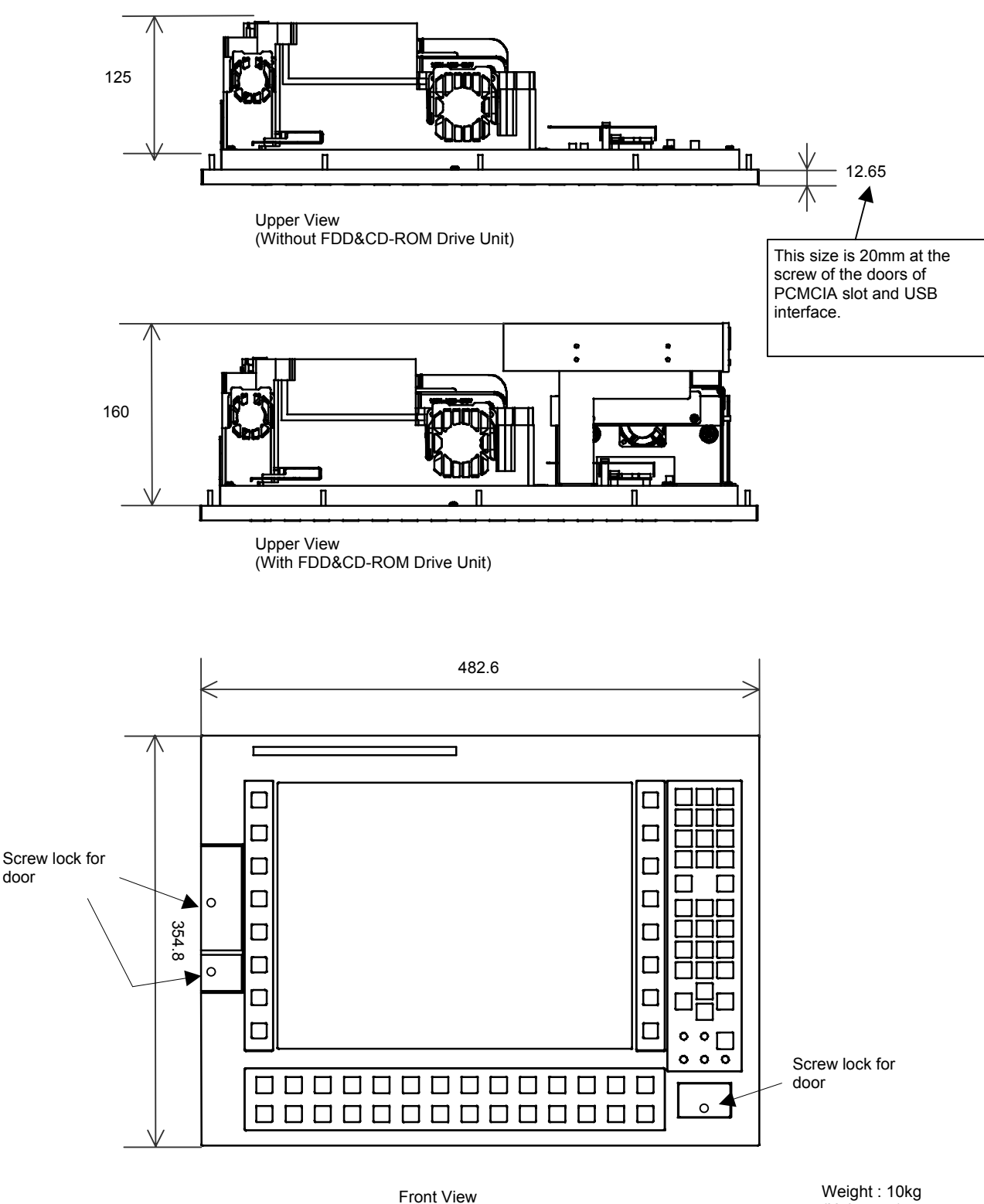

(Unit : mm)

There is no screw lock for doors in A08B-0084-B400~1, B410~1, A13B-0196-B400~1, B410~1.

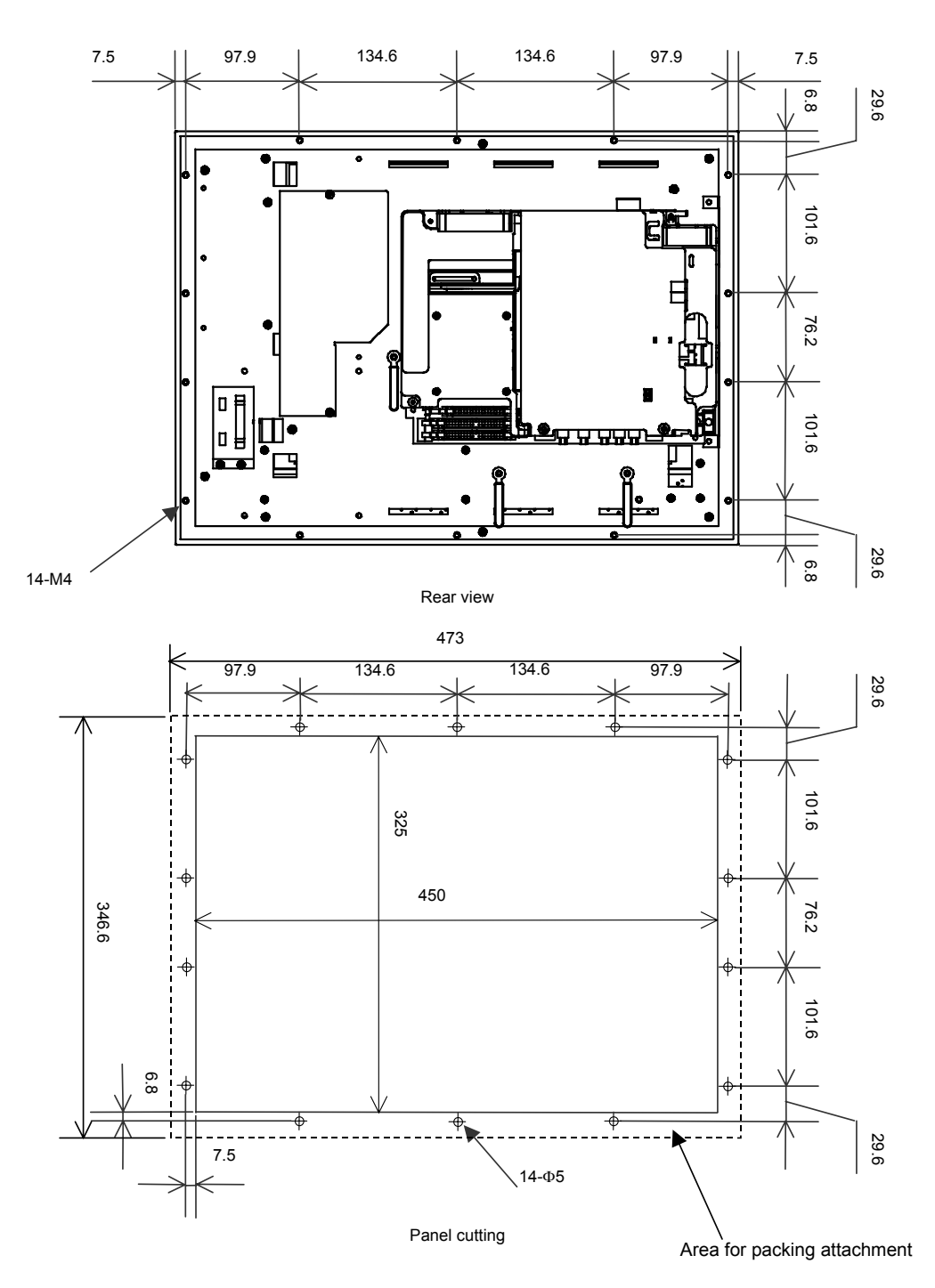

(Mount the unit from the outside of the cabinet and secure it from the inside with nuts.)

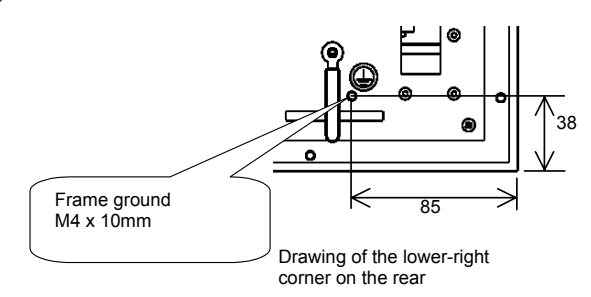

## Details of the vertical key sheet

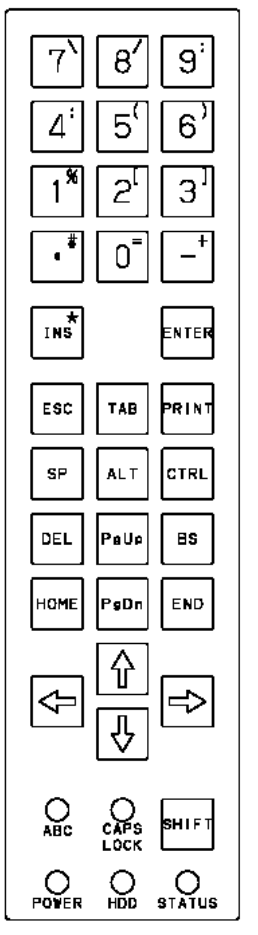

Details of the horizontal key sheet

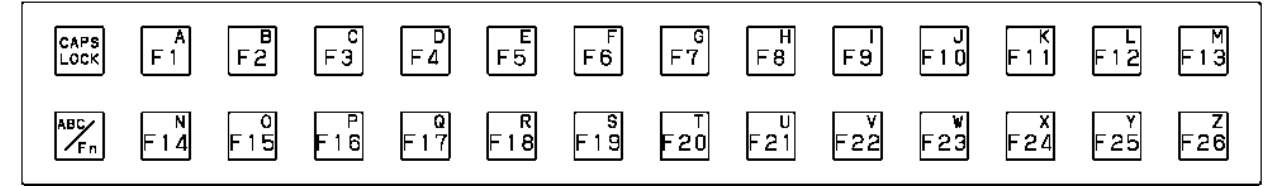

# **6.8** HARD DISK DRIVE UNIT A (FOR 150*i*/160*i*/180*i*/210*i* AND 300*i*)

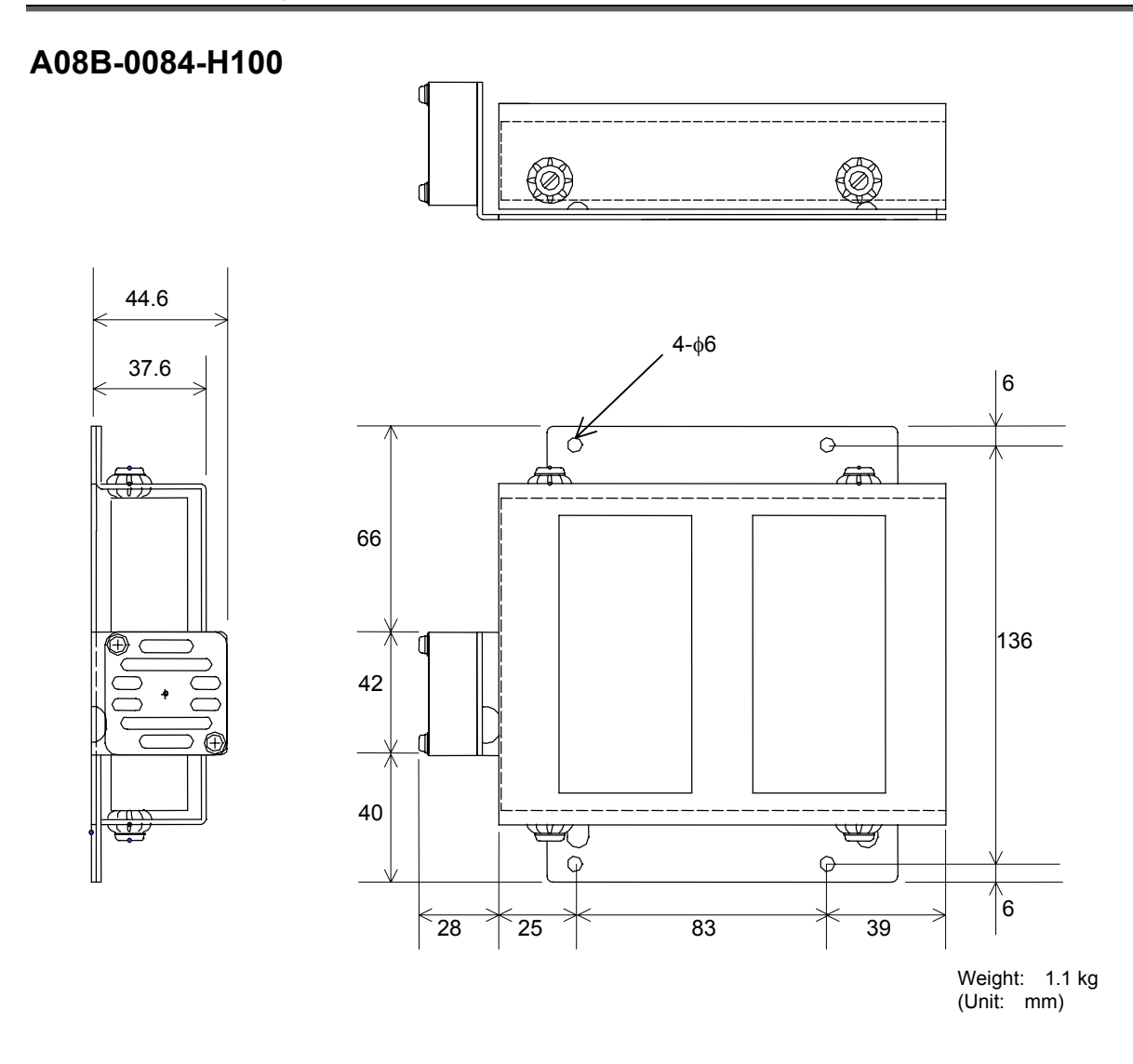

# 6.9 HARD DISK DRIVE UNIT B, C (FOR 300*i*)

### A08B-0084-H130

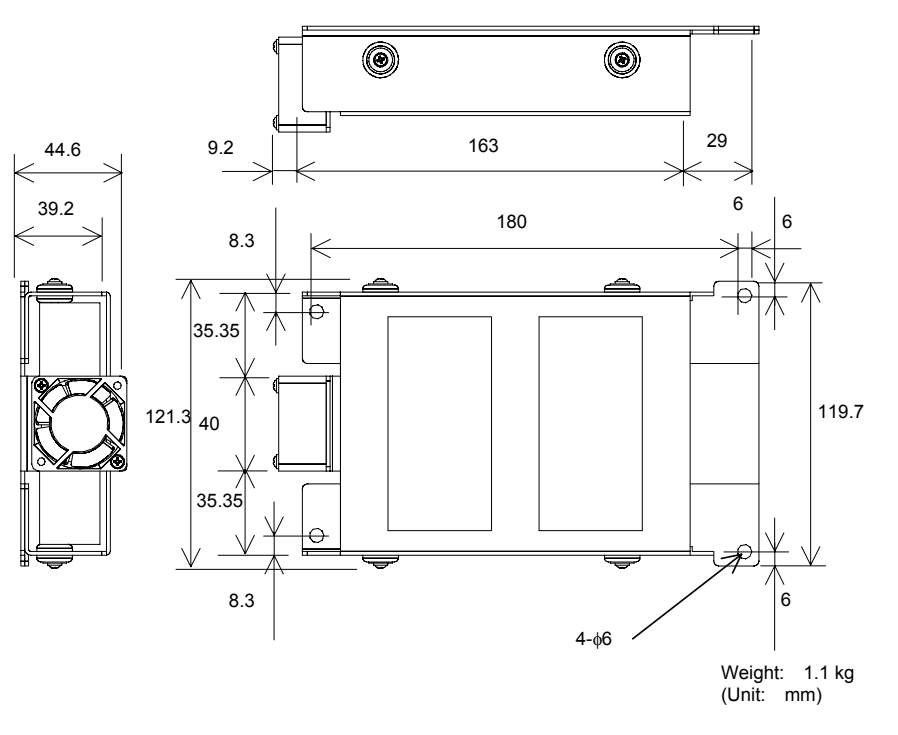

A08B-0084-H131

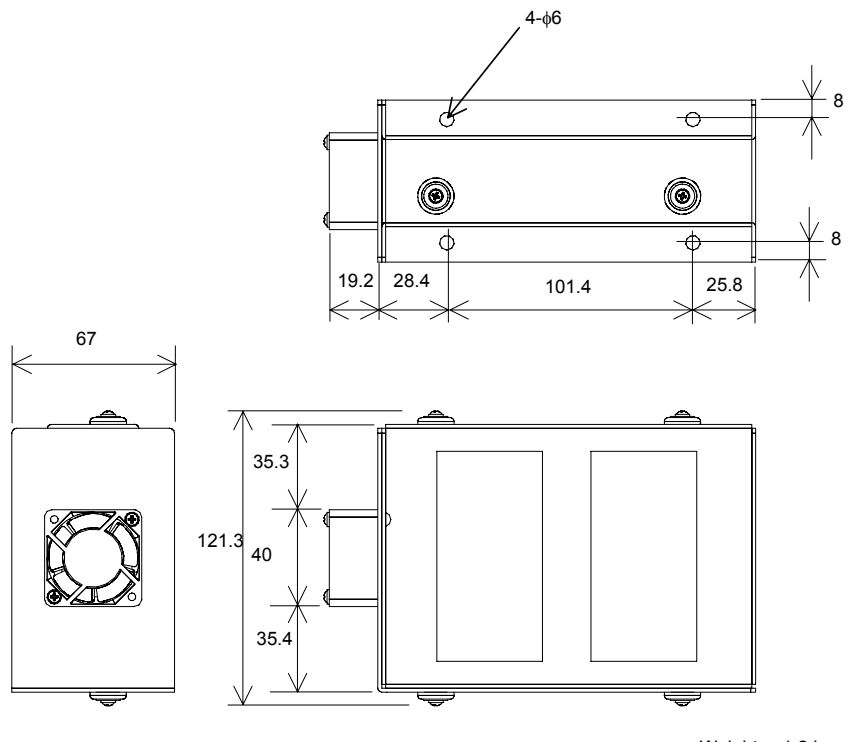

Weight: 1.2 kg (Unit: mm)

#### 6.10 **FLOPPY DISK DRIVE**

### A08B-0084-K001

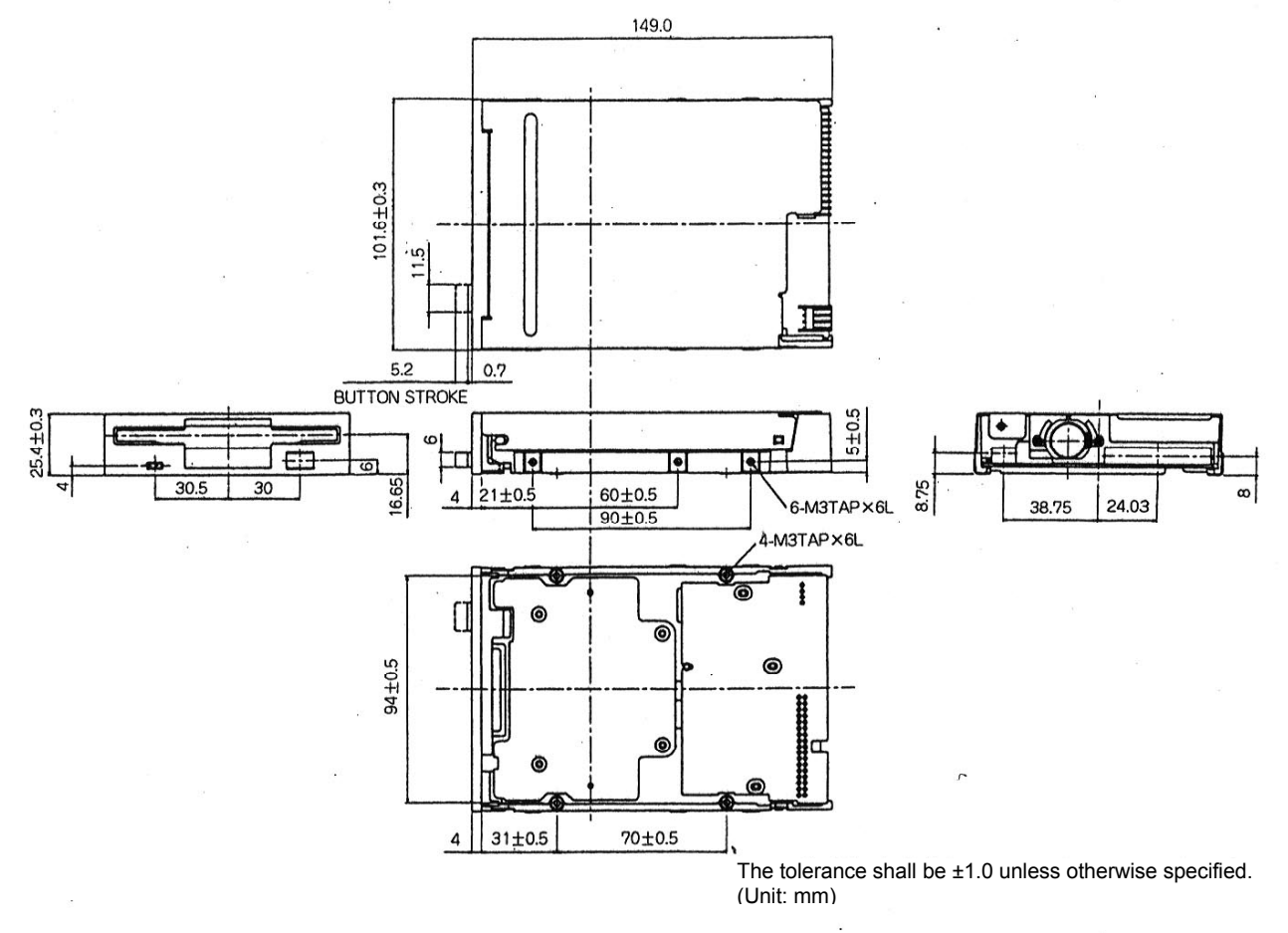

Fig. 6.9(a) External View

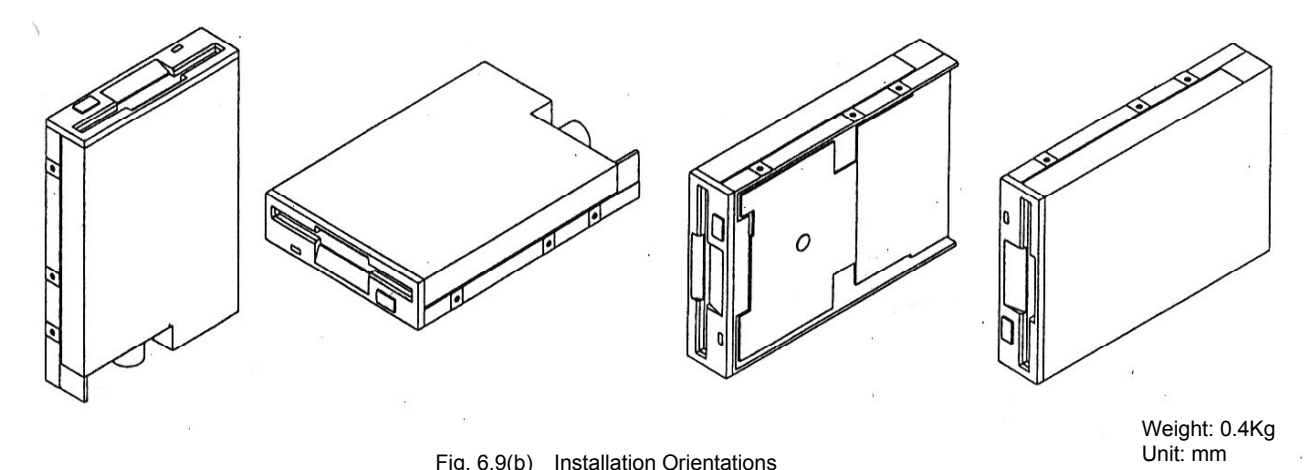

Fig. 6.9(b) Installation Orientations

### A02B-0207-C009

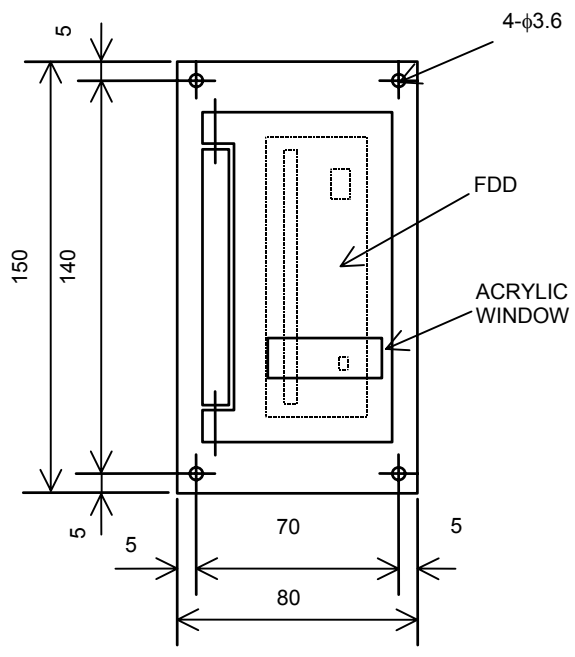

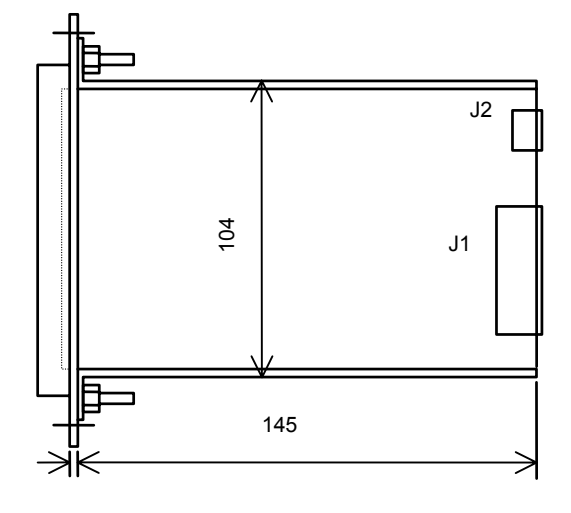

Front View

Side view

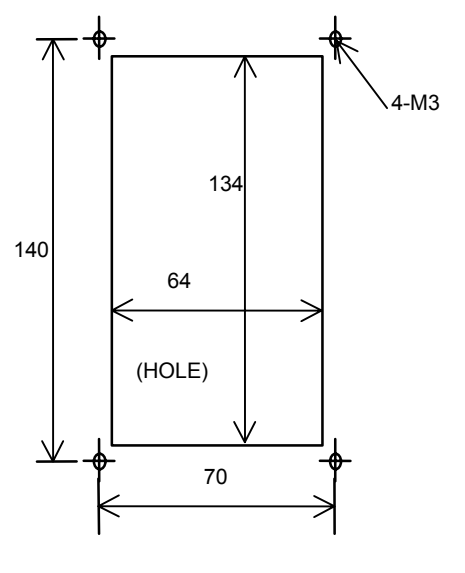

Panel Cutting

Weight: 0.8Kg Unit: mm

## 6.11 CD-ROM DRIVE

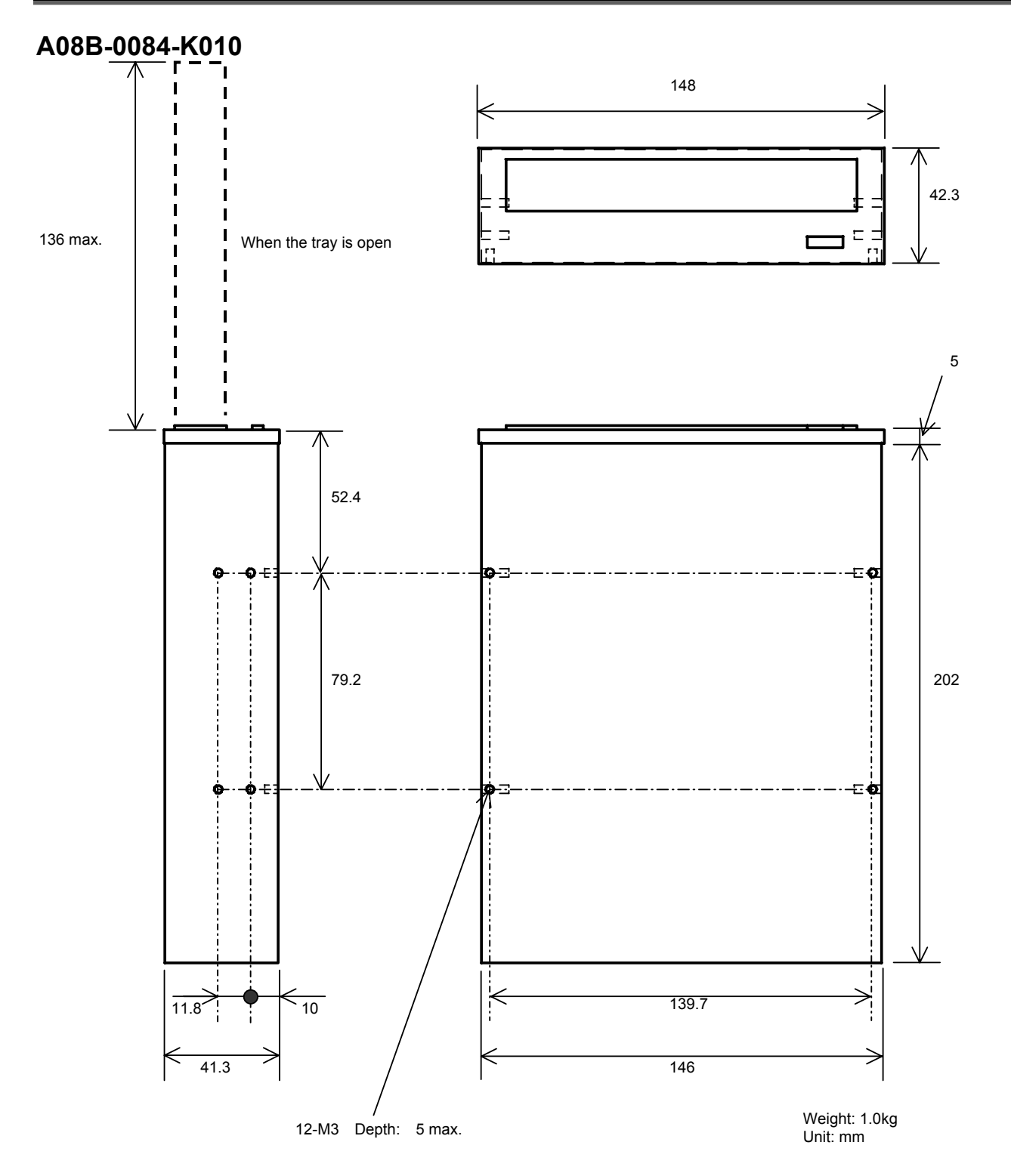

# **II. MAINTENANCE**

SYSTEM BLOCK DIAGRAM

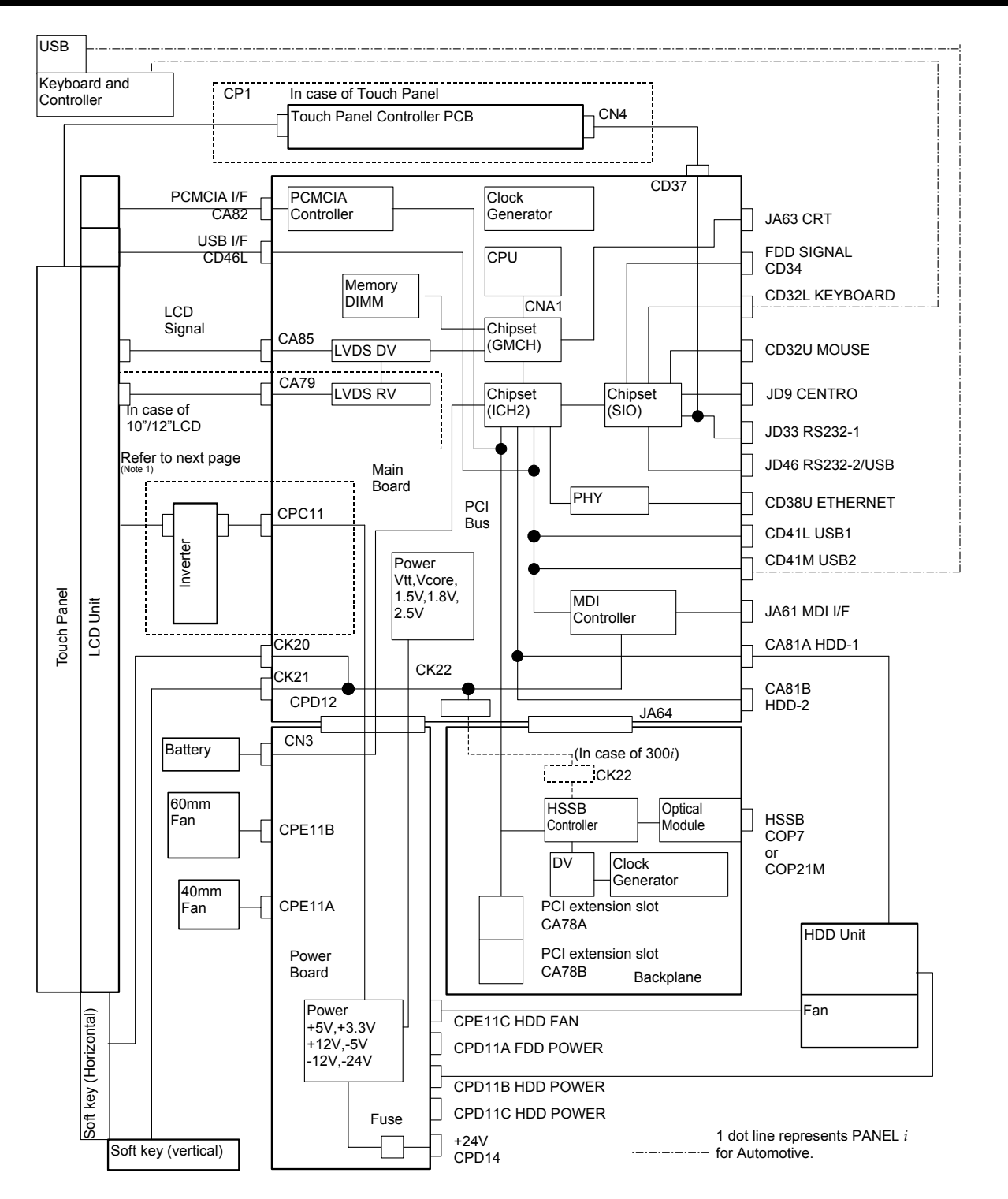

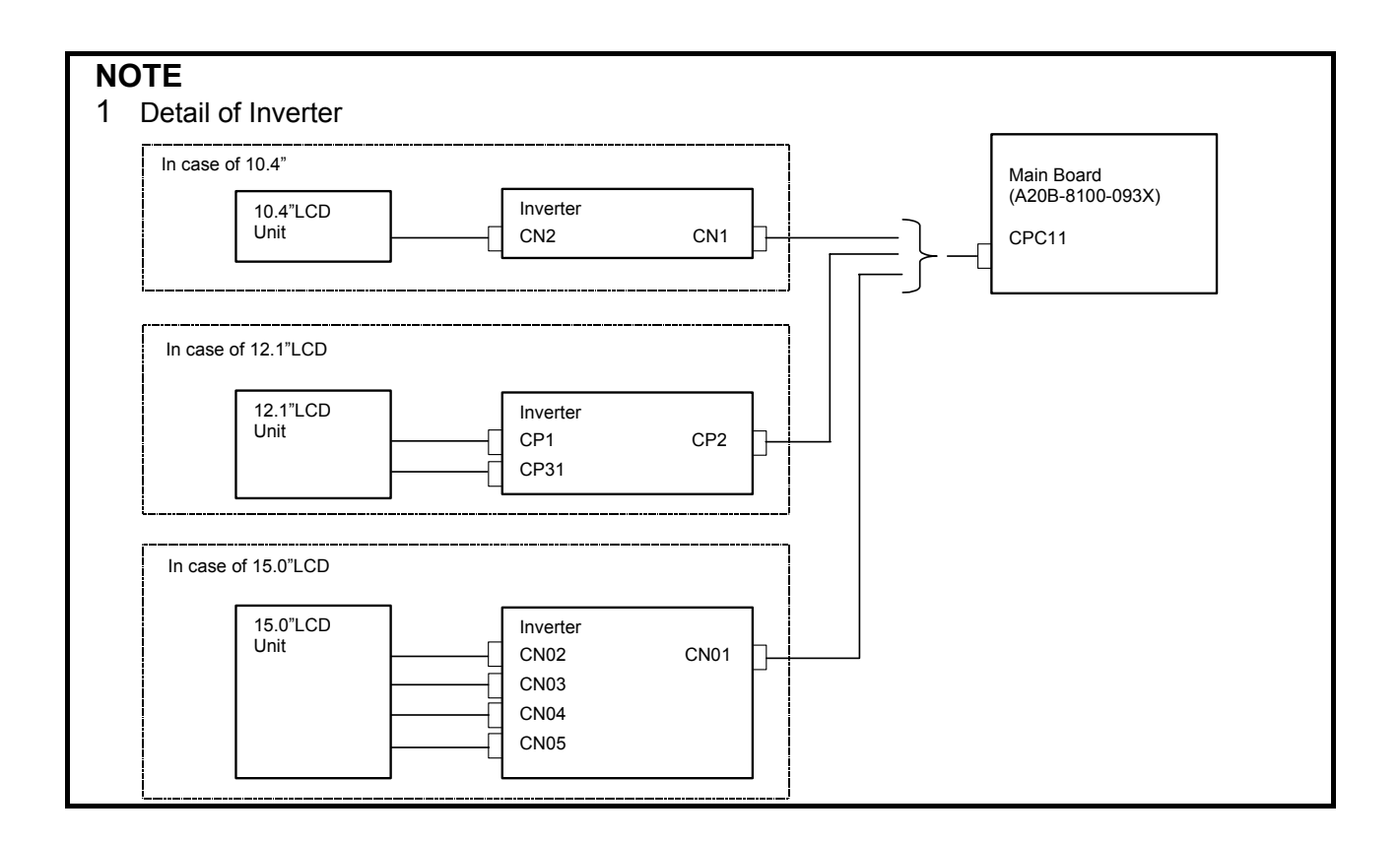

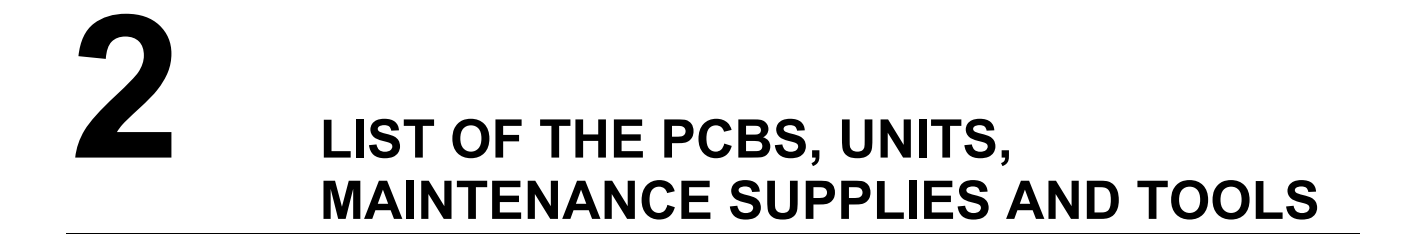

### 2.1 LIST OF PCBS

### 2.1.1 Main PCB

| CNC           | Unit                   | LCD type     | Specification of<br>Main PCB | Applied Basic Unit        |
|---------------|------------------------|--------------|------------------------------|---------------------------|
|               |                        | 10 //"/12 1" | A 20B-8100-0030              | A08B-0084-B001~4, -B011~4 |
| 160;          | PANEL i                | 10.4 / 12.1  | A20D-0100-0930               | A13B-0196-B001~4, -B011~4 |
| /180 <i>i</i> |                        | 15.0"        | A20R 8100 0031               | A08B-0084-B021, -B023     |
| /210 <i>i</i> |                        | 15.0         | A20D-0100-0931               | A13B-0196-B021, -B023     |
|               | PANEL i for Automotive | 15.0"        | A20R 8100 0034               | A08B-0084-B400~3, -B410~3 |
|               |                        | 15.0         | A20D-0100-0934               | A13B-0196-B400~3, -B410~3 |
|               |                        | 10.4"/12.1"  |                              | A08B-0084-B501~4, -B511~4 |
|               | PANEL i                |              | A20B-8100-0935               | A13B-0196-B502, -B504     |
|               |                        |              |                              | A13B-0196-B512, -B514     |
| 300 <i>i</i>  |                        | 15.0"        |                              | A08B-0084-B521~4          |
|               |                        | 15.0         | A00D 0400 0000               | A13B-0196-B522, -B524     |
|               |                        | 15.0"        | A20B-0100-0930               | A08B-0084-B422~3, -B432~3 |
|               | FANEL I IN AUTOMOTIVE  | 15.0         |                              | A13B-0196-B422~3, -B432~3 |

## 2.1.2 Backplane PCB

| CNC                                            | Specification of<br>Backplane PCB | Applied Basic Unit                                                                         |                                                                                            |  |  |  |  |
|------------------------------------------------|-----------------------------------|--------------------------------------------------------------------------------------------|--------------------------------------------------------------------------------------------|--|--|--|--|
| 160 <i>i</i><br>/180 <i>i</i><br>/210 <i>i</i> | A20B-8002-0250                    | A08B-0084-B001~4<br>A08B-0084-B011~4<br>A08B-0084-B021, -B023<br>A08B-0084-B400~3, -B410~3 | A13B-0196-B001~4<br>A13B-0196-B011~4<br>A13B-0196-B021, -B023<br>A13B-0196-B400~3, -B410~3 |  |  |  |  |
| 300 <i>i</i>                                   | A20B-8002-0330                    | A08B-0084-B422~3, -B432~3<br>A08B-0084-B501~4<br>A08B-0084-B521~4                          | A13B-0196-B422~3, -B432~3<br>A13B-0196-B502, -B504<br>A13B-0196-B522, -B524                |  |  |  |  |

#### 2.1.3 **Inverter PCB**

| LCD type | Specification of<br>Inverter PCB | Applied Basic Unit        |                           |  |  |  |
|----------|----------------------------------|---------------------------|---------------------------|--|--|--|
| 10.4"    | A 1 4L 0122 0001#A               | A08B-0084-B001~4          | A13B-0196-B001~4          |  |  |  |
| 10.4     | A14L-0132-0001#A                 | A08B-0084-B501~4          | A13B-0196-B502, -B504     |  |  |  |
| 12.1"    | A14L-0143-0001#A                 | A08B-0084-B011~4          | A13B-0196-B011~4          |  |  |  |
|          | A14L-0143-0002                   | A08B-0084-B021, -B023     | A13B-0196-B021, -B023     |  |  |  |
| 15.0"    |                                  | A08B-0084-B400~3, -B410~3 | A13B-0196-B400~3, -B410~3 |  |  |  |
|          |                                  | A08B-0084-B422~3, -B432~3 | A13B-0196-B422~3, -B432~3 |  |  |  |
|          |                                  | A08B-0084-B521~4          | A13B-0196-B522, -B524     |  |  |  |
#### 2.1.4 Touchpanel PCB

| CNC                                            | Unit                          | Specification of<br>Touch panel PCB | Applied B                            | asic Unit                            |
|------------------------------------------------|-------------------------------|-------------------------------------|--------------------------------------|--------------------------------------|
| 160 <i>i</i><br>/180 <i>i</i><br>/210 <i>i</i> | PANEL i                       | A20B-8001-0620                      | A08B-0084-B003~4<br>A08B-0084-B013~4 | A13B-0196-B003~4<br>A13B-0196-B013~4 |
|                                                |                               |                                     | A08B-0084-B023                       | A13B-0196-B023                       |
|                                                |                               | A20B-8002-0310                      | A08B-0084-B401, -B403                | A13B-0196-B401, -B403                |
|                                                |                               |                                     | A08B-0084-B411, -B413                | A13B-0196-B411, -B413                |
|                                                |                               | A20B-8002-0310                      | A08B-0084-B504                       | A13B-0196-B504                       |
| 300 i                                          |                               |                                     | A08B-0084-B524                       | A13B-0196-B524                       |
|                                                | PANEL <i>i</i> for Automotive |                                     | A08B-0084-B422, -B423                | A13B-0196-B422, -B423                |

#### 2.1.5 Other PCB

| Name                   | Unit                          | Specification of PCB | Applied Basic Unit   |
|------------------------|-------------------------------|----------------------|----------------------|
| Power Supply PCB       | (Common to All unit)          | A20B-2100-0920       | (Common to All unit) |
| 1/0 Link Adaptor DCD   |                               | A 20B 8002 0270      | A08B-0084-B410~1     |
|                        | FANEL I IN AUTOMOTIVE         | A20B-8002-0270       | A13B-0196-B410~1     |
|                        | PANEL <i>i</i> for Automotive |                      | A08B-0084-B412~3     |
| 1/0 Link Adaptor 2 DCD |                               | A20B-8002-0500       | A08B-0084-B432~3     |
| I/O LINK Adapter 2 POB |                               |                      | A13B-0196-B412~3     |
|                        |                               |                      | A13B-0196-B432~3     |
| Cofflice (Adaptor DCD  |                               | A 200 1000 0220      | A08B-0084-B410~1     |
| Solikey Adapter PCB    | FANEL I IOI AUTOINOTIVE       | A20B-1008-0320       | A13B-0196-B410~1     |

#### 2.2 LIST OF MAINTENANCE UNITS

#### 2.2.1 **Drive Unit**

| Name                  | Unit                                                           | Specification of<br>Maintenance Unit | Supplied Order<br>Specification | Remark                                         |
|-----------------------|----------------------------------------------------------------|--------------------------------------|---------------------------------|------------------------------------------------|
|                       | PANEL <i>i</i> for 160 <i>i</i> /180 <i>i</i><br>/210 <i>i</i> | A08B-0082-C102#D                     | A08B-0084-H100                  |                                                |
|                       | PANEL <i>i</i> for Automotive                                  | A08B-0084-C120#D                     | A08B-0084-H120                  |                                                |
| 3.5 HDD Unit<br>*1 *2 | DANEL i for 300i                                               | A08B-0084-C130#D                     | A08B-0084-H130                  | In other case of below condition               |
|                       | FAINEL / IOI 300/                                              | A08B-0084-C131#D                     | A08B-0084-H131                  | In case of 10.4" LCD<br>and QWERTY MDI         |
| FDD Unit              | (Common to All unit)                                           | A02B-0207-C009                       | -                               | Panel Mount Type.                              |
| FDD Cables            | (Common to All unit)                                           | A02B-0207-K801                       | -                               | Length = 1m.                                   |
| FDD                   | (Common to All unit)                                           | A08B-0084-K001                       | -                               | Only FDD.                                      |
| CD-ROM<br>Drive Unit  | PANEL <i>i</i> for Automotive                                  | A08B-0084-K010                       | -                               | Only CD-ROM drive.                             |
| FDD &<br>CD-ROM Unit  | PANEL <i>i</i> for Automotive                                  | A08B-0084-C480                       | A08B-0084-J020                  | FDD and CD-ROM drive<br>combined into one unit |

### NOTE

\*1 Specification of 3.5" HDD Unit may be updated.

\*2 HDD unit is included fan unit for HDD, but is not

included signal/power cables.

## 

HDD, FDD or CD-ROM drive without FANUC designation may not work properly.

# 2.2.2 Base Unit

| Unit               | CNC          | LCD<br>type                  | I/O Link<br>Adapter | Soft<br>kev | Touch<br>panel | Specification of<br>Base Unit <sup>*1</sup> | Appli          | ed Unit        |
|--------------------|--------------|------------------------------|---------------------|-------------|----------------|---------------------------------------------|----------------|----------------|
|                    |              | -71                          |                     | X           | X              | A08B-0084-D001                              | A08B-0084-B001 | A13B-0196-B001 |
|                    |              | 10.4"                        | None                | 0           | X              | A08B-0084-D002                              | A08B-0084-B002 | A13B-0196-B002 |
|                    |              | LCD                          |                     | Х           | 0              | A08B-0084-D003                              | A08B-0084-B003 | A13B-0196-B003 |
|                    | 100:         |                              |                     | 0           | 0              | A08B-0084-D004                              | A08B-0084-B004 | A13B-0196-B004 |
|                    | 1001         |                              |                     | Х           | Х              | A08B-0084-D015                              | A08B-0084-B011 | A13B-0196-B011 |
|                    | /1001        | 12.1"                        | Nana                | 0           | Х              | A08B-0084-D016                              | A08B-0084-B012 | A13B-0196-B012 |
|                    | 12101        | LCD                          | none                | Х           | 0              | A08B-0084-D017                              | A08B-0084-B013 | A13B-0196-B013 |
|                    |              |                              |                     | 0           | 0              | A08B-0084-D018                              | A08B-0084-B014 | A13B-0196-B014 |
|                    |              | 15.0"                        | Nono                | Х           | Х              | A08B-0084-D021                              | A08B-0084-B021 | A08B-0196-B021 |
|                    |              | LCD                          | none                | Х           | 0              | A08B-0084-D023                              | A08B-0084-B023 | A08B-0196-B023 |
| PANEL i            |              |                              |                     | Х           | Х              | A08B-0084-D501                              | A08B-0084-B501 |                |
|                    |              | 10.4"                        | None                | 0           | Х              | A08B-0084-D502                              | A08B-0084-B502 | A13B-0196-B502 |
|                    | 300 <i>i</i> | LCD                          |                     | Х           | 0              | A08B-0084-D503                              | A08B-0084-B503 |                |
|                    |              |                              |                     | 0           | 0              | A08B-0084-D504                              | A08B-0084-B504 | A13B-0196-B504 |
|                    |              | 12.1"<br>LCD<br>15.0"<br>LCD | None                | Х           | Х              | A08B-0084-D511                              | A08B-0084-B511 |                |
|                    |              |                              |                     | 0           | Х              | A08B-0084-D512                              | A08B-0084-B512 | A13B-0196-B512 |
|                    |              |                              |                     | Х           | 0              | A08B-0084-D513                              | A08B-0084-B513 |                |
|                    |              |                              |                     | 0           | 0              | A08B-0084-D514                              | A08B-0084-B514 | A13B-0196-B514 |
|                    |              |                              |                     | Х           | Х              | A08B-0084-D521                              | A08B-0084-B521 |                |
|                    |              |                              | None                | 0           | Х              | A08B-0084-D522                              | A08B-0084-B522 | A13B-0196-B522 |
|                    |              |                              | none                | Х           | 0              | A08B-0084-D523                              | A08B-0084-B523 |                |
|                    |              |                              |                     | 0           | 0              | A08B-0084-D524                              | A08B-0084-B524 | A13B-0196-B524 |
|                    |              |                              |                     | 0           | Х              | A08B-0084-D400                              | A08B-0084-B400 | A13B-0196-B400 |
|                    |              |                              |                     | 0           | 0              | A08B-0084-D401                              | A08B-0084-B401 | A13B-0196-B401 |
|                    |              |                              | None                | 0           | Y              | A08B-0084-D402                              | A08B-0084-B402 | A13B-0196-B402 |
|                    | 160 <i>i</i> |                              | None                | 0           | ^              | A00D-0004-D402                              | A08B-0084-B422 | A13B-0196-B422 |
|                    | /180i        |                              |                     | 0           | 0              | A08B-0084-D403                              | A08B-0084-B403 | A13B-0196-B403 |
| PANEL <i>i</i> for | /210i        | 15.0"                        |                     | U           | 0              | A00D-0004-D403                              | A08B-0084-B423 | A13B-0196-B423 |
| Automotive         | or           | LCD                          |                     | 0           | Х              | A08B-0084-D410                              | A08B-0084-B410 | A13B-0196-B410 |
|                    | 300 <i>i</i> |                              |                     | 0           | 0              | A08B-0084-D411                              | A08B-0084-B411 | A13B-0196-B411 |
|                    |              |                              | Exist               | 0           | x              | A08B-0084-D412                              | A08B-0084-B412 | A13B-0196-B412 |
|                    |              |                              |                     | <u> </u>    | <u> </u>       |                                             | A08B-0084-B432 | A13B-0196-B432 |
|                    |              |                              |                     | 0           | 0              | A08B-0084-D413                              | A08B-0084-B413 | A13B-0196-B413 |
|                    |              |                              |                     | Ŭ           | Ŭ              |                                             | A08B-0084-B433 | A13B-0196-B433 |

## NOTE

\*1 Base Unit is a Unit that main PCB, backplane PCB, power supply PCB, inverter PCB, and rear cover are excluded from Basic Unit. Consequently this unit consists chiefly of base plate, LCD unit, plastic front cover, touch panel and softkey.

# 2.3 LIST OF CPU AND MEMORY

|        | Name                | Specification of<br>Maintenance Parts | Applied Order<br>Specification |
|--------|---------------------|---------------------------------------|--------------------------------|
|        | Celeron 733MHz      | A08B-0084-C210                        | A08B-0084-H010                 |
| CPU    | Pentium III 866MHz  | A08B-0084-C220                        | A08B-0084-H020                 |
|        | Pentium III 1260MHz | A08B-0084-C230                        | A08B-0084-H030                 |
|        | 128MB               | A76L-0500-0020                        | A08B-0084-H001                 |
| Memory | 256MB               | A76L-0500-0021                        | A08B-0084-H002                 |
|        | 512MB               | A76L-0500-0022                        | A08B-0084-H003                 |

# 2.4 LIST OF MAINTENANCE PARTS

|                              | Specification of<br>Maintenance Parts                                                         | Quantity       |   |
|------------------------------|-----------------------------------------------------------------------------------------------|----------------|---|
| Fuse                         |                                                                                               | A08B-0084-K020 | 1 |
| Battery                      |                                                                                               | A02B-0200-K102 | 1 |
| 40mm fan unit for base unit. |                                                                                               | A08B-0084-K100 | 1 |
| 60mm fan unit for base unit  |                                                                                               | A08B-0084-K101 | 1 |
| Fan unit for HDD unit        |                                                                                               | A08B-0084-K102 | 1 |
| LCD Backlight                | 10.4" LCD                                                                                     | A02B-0236-K116 | 1 |
| LCD Backlight                | 12.1" LCD                                                                                     | A02B-0236-K117 | 1 |
| Pen for Touch Panel          | -                                                                                             | A02B-0236-K111 | 1 |
|                              | 10.4" LCD<br>for 300 <i>i</i> or<br>for 160 <i>i</i> /180 <i>i</i> /210 <i>i</i> with Softkey | A02B-0236-K110 | 1 |
| for Touch Panel              | 10.4" LCD<br>for 160 <i>i</i> /180 <i>i</i> /210 <i>i</i> without Softkey                     | A02B-0236-K130 | 1 |
|                              | 12.1" LCD                                                                                     | A02B-0236-K118 | 1 |
|                              | 15.0" LCD                                                                                     | A08B-0082-K020 | 1 |

# **2.5** LIST OF MAINTENANCE TOOLS

Following tools may be needed to install the application software or maintenance.

|                  | Specification |                |
|------------------|---------------|----------------|
| Full Keyboard    | 101 Туре      | A86L-0001-0210 |
| (PS/2 I/F)       | 106 Туре      | A86L-0001-0211 |
| Mouse (PS/2 I/F) |               | A86L-0001-0212 |

# 3 CONFIGURATION AND SETTING OF THE PCB

# 3.1 PARTS LAYOUT

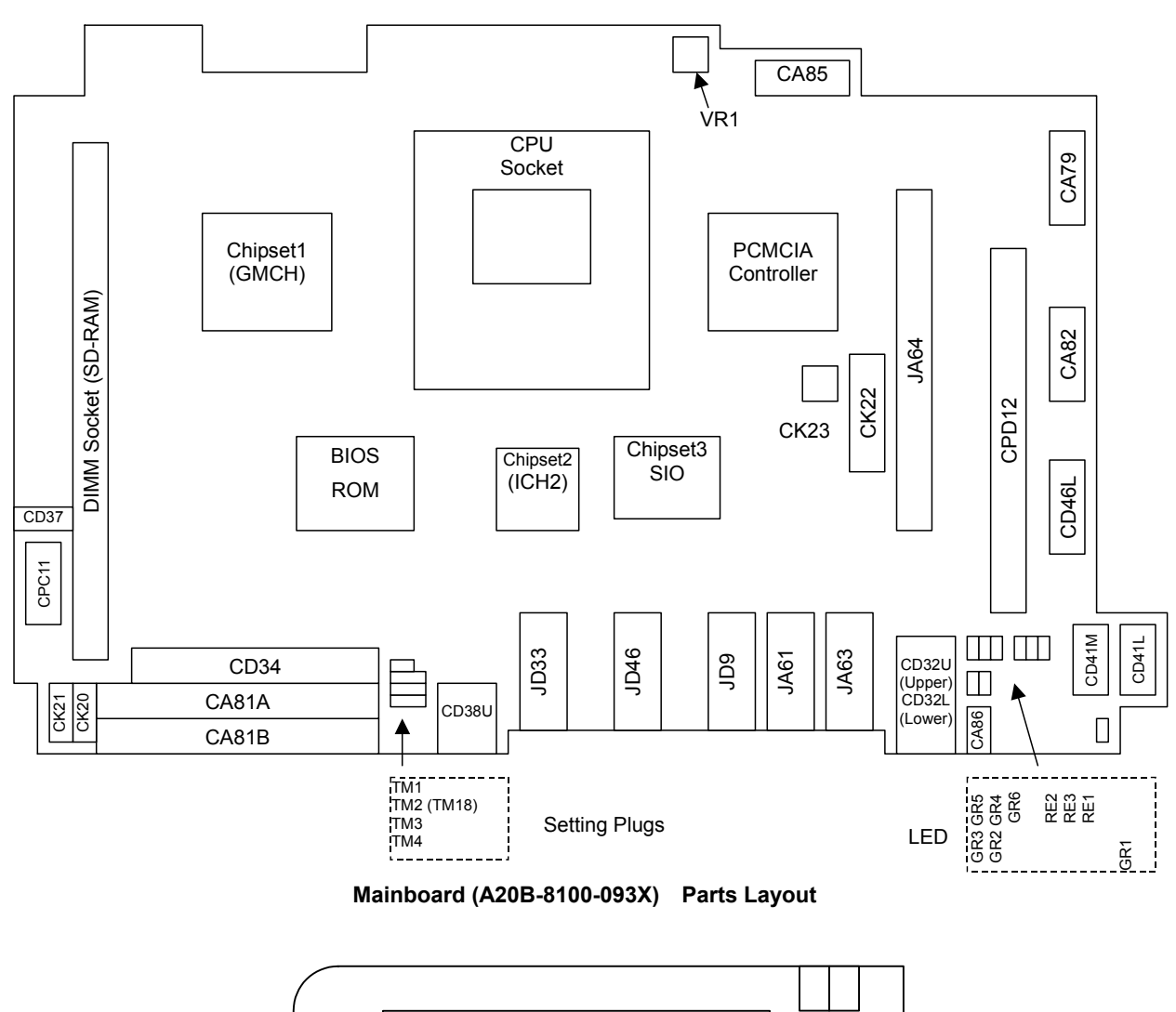

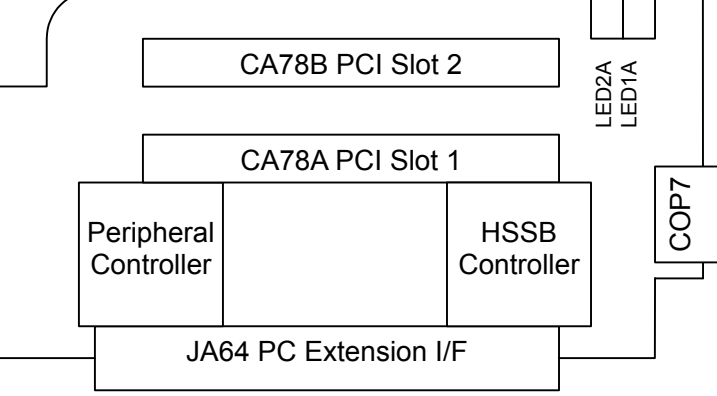

Backplane for 160*i*/180*i*/210*i* (A20B-8002-0250) Parts Layout

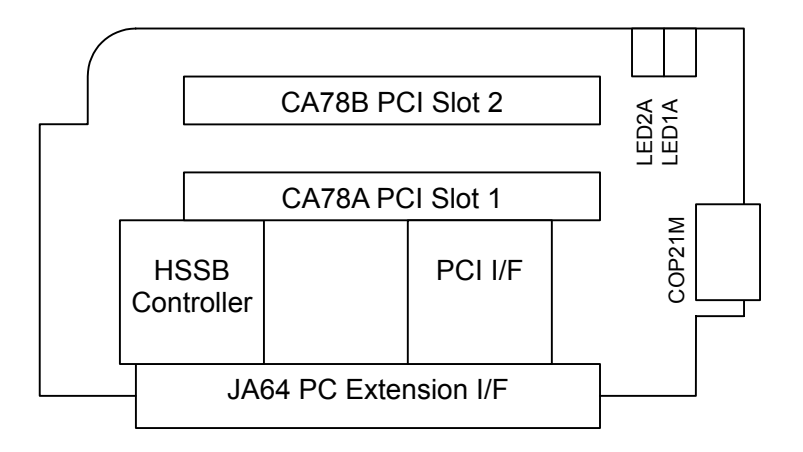

#### Backplane for 300*i* (A20B-8002-0330) Parts Layout

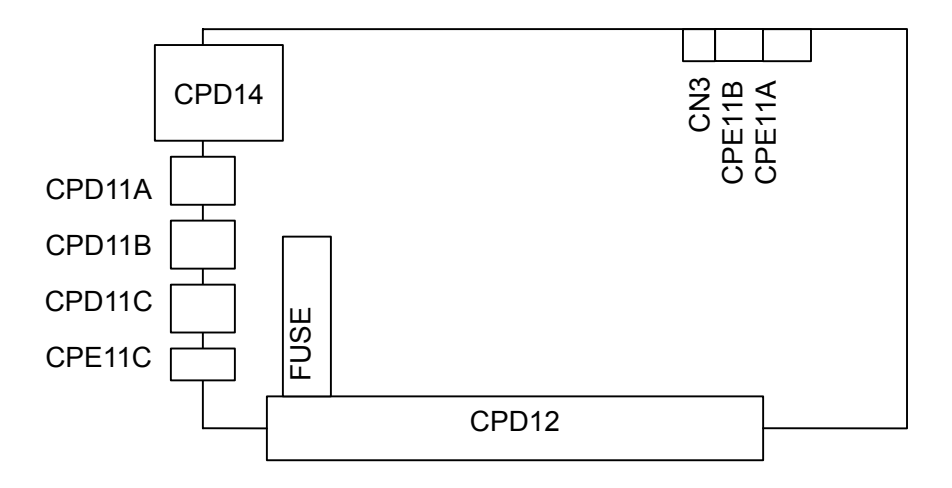

Power PCB (A20B-2100-0920) Parts Layout

#### 3.2 **ADJUSTMENT**

#### 3.2.1 **Setting of Short Plug**

| Name                    | Meaning  |                                                       | Remark                                                                                                    |                                                                                                    |
|-------------------------|----------|-------------------------------------------------------|----------------------------------------------------------------------------------------------------|----------------------------------------------------------------------------------------------------|
| TM1                     | FDD Mode | TM1                                                   | Short                                                                                                    | Setting for designated<br>FDD.<br>Default on manufacture.                                             |
|                         |          | TM1                                                   | Open                                                                                                    | Setting for old FANUC FDD.                                                                            |
| TM2(TM18)<br>TM3<br>TM4 | Reserved | TM2<br>TM3<br>TM4<br>TM4<br>TM18<br>TM3<br>TM3<br>TM4 | PWB revision is 03 or less.<br>□ : Open<br>■ : Short<br>PWB revision is 04 or more.<br>□ : Open<br>■ : Short | Default on manufacture.<br>Never change.<br>(TM4 will be set to right<br>temporary at<br>maintenance) |

## NOTE

In case of special function settings will be changed.

#### 3.2.2 **Setting of Variable Register**

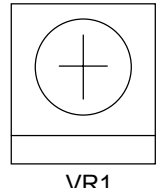

VR1: Video signal adjusting Register for 15"LCD. Never change because this is set as best setting.

VR1

# 3.3 LED DISPLAY

# 3.3.1 LED on Main Board

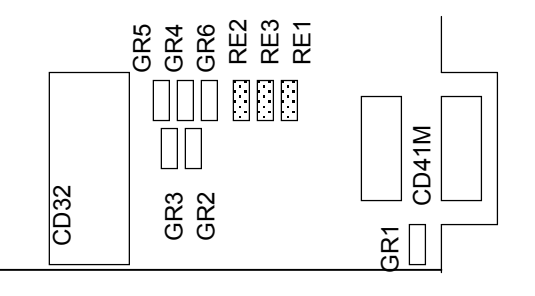

| Name1 | Name2 | Color | Status                                                                         |
|-------|-------|-------|--------------------------------------------------------------------------------|
| RE1   | TRM   | Red   | Thermal Alarm. Thermal is not in regulated range.                              |
| RE2   | BAT   | Red   | Battery alarm. The battery on PANEL <i>i</i> is exhausted. Please exchange it. |
| RE3   | FAN   | Red   | FANs for basic unit or FAN for HDD is stopped. Please exchange                 |
| GR1   | 5V    | Green | Power on LED.(+5V).                                                            |
| GR2   | HDD   | Green | HDD access LED.                                                                |
| GR3   | РСМ   | Green | PCMCIA access LED.                                                             |
| GR4   | LINK  | Green | Ethernet link LED.                                                             |
| GR5   | 100M  | Green | Ethernet 100MHz link LED.                                                      |
| GR6   | ACT   | Green | Ethernet activity LED.                                                         |

## **3.3.2** LED on Backplane PCB

In case of Backplane for 160*i* /180*i* /210*i* (A20B-8002-0250)

| Name1 | Color | Status                |  |
|-------|-------|-----------------------|--|
| LED1A | Red   | HSSB is not ready     |  |
| LED1B | Green | CNC status is normal. |  |

## In case of Backplane for 300*i* (A20B-8002-0330)

| Name1 | Color | Status                     |  |  |
|-------|-------|----------------------------|--|--|
| LED1A | Red   | Parity Alarm on Backplane. |  |  |
| LED1B | Green | HSSB is ready              |  |  |

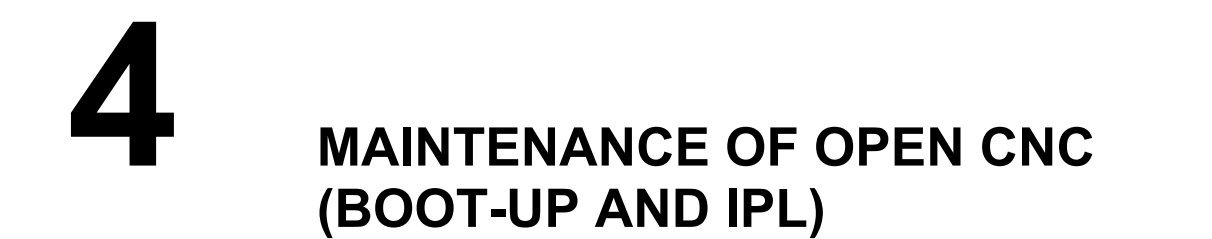

# 4.1 OVERVIEW

Ncboot32.exe can be used for the maintenance of the CNC.

Unless otherwise specified, the following examples assume the use of Ncboot32.exe of the Windows 2000/XP version.

Ncboot32.exe provides the following functions:

- BOOT screen (for CNC system data maintenance, SRAM backup, and so forth)
- IPL screen (for clearing SRAM, and so forth)
- Display of the CNC power-on screen
- Display of CNC alarm screen
- Re-connection in case of the occurrence of a communication error
- Start of a registered application program

For Windows 2000/XP, Ncboot32.exe is copied to the System 32 folder of Windows during driver installation.

At the start of Windows, Neboot32.exe starts automatically, and resides in the system tray.

Supplementary 1: Multi-connection (Windows 2000/XP only)

Ncboot32.exe supports HSSB multi-connection. The CNCs connected by HSSB are managed as nodes. The boot, IPL, and system alarm screens are displayed in windows that are opened independently for each node.

Supplementary 2: Termination method

Normally, Ncboot32.exe need not be terminated. If you need to terminate it, however, see the "System tray" explanation, below: Display the popup menu and select "End".

When the Ncboot32.exe window is open, End cannot be selected.

### System tray

Right-click the icon in the system tray, and the popup menu, shown below, appears at the lower left corner of the screen.

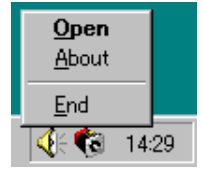

Selecting [Open] causes the status screen to open. Selecting [About] causes the version information dialog box to appear. Selecting [End] causes Ncboot32.exe to terminate.

Double-clicking the icon in the system tray causes Open in the menu to be automatically selected.

### NOTE

Depending on when to tap, the popup menu may not be displayed normally. If this occurs, repeat tapping until it is displayed normally.

# 4.2 CHANGING START SEQUENCES

Placing the rotary switch on the HSSB board in the option slot to the 0 position (for the 160i/180i/210i) or the rotary switch on the CNC main board to the F position (for the 300i) allows you to perform maintenance using the BOOT and IPL screens.

During normal operation

(rotary switch 2 (for 160*i*/180*i*/210*i*), rotary switch 0 (for 300*i*))

- 1. The CNC starts without waiting for communication to be established.
- 2. After communication is established, the PC performs initialization described below.
- 3. Start FOCAS2.
- 4. Start a registered application program.
- 5. Perform monitoring for communication errors and CNC system alarms.

During maintenance

(rotary switch 0 (for 160i/180i/210i), rotary switch F (for 300i))

- 1. Wait until communication with the CNC is established.
- 2. Display the boot screen.
- 3. Display the IPL screen.
- 4. Display the CNC power-on screen.
- 5. Start FOCAS2.
- 6. Start a registered application program.
- 7. Perform monitoring for communication errors and CNC system alarms.

# 4.3 EXPLANATION OF SCREENS

#### NOTE

To open each screen of Ncboot32.exe, you are recommended to use either the mouse or touch panel.

## 4.3.1 BOOT Screen

| NCBOOT32 - Node0 : CNC-1                                                                                                    | ×                                 |
|----------------------------------------------------------------------------------------------------|-----------------------------------|
| Board: 0 MAIN F-ROM 30.6 MB SR/<br>System Data SRAM File                                                                                                    | AM 3.0 MB                         |
| NC BAS-1         (8)           NC BAS-2         (8)           NC BAS-3         (8)           NC BAS-4         (8)           DGD0SRVO         (3)           DGE0SRVO         (4)           PMC1         (1)           CEX 0.5M         (4)           DSP-CNC         (20)           ETH2 EMB         (3)           PS0G         (6)           PMC CLIB         (2)           XOS CLIB         (4)           PS2O         (6)           MAINTINE         (1) | ▲ Load<br>Save<br>Check<br>Delete |
| S <u>e</u> ttings                                                                                                    | Close                             |

The area where the file is to be placed can be changed by using the [Setting...] button.

| NCBOOT32                                     |        |
|----------------------------------------------|--------|
| File location                                | ОК     |
| C Memory Card on CNC                         | Cancel |
| <ul> <li>Eolder C.¥NC data¥fs30i¥</li> </ul> |        |

Select the memory card on the CNC or the PANEL i folder. The file location may be changed at any time.

## 4.3.1.1 System data manipulation

The following screen is used for manipulating system data (including control software and ladder programs) on the NC.

| NCBOOT32 - Noc                                                                                                    | le0 : CNC-1                                                                                                  | ×                               |
|----------------------------------------------------------------------------------------------------|----------------------------------------------------------------------------------------------------|---------------------------------|
| Board: 0 MAIN<br>System Data S                                                                                                    | F-ROM 30.6 MB SRAM 3.0 MB                                                                                    | - <u>A</u> bout                 |
| NC BAS-2<br>NC BAS-2<br>NC BAS-4<br>DGDDSRVO<br>DGEDSRVO<br>PMC1<br>CEX 0.5M<br>DSP-CNC<br>ETH2 EMB<br>PS0G<br>PMC CLIB<br>XOS CLIB<br>PS20<br>MAINTINE | (8)<br>(8)<br>(8)<br>(3)<br>(4)<br>(1)<br>(4)<br>(2)<br>(3)<br>(3)<br>(6)<br>(2)<br>(4)<br>(4)<br>(6)<br>(1) | Load<br>Save<br>Check<br>Delete |
| S <u>e</u> ttings                                                                                                    |                                                                                                    | Close                           |

[Load...] opens the file selection screen. Specify a file to be loaded. [Save] saves the selected NC system data in a file. [Check] checks the selected NC system data.

[Delete] deletes the selected NC system data.

## 4.3.1.2 SRAM operation

| NCBOOT32 - Node0 : CNC-1                                                     | ×                                 |
|------------------------------------------------------------------------------|-----------------------------------|
| Board: 0 MAIN F-ROM 30.6 MB SRAM 3.0 MB                                      | <u>A</u> bout                     |
| SRAMBAK.001 -> COMPLETE<br>SRAMBAK.002 -> COMPLETE<br>SRAMBAK.003 -> WRITING | <u>B</u> ackup<br><u>R</u> estore |
| S <u>e</u> ttings                                                            | <u>C</u> lose                     |

This screen is used to store and restore NC SRAM data.

[Backup] stores SRAM data, and [Restore] restores SRAM data. In the center of the screen, the progress status is displayed. As with the NC, the backup file name is determined automatically from the SRAM size, and cannot be renamed.

## 4.3.1.3 File operation

The following screen is used for operating files on a memory card in the CNC or in a folder of the PANEL i.

| NCBOOT32 = Node0 : 0                                                                                                    | CNC-1                                                                                                    |                                                                                                    |   | ×                                                  |
|----------------------------------------------------------------------------------------------------|----------------------------------------------------------------------------------------------------|----------------------------------------------------------------------------------------------------|---|----------------------------------------------------|
| Board: 0 MAIN F-F                                                                                                    | ROM 30.6 M                                                                                                    | B SRAM 3.0 MB                                                                                                    | • | <u>A</u> bout                                      |
| Name           NC_BAS=1.000           NC_BAS=2.000           NC_BAS=3.000           NC_BAS=4.000           PMC1.000           SRAMBAK.001           SRAMBAK.002           SRAMBAK.003           SRAMBAK.004           SRAMBAK.005           SRAMBAK.006 | Size<br>1025KB<br>1025KB<br>1025KB<br>1025KB<br>129KB<br>512KB<br>512KB<br>512KB<br>512KB<br>512KB<br>512KB<br>512KB | Date<br>2003/03/18 10:23:28<br>2003/03/18 10:23:35<br>2003/03/18 10:23:40<br>2003/03/18 10:23:45<br>2003/03/18 10:24:5<br>2003/03/18 10:24:25<br>2003/03/18 10:24:26<br>2003/03/18 10:24:27<br>2003/03/18 10:24:28<br>2003/03/18 10:24:30 |   | <u>D</u> elete<br><u>Format</u><br><u>R</u> efresh |
| S <u>e</u> ttings                                                                                                    |                                                                                                    |                                                                                                    |   | <u>C</u> lose                                      |

[Delete] deletes a selected file.

[Format] formats the memory card. This button is valid when the memory card is selected by [Setting...]

[Refresh] updates the file list to the latest state. After changing memory cards or floppy disks, click this button.

## 4.3.2 IPL Screen

| NCBOOT32 - Node0 : CNC-1         | _ 🗆 × |
|----------------------------------|-------|
|                                  |       |
| SYSTEM SERVICE MENU              |       |
|                                  |       |
| 2. BACK-UP CNC DATA ALL CLEAR    |       |
| 3. LOCKED PROGRAM ALL CLEAR<br>? |       |
|                                  |       |
|                                  |       |
|                                  |       |
|                                  |       |
|                                  |       |
|                                  |       |
|                                  |       |
|                                  |       |
|                                  |       |
|                                  |       |
|                                  |       |
|                                  |       |

## NOTE

The contents of the IPL screen vary depending on the CNC model. Follow the instructions displayed in the menu.

# 4.4 OTHER SCREENS

# 4.4.1 CNC Alarm Screen

| <pre>S E R I E S 3 0 I T Y P E 1 G 0 Z Z Z SYS_ALM301 SYSTEM ALARM FBUS SLOT1(MAIN) ERROR OCCURRED AT 2003/08/25 04:29:20 PROGRAM COUNTER : 100A9FB4H ACT TASK : 0100000H ACCESS ADDRESS : - ACCESS DATA : - ACCESS DATA : - ACCESS OPERATION : - + + THE SYSTEM ALARM HAS OCCURRED, THE SYSTEM HAS STOPPED. + ++</pre> | NCBOOT32 - Node0 : CNC-                                                                                                    | 1                                      |             |            |                |   |
|----------------------------------------------------------------------------------------------------|----------------------------------------------------------------------------------------------------|----------------------------------------|-------------|------------|----------------|---|
| + THE SYSTEM ALARM HAS OCCURRED, THE SYSTEM HAS STOPPED. +                                                                                                    | SERIES<br>SYS_ALM301 SYSTEM ALARM<br>FBUS SLOT1(MAIN)<br>ERROR OCCURRED AT 2003/0<br>PROGRAM COUNTER : 100A9<br>ACT TASK : 01000<br>ACCESS ADDRESS : -<br>ACCESS DATA : -<br>ACCESS OPERATION : - | 0 I T<br>18/25 04:29:2<br>FB4H<br>000H | Y P E<br>?0 | 1 G 0      | ZZ             | Z |
|                                                                                                    | +<br>+ THE SYSTEM ALARM HAS<br>+                                                                                                    | OCCURRED, TH                           | IE SYSTEM   | HAS STOPPE | +<br>D. +<br>+ |   |

This screen appears when a system alarm is issued in the CNC. (The above screen is an example. The displayed information varies depending on the system alarm issued in the CNC.)

## 4.4.2 Status Screen

To open the status screen, double-click the icon in the system tray. Alternatively, in the menu popped up by right-clicking, click OPEN.

| NC | BOOT32                             |                             |               |                    | ×             |
|----|------------------------------------|-----------------------------|---------------|--------------------|---------------|
|    | Node<br>0<br>1<br>2<br>3<br>4<br>5 | Name<br>CNC-1<br>CNC-2      | Bus<br>1<br>0 | Status<br>002C<br> | <u>Close</u>  |
|    | 7                                  |                             |               |                    | <u>A</u> bout |
|    | <mark>▼</mark> <u>P</u> op u       | p this window on communicat | tion err      | or                 |               |

- Node: Node number
- Name: Node name. (Define the node name in advance by using the HSSB applet on the control panel.)
- Bus: Hardware communication status (0: Communication error, 1: Communication established)
- Status: Status (in hexadecimal)
  - Bit 2: End of boot processing
  - Bit 3: End of IPL processing
  - Bit 4: Maintenance mode (Rotary switch position F)
  - Bit 5: Display of 30 lines on IPL/system alarm screen
  - Bit 8: CNC system alarm

Pop up this window on communication error: By checking this item, this screen is opened automatically when a communication error occurs.

Clicking the [Close] button closes the screen.

Clicking the [Setting...] button opens the option setting screen. Clicking the [About...] button opens the version information screen.

#### NOTE

The Series 300*i*s/310*i*s/320*i*s does not provide a status screen.

## 4.4.3 Option Setting Screen

On the option setting screen, application programs can be registered. Any programs for use with FOCAS2 will not run unless they are started after FOCAS2 starts. By registering these programs in Ncboot32.exe, they can be executed in synchronization with the start of FOCAS2.

Clicking the [Settings...] button on the status screen causes the option setting screen to open. On the option setting screen, an application must be registered with each node that requires it.

| NCBOOT32                                                                  | ×                                             |
|---------------------------------------------------------------------------|-----------------------------------------------|
| Application Programs                                                      |                                               |
| C:¥Program Files¥CNCScreen¥CNCScrn.exe" /noc<br>C:¥CNC¥MyApp.exe /Node=%d | <u>N</u> ew<br><u>R</u> emove<br><u>E</u> dit |
| ОК                                                                        | キャンセル                                         |

[Node] selects a node. In the list box in the center of the screen, the programs registered for the selected node are displayed.

[New...] registers a new program. When a blank character is included in the path, it is enclosed with double quotation marks.

[Remove] deletes a selected line.

[Edit] allows editing of a selected line. This button is used to edit arguments. The character string %d in the command line is replaced by a node number. To represent % itself, describe %%.

Example: To start the CNC screen display function after FOCAS2 starts at that node, code the following:

"C:\Program Files\CNCScreen\CNCScrn.exe" /Node=%d

# 5 BIOS SETUP

# 5.1 WHAT IS 'BIOS SET-UP'

"BIOS Set-up" is a program to set up BIOS settings, and operating environment for the PANEL i is defined by these BIOS settings.

It is unnecessary to run the set-up program normally because default BIOS settings are set at shipping.

Use PANEL i with this default environment as far as possible because an inadvertent change to the operating environment may cause a failure.

The settings made using BIOS Set-up are stored in the internal memory. A battery is used to preserve the settings stored in the memory.

## 

1 Use PANEL *i* with default BIOS settings as far as possible.

Fanuc has not checked behavior of PANEL *i* in case that any BIOS setting is changed from default settings. So if any setting is changed, make sufficient confirmations.

- 2 A keyboard is necessary at BIOS setup. Select one of following devices.
  - A full keyboard connected to PS/2 port.
  - A full keyboard connected to USB port.
  - Front panel of PANEL *i* for Automotive.

MDI unit or softkey is not available. Connect other full keyboard.

# 5.2 KEYS USED FOR OPERATION

The keys used for set-up have the following functions.

- [↓] [↑] keys : Move the cursor to the next or previous item.
  [←] [→] keys : Move the cursor to the next or previous menu.
  [Enter] key : Select the item on which the cursor is placed.
  [ESC] key : Exit.
  [-] [+] keys : Change values.
  [F1] key : Display helps.
  [F9] key : Setup defaults.
- [F10] key : Setup previous values

# 5.3 HOW TO BEGIN THE 'BIOS SET-UP'

- 1 Finish working and store the data.
- 2 Turn off and connect a full-keyboard, and turn on again.
- 3 BIOS set-up will run with pressing "F2" key while "Press <F2> to enter SETUP." is displayed.

| PhoenixBIOS 4.0 Release 6.0<br>Copyright 1985-1999 Phoenix Technologies Ltd.<br>All rights Reserved<br>FANUC BIOS, 6150/03                                             | BIOS edition |
|----------------------------------------------------------------------------------------------------|--------------|
| CPU = Intel (R) Pentium(R) III processor 866MHz<br>640K System RAM Passed<br>127M Extended RAM Passed<br>System BIOS shadowed<br>Video BIOS shadowed<br>Fixed Disk 0 : | CPU          |
|                                                                                                    |              |
| Press <f2> to enter SETUP</f2>                                                                                                    |              |

#### Initial screen (At normal booting)

4 Menu screen is displayed. Change parameters if it is necessary.

# **5.4** HOW TO END THE 'BIOS SET-UP'

Changed settings become effective after saving settings and restarting the system.

Select either one of the following methods for saving and restarting.

- (Method 2) : Press F10 key then message as "Save Configuration changes and exit now?" is displayed. Select "Yes".

If you want to discard changes and restart the system, do as follows. Set Exit mode by pressing ESC key or selecting "EXIT" item. Select "Exit Discarding Changes" and press ENTER key.

# 5.5 BIOS DIAGNOSIS MESSAGE

After turning on the system POST (Power On Self Test) is executed. Diagnosis messages in the following table may be displayed.

Marks in item "To be solved" represent as bellow.

- A: Something of hardware may be failure. Solve these troubles.
- B: When battery supply is stopped, these messages are displayed once. If these are displayed time and again, something of hardware may be failure.

| Error | To be  | BIOS message                      | Description                                                                    |  |  |
|-------|--------|-----------------------------------|--------------------------------------------------------------------------------|--|--|
| Code  | solved |                                   |                                                                                |  |  |
|       | A      | CPU Temperature Exceeds the       | CPU FIN may be not attached to CPU properly.                                   |  |  |
|       |        | Upper Limit – FATAL               |                                                                                |  |  |
|       | A      | Ambient Temperature Exceeds       | Ambient Temperature in the cabinet may be too high.                            |  |  |
|       |        | the Upper Limit –FATAL            |                                                                                |  |  |
|       | A      | Ambient Temperature Exceeds       | Ambient Temperature in the cabinet may be too low.                             |  |  |
|       |        | the Lower Limit –HDD stopped      | Wait until temperature is in regulated range.                                  |  |  |
|       |        |                                   | (If BIOS revision is 06 or higher, PANEL <i>i</i> starts automatically         |  |  |
|       |        |                                   | after ambient temperature is in good range. If BIOS revision is                |  |  |
|       |        |                                   | 05 or lower, turn off and on at times.)                                        |  |  |
|       | A      | CPU Fan Failure. – FATAL          | 60mm FAN for base unit is stopped.                                             |  |  |
|       | A      | Case Fan Failure.                 | 40mm FAN for base unit is stopped.                                             |  |  |
|       | Α      | HDD Fan Failure.                  | FAN for HDD unit is stopped.                                                   |  |  |
|       | Α      | CMOS Battery Failure.             | Battery cable may be not connected or battery is low.                          |  |  |
| 0200  | Α      | Failure Fixed Disk                | Hard disk drive is defective.                                                  |  |  |
| 0210  | Α      | Stuck Key                         | Keyboard operation error. Confirm that keys are not pressed                    |  |  |
|       |        |                                   | continuously                                                                   |  |  |
| 0211  |        | Keyboard Error or not connected   | Confirm connection of the keyboard.                                            |  |  |
| 0251  | В      | System CMOS checksum bad –        | Check sum of CMOS RAM is abnormal.                                             |  |  |
|       |        | Default configuration used.       | Default values are loaded, then system restart automatically.                  |  |  |
| 0271  | В      | Check date and time settings      | Time data is not set.                                                          |  |  |
|       |        |                                   | Set correct date and time in BIOS Set-up or utilities.                         |  |  |
| 0280  | В      | Previous boot incomplete –        | System has not started up normally at latest start-up.                         |  |  |
|       |        | Default configuration used        | So default values are loaded, then system start up.                            |  |  |
|       | В      | Cursor blinking at the upper left | The hard disk was not recognized as the boot device.                           |  |  |
|       |        | of the screen                     | Follow the steps below:                                                        |  |  |
|       |        | (after the power on self test)    | <1> Start BIOS setup, press $\leftarrow$ once and $\downarrow$ twice to select |  |  |
|       |        |                                   | "Load Setup Defaults," and press Enter.                                        |  |  |
|       |        |                                   | <2> The message "Load default configuration now?" appears.                     |  |  |
|       |        |                                   | Select YES and press Enter.                                                    |  |  |
|       |        |                                   | <3> Select "Exit Saving Changes" on the screen and press                       |  |  |
|       |        |                                   | Enter.                                                                         |  |  |
|       |        |                                   | <4> The message "Save configuration changes and exit                           |  |  |
|       |        |                                   | now?" appears. Select YES and press Enter.                                     |  |  |

## NOTE

BIOS message may be changed by BIOS version.

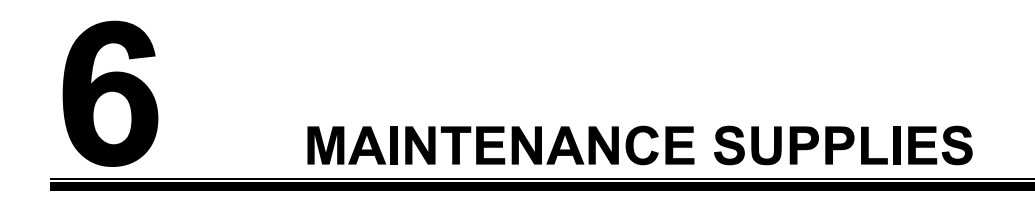

# 6.1 METHOD OF EXCHANGING A BATTERY

## 

| <u> </u> |                                                     |
|----------|-----------------------------------------------------|
|          | The time from disconnecting the cable of old        |
|          | battery to connecting the cable of new battery      |
|          | should be shorter than 5 minutes.                   |
|          | BIOS settings will be not erased when bellow        |
|          | procedures are done correctly.                      |
|          | But if following message are displayed at           |
|          | power-on, BIOS settings may be erased.              |
|          | "251: System CMOS checksum bad – Default            |
|          | configuration used." & "Press <f2> to enter</f2>    |
|          | SETŬP"                                              |
|          | In this case default BIOS settings are loaded, then |
|          | BIOS setting will start.                            |
|          | If BIOS settings were changed from default setting  |
|          | before this message is displayed change as same     |
|          | settings                                            |
|          | Usually default settings are used                   |
|          |                                                     |

- (1) Turn on PANEL *i* for 5 seconds or more, then turn off. Take off PANEL *i* from attached panel to work from rear side.
- (2) Pull out the connector of the lithium battery, then remove the battery from the holder.
- (3) Connect the new battery connector (BAT1) until five minutes, put the new battery in the holder.
- (4) Mount PANEL *i* again.
- (5) Turn on the power, then confirm that BIOS parameters have not been erased (confirm that error message is not displayed).

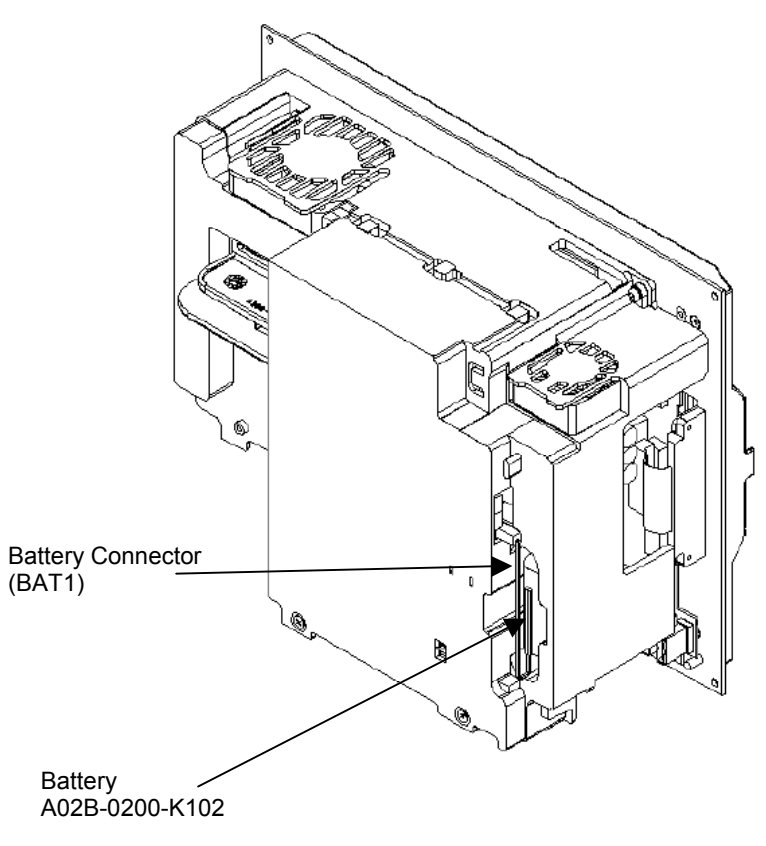

Fig. 6.1 Exchanging a battery

# 6.2 METHOD OF REMOVING CASE COVER

erased because battery cable is pulled out.

In that case "251: System CMOS checksum bad – Default configuration used." & "Press <F2> to enter SETUP" are displayed after next turning on.

Therefore in case of usage with changing BIOS settings, confirm changed items before this operating. If the messages are displayed, change BIOS settings as before.

In case of usage without changing BIOS setting (setting on manufacture), exit BIOS setting if the message is displayed.

(1) Removing the LCD cable (for the 15.0" LCD only)

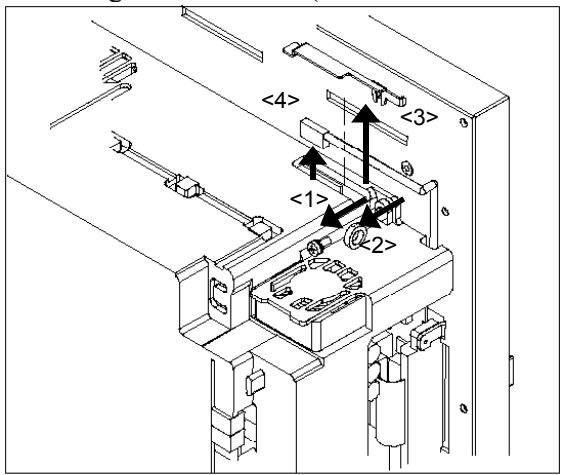

<1> Remove the screw from the upper right section of the unit.

- <2> Cut the cable clamp.
- <3> Remove the video connector fastener.
- <4> Detach the video connector.
- (2) Pulling out the fan and battery cables

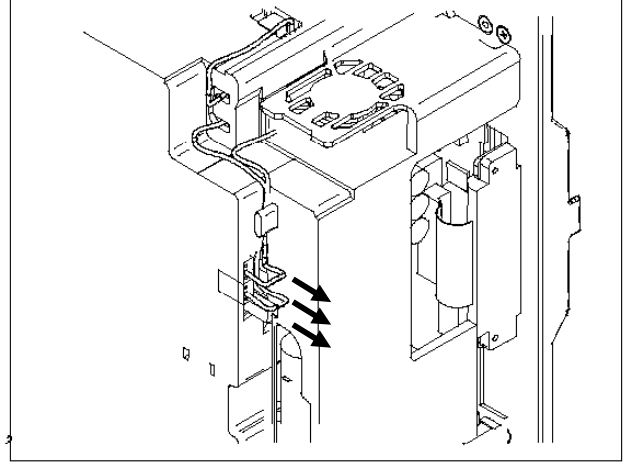

<1> Pull out the two fan cables. The connectors are latched in a simple manner. Pull them out by <u>holding down the latch with a flat-blade screwdriver</u>.

<2> Pull out the battery cable.

(3) Detaching the PCI card

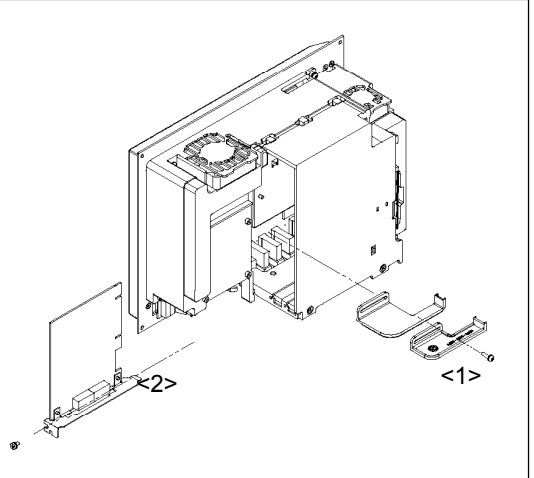

<1> Remove the PCI holding part.

<2> Remove the screw, and pull out the PCI card.

(4) Removing screws from the case

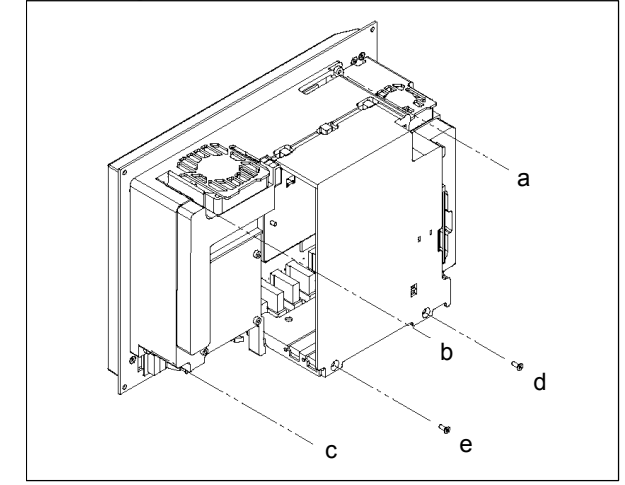

- <1> For units other than the 15" LCD, remove the screw (a) from the upper right section of the unit.
- <2> Remove the other screws (b to e) from the case.

## NOTE

Screws a to c are locked to prevent them from falling out of the case.

(5) Checking the shape of the PCI holding plate at the bottom of the unit

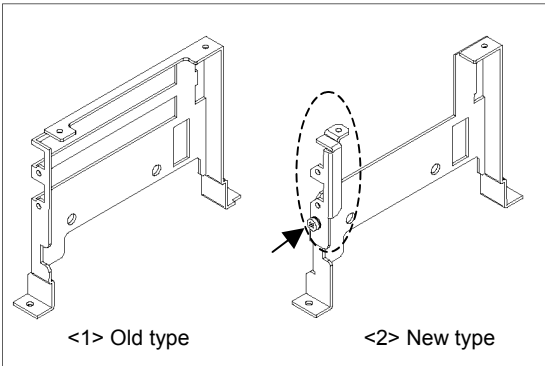

- <1> If the holding plate is an old type, remove it first.
- <2> If the holding plate is a new type, remove the screw indicated with an arrow, and loosen the fitting shown in a dotted circle. Remove the cover as shown in (8).
- (6) Removing the PCI holding plate 1 (for the old type only)

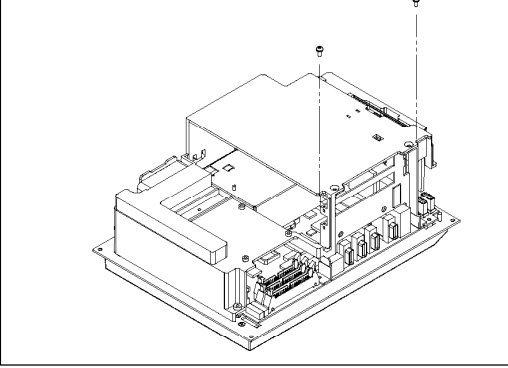

- <1> Remove two screws from the PCI holder.
- (7) Removing the PCI holding plate 2 (for the old type only)

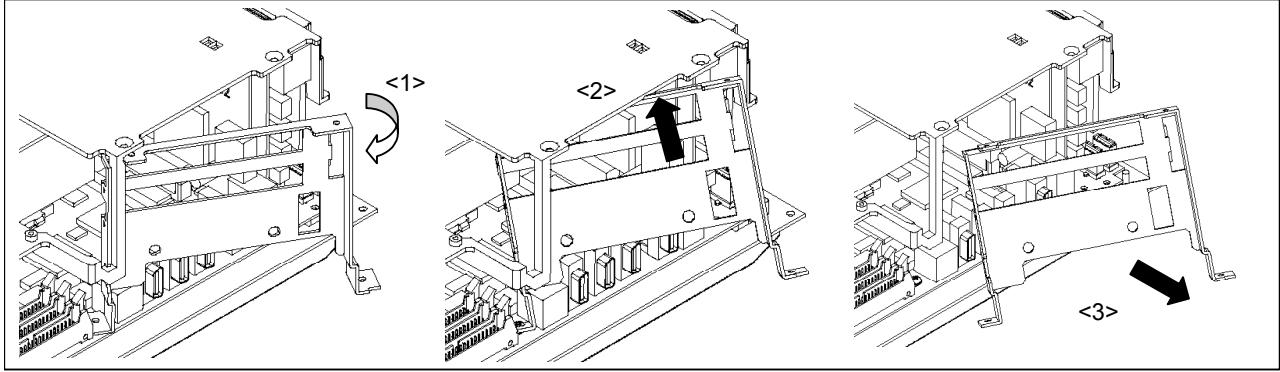

- <1> Open the PCI holding plate to about 30 degrees.
- <2> Tilt it a little to the far side.
- <3> Pull it out.

## (8) <u>Removing the cover</u>

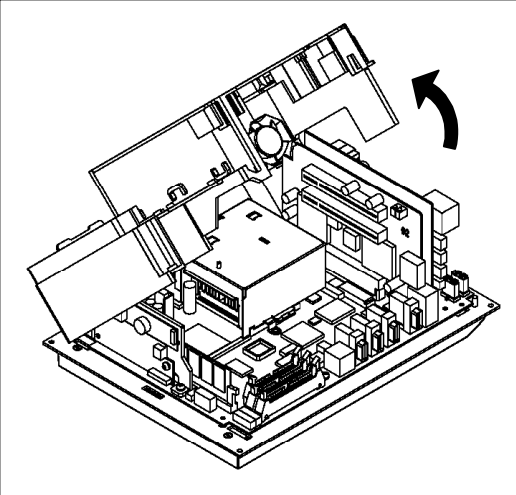

#### 6.3 **MOUNTING THE CASE COVER**

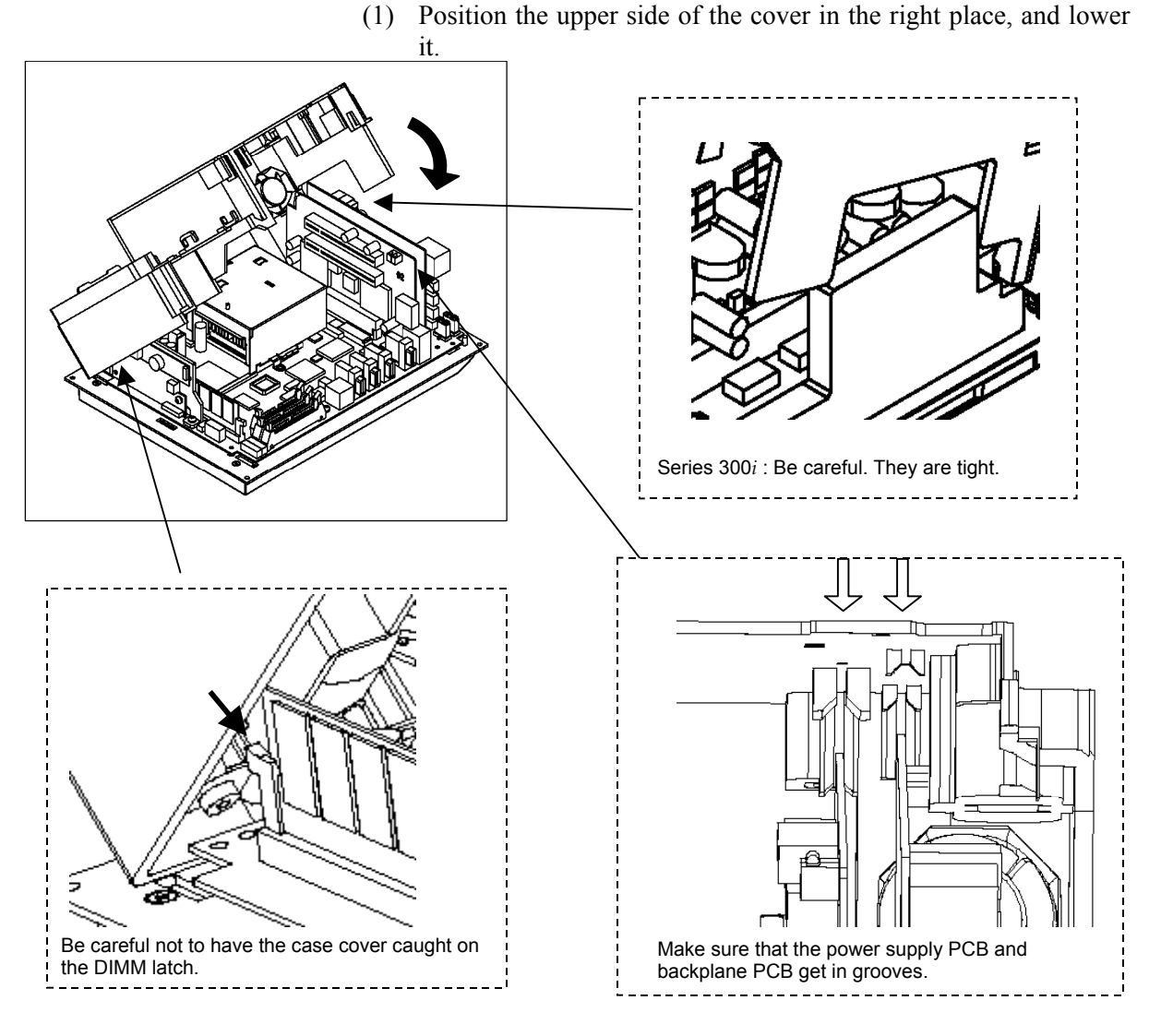

- (2) Mount the PCI holder, and fasten the case cover with screws (4 or 5 places).
- (3) Mount the PCI card and the PCI card holder.

(4) Attach the cable connector.

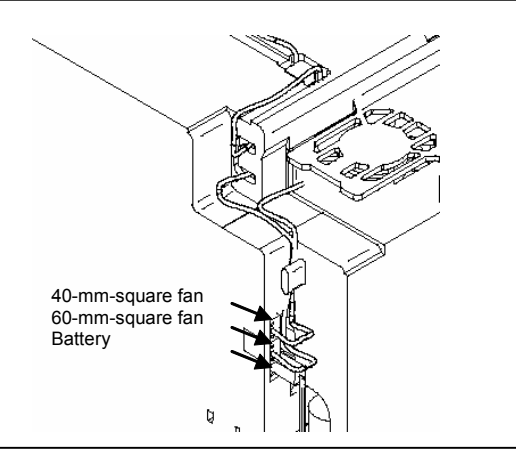

(5) Attach the LCD cable, and mount the metal fitting and cable clamp.

(For the 15.0" LCD unit only)

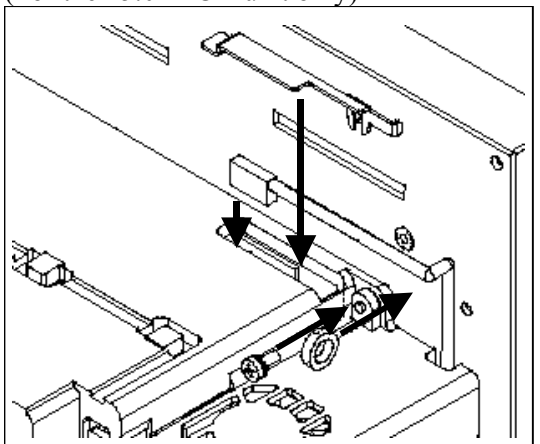

## 6.4 METHOD OF EXCHANGING FUSE

## 

Investigate the cause that fuse is blown out at first, then remove it.

Fuse is blown out when power lines are shorted in PANEL *i*. If the fuse is blown out, check bellow points.

- Any conductor is shorted to the main board.
- Failure of PCI extended card or error at inserting PCI extended card.
- Miss-connection of cables.

When fuse is blown out, any damage may be existed in the main board. And the damaged parts must be exchanged.

- (1) Take PANEL *i* off from cabinet after pulling out cables.
- (2) Remove case cover (Refer to 6.2).
- (3) Remove the old fuse, and put a new fuse to the socket exactly.
- (4) Attach case cover (Refer to 6.3). Mount PANEL i again.
- (5) Turn on the power, then confirm that PANEL i will start.

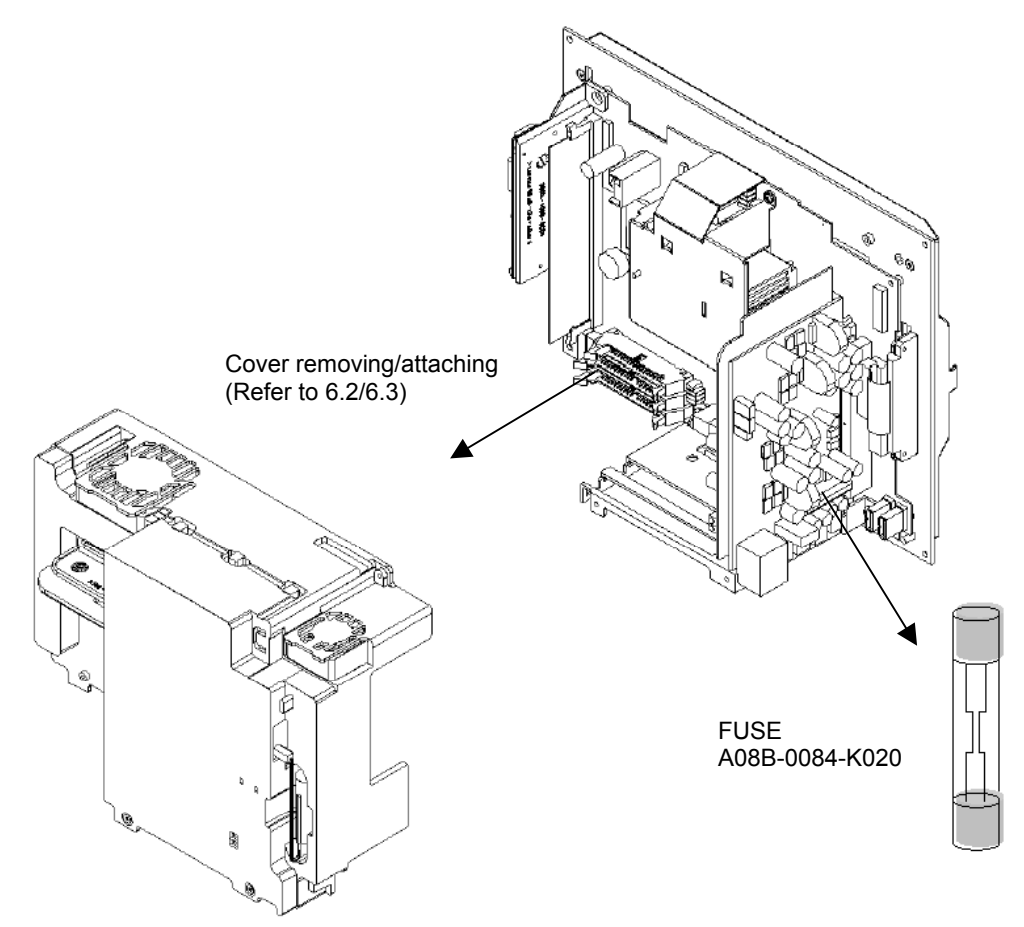

Fig. 6.4 Exchanging fuse
## 6.5 METHOD OF EXCHANGING FAN

## **6.5.1** Method of Exchange Fan of the PANEL *i*

- (1) Make sure that PANEL i is turned off.
- (2) Prepare a new FAN.
- (3) Pull out the connector of fan power. This connector has a latch, therefore release the latch and pull out it as below figure.
- (4) Exchange a fan. Attention to the direction of air flow.
- (5) Connect a plug of 60mm FAN(-K101) to CPE11B. Connect a plug of 40mm FAN(-K100) to CPE11A.

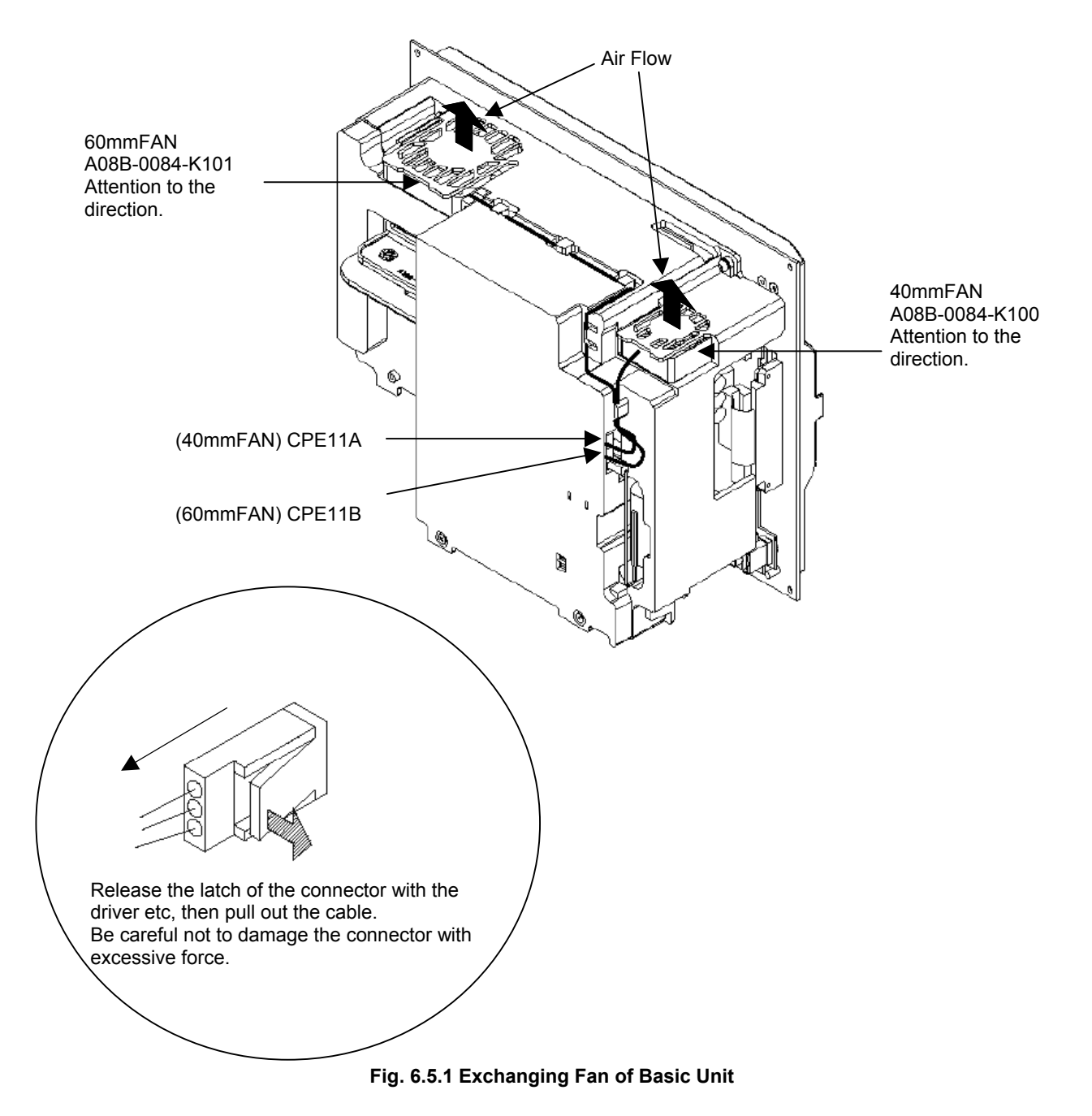

#### 6.5.2 Method of Exchanging Fan for the HDD Unit

- (1) Make sure that PANEL i is turned off.
- (2) Prepare a new fan.
- (3) Disconnect the fan connector from CPE11C. The connector has a latch, therefore disconnect it while raising upward it a little.
- (4) Screw the old fan off.
- (5) Screw a new fan on, and connect the fan connector to CPE11C. Attention to the direction of air flow.

NOTE In the case of PANEL *i* for Automotive, remove HDD unit at first.

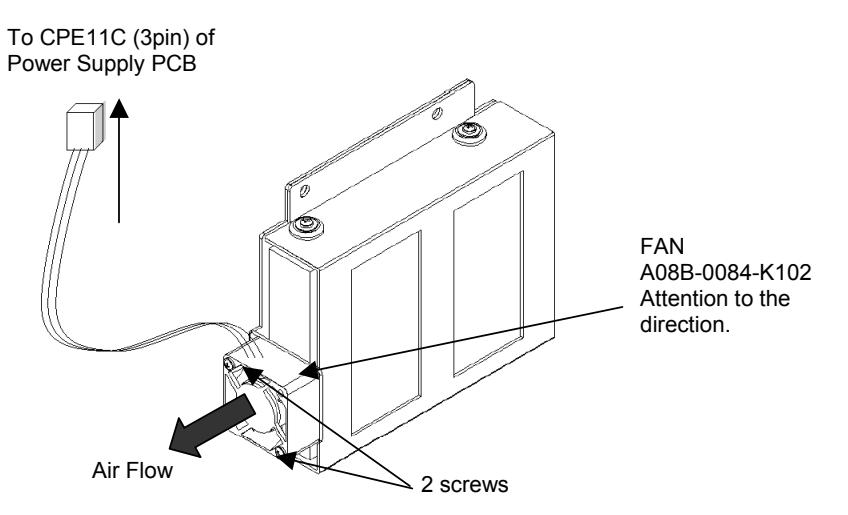

Fig. 6.5.2(a) Exchanging FAN for HDD unit

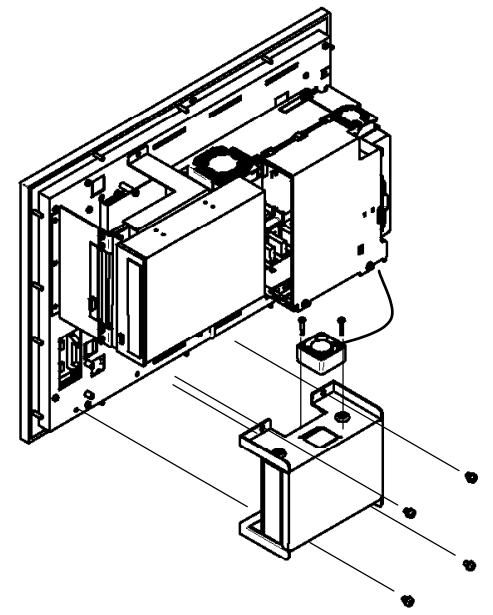

Fig. 6.5.2(b) Exchanging FAN for HDD unit (In case of PANEL i for Automotive)

## 6.6 METHOD OF EXCHANGING CPU UNIT

- (1) Make sure that PANEL i is turned off.
- (2) Remove case cover (Refer to 6.2).
- (3) Screw off 2 screws, then remove holding plate of the CPU(A).
- (4) Pull up the CPU socket lever, then remove CPU unit (B).
- (5) Set new CPU unit. Mount parts in a reverse order.

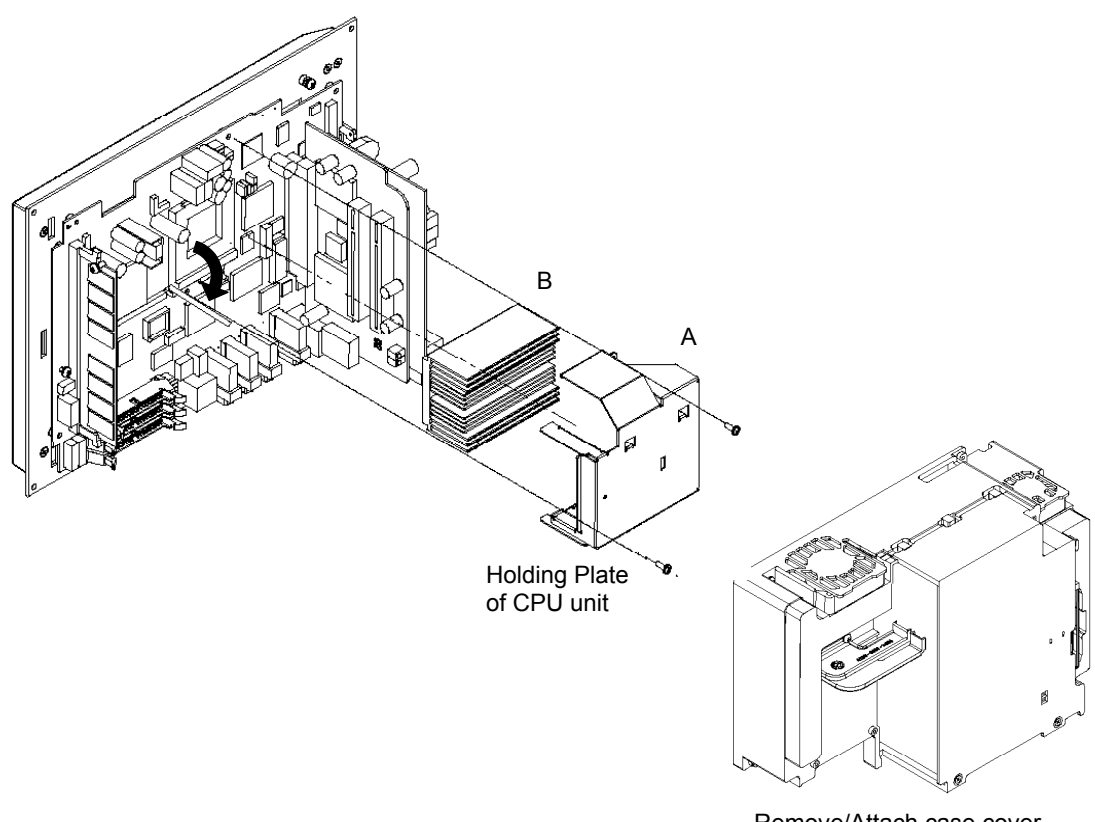

Remove/Attach case cover. (Refer to 6.2/6.3)

Fig. 6.6 Exchanging CPU Unit

## 6.7 METHOD OF EXCHANGING THE DIMM MODULE

- (1) Turn the power to the PANEL i off.
- (2) Remove the cover. (See Section 6.2.)
- (3) Push the latch for fixing the module outward as shown in detailA. (The DIMM module is lifted.)
- (4) Pull out the DIMM module.
- (5) Insert a new DIMM module until it is fixed with the latch and mount it by reversing the removal procedure.

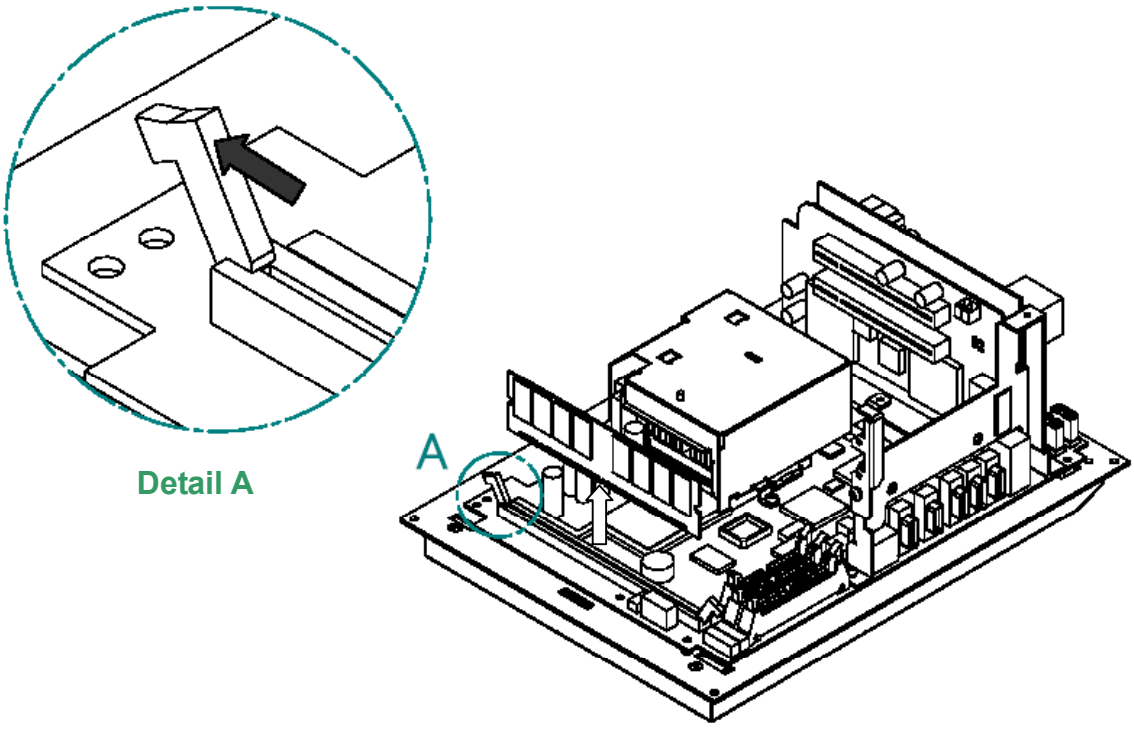

Fig. 6.7 Exchanging DIMM Module

## 6.8 METHOD OF EXCHANGING LCD BACKLIGHT

#### NOTE

It is not possible to exchange a backlight of 15.0"LCD. Exchanging of Base Unit for maintenance (A08B-0084-Dxxx) is available in case of 15.0"LCD.

## 6.8.1 Exchanging 10.4"LCD Backlight

- (1) Make sure that PANEL i is turned off.
- (2) Remove case cover (Refer to 6.2).
- (3) Remove LCD backlight cable and LCD signal cable.
- (4) If PANEL *i* has the Touch Panel, pull out flat cable for Touch Panel from CN1 on the Touch Panel Controller PCB.

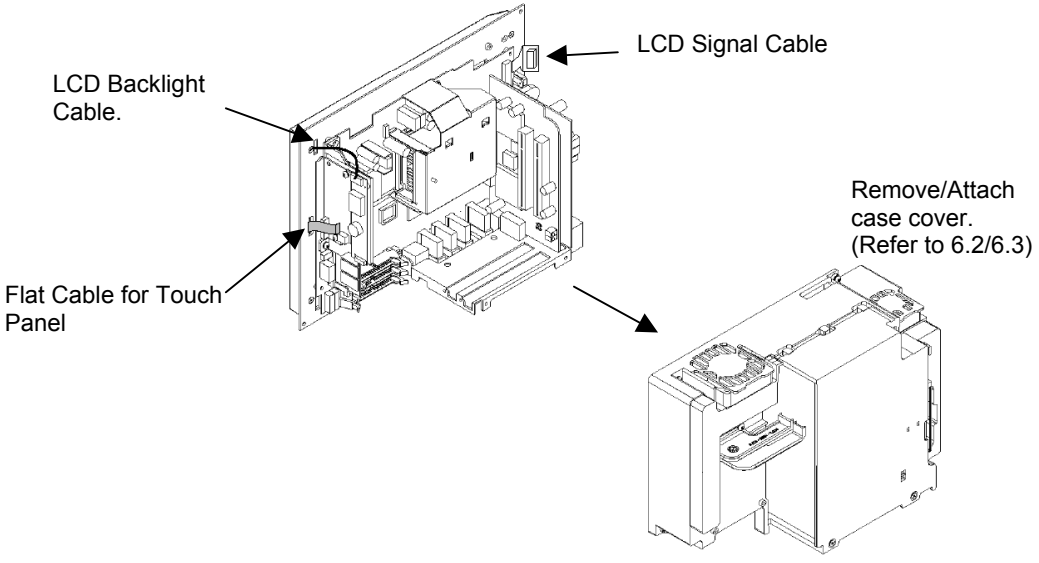

Fig. 6.8.1(a) Exchanging LCD Backlight at 10.4"LCD (1)

(5) Remove CPU holding plate and 2 screws. Then remove PCI holding plate and 2 screws (if PCI holding plate has not removed).

Remove Softkey cable, PCMCIA cable, USB cable and 3 screws. Then remove Main Board.

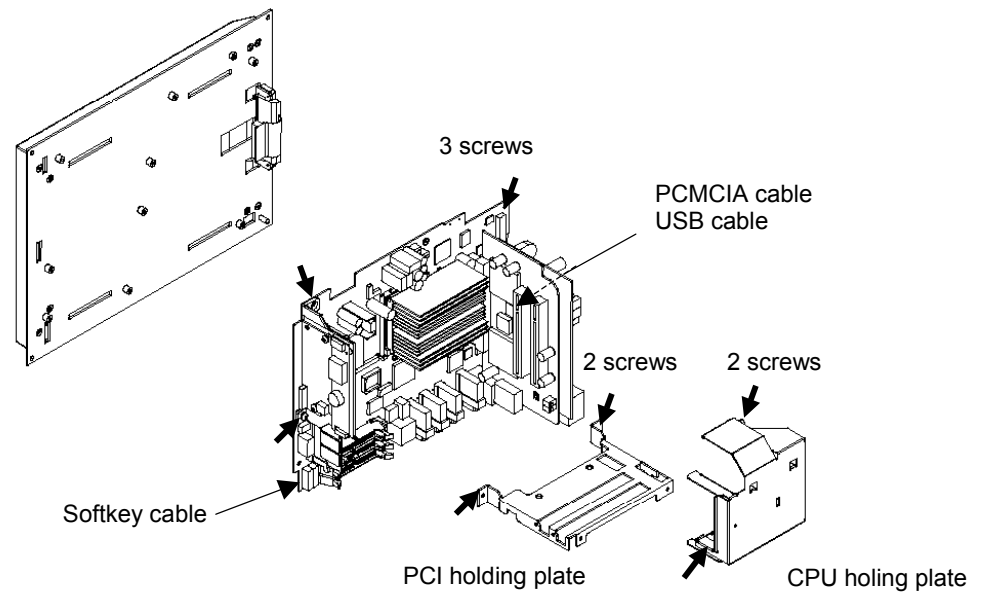

#### Fig. 6.8.1(b) Exchanging LCD Backlight at 10.4"LCD (2)

(6) Remove Plastic panel and 4 screws.

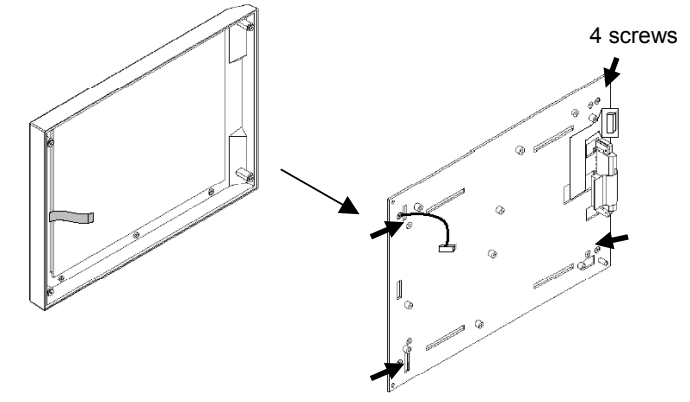

Fig. 6.8.1(c) Exchanging LCD Backlight at 10.4"LCD (3)

(7) Remove 4 screws and LCD unit.

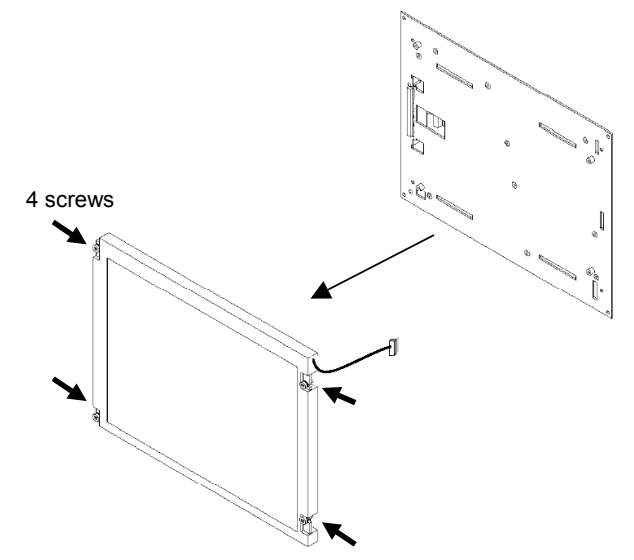

Fig. 6.8.1(d) Exchanging LCD Backlight at 10.4"LCD (4)

(8) Unlock like the below figure, pull out the case with the backlight, and exchange.

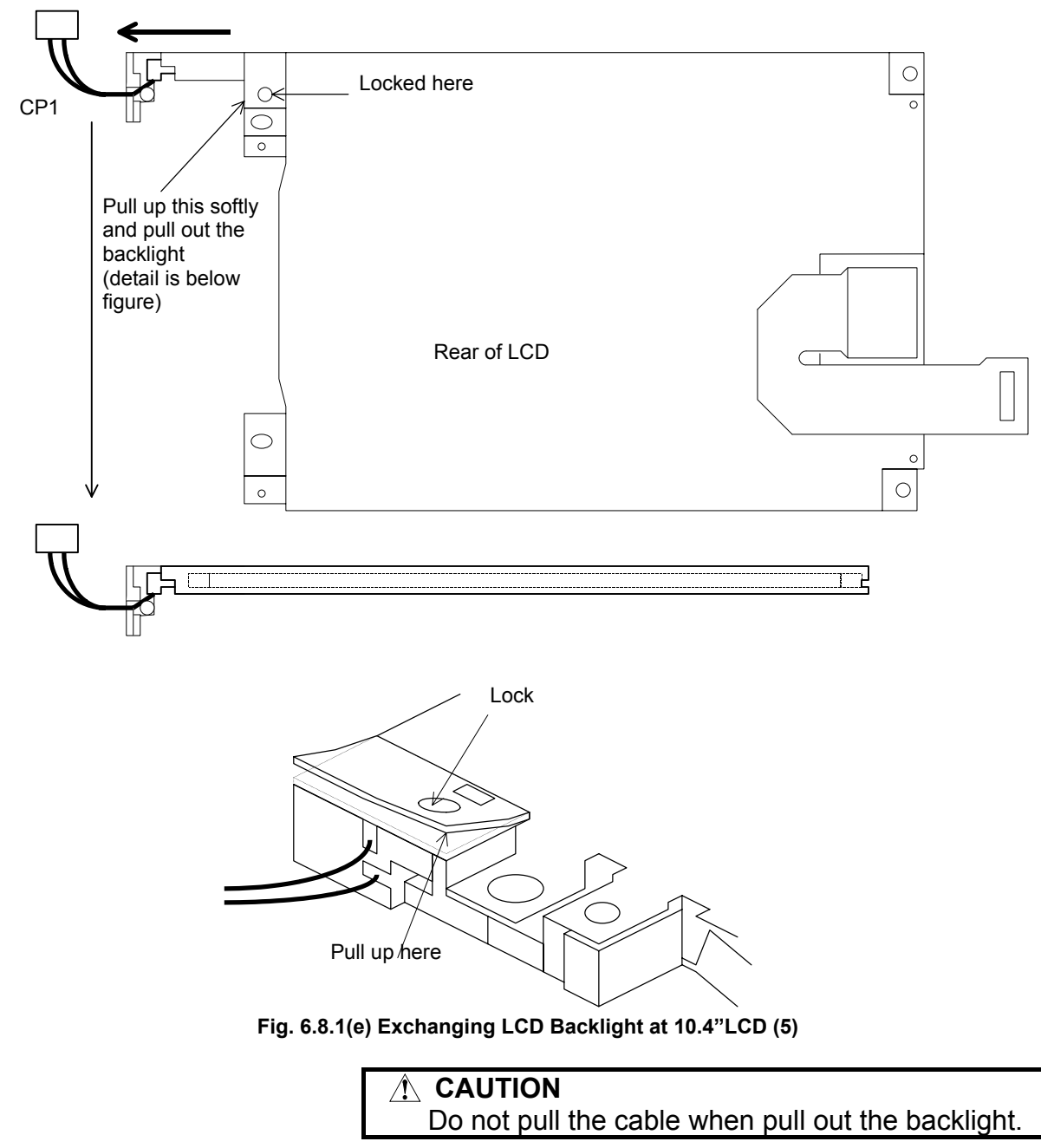

(9) Assemble the unit in a reverse order of (1) - (8).(Note that the cables don't put between the plate and one, etc.)

- 140 -

## 6.8.2 Exchanging 12.1"LCD Backlight

- (1)-(7) Remove LCD unit in the same way as 5.7.1(1)-(7). Note that LCD backlight cable is two in case of 12.1" LCD.
- (8) In case of 12.1"LCD type, screw off at 2 points. And slide and pull out the LCD Backlights as below figure, and exchange them.

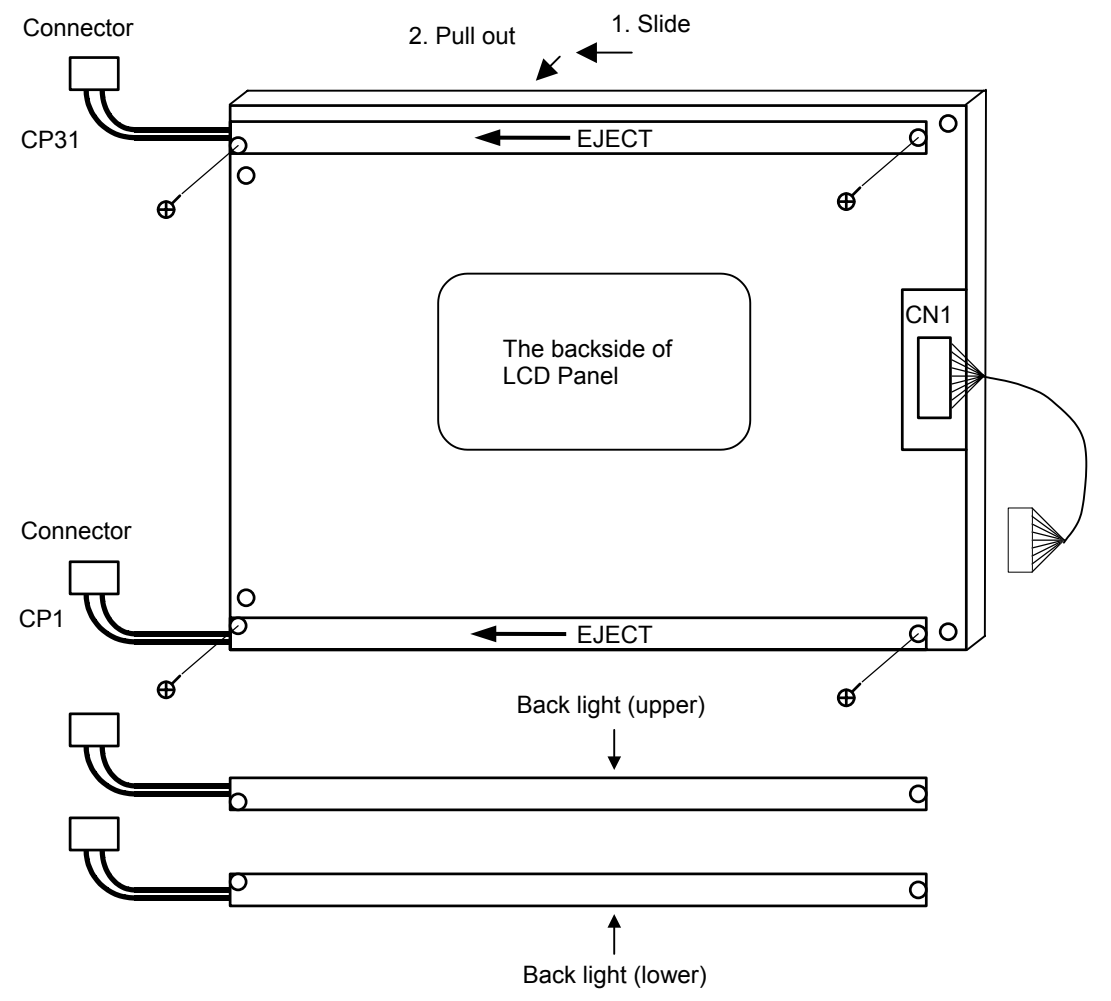

Fig. 6.8.2 Exchanging LCD Backlight at 12.1"LCD

| Do not pull the cable when pull out the backlight. |  |
|----------------------------------------------------|--|

(9) Assemble the unit in a reverse order of (1) - (8).(Note that the cables don't put between the plate and one, etc.)

# 6.9 METHOD OF EXCHANGING TOUCH PANEL PROTECTION SHEET

PANEL i has a Touch Panel Protection Sheet on the face of Touch Panel to protect the Touch Panel. When the screen cannot be watched clearly because of some damages or stains, exchange the Touch Panel Protection Sheet. Please prepare the following.

|                                                        | Specification                       |                                                          |                |  |  |
|--------------------------------------------------------|-------------------------------------|----------------------------------------------------------|----------------|--|--|
| Touch panel                                            | for                                 | 160 <i>i</i> /180 <i>i</i> /210 <i>i</i> with softkey    | A02B-0236-K110 |  |  |
| protection                                             | 10.4"LCD                            | 300 <i>i</i>                                             |                |  |  |
| sheet                                                  |                                     | 160 <i>i</i> /180 <i>i</i> /210 <i>i</i> without softkey | A02B-0236-K130 |  |  |
|                                                        | for 12.1"LCI                        | A02B-0236-K118                                           |                |  |  |
|                                                        | for 15.0"LCI                        | A08B-0082-K020                                           |                |  |  |
| Neutral detergent (having good oil removal properties. |                                     |                                                          |                |  |  |
| Neutral detergents for kitchen are applicable.)        |                                     |                                                          |                |  |  |
| Soft cloth (To                                         | Soft cloth (Towels are applicable.) |                                                          |                |  |  |

#### 

Touch panel operations are performed by directly specifying items on the LCD screen. For these operations, be sure to use the touch panel pen (A02B-0236-K111) supplied by FANUC. If you use a pointed pen to specify an item on the LCD screen, the surface of the LCD may be scratched or damaged. If you touch the LCD screen with your finger, operability may degrade or the screen may become dirty. Do not touch the LCD screen with your fingers.

# 6.9.1 Method of Exchanging Touch Panel Protection Sheet (except A02B-0236-K130)

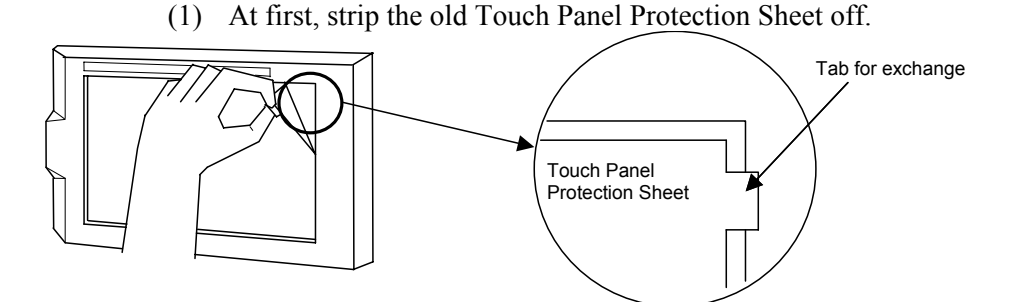

- (2) Wipe off adhesive residue if any with alcohol.
- (3) Use a neutral detergent to remove oil and dirt stuck to the surface of the touch panel.

- (4) With a soft, damp cloth, wipe off the detergent completely. If the surface of the touch panel is cloudy, oil is still left. Remove oil completely. If oil or detergent is left on the surface of the touch panel, the protection sheet cannot adhere to the panel completely and will sometimes peel off easily.
- (5) With a soft, dry cloth, wipe off moisture completely.
- (6) Bend a tab for exchange to surface side in accordance with the following left-side picture.(At an angle of about 60°)
- (7) Strip the white film on the back of the new Touch Panel Protection Sheet (this side is to stick on the LCD face) off. Tab for exchange

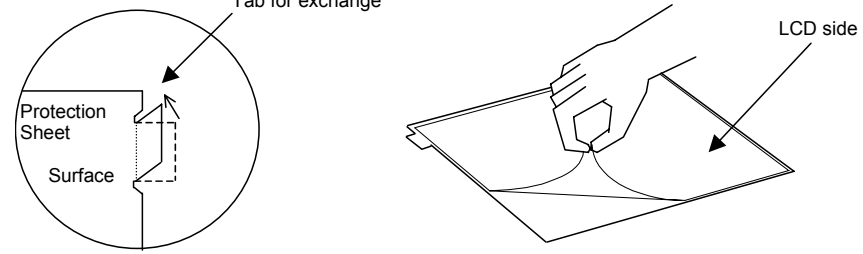

(8) Position the sheet, then attach the top and bottom sides of the sheet first so that the tab for exchange is placed at the upper-right corner.

At this time, check that each side of the protection sheet does not touch the escutcheon.

Be careful so as not to allow dirt to enter between the LCD and protection sheet.

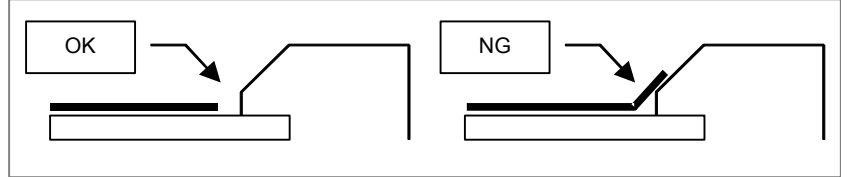

- (9) Attach the right and left sides of the protection sheet while pushing out air between the touch panel and protection sheet. With part of the protection sheet kept stuck to the touch panel, do not attempt to correct the position of the protection sheet by pulling the sheet.
- (10) Press the adhesive parts of the four sides, and attach the entire sheet completely.

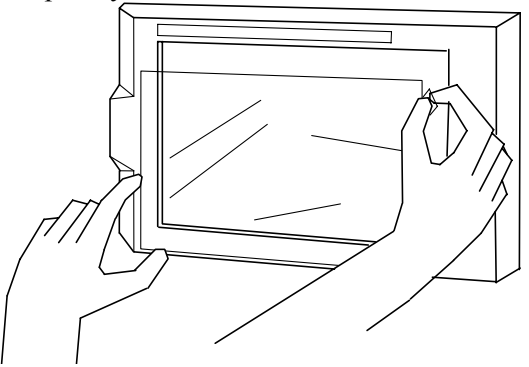

# 6.9.2 Method of exchanging Touch Panel Protection Sheet (A02B-0236-K130)

(1) At first, strip the old Touch Panel Protection Sheet off.

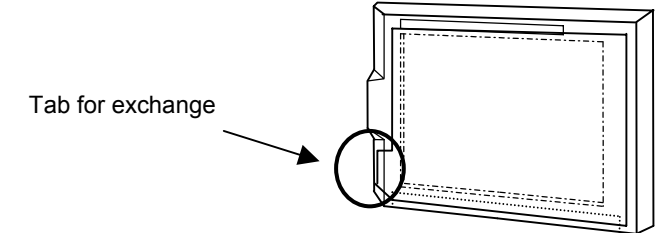

- (2) Wipe off adhesive residue if any with alcohol.
- (3) Use a neutral detergent to remove oil and dirt stuck to the surface of the touch panel.
- (4) With a soft, damp cloth, wipe off the detergent completely.If the surface of the touch panel is cloudy, oil is still left.Remove oil completely.If oil or detergent is left on the surface of the touch panel, the protection sheet cannot adhere to the panel completely and will sometimes peel off easily.
- (5) With a soft, dry cloth, wipe off moisture completely.
- (6) Strip the film on the back of the new Touch Panel Protection Sheet (this side is to stick on the LCD face.)
- (7) Put the tab of exchange on the lower left side of the new one, and stick the Touch Panel Protection Sheet. At this time, align the overhang edge at bottom of the gray plastic frame with the overhang edge of the Touch Panel Protection Sheet. In addition, prevent dust from entering between the LCD and the Touch Panel Protection Sheet.

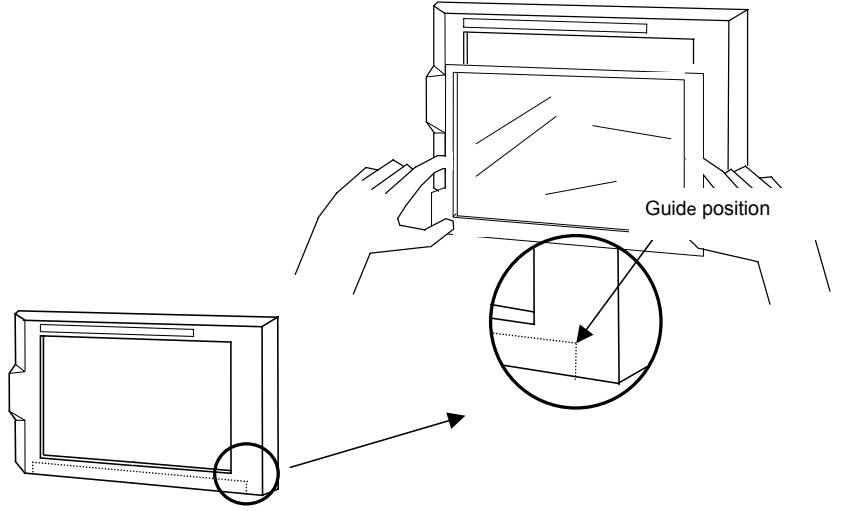

(8) Stick the four sides while pushing out air between the touch panel and the Touch Panel Protection Sheet.Do not pull the Touch Panel Protection Sheet to correct its position with the part of the sheet kept stuck to the touch panel.

(9) Press the adhesive parts of the four sides, and stick the Touch Panel Protection Sheet completely. Check that the four corners and four sides of the Touch Panel Protection Sheet is not floating.

## 6.9.3 Checks after Exchange

- (1) Check that there is no wrinkle on the surface of the protection sheet.
- (2) After power-on, check that there is no touch panel portion kept pressed.
- (3) Press the touch panel, and check that correct operation takes place.

# 7

## METHOD FOR CORRECTING POSITIONS ON THE TOUCH PANEL

(1) Open the Control Panel and double-click the [Touch Panel] icon to open the [Touch panel set-up and configuration utility] dialog.

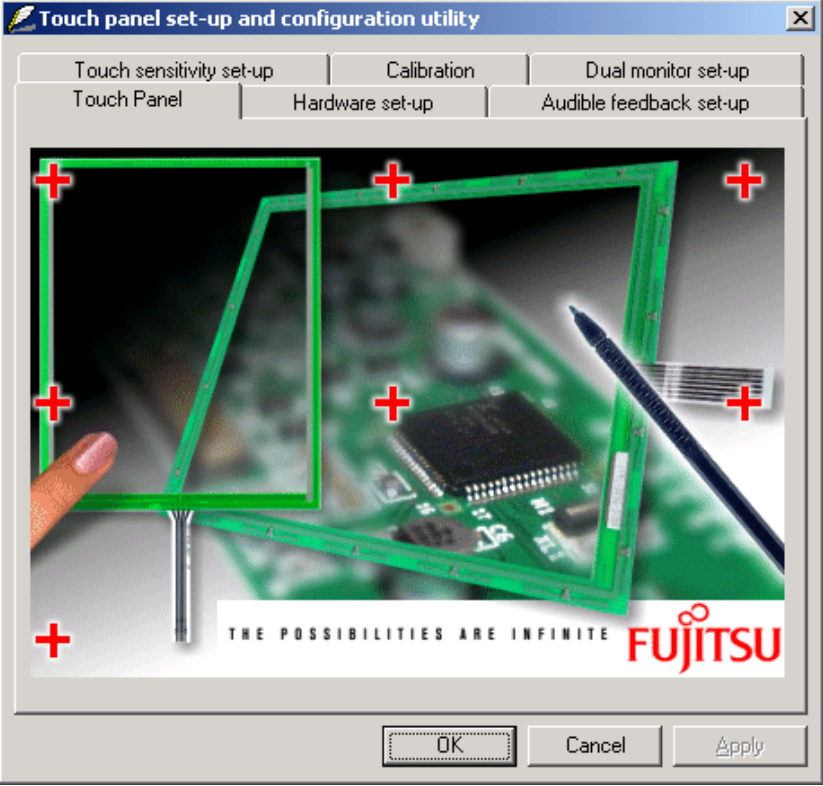

#### B-64223EN/01 MAINTENANCE 7.METHOD FOR CORRECTING POSITIONS ON THE TOUCH PANEL

(2) Click the [Calibration] tab. Click the [Calibrate Now] button with performing no other operations.

| ZTouch panel set-up and configuration utility                            |                                                                               |                           |            |                                        |      |
|--------------------------------------------------------------------------|-------------------------------------------------------------------------------|---------------------------|------------|----------------------------------------|------|
| Touch Panel<br>Touch sensitivity se                                      | Hardw.<br>et-up                                                               | are set-up<br>Calibration | 1          | Audible feedback se<br>Dual monitor se | t-up |
| Touch Panel controller features                                          |                                                                               |                           |            |                                        |      |
| Use onbo                                                                 | Use onboard EEPROM to store calibration result                                |                           |            |                                        |      |
| (Otherwise resul                                                         | (Otherwise results are only temporarily stored whist power is still applied.) |                           |            |                                        |      |
| Accuracy required                                                        |                                                                               |                           |            |                                        |      |
| 9 point calibration ( 3*3 Matrix ) C 20 point calibration ( 5*4 Matrix ) |                                                                               |                           |            |                                        |      |
| Touch Panel                                                              |                                                                               |                           |            |                                        |      |
| Select the port Touch Panel is connected and run calibration program.    |                                                                               |                           |            |                                        |      |
| Connected ;                                                              | Connected port Run calibration program                                        |                           |            |                                        |      |
| Сом1                                                                     | •                                                                             |                           | <u>C</u> a | alibrate Now                           |      |
| OK Cancel Apply                                                          |                                                                               |                           |            |                                        |      |

- (3) The correction screen appears (a plus (+) sign appears at the upper left of the screen). Press and hold the center of the plus sign with a touch pen for about 1 second. Each time you press the plus sign, the plus sign moves to the next position.
- (4) After pressing the plus sign nine times, press the Enter key.
- (5) Press the Enter key again and terminate the touch panel correction program.
- (6) Click the [OK] button on the [Touch panel set-up and configuration utility] dialog.

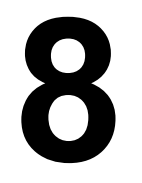

## METHOD OF MOUNTING AND REMOVING THE 10.4-INCH PANEL *i* (FOR THE 300*i*) AND MDI UNIT

The 10.4-inch PANEL i (for the 300i) and MDI unit are secured on the front panel with screws. The screws are hidden with screw caps.

## 8.1 REMOVAL METHOD

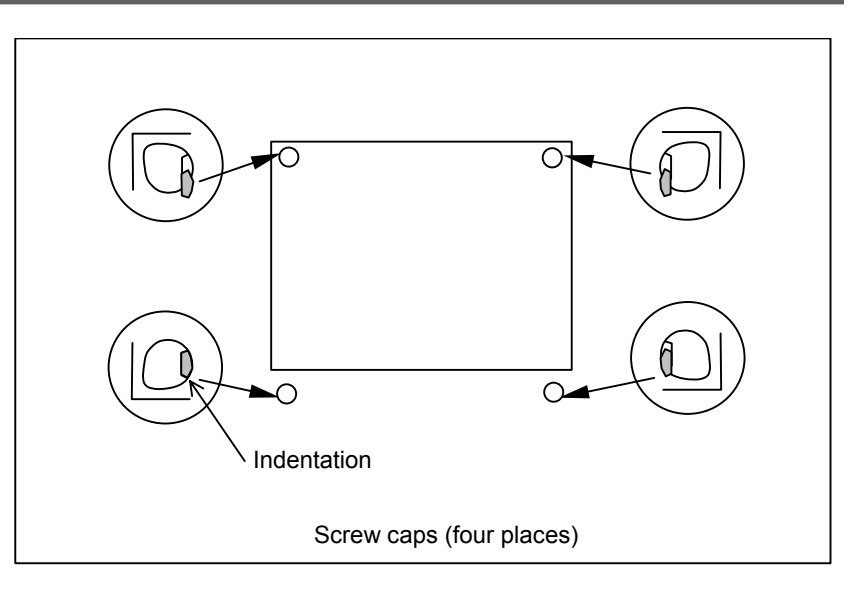

- (1) Insert a flat-blade precision screwdriver into the indentation of a screw cap to pull out the cap.
- (2) Remove the screw under each screw cap and remove the unit.

## 8.2 MOUNTING METHOD

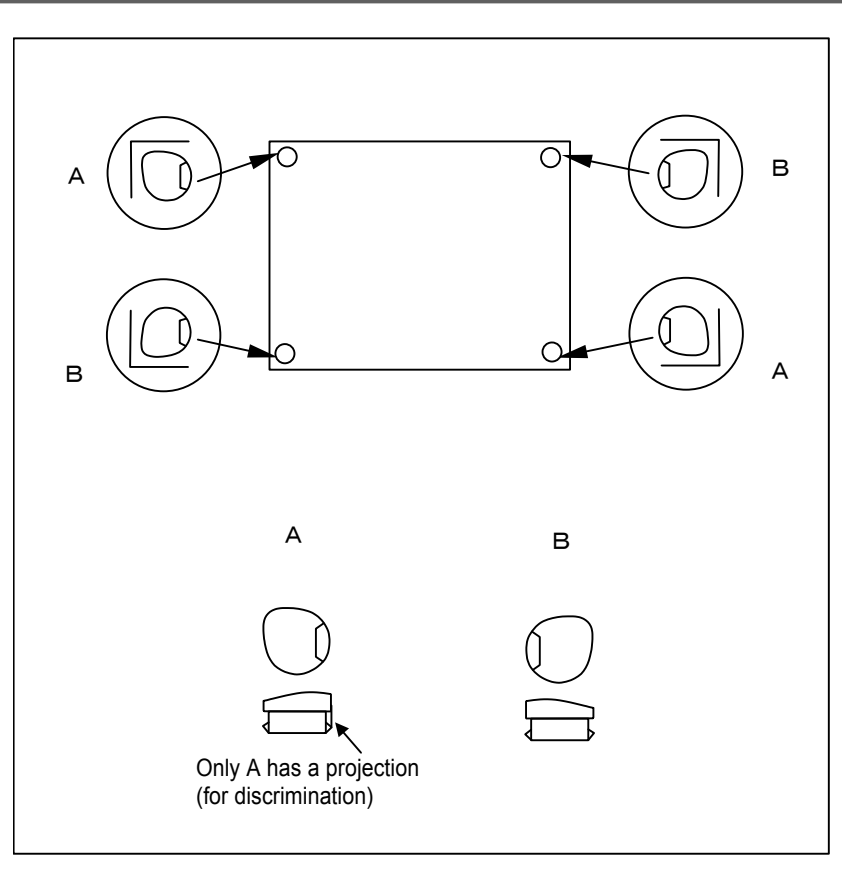

- (1) Fix the four corners with screws.
- (2) There are two types of screw caps. Mount the screw caps as shown in the figure. Be careful about the orientation and push each cap until its top becomes level with the surface of the unit.

#### NOTE

If screw caps are lost or damaged, order them with the following specifications:

A02B-0303-K190: Screw caps A and B, 100 each A02B-0303-K191: Screw caps A and B, 8 each

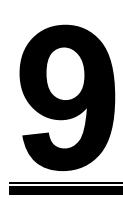

## **TROUBLE SHOOTING**

|   | Status                                       | Measure                                                                                                    |  |  |
|---|----------------------------------------------|----------------------------------------------------------------------------------------------------|--|--|
| 1 | Power supply is good, but nothing displayed. | LED all off? $\rightarrow$ (Yes) Power is not supplied, or fuse may be blown out.<br>$\downarrow$ (No)                                                           |  |  |
|   |                                              | After new device or cable is installed? $\rightarrow$ (Yes) Remove it and check again.<br>$\downarrow$ (No)                                                      |  |  |
|   |                                              | After case cover attached? $\rightarrow$ (Yes)DIMM latch may be unlocked.<br>Check DIMM is inserted tightly.                                                     |  |  |
|   |                                              | ↓ (No)<br>LCD Backlight has blinked in a moment $\rightarrow$ (No)<br>at power-on?<br>↓ (Yes)<br>LCD backlight, backlight cable or<br>inverter PCB may be fault. |  |  |
|   |                                              | Power off. Then set setting plug TM4 (Refer to Section 3.2) right for a few second. Then return it. Power on.                                                    |  |  |
|   |                                              | TM1<br>TM2(18)<br>TM3<br>TM4                                                                                                    |  |  |
|   |                                              | $\downarrow$ (No change.)                                                                                                    |  |  |
|   |                                              | Below PCB/unit may be fault.                                                                                                    |  |  |
|   |                                              | 1. Main Board Possibility High                                                                                                    |  |  |
|   |                                              |                                                                                                    |  |  |
|   |                                              | 3. DIIVIIVI.<br>4. Power PCB                                                                                                    |  |  |
|   |                                              | 5. Backplane PCB Possibility Low                                                                                                    |  |  |

# APPENDIX

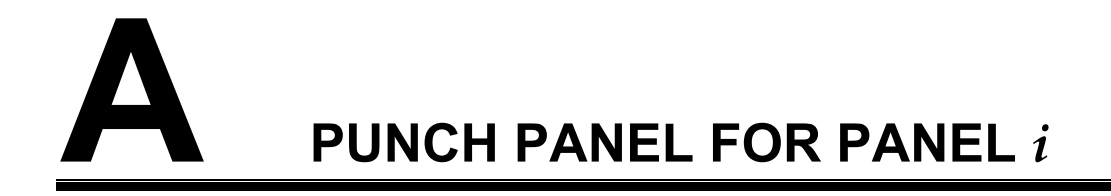

## A.1 OVERVIEW

FANUC PANEL i is provided with the interface connectors for PC function for example a serial port or a parallel port. But it is not easy to connect/disconnect cables to these connectors for customer or end user after PANEL i is integrated in the machine tool because these connectors are arranged on the rear side of PANEL i.

Punch panel for PANEL i enables user to connect/disconnect cables with ease.

## A.2 SPECIFICATION

| Name        | Specification                  |                   |  |  |
|-------------|--------------------------------|-------------------|--|--|
|             | Punch panel                    | A08B-0082-C200    |  |  |
|             | (stand alone type)             |                   |  |  |
|             | FA Full keyboard               | A08B-0082-C151#EC |  |  |
|             | with punch panel               |                   |  |  |
| Dunch nonal | (For 15"LCD type, English)     |                   |  |  |
| for PANEL i | FA Full keyboard               | A08B-0082-C151#JC |  |  |
|             | with punch panel               |                   |  |  |
|             | (For 15"LCD type, Japanese)    |                   |  |  |
|             | Cable for serial/USB interface | A08B-0082-K810    |  |  |
|             | Cable for parallel interface   | A08B-0082-K811    |  |  |
|             | Cable for Keyboard/Mouse       | A08B-0082-K812    |  |  |

## A.3 CONSTRUCTION

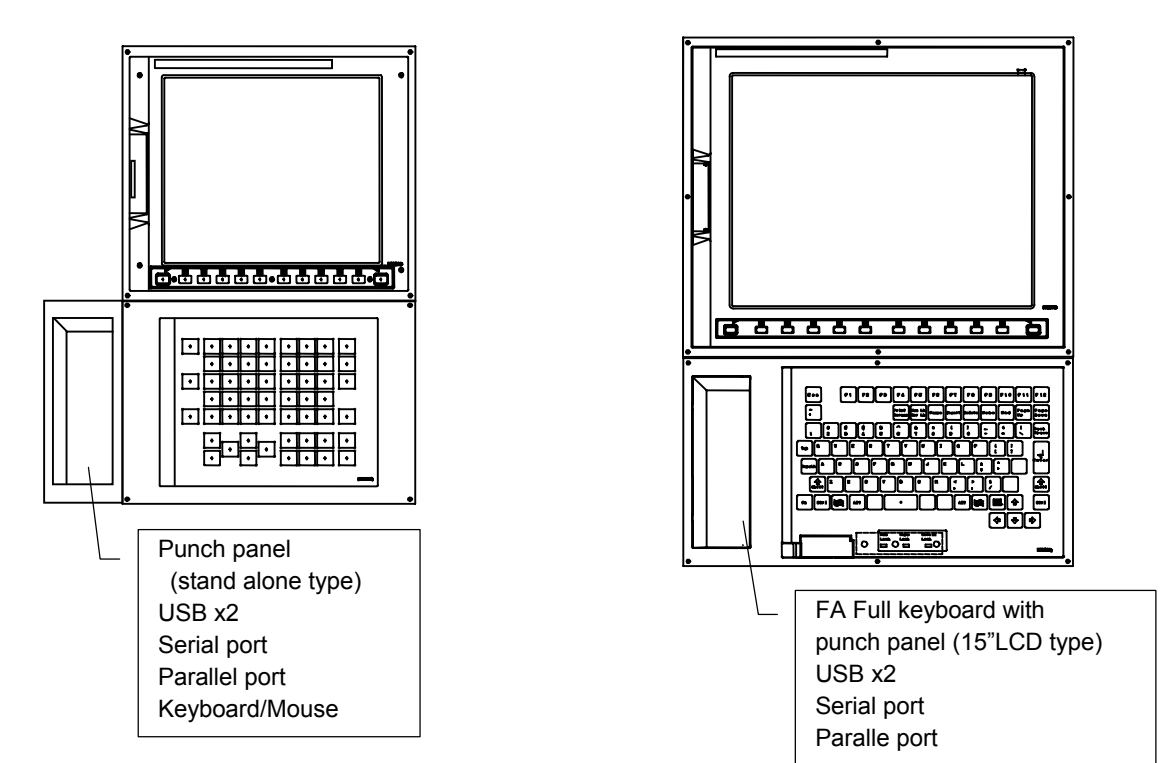

Punch panel (stand alone type) and FA Full keyboard with punch panel is as bellow figure.

## A.4 ENVIRONMENTAL REQUIREMENT

This unit should be mounted to the hermetically sealed cabinet because the connectors on the rear side of this punch panel are not covered with plates. The front door of this unit should be closed when the machine tool are operated. Environmental requirement of this unit is depend on that of PANEL i.

#### A.5 **CONNECTION TO PANEL** *i*

#### A.5.1 **Connector Location**

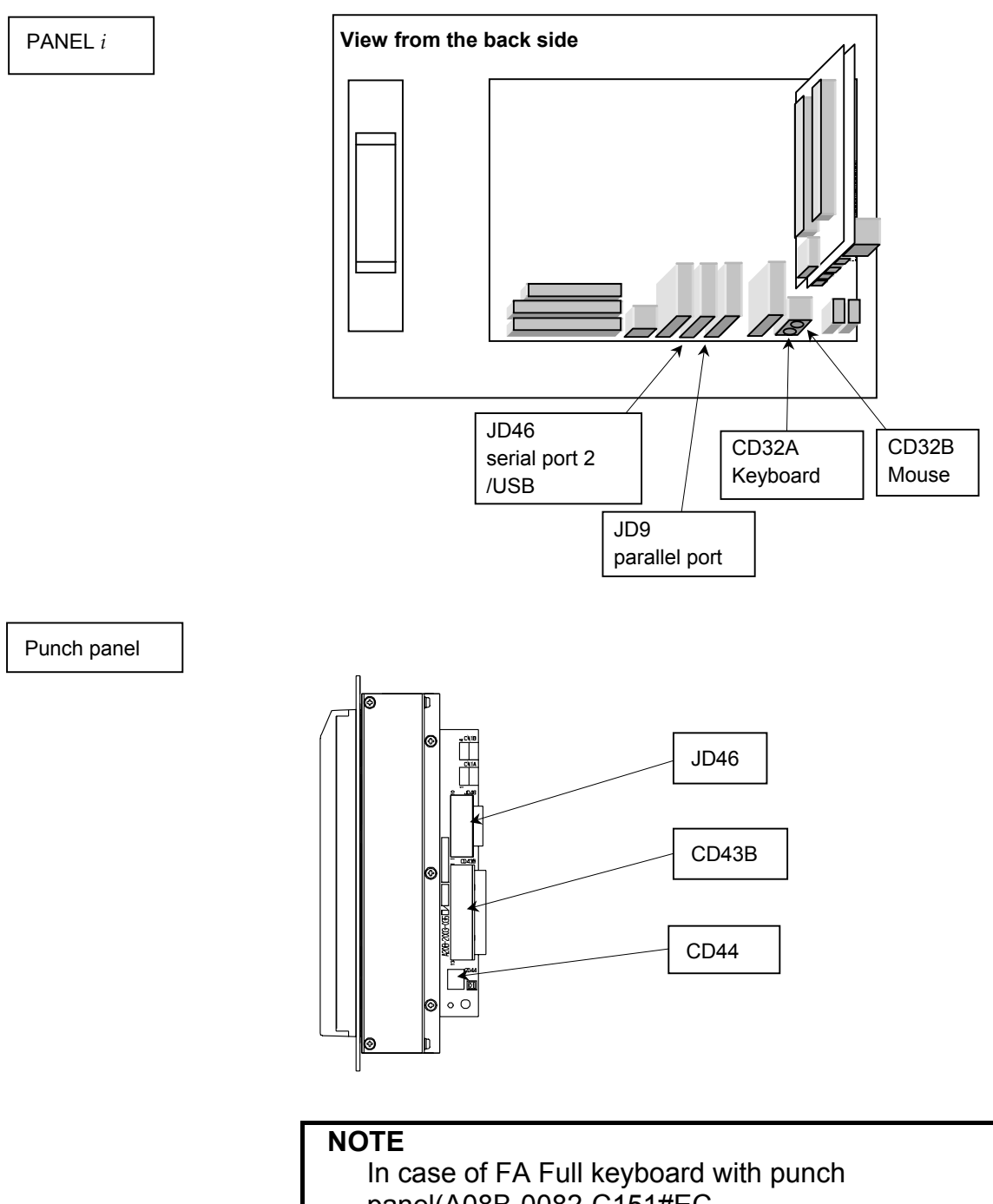

panel(A08B-0082-C151#EC, A08B-0082-C151#JC), there is not the connector "CD44".

## A.5.2 Serial Port 2 + USB

#### **Signal connections**

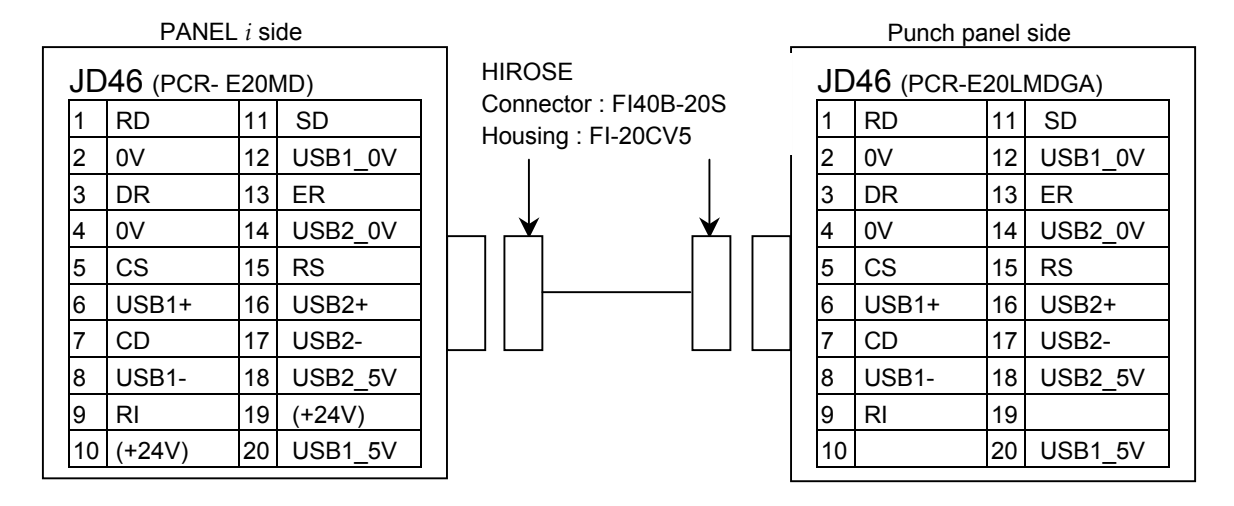

#### **Recommended cable**

A08B-0082-K810 (Cable length : 80cm)

#### **Cable connecting**

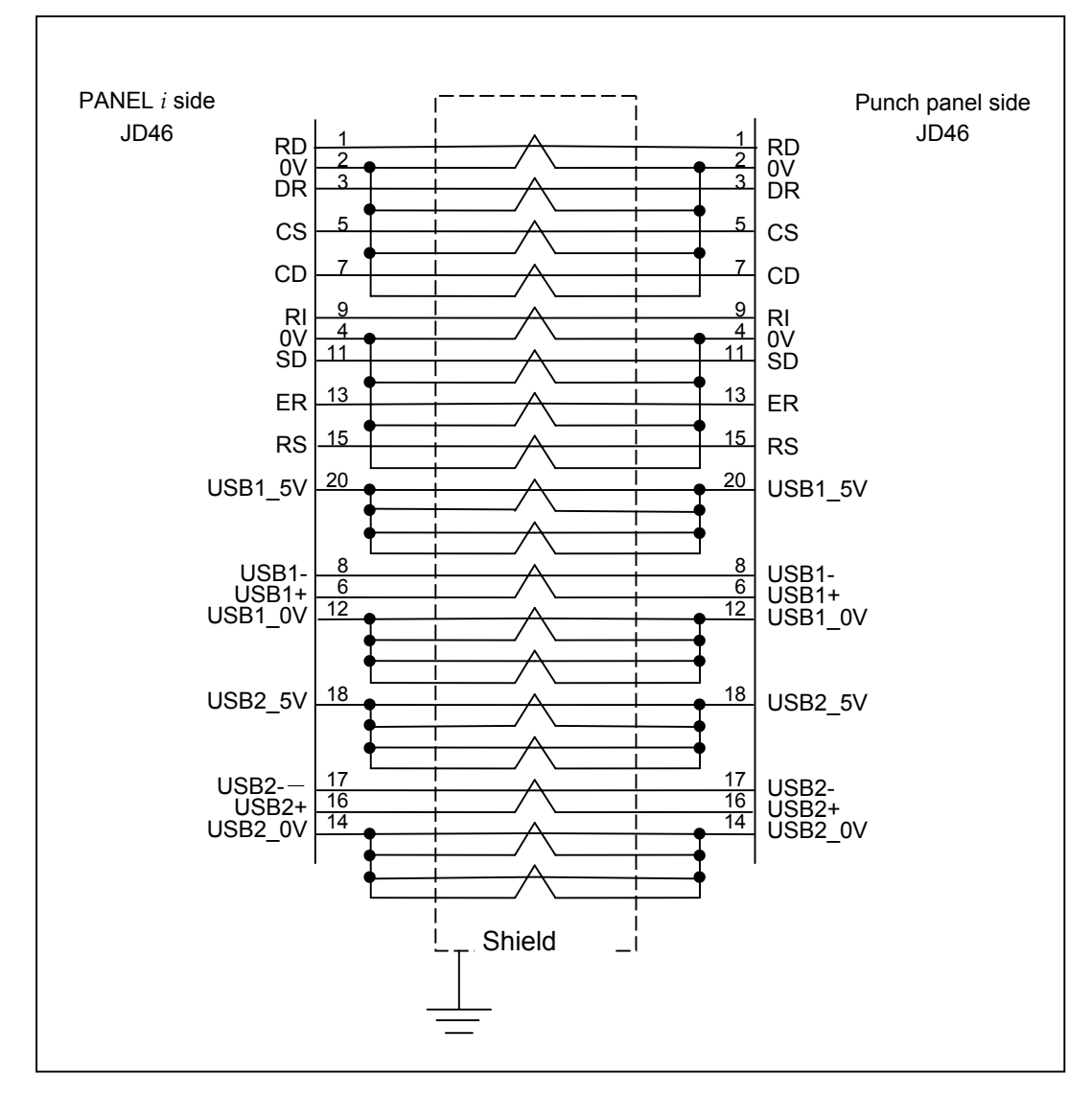

**Recommended Wire** A66L-0001-0285#25P : AWG28 25 pairs

## A.5.3 Parallel Port

#### **Signal connections**

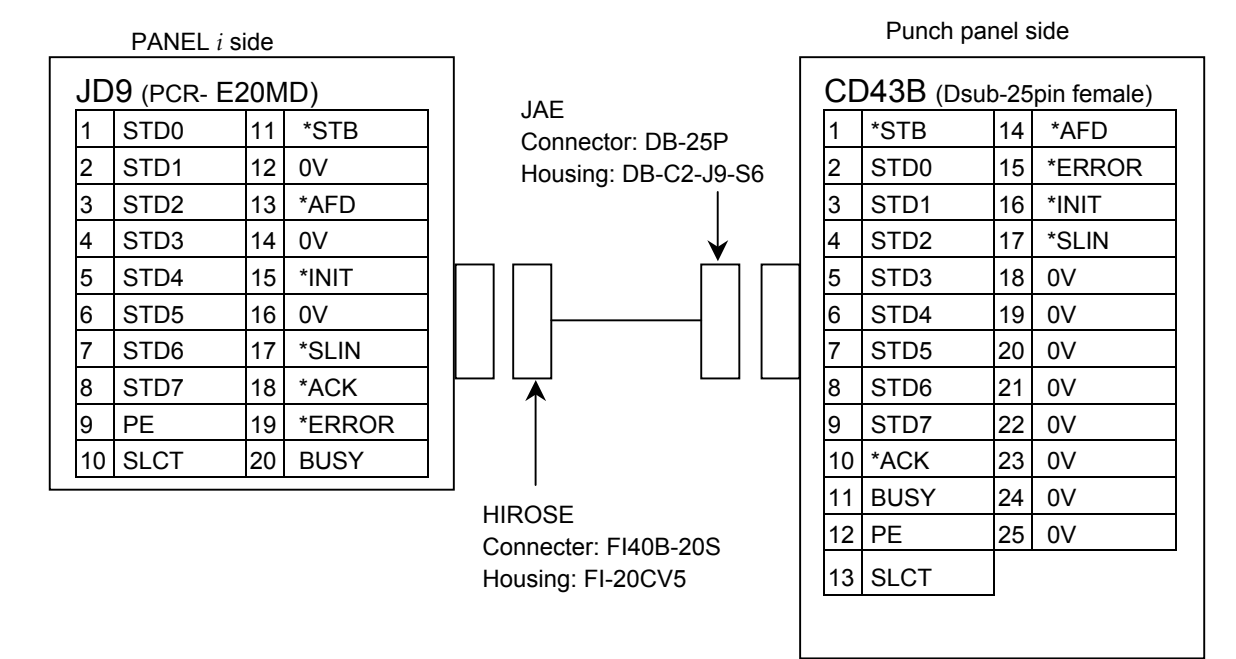

**Recommended cable** 

A08B-0082-K812

(Cable length : 80cm)

#### **Cable Connecting**

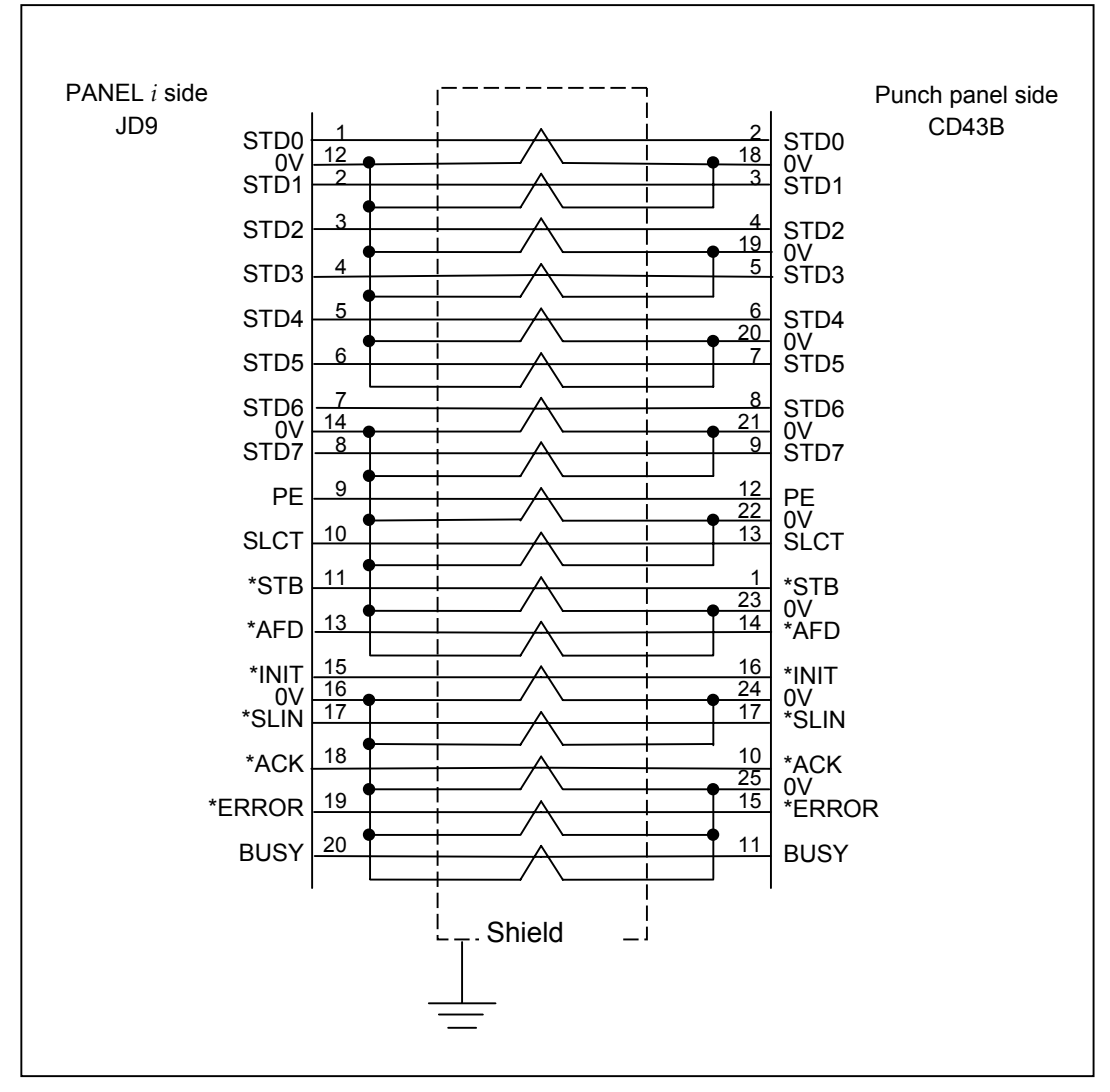

**Recommended Wire** A66L-0001-0285#25P: AWG28 25 pairs

## A.5.4 Keyboard / Mouse (For Stand-alone Type Punch Panel)

#### Signal connections

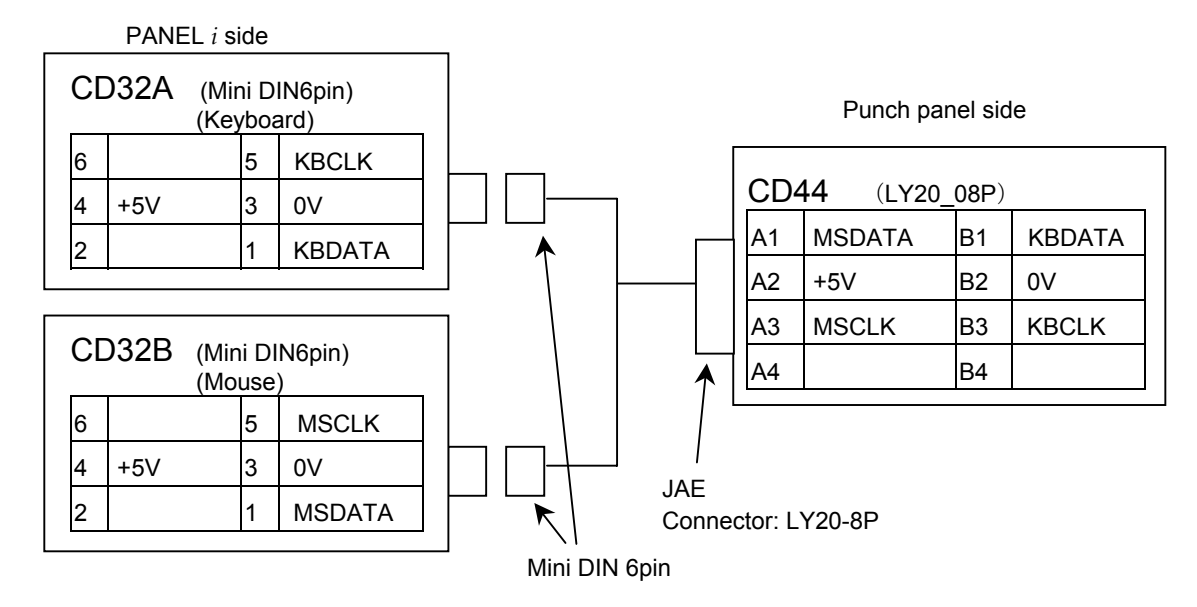

#### **Recommended cable**

A08B-0082-K812 (Cable length : 80cm)

#### Cable connecting

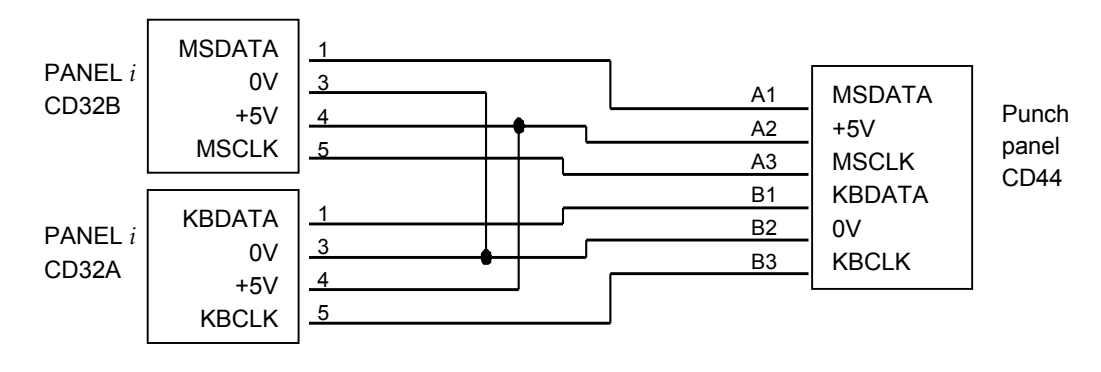

Recommended wire: AWG28 6 cores

#### **A.6 CONNECTION TO PERIPHERAL**

#### A.6.1 **Connector Location**

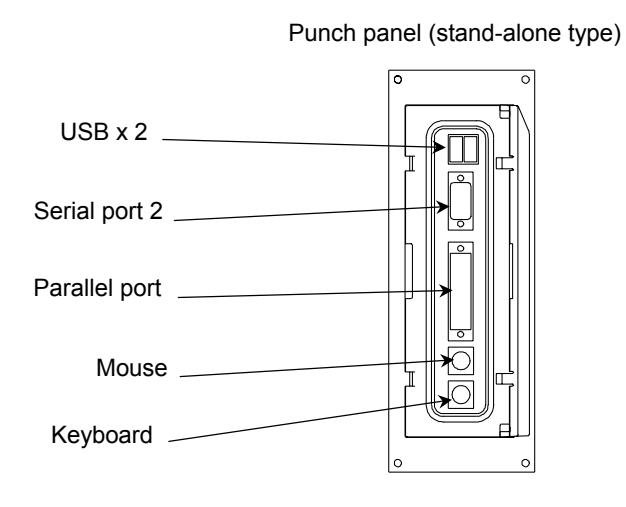

FA Full keyboard with punch panel (15"LCD type)

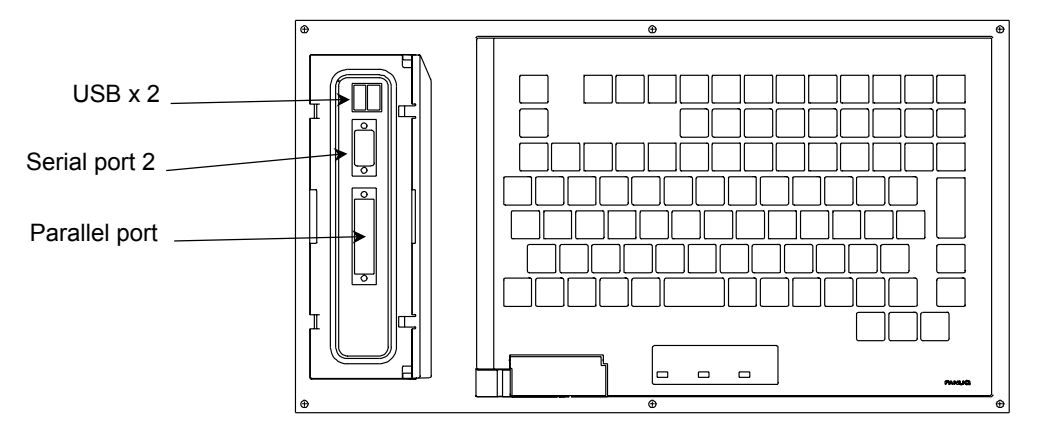

#### A.6.2 **USB** Port

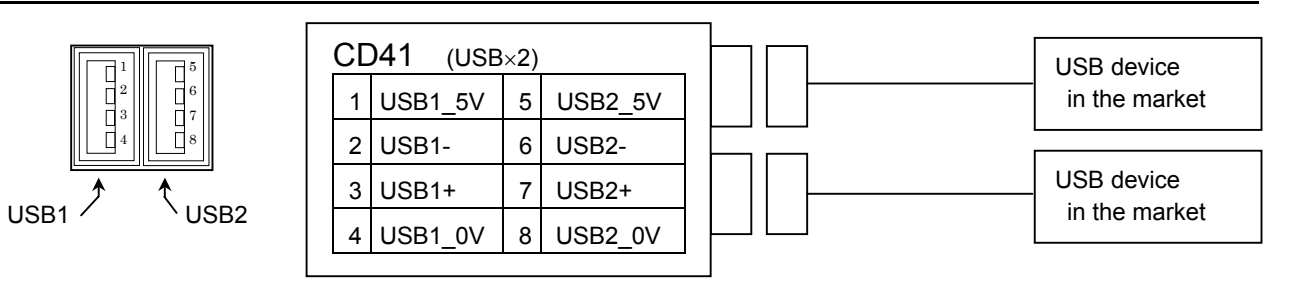

\* Output voltage is Min. 4.81V (500mA / 25°C).

## A.6.3 Serial Port 2

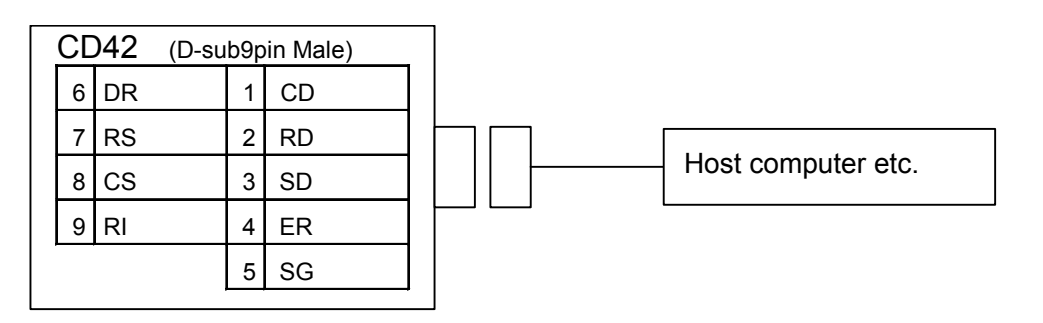

## A.6.4 Parallel Port

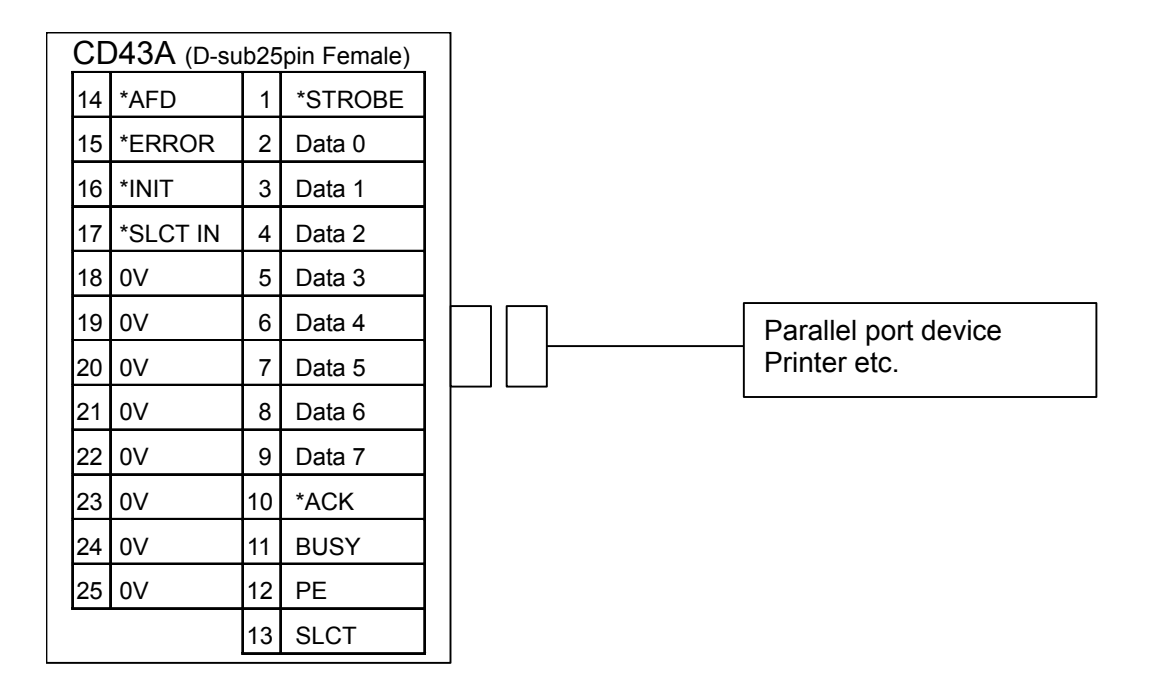

# **A.6.5** Keyboard / Mouse (for Stand-alone Type Punch Panel for PANEL *i*)

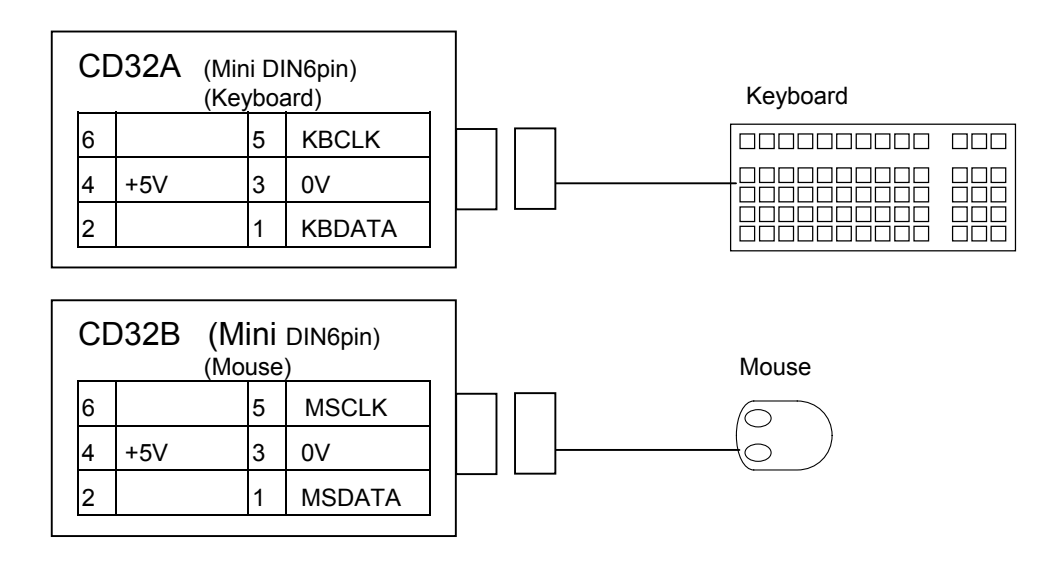

Recommended Keyboard

A86L-0001-0210 - 101 type(in the market):

Only for application development or maintenance.

A86L-0001-0211 - 106 type(in the market):

Only for application development or maintenance.

Recommended Mouse

A86L-0001-0212 - Standard PS/2 Mouse

Only for application development or maintenance.

#### NOTE

Commercial devices cannot be guaranteed its proper work. Careful checking by the customer will be required. And please be aware that those devices in the market are not almost considered about waterproof and dustproof.

## A.7 OUTLINE DIMENSIONS

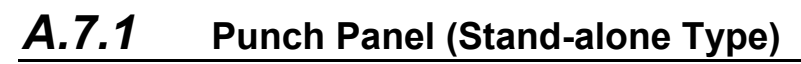

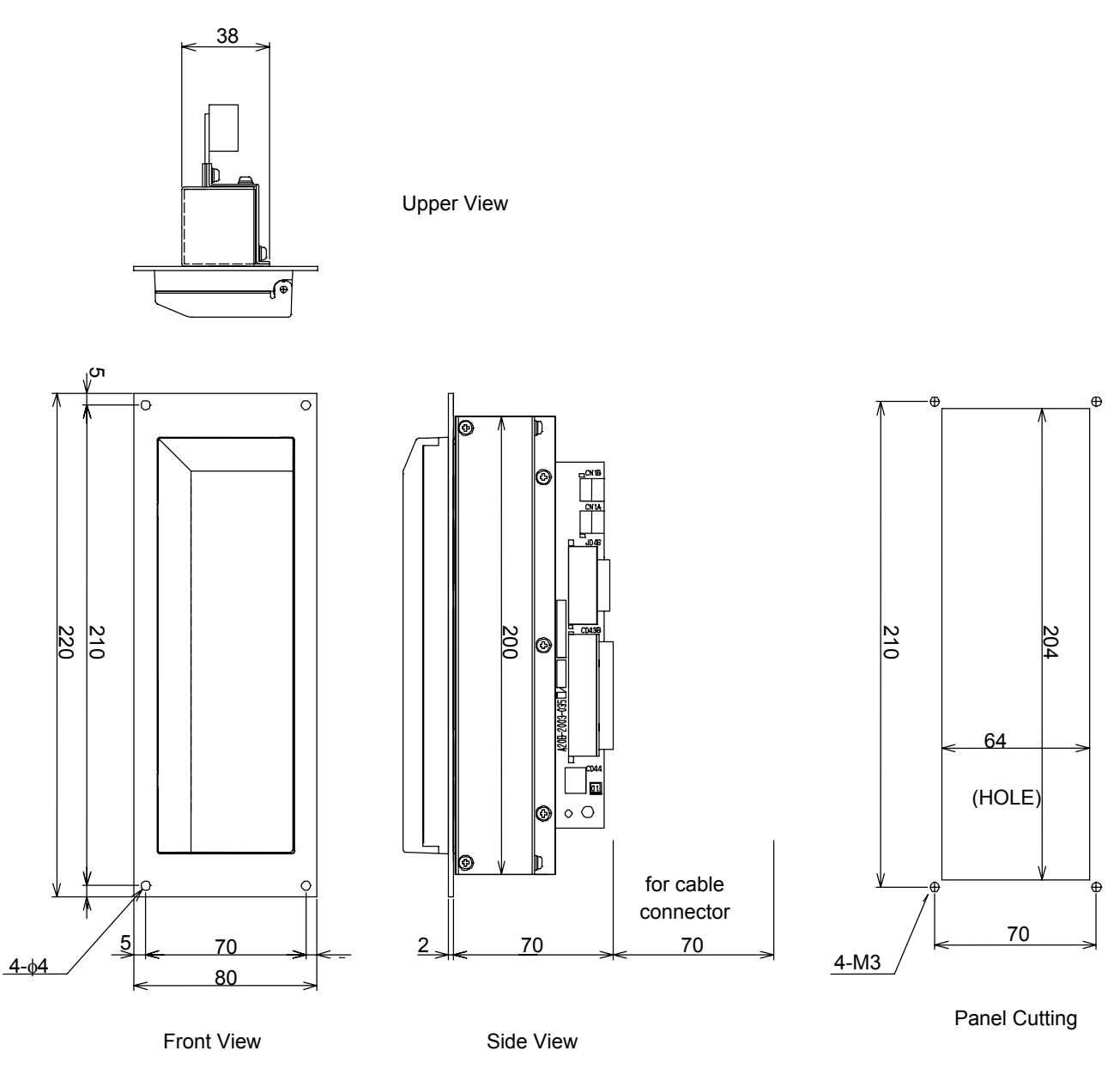

Weight: 0.6Kg Unit : mm

#### A.7.2 FA Full keyboard with Punch Panel (15"LCD Type)

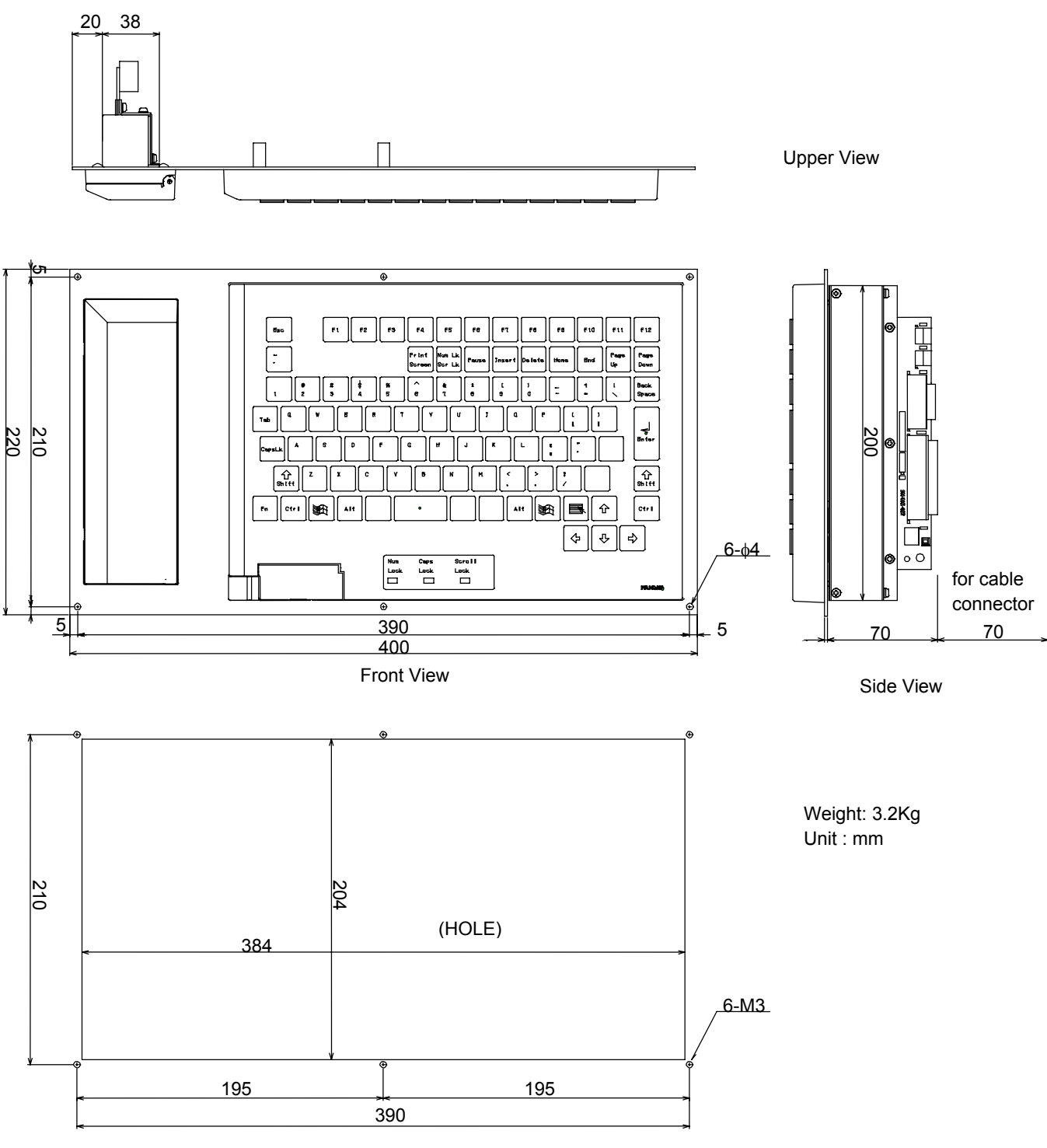

Panel Cutting
# B KEY CODES OF THE SOFT-KEYS

The key codes that are got when the Soft-key is pressed at the PANEL i are listed as follows.

As for the other key codes from MDI keyboard part, refer to each corresponding MDI key definition file that are located on the folder "MDI¥Common" of Open CNC Drivers Disk (A08B-0084-K790).

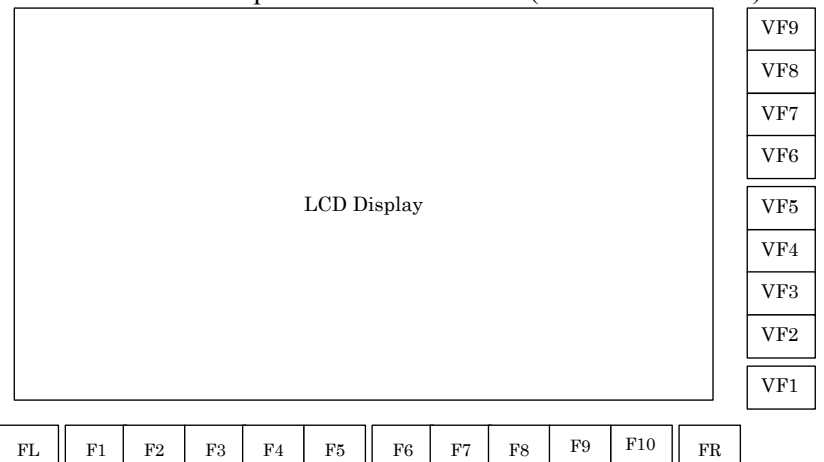

|          | Charac       | ter code  | Corresponding  | Applie                       | d CNC               |
|----------|--------------|-----------|----------------|------------------------------|---------------------|
| Kev name | No SHIFT key | SHIFT key | key on PC full | 150 <i>i</i> /160 <i>i</i> / | <b>300</b> <i>i</i> |
|          | pressed      | pressed   | keyboard       | 180 <i>i</i> /210 <i>i</i>   |                     |
| FL       | 8500         | 8700      | F11            | 0                            | 0                   |
| F1       | 3B00         | 5400      | F1             | 0                            | 0                   |
| F2       | 3C00         | 5500      | F2             | 0                            | 0                   |
| F3       | 3D00         | 5600      | F3             | 0                            | 0                   |
| F4       | 3E00         | 5700      | F4             | 0                            | 0                   |
| F5       | 3F00         | 5800      | F5             | 0                            | 0                   |
| F6       | 4000         | 5900      | F6             | 0                            | 0                   |
| F7       | 4100         | 5A00      | F7             | 0                            | 0                   |
| F8       | 4200         | 5B00      | F8             | 0                            | 0                   |
| F9       | 4300         | 5C00      | F9             | 0                            | 0                   |
| F10      | 4400         | 5D00      | F10            | 0                            | 0                   |
| FR       | 8600         | 8800      | F12            | 0                            | 0                   |
| VF1      | 64FE         | 64FF      | F13            | Х                            | 0                   |
| VF2      | 65FE         | 65FF      | F14            | Х                            | 0                   |
| VF3      | 66FE         | 66FF      | F15            | Х                            | 0                   |
| VF4      | 67FE         | 67FF      | F16            | Х                            | 0                   |
| VF5      | 68FE         | 68FF      | F17            | Х                            | 0                   |
| VF6      | 69FE         | 69FF      | F18            | X                            | 0                   |
| VF7      | 6AFE         | 6AFF      | F19            | X                            | 0                   |
| VF8      | 6BFE         | 6BFF      | F20            | Х                            | 0                   |
| VF9      | 6CFE         | 6CFF      | F21            | Х                            | 0                   |

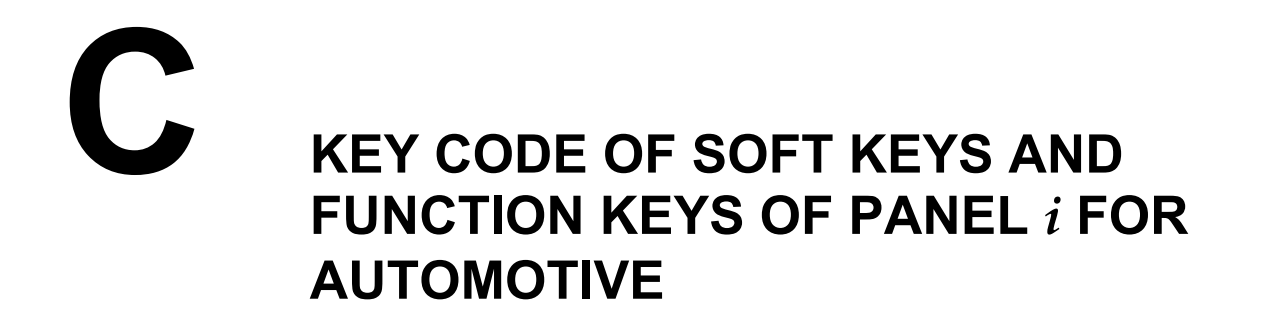

Key code of the soft keys at screens side are as follows.

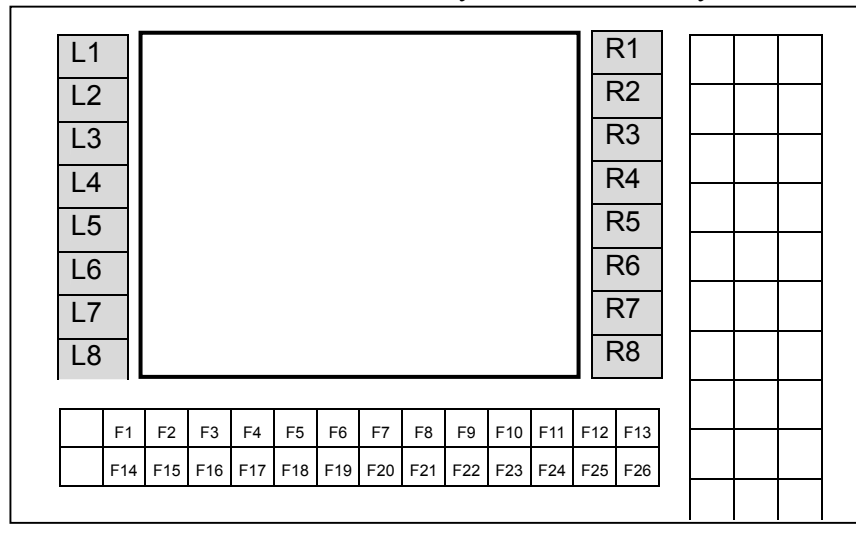

#### Relation of Soft Keys and their Code

| Key | Code       | Key | Code      |
|-----|------------|-----|-----------|
| L1  | Shift + F1 | R1  | Ctrl + F1 |
| L2  | Shift + F2 | R2  | Ctrl + F2 |
| L3  | Shift + F3 | R3  | Ctrl + F3 |
| L4  | Shift + F4 | R4  | Ctrl + F4 |
| L5  | Shift + F5 | R5  | Ctrl + F5 |
| L6  | Shift + F6 | R6  | Ctrl + F6 |
| L7  | Shift + F7 | R7  | Ctrl + F7 |
| L8  | Shift + F8 | R8  | Ctrl + F8 |

#### Key code of the function keys at the bottom of screen are as follow

| Key | Code | Key | Code         | Key | Code         |
|-----|------|-----|--------------|-----|--------------|
| F1  | F1   | F11 | F11          | F21 | Ctrl+Alt+F11 |
| F2  | F2   | F12 | F12          | F22 | Ctrl+Alt+F12 |
| F3  | F3   | F13 | Ctrl+Alt+F3  | F23 | Shift+F11    |
| F4  | F4   | F14 | Ctrl+Alt+F4  | F24 | Shift+F12    |
| F5  | F5   | F15 | Ctrl+Alt+F5  | F25 | Ctrl+F11     |
| F6  | F6   | F16 | Ctrl+Alt+F6  | F26 | Ctrl+F12     |
| F7  | F7   | F17 | Ctrl+Alt+F7  |     |              |
| F8  | F8   | F18 | Ctrl+Alt+F8  |     |              |
| F9  | F9   | F19 | Ctrl+Alt+F9  |     |              |
| F10 | F10  | F20 | Ctrl+Alt+F10 |     |              |

# INDEX

# <A>

| ADJUSTMENT10                          | )4 |
|---------------------------------------|----|
| Ambient Temperature during Operation1 | 1  |

# <B>

| Backplane PCB                                          | 96  |
|--------------------------------------------------------|-----|
| Base Unit                                              | 99  |
| BASIC UNIT (PANEL $i$ for AUTOMOTIVE)                  |     |
| BASIC UNIT 10.4" LCD TYPE FOR                          |     |
| 150 <i>i</i> /160 <i>i</i> /180 <i>i</i> /210 <i>i</i> | 77  |
| BASIC UNIT 10.4" LCD TYPE FOR 300i                     | 80  |
| BASIC UNIT 12.1" LCD TYPE FOR                          |     |
| 150 <i>i</i> /160 <i>i</i> /180 <i>i</i> /210 <i>i</i> | 78  |
| BASIC UNIT 12.1" LCD TYPE FOR 300i                     | 81  |
| BASIC UNIT 15.0" LCD TYPE FOR                          |     |
| 150 <i>i</i> /160 <i>i</i> /180 <i>i</i> /210 <i>i</i> | 79  |
| BASIC UNIT 15.0" LCD TYPE FOR 300i                     |     |
| BIOS DIAGNOSIS MESSAGE                                 |     |
| BIOS SETUP                                             |     |
| BOOT Screen                                            | 110 |
|                                                        |     |

# <C>

| CABLE CLAMP AND SHIELD PROCESSING26       |
|-------------------------------------------|
| CD-ROM DRIVE90                            |
| CHANGING START SEQUENCES 109              |
| Checks after Exchange                     |
| CNC Alarm Screen                          |
| CNC SCREEN DISPLAY FUNCTION               |
| (ONLY FOR THE PANEL $i$ FOR AUTOMOTIVE)17 |
| CONDITIONS FOR THE INSTALLATION           |
| ENVIRONMENT OF A PCI EXTENSION BOARD 75   |
| CONFIGURATION AND SETTING OF THE PCB 101  |
| Connecting to Ethernet                    |
| CONNECTION TO PANEL <i>i</i>              |
| CONNECTION TO PERIPHERAL                  |
| CONNECTOR LOCATION                        |
| Connector Location158, 164                |
| CONSTRUCTION                              |
| CONVERSION OF VERTICAL SOFT KEYS AND      |
| I/O LINK                                  |
|                                           |

# <D>

| DEFINITION OF WARNING, CAUTION, AND |    |
|-------------------------------------|----|
| NOTEs                               | -1 |
| Drive Unit                          | 98 |
| DUSTPROOF MEASURES FOR CABINETS AND |    |
| PENDANT BOXES                       | 29 |

#### <E>

| Electrical Noise Countermeasures | 61  |
|----------------------------------|-----|
| Electrical Noise Countermeasures | 01  |
| ENVIRONMENT                      | 11  |
| ENVIRONMENTAL REQUIREMENT        | 157 |
| ETHERNET                         | 56  |
| Exchanging 10.4"LCD Backlight    | 137 |
| Exchanging 12.1"LCD Backlight    | 141 |
| EXPLANATION OF SCREENS           | 110 |

#### <**F**>

| FA Full Keyboard and an MDI Unit Other than     |        |
|-------------------------------------------------|--------|
| QWERTY MDI                                      | 23     |
| FA Full keyboard with Punch Panel (15"LCD Type) | 168    |
| File operation                                  | 113    |
| FLOPPY DISK DRIVE                               | 53, 88 |
| FRAME GROUNDING OF THE UNITS                    | 25     |

# <G>

| Grounding the 1 | Network | 6 | 2 |
|-----------------|---------|---|---|
|-----------------|---------|---|---|

# <H>

| HARD DISK DRIVE UNIT A                                                         |    |
|--------------------------------------------------------------------------------|----|
| (FOR 150 <i>i</i> /160 <i>i</i> /180 <i>i</i> /210 <i>i</i> AND 300 <i>i</i> ) |    |
| HARD DISK DRIVE UNIT B, C (FOR 300i)                                           |    |
| HARD DISK UNIT                                                                 |    |
| HARDWARE SPECIFICATIONS                                                        | 8  |
| HDD UNIT                                                                       | 23 |
| HIGH SPEED SERIAL BUS (HSSB)                                                   | 48 |
| HOW TO BEGIN THE 'BIOS SET-UP'                                                 |    |
| HOW TO END THE 'BIOS SET-UP'                                                   |    |

#### </>

| Installation Space of the 10.4" LCD Type Basic Unit19       |
|-------------------------------------------------------------|
| Installation Space of the 12.1" LCD Type Basic Unit20       |
| Installation Space of the 15.0" LCD Type Basic Unit21       |
| Installation Space of the PANEL <i>i</i> for AUTOMOTIVE .22 |
| Inverter PCB                                                |

| IPL Screen | 4 |
|------------|---|
|------------|---|

| KEY CODE OF SOFT KEYS AND FUNCTION             |     |
|------------------------------------------------|-----|
| KEYS OF PANEL <i>i</i> FOR AUTOMOTIVE          | 170 |
| KEY CODES OF THE SOFT-KEYS                     | 169 |
| Keyboard / Mouse                               |     |
| (For Stand-alone Type Punch Panel)             | 163 |
| Keyboard / Mouse                               |     |
| (for Stand-alone Type Punch Panel for PANEL i) | 166 |
| KEYBOARD AND MOUSE                             |     |
| KEYS USED FOR OPERATION                        | 119 |
|                                                |     |

# <L>

| LED DISPLAY                          | 105 |
|--------------------------------------|-----|
| LED on Backplane PCB                 | 105 |
| LED on Main Board                    | 105 |
| LIST OF CPU AND MEMORY               | 100 |
| LIST OF MAINTENANCE PARTS            | 100 |
| LIST OF MAINTENANCE TOOLS            | 100 |
| LIST OF MAINTENANCE UNITS            | 98  |
| LIST OF PCBS                         | 96  |
| LIST OF THE PCBS, UNITS, MAINTENANCE |     |
| SUPPLIES AND TOOLS                   | 95  |

# <M>

| Main PCB96                                   |
|----------------------------------------------|
| MAIN POWER SUPPLY INPUT                      |
| MAINTENANCE OF OPEN CNC                      |
| (BOOT-UP AND IPL)106                         |
| MAINTENANCE SUPPLIES123                      |
| Maximum Wet Bulb Temperature12               |
| MDI (FOR 300 <i>i</i> )65                    |
| METHOD FOR CORRECTING POSITIONS ON           |
| THE TOUCH PANEL146                           |
| Method of Exchange Fan of the PANEL <i>i</i> |
| METHOD OF EXCHANGING A BATTERY 124           |
| METHOD OF EXCHANGING CPU UNIT 135            |
| METHOD OF EXCHANGING FAN133                  |
| Method of Exchanging Fan for the HDD Unit    |
| METHOD OF EXCHANGING FUSE132                 |
| METHOD OF EXCHANGING LCD BACKLIGHT 137       |
| METHOD OF EXCHANGING THE DIMM                |
| MODULE                                       |
| METHOD OF EXCHANGING TOUCH PANEL             |
| PROTECTION SHEET142                          |

| B-64223EN/01 |
|--------------|
|              |

| Method of exchanging Touch Panel Protection Shee         | et     |
|----------------------------------------------------------|--------|
| (A02B-0236-K130)                                         | 144    |
| Method of Exchanging Touch Panel Protection She          | et     |
| (except A02B-0236-K130)                                  | 142    |
| METHOD OF MOUNTING AND REMOVING                          |        |
| THE 10.4-INCH PANEL <i>i</i> (FOR THE 300 <i>i</i> ) AND |        |
| MDI UNIT                                                 | 148    |
| METHOD OF MOUNTING PCI EXTENSION                         |        |
| BOARD                                                    | 73, 75 |
| METHOD OF REMOVING CASE COVER                            | 126    |
| MOUNTING                                                 |        |
| MOUNTING METHOD                                          | 150    |
| MOUNTING SPACE                                           |        |
| MOUNTING THE CASE COVER                                  | 130    |

#### <0>

| Option Setting Screen | 117 |
|-----------------------|-----|
| Other PCB             | 97  |
| OTHER SCREENS         |     |
| OUTLINE DIMENSIONS    |     |
| OUTLINE DRAWINGS      |     |

# <P>

| PANEL <i>i</i>                                 | 4, 8, 25, 31 |
|------------------------------------------------|--------------|
| PANEL <i>i</i> for AUTOMOTIVE                  | 5, 9, 25, 33 |
| PARALLEL PORT                                  | 45           |
| Parallel Port                                  | 161, 165     |
| PARTS LAYOUT                                   |              |
| PCMCIA CARD                                    | 72           |
| Power Consumption                              | 16           |
| POWER SPECIFICATION                            | 13           |
| Power Supply                                   | 15           |
| Power Supply Requirement                       | 13           |
| Power-on/off of the PANEL <i>i</i> for AUTOMOT | IVE          |
| with I/O Link                                  | 13           |
| PREFACE                                        | p-1          |
| Punch Panel (Stand-alone Type)                 | 167          |
| PUNCH PANEL FOR PANEL <i>i</i>                 | 155          |

# <Q>

| QWERTY MDI Used in Cases Other than Combination | 1  |
|-------------------------------------------------|----|
| Subsection 3.2.2                                | 24 |

#### <R>

| REMOVAL METHOD |
|----------------|
|----------------|

#### <S>

| SERIAL PORT 1                |     |
|------------------------------|-----|
| SERIAL PORT 2                |     |
| Serial Port 2                |     |
| Serial Port 2 + USB          | 159 |
| Setting of Short Plug        | 104 |
| Setting of Variable Register | 104 |
| SHUTDOWN OPERATION           | 17  |
| Specification                | 13  |
| SPECIFICATION                | 156 |
| SPECIFICATIONS               | 7   |
| SRAM operation               | 112 |
| Status Screen                | 116 |
| SYSTEM BLOCK DIAGRAM         | 93  |
| System data manipulation     | 111 |
|                              |     |

# <T>

| Timing                           | 13  |
|----------------------------------|-----|
| TOTAL CONNECTION DIAGRAMS        | 3   |
| Touchpanel PCB                   | 97  |
| TROUBLE SHOOTING                 | 151 |
| Twisted-Pair Cable Specification | 58  |

# <U>

| USABLE BOARD | 74  |
|--------------|-----|
| USB          | 54  |
| USB Port     | 164 |

#### <V>

| Vibration  | 12 |
|------------|----|
| VIDEO PORT | 63 |

#### <W>

| WHAT IS 'BIOS SET-UP'11                      | 9 |
|----------------------------------------------|---|
| When the QWERTY MDI and 10.4" LCD Type Basic |   |
| Unit Are Used                                | 4 |

| <u>EANUC PANEL <i>i</i></u> CONNECTION AND MAINTENANCE MANUAL (B-64223EN) | <u>NUAL (B-64223EN)</u>               |  |  |            | Contents |
|---------------------------------------------------------------------------|---------------------------------------|--|--|------------|----------|
|                                                                           | ANCE MA                               |  |  |            | Date     |
|                                                                           | AINTEN                                |  |  |            | Edition  |
|                                                                           | FANUC PANEL <i>i</i> CONNECTION AND M |  |  |            | Contents |
|                                                                           |                                       |  |  | Sep., 2004 | Date     |
|                                                                           |                                       |  |  | 0          | Edition  |

- No part of this manual may be reproduced in any form.
- All specifications and designs are subject to change without notice.